2024-05-15 Valido a partire dalla versione 01.00.zz (Firmware do dispositivo)

BA02302D/16/IT/01.24-00

71674398

# Istruzioni di funzionamento Proline Prosonic Flow W 400

Misuratore di portata a ultrasuoni, sistema "tempo di volo" Modbus RS485

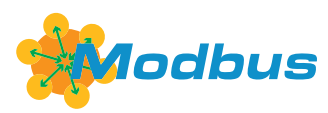

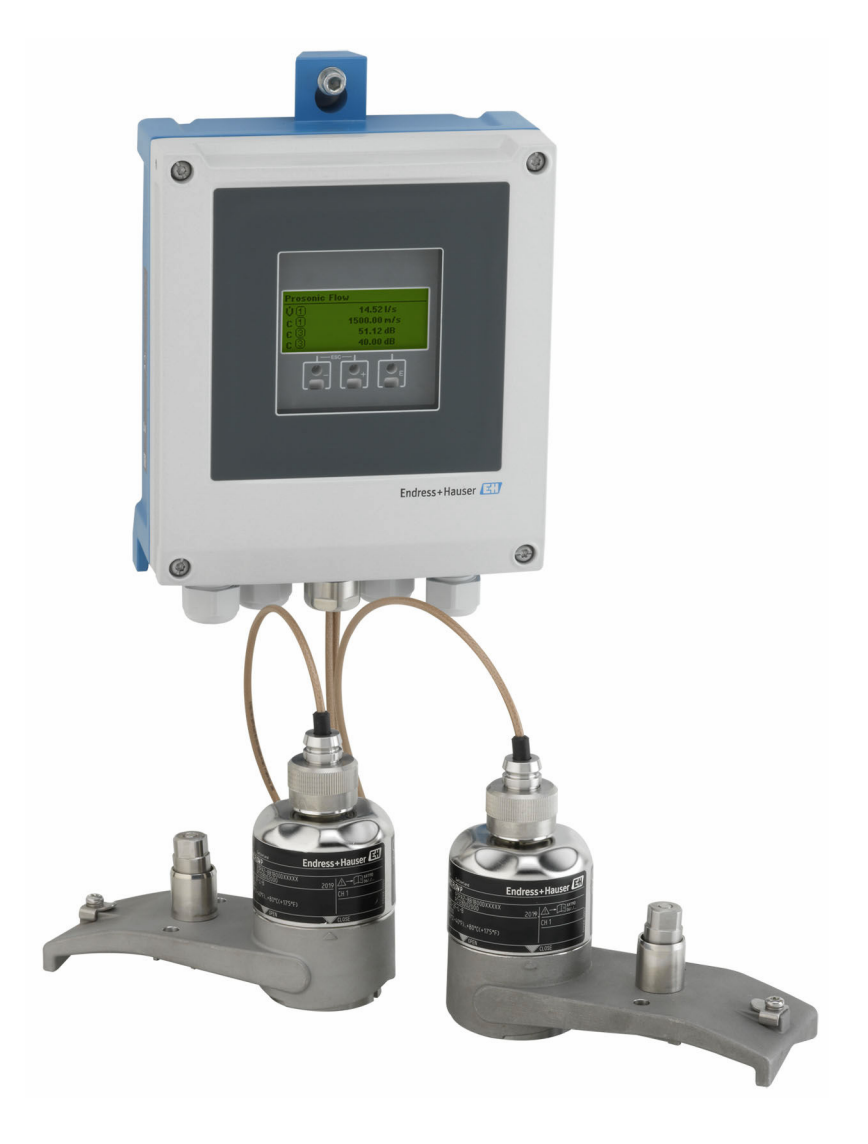

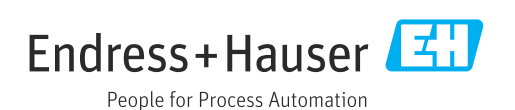

- Verificare che la documentazione sia conservata in luogo sicuro e sia sempre a portata di mano quando si interviene sul dispositivo.
- Per non mettere in pericolo le persone o l'impianto, leggere attentamente la sezione "Istruzioni di sicurezza generali" e tutte le altre indicazioni per la sicurezza, riportate nel documento e specifiche per le procedure di lavoro.
- Il costruttore si riserva il diritto di apportare modifiche ai dati tecnici senza alcun preavviso. L'ufficio vendite Endress+Hauser vi fornirà le informazioni correnti e gli aggiornamenti al presente manuale.

# Indice

| 1                                                    | Informazioni su questo documento                                                                                                    | 6                                                                                                |
|------------------------------------------------------|----------------------------------------------------------------------------------------------------|--------------------------------------------------------------------------------------------------|
| 1.1<br>1 2                                           | Funzione del documento                                                                                                    | 6<br>6                                                                                           |
| 1.2                                                  | 1.2.1Simboli di sicurezza1.2.2Simboli elettrici1.2.3Simboli specifici della                                                                                                    | 6<br>6                                                                                           |
|                                                      | <ul> <li>1.2.4 Simboli degli utensili</li> <li>1.2.5 Simboli per</li> </ul>                                                                                                    | 6<br>7                                                                                           |
|                                                      | alcuni tipi di informazioni                                                                                                    | 7                                                                                                |
| 1.3<br>1.4                                           | Documentazione                                                                                                    | /<br>8<br>8                                                                                      |
| 2                                                    | Istruzioni di sicurezza                                                                                                    | 9                                                                                                |
| 2.1<br>2.2<br>2.3<br>2.4<br>2.5<br>2.6<br>2.7<br>3.1 | Requisiti per il personale       1         Uso previsto       1         Sicurezza sul lavoro       1         Sicurezza operativa       1         Sicurezza del prodotto       1         Sicurezza del prodotto       1         Sicurezza IT       1         Funzioni informatiche di sicurezza specifiche       1         del dispositivo       1         2.7.1       Protezione dell'accesso mediante         protezione scrittura hardware       1         2.7.2       Protezione dell'accesso mediante         password       1         2.7.3       Accesso mediante web server         1       2.7.4       Accesso mediante interfaccia service         (CDI-RJ45)       1         Design del prodotto       1 | 9<br>9<br>0<br>0<br>0<br>0<br>0<br>0<br>0<br>0<br>0<br>0<br>0<br>0<br>0<br>0<br>0<br>0<br>0<br>0 |
| 4                                                    | Controllo alla consegna e                                                                                                    |                                                                                                  |
|                                                      | identificazione del prodotto 1                                                                                                    | 5                                                                                                |
| 4.1<br>4.2                                           | Controllo alla consegna1Identificazione del prodotto14.2.1Targhetta trasmettitore4.2.2Targhetta sensore4.2.3Simboli sul dispositivo                                                                                                    | .5<br>.6<br>.7<br>.7                                                                             |
| 5                                                    | Immagazzinamento e trasporto 1                                                                                                    | 8                                                                                                |
| 5.1<br>5.2<br>5.3                                    | Condizioni di immagazzinamento1Trasporto del prodotto15.2.1Trasporto con un elevatore a forca1Smaltimento degli imballaggi1                                                                                                    | .8<br>.8<br>.8                                                                                   |
| 6                                                    | Procedura di montaggio 1                                                                                                    | 9                                                                                                |
| 6.1                                                  | Requisiti di montaggio16.1.1Posizione di montaggio1                                                                                                    | 9<br>9                                                                                           |

|     | 6.1.2          | Selezione e posizione del set di      | 27       |
|-----|----------------|---------------------------------------|----------|
|     | (1)            | Sensori                               | 24       |
|     | 0.1.3<br>6 1 4 | Requisiti di ambiente e processo      | Δ/<br>つつ |
| 67  | 0.1.4<br>Monta | agio del misuratore                   | 20<br>28 |
| 0.2 | 6 2 1          | Iltensili richiesti                   | 20<br>28 |
|     | 622            | Prenarazione del misuratore           | 20       |
|     | 623            | Montaggio del sensore                 | 20       |
|     | 624            | Montaggio del trasmettitore           | 42       |
|     | 6.2.5          | Rotazione del modulo display          | 44       |
| 6.3 | Verifica       | a finale del montaggio                | 44       |
| 7   | Collec         | gamento elettrico                     | 46       |
| 71  | Sicurez        | za elettrica                          | 46       |
| 72  | Remisi         | ti di collegamento                    | 46       |
| ,   | 7.2.1          | Utensili richiesti                    | 46       |
|     | 7.2.2          | Requisiti per il cavo di collegamento | 46       |
|     | 7.2.3          | Assegnazione morsetti                 | 47       |
|     | 7.2.4          | Schermatura e messa a terra           | 48       |
|     | 7.2.5          | Preparazione del misuratore           | 48       |
| 7.3 | Connes         | ssione del misuratore                 | 49       |
|     | 7.3.1          | Collegamento del sensore con          |          |
|     |                | trasmettitore                         | 49       |
|     | 7.3.2          | Connessione del trasmettitore         | 51       |
|     | 7.3.3          | Equalizzazione del potenziale         | 51       |
| 7.4 | Istruzic       | oni speciali per la connessione       | 52       |
|     | 7.4.1          | Esempi di connessione                 | 52       |
| 7.5 | Impost         | azioni hardware                       | 52       |
|     | 7.5.1          | Attivazione del resistore di          | - 0      |
| 7 ( | <u> </u>       | terminazione                          | 52       |
| 7.6 | Assicur        |                                       | 52       |
|     | 7.0.1          | classe di protezione iP66/67,         | EЭ       |
| 77  | Vorific        | finale delle conneccioni              | 52<br>52 |
| 1.1 | Vernica        |                                       | رر       |
| 8   | Opzio          | ni operative                          | 54       |
| 8.1 | Descriz        | ione dei metodi operativi             | 54       |
| 8.2 | Struttu        | ra e funzionamento del menu           |          |
|     | operati        | VO                                    | 55       |
|     | 8.2.1          | Struttura del menu operativo          | 55       |
|     | 8.2.2          | Filosofia operativa                   | 56       |
| 8.3 | Accesso        | o al menu operativo mediante display  |          |
|     | locale.        | Dianta an anati a                     | 57       |
|     | 8.3.1          | Display operativo                     | 57       |
|     | 8.3.Z          | Schermata di navigazione              | 59       |
|     | 0.2.2          | VISUAIIZZAZIONE MOUNICA               | 60<br>62 |
|     | 0.2.4<br>8 3 5 | Aportura del monu contestuale         | 02<br>63 |
|     | 836            | Navigazione e selezione dall'elenco   | 6/i      |
|     | 837            | Accesso diretto al parametro          | 64       |
|     | 838            | Richiamo del testo di istruzioni      | 65       |
|     | 8.3.9          | Modifica dei parametri                | 66       |
|     | 8.3.10         | Ruoli utente e autorizzazioni di      |          |
|     |                | accesso correlate                     | 67       |

|                                           | 8.3.11                                                                                                    | Disattivazione della protezione scrittura tramite codice di accesso  | 67                                                                                                    |
|-------------------------------------------|----------------------------------------------------------------------------------------------------|----------------------------------------------------------------------|----------------------------------------------------------------------------------------------------|
|                                           | 8.3.12                                                                                                    | Abilitazione e disabilitazione del                                   | ( )                                                                                                    |
| Q /ı                                      | ٨                                                                                                    | blocco tastiera                                                      | 68                                                                                                    |
| 0.4                                       | hrowco                                                                                                    | r                                                                    | 60                                                                                                    |
|                                           | 8/1                                                                                                    | Campo di funzioni                                                    | 68                                                                                                    |
|                                           | 842                                                                                                    | Requisiti                                                            | 69                                                                                                    |
|                                           | 843                                                                                                    | Collegamento del dispositivo                                         | 70                                                                                                    |
|                                           | 844                                                                                                    | Accesso                                                              | 72                                                                                                    |
|                                           | 8.4.5                                                                                                    | Interfaccia utente                                                   | 73                                                                                                    |
|                                           | 8.4.6                                                                                                    | Disabilitazione del web server                                       | 74                                                                                                    |
|                                           | 8.4.7                                                                                                    | Disconnessione                                                       | 74                                                                                                    |
| 8.5                                       | Accede                                                                                                    | re al menu operativo mediante il tool                                |                                                                                                    |
|                                           | operati                                                                                                    | vo                                                                   | 75                                                                                                    |
|                                           | 8.5.1                                                                                                    | Connessione del tool operativo                                       | 75                                                                                                    |
|                                           | 8.5.2                                                                                                    | FieldCare                                                            | 77                                                                                                    |
|                                           | 8.5.3                                                                                                    | DeviceCare                                                           | 78                                                                                                    |
|                                           | 8.5.4                                                                                                    | Field Xpert SMT70, SMT77                                             | 78                                                                                                    |
| 9                                         | Integr                                                                                                    | cazione del sistema                                                  | 80                                                                                                    |
| 9.1                                       | Panora                                                                                                    | mica dei file descrittivi del dispositivo                            | 80                                                                                                    |
|                                           | 9.1.1                                                                                                    | Informazioni sulla versione attuale                                  |                                                                                                    |
|                                           |                                                                                                    | del dispositivo                                                      | 80                                                                                                    |
|                                           | 9.1.2                                                                                                    | Tool operativi                                                       | 80                                                                                                    |
| 9.2                                       | Compa                                                                                                    | tibilità con modelli precedenti                                      | 80                                                                                                    |
| 9.3                                       | Informa                                                                                                    | azioni su Modbus RS485                                               | 81                                                                                                    |
|                                           | 9.3.1                                                                                                    | Codici operativi                                                     | 81                                                                                                    |
|                                           | 9.3.2                                                                                                    | Informazioni sul registro                                            | 82                                                                                                    |
|                                           | 9.3.3                                                                                                    | l'empo di risposta                                                   | 82                                                                                                    |
|                                           | 0.2.4                                                                                                    |                                                                      | 00                                                                                                    |
|                                           | 9.3.4                                                                                                    | Tipi di dati                                                         | 82                                                                                                    |
|                                           | 9.3.4<br>9.3.5<br>9.3.6                                                                                                    | Tipi di dati                                                         | 82<br>83<br>83                                                                                             |
|                                           | 9.3.4<br>9.3.5<br>9.3.6                                                                                                    | Tipi di dati<br>Sequenza di trasmissione byte<br>Mappa dati Modbus   | 82<br>83<br>83                                                                                             |
| 10                                        | 9.3.4<br>9.3.5<br>9.3.6<br><b>Messa</b>                                                                                                    | Tipi di dati .<br>Sequenza di trasmissione byte<br>Mappa dati Modbus | 82<br>83<br>83<br><b>86</b>                                                                                |
| <b>10</b><br>10.1                         | 9.3.4<br>9.3.5<br>9.3.6<br><b>Messa</b><br>Verifica                                                                                                    | Tipi di dati .<br>Sequenza di trasmissione byte<br>Mappa dati Modbus | 82<br>83<br>83<br><b>86</b>                                                                                |
| <b>10</b><br>10.1                         | 9.3.4<br>9.3.5<br>9.3.6<br><b>Messa</b><br>Verifica<br>conness                                                                                                    | Tipi di dati                                                         | 82<br>83<br>83<br><b>86</b><br>86                                                                          |
| <b>10</b><br>10.1<br>10.2                 | 9.3.4<br>9.3.5<br>9.3.6<br><b>Messa</b><br>Verifica<br>conness<br>Accenss                                                                                                    | Tipi di dati                                                         | 82<br>83<br>83<br><b>86</b><br>86<br>86                                                                    |
| <b>10</b><br>10.1<br>10.2<br>10.3         | 9.3.4<br>9.3.5<br>9.3.6<br><b>Messa</b><br>Verifica<br>conness<br>Accenss<br>Imposta                                                                                                    | Tipi di dati                                                         | 82<br>83<br>83<br><b>86</b><br>86<br>86<br>86                                                              |
| <b>10</b><br>10.1<br>10.2<br>10.3<br>10.4 | 9.3.4<br>9.3.5<br>9.3.6<br><b>Messa</b><br>Verifica<br>conness<br>Accenss<br>Imposta<br>Configu                                                                                                    | Tipi di dati                                                         | 82<br>83<br>83<br><b>86</b><br>86<br>86<br>86<br>86<br>86                                                  |
| <b>10</b><br>10.1<br>10.2<br>10.3<br>10.4 | 9.3.4<br>9.3.5<br>9.3.6<br><b>Messa</b><br>Verifica<br>conness<br>Accenss<br>Imposta<br>Configu<br>10.4.1<br>10.4.2                                                                                                    | Tipi di dati                                                         | 82<br>83<br>83<br><b>86</b><br>86<br>86<br>86<br>86<br>93                                                  |
| <b>10</b><br>10.1<br>10.2<br>10.3<br>10.4 | 9.3.4<br>9.3.5<br>9.3.6<br><b>Messa</b><br>Verifica<br>conness<br>Accenss<br>Imposta<br>Configu<br>10.4.1<br>10.4.2                                                                                                    | Tipi di dati                                                         | 82<br>83<br>83<br>86<br>86<br>86<br>86<br>93<br>94                                                         |
| <b>10</b><br>10.1<br>10.2<br>10.3<br>10.4 | 9.3.4<br>9.3.5<br>9.3.6<br><b>Messa</b><br>Verifica<br>conness<br>Accenss<br>Imposta<br>Configu<br>10.4.1<br>10.4.2                                                                                                    | Tipi di dati                                                         | 82<br>83<br>83<br>86<br>86<br>86<br>86<br>93<br>94<br>95                                                   |
| <b>10</b><br>10.1<br>10.2<br>10.3<br>10.4 | 9.3.4<br>9.3.5<br>9.3.6<br><b>Messa</b><br>Verifica<br>connesa<br>Accensa<br>Imposta<br>Configu<br>10.4.1<br>10.4.2<br>10.4.3<br>10.4.4                                                                                   | Tipi di dati                                                         | 82<br>83<br>83<br>86<br>86<br>86<br>86<br>86<br>86<br>93<br>94<br>95<br>100                                |
| <b>10</b><br>10.1<br>10.2<br>10.3<br>10.4 | 9.3.4<br>9.3.5<br>9.3.6<br><b>Messa</b><br>Verifica<br>conness<br>Accenss<br>Imposta<br>Configu<br>10.4.1<br>10.4.2<br>10.4.3<br>10.4.4<br>10.4.5                                                                         | Tipi di dati                                                         | 82<br>83<br>83<br>86<br>86<br>86<br>86<br>93<br>94<br>95<br>100                                            |
| <b>10</b><br>10.1<br>10.2<br>10.3<br>10.4 | 9.3.4<br>9.3.5<br>9.3.6<br><b>Messa</b><br>Verifica<br>connesa<br>Accensa<br>Imposta<br>Configu<br>10.4.1<br>10.4.2<br>10.4.3<br>10.4.4<br>10.4.5                                                                         | Tipi di dati                                                         | 82<br>83<br>83<br>86<br>86<br>86<br>86<br>86<br>93<br>94<br>95<br>100                                      |
| <b>10</b><br>10.1<br>10.2<br>10.3<br>10.4 | 9.3.4<br>9.3.5<br>9.3.6<br><b>Messa</b><br>Verifica<br>connesa<br>Accensa<br>Imposta<br>Configu<br>10.4.1<br>10.4.2<br>10.4.3<br>10.4.4<br>10.4.5<br>10.4.6                                                               | Tipi di dati                                                         | 82<br>83<br>83<br>86<br>86<br>86<br>86<br>93<br>94<br>95<br>100<br>102                                     |
| <b>10</b><br>10.1<br>10.2<br>10.3<br>10.4 | 9.3.4<br>9.3.5<br>9.3.6<br><b>Messa</b><br>Verifica<br>connesa<br>Accensa<br>Imposta<br>Configu<br>10.4.1<br>10.4.2<br>10.4.3<br>10.4.4<br>10.4.5<br>10.4.6<br>10.4.7                                                     | Tipi di dati                                                         | 82<br>83<br>83<br>86<br>86<br>86<br>93<br>94<br>95<br>100<br>102<br>104                                    |
| <b>10</b><br>10.1<br>10.2<br>10.3<br>10.4 | 9.3.4<br>9.3.5<br>9.3.6<br><b>Messa</b><br>Verifica<br>conness<br>Accens:<br>Imposta<br>Configu<br>10.4.1<br>10.4.2<br>10.4.3<br>10.4.4<br>10.4.5<br>10.4.6<br>10.4.7<br>10.4.8                                           | Tipi di dati                                                         | 82<br>83<br>83<br>86<br>86<br>86<br>86<br>93<br>94<br>95<br>100<br>102<br>104<br>110                       |
| <b>10</b><br>10.1<br>10.2<br>10.3<br>10.4 | 9.3.4<br>9.3.5<br>9.3.6<br><b>Messa</b><br>Verifica<br>conness<br>Accenss<br>Imposta<br>Configu<br>10.4.1<br>10.4.2<br>10.4.3<br>10.4.4<br>10.4.5<br>10.4.6<br>10.4.7<br>10.4.8                                           | Tipi di dati                                                         | 82<br>83<br>83<br>86<br>86<br>86<br>86<br>93<br>94<br>95<br>100<br>102<br>104<br>110<br>112                |
| <b>10</b><br>10.1<br>10.2<br>10.3<br>10.4 | 9.3.4<br>9.3.5<br>9.3.6<br><b>Messa</b><br>Verifica<br>connesa<br>Accensa<br>Imposta<br>Configu<br>10.4.1<br>10.4.2<br>10.4.3<br>10.4.4<br>10.4.5<br>10.4.6<br>10.4.7<br>10.4.8<br>10.4.9                                 | Tipi di dati                                                         | 82<br>83<br>83<br>86<br>86<br>86<br>86<br>93<br>94<br>95<br>100<br>102<br>102<br>104<br>110<br>112<br>113  |
| <b>10</b><br>10.1<br>10.2<br>10.3<br>10.4 | 9.3.4<br>9.3.5<br>9.3.6<br><b>Messa</b><br>Verifica<br>conness<br>Accenss<br>Imposta<br>Configu<br>10.4.1<br>10.4.2<br>10.4.3<br>10.4.4<br>10.4.5<br>10.4.6<br>10.4.7<br>10.4.8<br>10.4.9<br>10.4.10                      | Tipi di dati                                                         | 82<br>83<br>83<br>86<br>86<br>86<br>93<br>94<br>95<br>100<br>102<br>102<br>104<br>110<br>112<br>113        |
| <b>10</b><br>10.1<br>10.2<br>10.3<br>10.4 | 9.3.4<br>9.3.5<br>9.3.6<br><b>Messa</b><br>Verifica<br>conness<br>Accenss<br>Imposta<br>Configu<br>10.4.1<br>10.4.2<br>10.4.3<br>10.4.4<br>10.4.5<br>10.4.6<br>10.4.7<br>10.4.8<br>10.4.9<br>10.4.10                      | Tipi di dati                                                         | 82<br>83<br>83<br>86<br>86<br>86<br>93<br>94<br>95<br>100<br>102<br>104<br>110<br>112<br>113<br>115        |
| <b>10</b><br>10.1<br>10.2<br>10.3<br>10.4 | 9.3.4<br>9.3.5<br>9.3.6<br><b>Messa</b><br>Verifica<br>conness<br>Accenss<br>Imposta<br>Configu<br>10.4.1<br>10.4.2<br>10.4.3<br>10.4.4<br>10.4.5<br>10.4.6<br>10.4.7<br>10.4.8<br>10.4.9<br>10.4.10<br>Imposta           | Tipi di dati                                                         | 82<br>83<br>83<br>86<br>86<br>86<br>93<br>94<br>95<br>100<br>102<br>104<br>110<br>112<br>113<br>115<br>117 |
| <b>10</b><br>10.1<br>10.2<br>10.3<br>10.4 | 9.3.4<br>9.3.5<br>9.3.6<br><b>Messa</b><br>Verifica<br>connesa<br>Accensa<br>Imposta<br>Configu<br>10.4.1<br>10.4.2<br>10.4.3<br>10.4.4<br>10.4.5<br>10.4.6<br>10.4.7<br>10.4.8<br>10.4.9<br>10.4.10<br>Imposta<br>10.5.1 | Tipi di dati                                                         | 82<br>83<br>83<br>86<br>86<br>86<br>93<br>94<br>95<br>100<br>102<br>104<br>110<br>112<br>113<br>115<br>117 |

|              | 10.5.2<br>10.5.3<br>10.5.4 | Regolazione dei sensori Configurazione del totalizzatore Esecuzione di configurazioni | 118<br>118 |
|--------------|----------------------------|---------------------------------------------------------------------------------------|------------|
|              | 201211                     | addizionali del display                                                               | 120        |
|              | 10.5.5<br>10.5.6           | Configurazione WLAN<br>Esecuzione della configurazione di                             | 122        |
|              | 10.5.7                     | base Heartbeat<br>Uso dei parametri per                                               | 125        |
|              |                            | l'amministrazione del dispositivo                                                     | 125        |
| 10.6<br>10.7 | Simulaz<br>Protezio        | zione                                                                                 | 127        |
|              | autorizz<br>10.7.1         | zati                                                                                  | 129        |
|              | 10.7.2                     | di accesso<br>Protezione scrittura tramite                                            | 129        |
|              |                            | scrittura                                                                             | 130        |
| 11           | Funzio                     | onamento                                                                              | 132        |
| 11.1         | Richian                    | are lo stato di blocco del dispositivo .                                              | 132        |
| 11.2         | Imposta                    | izione della lingua operativa                                                         | 132        |
| 11.3         | Configu                    | razione del display                                                                   | 132        |
| 11.4         | Lettura                    | dei valori di misura                                                                  | 132        |
|              | 11.4.1                     | Variabili di processo                                                                 | 133        |
|              | 11.4.2                     | Valori di sistema                                                                     | 134        |
|              | 11.4.3                     | Valori di ingresso                                                                    | 134        |
|              | 11.4.4                     | Valori di uscita                                                                      | 135        |
|              | 11.4.5                     | Sottomenu "l'otalizzatore"                                                            | 136        |
| 11.5         | Adattar<br>di proce        | nento del misuratore alle condizioni<br>esso                                          | 136        |
| 11.6         | Azzerar                    | nento di un totalizzatore                                                             | 137        |
|              | 11.6.1                     | Campo di applicazione della funzione                                                  |            |
|              |                            | parametro "Controllo totalizzatore"                                                   | 138        |
|              | 11.6.2                     | Campo funzione di parametro<br>"Azzera tutti i totalizzatori"                         | 138        |
| 11.7         | Visualiz                   | zzazione della cronologia dei valori di                                               | 138        |
|              |                            |                                                                                       | 150        |
| 12           | Diagn                      | ostica e ricerca guasti                                                               | 141        |
| 12.1<br>12.2 | Ricerca<br>Informa         | guasti generale                                                                       | 141        |
|              | emissio                    | ne di luce                                                                            | 142        |
|              | 12.2.1                     | Trasmettitore                                                                         | 142        |
| 12.3         | Informa                    | azioni diagnostiche sul display locale .                                              | 145        |
|              | 12.3.1                     | Messaggio diagnostico                                                                 | 145        |
|              | 12.3.2                     | Richiamare le soluzioni                                                               | 147        |
| 12.4         | Informa                    | azioni diagnostiche nel web browser .                                                 | 147        |
|              | 12.4.1<br>12.4.2           | Opzioni diagnostiche Come richiamare le informazioni sui                              | 147        |
| 12.5         | Informa                    | rimedi possibili                                                                      | 148        |
|              | DeviceC                    | are                                                                                   | 149        |
|              | 12.5.1<br>12.5.2           | Opzioni diagnostiche<br>Come richiamare le informazioni sui                           | 149        |
|              |                            | rimedi possibili                                                                      | 150        |

| 16.1<br>16.2<br>16.3<br>16.4<br>16.5 | Applicazione169Funzionamento e struttura del sistema169Ingresso169Uscita170Alimentazione174                                                                                                    |
|--------------------------------------|----------------------------------------------------------------------------------------------------|
| 16                                   | Dati tecnici 169                                                                                                    |
| 15.1<br>15.2<br>15.3<br>15.4         | Accessori specifici del dispositivo16515.1.1Per il trasmettitore16515.1.2Per il sensore166Accessori specifici della comunicazione166Accessori specifici per l'assistenza167Componenti di sistema168 |
| 15                                   | Accessori                                                                                                    |
| 15                                   |                                                                                                    |
| 14.5                                 | Smaltimento16314.5.1Smontaggio del misuratore16414.5.2Smaltimento del misuratore164                                                                                                    |
| 14.2<br>14.3                         | conversione                                                                                                    |
| 14.1                                 | Note generali16314.1.1Riparazione e conversione16314.1.2Note per la riparazione e la160                                                                                                    |
| 14                                   | Riparazione 163                                                                                                    |
| 13.2<br>13.3                         | Apparecchiature di misura e prova162Servizi di Endress+Hauser162                                                                                                    |
| 13.1                                 | Operazioni di manutenzione                                                                                                    |
| 13                                   | Manutenzione 162                                                                                                    |
| 12.13<br>12.14                       | del dispositivo"159Informazioni sul dispositivo159Versioni firmware161                                                                                                    |
| 12.12                                | informazione                                                                                                    |
| 12.11                                | Registro eventi15712.11.1 Lettura del registro eventi15712.11.2 Filtraggio del registro degli eventi15812.11.3 Panoramica degli eventi di                                                           |
| 12.8<br>12.9<br>12.10                | Panoramica delle informazioni diagnostiche151Eventi diagnostici in corso155Elenco di diagnostica156                                                                                                 |
| 12.7                                 | Adattamento delle informazioni<br>diagnostiche                                                                                                    |
|                                      | 12.6.2 Configurazione della modalità di<br>risposta all'errore                                                                                                    |
| 12.0                                 | Informazioni diagnostiche mediante<br>interfaccia di comunicazione                                                                                                    |

| 16.6  | Caratteristiche operative    | 175 |
|-------|------------------------------|-----|
| 16.7  | Montaggio                    | 177 |
| 16.8  | Ambiente                     | 178 |
| 16.9  | Processo                     | 179 |
| 16.10 | Costruzione meccanica        | 179 |
| 16.11 | Display e interfaccia utente | 181 |
| 16.12 | Certificati e approvazioni   | 184 |
| 16.13 | Pacchetti applicativi        | 186 |
| 16.14 | Accessori                    | 187 |
| 16.15 | Documentazione supplementare | 187 |
|       |                              |     |
|       |                              |     |

| Indice analitico 189 | 189 | • • • | ••• | •• | •• | • | •• | • | • | • | • | • | ndice analitico | Ir |
|----------------------|-----|-------|-----|----|----|---|----|---|---|---|---|---|-----------------|----|
|----------------------|-----|-------|-----|----|----|---|----|---|---|---|---|---|-----------------|----|

# 1 Informazioni su questo documento

## 1.1 Funzione del documento

Queste Istruzioni di funzionamento riportano tutte le informazioni richieste nelle varie fasi del ciclo di vita del dispositivo: a partire da identificazione del prodotto, controlli alla consegna e immagazzinamento fino a installazione, connessione, funzionamento e messa in servizio, comprese le fasi di ricerca guasti, manutenzione e smaltimento.

# 1.2 Simboli

## 1.2.1 Simboli di sicurezza

## A PERICOLO

Questo simbolo segnala una situazione pericolosa, che causa lesioni gravi o mortali se non evitata.

## **AVVERTENZA**

Questo simbolo segnala una situazione pericolosa, che può causare lesioni gravi o mortali se non evitata.

## **ATTENZIONE**

Questo simbolo segnala una situazione pericolosa, che può causare lesioni di lieve o media entità se non evitata.

## **AVVISO**

Questo simbolo contiene informazioni su procedure e altri fatti che non causano lesioni personali.

## 1.2.2 Simboli elettrici

| Simbolo  | Significato                                                                                                    |
|----------|----------------------------------------------------------------------------------------------------|
|          | Corrente continua                                                                                                    |
| $\sim$   | Corrente alternata                                                                                                    |
| $\sim$   | Corrente continua e corrente alternata                                                                                                    |
| <u>+</u> | Messa a terra<br>Un morsetto di terra che, per quanto concerne l'operatore, è messo a terra tramite un<br>sistema di messa a terra.                                                                                                    |
|          | <b>Connessione di equipotenzialità (PE: punto a terra di protezione)</b><br>Morsetti di terra che devono essere collegati alla messa a terra, prima di eseguire qualsiasi altra connessione.                                                                                                    |
|          | <ul> <li>I morsetti di terra sono posizionati all'interno e all'esterno del dispositivo:</li> <li>Morsetto di terra interno: la connessione di equipotenzialità deve essere collegata alla rete di alimentazione.</li> <li>Morsetto di terra esterno: il dispositivo è collegato al sistema di messa a terra dell'impianto.</li> </ul> |

## 1.2.3 Simboli specifici della comunicazione

| Simbolo | Significato                                                                               |
|---------|-------------------------------------------------------------------------------------------|
| ((1-    | WLAN (Wireless Local Area Network)<br>Comunicazione tramite una rete locale wireless.     |
| 8       | <b>Bluetooth</b><br>Trasmissione wireless di dati tra dispositivi posti a breve distanza. |

| Simbolo | Significato                    |
|---------|--------------------------------|
|         | <b>LED</b><br>Il LED è spento. |
| -X-     | <b>LED</b><br>Il LED è acceso. |
| ×       | LED<br>Il LED lampeggia.       |

# 1.2.4 Simboli degli utensili

| Simbolo | Significato                |
|---------|----------------------------|
| 0       | Cacciavite Torx            |
| •       | Cacciavite a testa a croce |
| Ŕ       | Chiave fissa               |

# 1.2.5 Simboli per alcuni tipi di informazioni

| Simbolo   | Significato                                                             |
|-----------|-------------------------------------------------------------------------|
|           | Ammessi<br>Procedure, processi o interventi consentiti.                 |
|           | <b>Preferenziali</b><br>Procedure, processi o interventi preferenziali. |
| X         | Vietato<br>Procedure, processi o interventi vietati.                    |
| i         | Suggerimento<br>Indica informazioni aggiuntive.                         |
|           | Riferimento alla documentazione                                         |
|           | Riferimento alla pagina                                                 |
|           | Riferimento al grafico                                                  |
| ►         | Avviso o singolo passaggio da rispettare                                |
| 1., 2., 3 | Serie di passaggi                                                       |
| L.        | Risultato di un passaggio                                               |
| ?         | Aiuto in caso di problema                                               |
|           | Ispezione visiva                                                        |

# 1.2.6 Simboli nei grafici

| Simbolo        | Significato       |
|----------------|-------------------|
| 1, 2, 3,       | Riferimenti       |
| 1., 2., 3.,    | Serie di passaggi |
| A, B, C,       | Viste             |
| A-A, B-B, C-C, | Sezioni           |

| Simbolo | Significato                       |
|---------|-----------------------------------|
| EX      | Area pericolosa                   |
| ×       | Area sicura (area non pericolosa) |
| ≈       | Direzione del flusso              |

# 1.3 Documentazione

Per una descrizione del contenuto della documentazione tecnica associata, consultare:

- Device Viewer (www.endress.com/deviceviewer): inserire il numero di serie riportato sulla targhetta
  - *Endress+Hauser Operations app*: inserire il numero di serie indicato sulla targhetta oppure effettuare la scansione del codice matrice presente sulla targhetta.

La seguente documentazione è disponibile in base alla versione del dispositivo ordinata:

| Tipo di documento                                                   | Obiettivo e contenuti del documento                                                                                                    |  |
|---------------------------------------------------------------------|----------------------------------------------------------------------------------------------------|--|
| Informazioni tecniche (TI)                                          | <b>Per la pianificazione del dispositivo</b><br>Il documento riporta tutti i dati tecnici del dispositivo e fornisce una<br>panoramica di accessori e altri prodotti specifici ordinabili.                                                                                                    |  |
| Istruzioni di funzionamento brevi<br>(KA)                           | <b>Guida per l'accesso rapido al 1° valore misurato</b><br>Le Istruzioni di funzionamento brevi forniscono tutte le informazioni<br>essenziali, dai controlli alla consegna fino alla prima messa in servizio.                                                                                                    |  |
| Istruzioni di funzionamento (BA)                                    | È il documento di riferimento dell'operatore<br>Queste Istruzioni di funzionamento contengono tutte le informazioni<br>richieste in varie fasi della durata utile del dispositivo: da identificazione<br>del prodotto, controllo alla consegna e immagazzinamento a montaggio,<br>collegamento, funzionamento e messa in servizio fino a ricerca guasti,<br>manutenzione e smaltimento. |  |
| Descrizione dei parametri dello<br>strumento (GP)                   | <b>Riferimento per i parametri specifici</b><br>Questo documento descrive dettagliatamente ogni singolo parametro. La<br>descrizione è rivolta a coloro che utilizzano il dispositivo per tutto il suo<br>ciclo di vita operativa e che eseguono configurazioni specifiche.                                                                                                    |  |
| Istruzioni di sicurezza (XA)                                        | A seconda dell'approvazione, con il dispositivo vengono fornite anche<br>istruzioni di sicurezza per attrezzature elettriche in area pericolosa. Le<br>Istruzioni di sicurezza fanno parte delle Istruzioni di funzionamento.<br>Le informazioni sulle Istruzioni di sicurezza (XA) riguardanti il<br>dispositivo sono riportate sulla targhetta.                                       |  |
| Documentazione supplementare in<br>funzione del dispositivo (SD/FY) | Rispettare sempre e tassativamente le istruzioni riportate nella relativa<br>documentazione supplementare. La documentazione supplementare fa<br>parte della documentazione del dispositivo.                                                                                                    |  |

# 1.4 Marchi registrati

## Modbus®

Marchio registrato di SCHNEIDER AUTOMATION, INC.

# 2 Istruzioni di sicurezza

## 2.1 Requisiti per il personale

Il personale addetto a installazione, messa in servizio, diagnostica e manutenzione deve soddisfare i seguenti requisiti:

- Gli specialisti addestrati e qualificati devono possedere una qualifica pertinente per la funzione e il compito specifici.
- ► Deve essere autorizzato dall'operatore/responsabile dell'impianto.
- Deve conoscere approfonditamente le normative locali/nazionali.
- Prima di cominciare il lavoro, leggere attentamente e assicurarsi di aver compreso le istruzioni contenute nel manuale e nella documentazione supplementare e i certificati (in funzione dell'applicazione).
- ▶ Seguire le istruzioni e rispettare le condizioni.

Il personale operativo, nell'eseguire i propri compiti, deve soddisfare i seguenti requisiti:

- Essere istruito e autorizzato in base ai requisiti del compito dal proprietario/operatore dell'impianto.
- Seguire le istruzioni contenute nel presente manuale.

# 2.2 Uso previsto

## Applicazione e fluidi

Il misuratore descritto in questo manale è destinato esclusivamente alla misura di portata di prodotti liquidi.

In base alla versione ordinata, il dispositivo può misurare anche fluidi potenzialmente esplosivi, infiammabili, velenosi e ossidanti.

I misuratori per impieghi in atmosfere esplosive, in applicazioni igieniche o in presenza di un elevato rischio di pressioni, sono appositamente contrassegnati sulla targhetta.

Per conservare le perfette condizioni del misuratore durante il funzionamento:

- Utilizzare soltanto misuratori pienamente conformi ai dati riportati sulla targhetta e alle condizioni generali elencate nelle Istruzioni di funzionamento e nella documentazione supplementare.
- Consultare la targhetta per verificare se lo strumento ordinato può essere utilizzato per l'applicazione prevista in aree che richiedono approvazioni specifiche (ad es. protezione dal rischio di esplosione, sicurezza delle apparecchiature in pressione).
- Impiegare il dispositivo solo per i fluidi contro i quali i materiali delle parti bagnate offrono sufficiente resistenza.
- ▶ Rispettare i campi di pressione e temperatura specificati.
- Rispettare il campo di temperatura ambiente specificato.
- ► Il misuratore deve essere protetto in modo permanente dalla corrosione provocata dalle condizioni ambientali.

#### Uso non corretto

Un uso improprio può compromettere la sicurezza. Il costruttore non è responsabile degli eventuali danni causati da un uso improprio o diverso da quello previsto.

#### Rischi residui

## **ATTENZIONE**

Rischio di ustioni da caldo o freddo! L'uso di fluidi e componenti elettronici a temperature alte o basse può produrre superfici calde o fredde sul dispositivo.

- Montare una protezione adatta per evitare il contatto.
- Indossare dispositivi di protezione adatti.

## 2.3 Sicurezza sul lavoro

Quando si interviene sul dispositivo o si lavora con il dispositivo:

• indossare dispositivi di protezione personale adeguati come da normativa nazionale.

## 2.4 Sicurezza operativa

Possibili danni al dispositivo.

- Azionare il dispositivo soltanto se in perfette condizioni tecniche e in assenza di anomalie.
- L'operatore deve garantire che il funzionamento del dispositivo sia privo di interferenze.

## Modifiche al dispositivo

Modifiche non autorizzate del dispositivo non sono consentite e possono provocare pericoli imprevisti!

• Se, in ogni caso, fossero richieste delle modifiche, consultare il produttore.

## Riparazione

Per garantire sicurezza e affidabilità operative continue:

- Eseguire le riparazioni sul dispositivo solo se sono espressamente consentite.
- ► Attenersi alle normative federali/nazionali relative alla riparazione di un dispositivo elettrico.
- Utilizzare esclusivamente parti di ricambio e accessori originali.

# 2.5 Sicurezza del prodotto

Il misuratore è stato sviluppato secondo le procedure di buona ingegneria per soddisfare le attuali esigenze di sicurezza, è stato collaudato e ha lasciato la fabbrica in condizioni tali da poter essere usato in completa sicurezza.

Soddisfa gli standard generali di sicurezza e i requisiti legali. Rispetta anche le direttive UE elencate nella Dichiarazione di conformità UE specifica del dispositivo. Il costruttore conferma il superamento di tutte le prove apponendo il marchio CE sul dispositivo.

# 2.6 Sicurezza IT

La garanzia è valida solo se il prodotto è installato e impiegato come descritto nelle Istruzioni di funzionamento. Il prodotto è dotato di un meccanismo di sicurezza che protegge le sue impostazioni da modifiche involontarie.

Delle misure di sicurezza IT, che forniscono una protezione addizionale al prodotto e al trasferimento dei dati associati, devono essere implementate dagli stessi operatori secondo i loro standard di sicurezza.

# 2.7 Funzioni informatiche di sicurezza specifiche del dispositivo

Il dispositivo offre varie funzioni specifiche per favorire la sicurezza dell'operatore. Queste funzioni possono essere configurate dall'utente e, se utilizzate correttamente, garantiscono una maggiore sicurezza operativa. Quello che segue è un elenco delle funzioni più importanti:

| Funzione/interfaccia                                                                               | Impostazione di<br>fabbrica | Raccomandazione                                                               |  |
|----------------------------------------------------------------------------------------------------|-----------------------------|-------------------------------------------------------------------------------|--|
| Protezione scrittura tramite<br>microinterruttore protezione<br>scrittura hardware → 🗎 11          | Non abilitata               | Su base individuale in base alla valutazione del rischio                      |  |
| Codice di accesso<br>(valido anche per accesso al web<br>server o connessione FieldCare)<br>→   11 | Non abilitato (0000)        | Assegnare un codice di accesso personalizzato<br>durante la messa in servizio |  |
| WLAN<br>(opzione d'ordine nel modulo display)                                                      | Abilitata                   | Su base individuale in base alla valutazione del rischio                      |  |
| Modalità di sicurezza WLAN                                                                         | Abilitata (WPA2-PSK)        | Non modificare                                                                |  |
| Passphrase WLAN<br>(password) → 🗎 11                                                               | Numero di serie             | Assegnare una passphrase WLAN individuale<br>durante la messa in servizio     |  |
| Modalità WLAN                                                                                      | Punto di accesso            | Su base individuale in base alla valutazione del rischio                      |  |
| Web server → 🗎 12                                                                                  | Abilitato                   | Su base individuale in base alla valutazione del rischio                      |  |
| Interfaccia service CDI-RJ45<br>→ 🗎 12                                                             | -                           | Su base individuale in base alla valutazione del rischio                      |  |

# 2.7.1 Protezione dell'accesso mediante protezione scrittura hardware

L'accesso in scrittura ai parametri del dispositivo tramite display locale, o tool operativo (ad es. FieldCare, DeviceCare) può essere disabilitato tramite un selettore di protezione scrittura (DIP switch sul modulo dell'elettronica principale). Quando la protezione scrittura hardware è abilitata, l'accesso ai parametri è di sola lettura.

## 2.7.2 Protezione dell'accesso mediante password

Sono disponibili varie password per proteggere l'accesso in scrittura ai parametri del dispositivo o l'accesso al dispositivo tramite l'interfaccia WLAN.

- Codice di accesso specifico dell'utente Protegge l'accesso in scrittura ai parametri del dispositivo mediante display locale, web browser o tool operativo (ad es. FieldCare, DeviceCare). L'autorizzazione di accesso è regolamentata in modo univoco, utilizzando un codice di accesso specifico dell'utente.
   Frase d'accesso WLAN
- La chiave di rete protegge una connessione tra un'unità operativa (ad es. notebook o tablet) e il dispositivo mediante interfaccia WLAN e può essere ordinata come opzione.

## Codice di accesso specifico dell'utente

L'accesso in scrittura ai parametri del dispositivo tramite display locale, o tool operativo (ad es. FieldCare, DeviceCare) può essere protetto tramite il codice di accesso specifico dell'utente, modificabile ( $\rightarrow \square$  129).

Alla consegna, sul dispositivo non è impostato un codice di accesso specifico. Il codice di accesso è 0000 (aperto).

## Frase d'accesso WLAN: funzionamento come punto di accesso WLAN

La chiave di rete protegge la connessione tra unità operativa (ad es. computer portatile o tablet) e dispositivo tramite l'interfaccia WLAN ( $\rightarrow \square 75$ ), che è disponibile in opzione. L'autenticazione WLAN della chiave di rete è conforme allo standard IEEE 802.11.

La chiave di rete, variabile a seconda del dispositivo, è predefinita alla consegna. La chiave può essere modificata tramite sottomenu **Impostazione WLAN** in parametro **Frase** d'accesso WLAN (→ 🗎 124).

#### Note generali sull'uso delle password

- Il codice di accesso e la chiave di rete forniti con il dispositivo per motivi di sicurezza devono essere cambiati durante la messa in servizio.
- Per la definizione e la gestione del codice di accesso e della chiave di rete, attenersi alle regole generali per la creazione di una password sicura.
- L'utente deve gestire con attenzione il codice di accesso e la chiave di rete, garantendone la sicurezza.

## 2.7.3 Accesso mediante web server

Il web server integrato può essere utilizzato per operare e configurare il dispositivo mediante un web browser  $\rightarrow \textcircled{B} 68$ . La connessione è stabilita tramite interfaccia service (CDI-RJ45) o interfaccia WLAN.

Il dispositivo è consegnato con il web server abilitato. Il web server può essere disabilitato, se necessario, mediante il parametro **Funzionalità Web server** (ad es. dopo la messa in servizio).

Le informazioni relative al dispositivo e allo stato possono essere nascoste dalla pagina di login per impedire accessi non autorizzati.

## 2.7.4 Accesso mediante interfaccia service (CDI-RJ45)

Il dispositivo può essere collegato a una rete mediante l'interfaccia service (CDI-RJ45). Delle funzioni specifiche del dispositivo garantiscono il suo funzionamento sicuro in rete.

Si raccomanda il rispetto degli standard e delle direttive industriali rilevanti, definiti dai comitati di sicurezza nazionali e internazionali, come secondo IEC/ISA62443 o IEEE. Comprendono misure di sicurezza organizzative, come l'assegnazione delle autorizzazioni di accesso e, anche, interventi tecnici, come la segmentazione della rete.

# 3 Descrizione del prodotto

Il sistema di misura è costituito da un trasmettitore e da uno o due set di sensori. Il trasmettitore e i set di sensori sono montati in luoghi fisicamente separati. Sono connessi tra loro mediante i cavi dei sensori.

Il sistema di misura utilizza un metodo basato sulla differenza del tempo di transito. Qui, i sensori agiscono da generatori e ricevitori acustici. In funzione dell'applicazione e della versione, i sensori possono essere predisposti per una misura mediante 1, 2, 3 o 4 traverse  $\rightarrow \cong 24$ .

Il trasmettitore serve per controllare i set di sensori, per preparare, elaborare e valutare i segnali di misura e per convertire i segnali nella variabile di uscita richiesta.

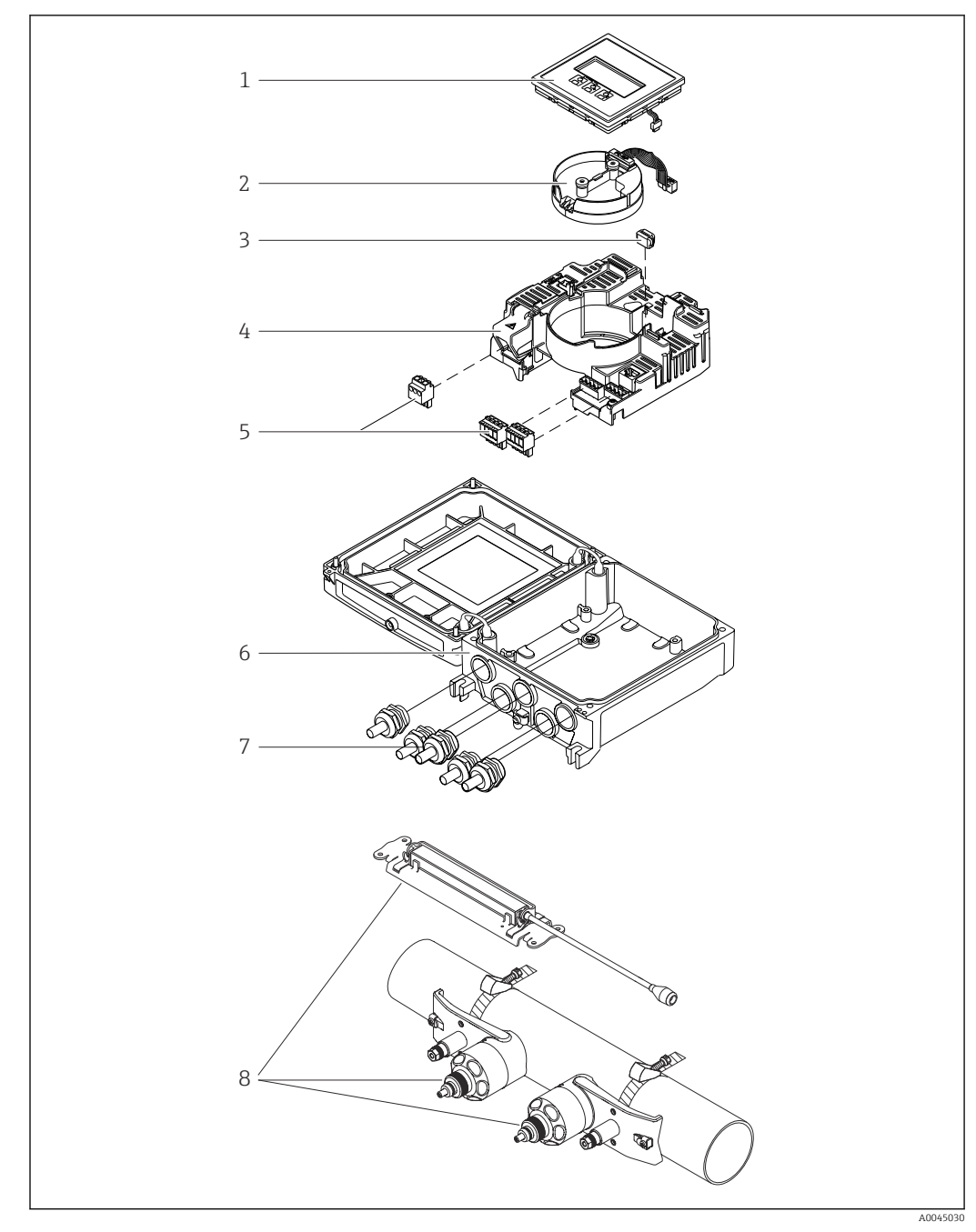

# 3.1 Design del prodotto

## 🗷 1 Componenti principali

- 1 Modulo display
- 2 Modulo sensore elettronica smart
- 3 HistoROM DAT (memoria a innesto)
- 4 Modulo elettronica principale
- 5 Morsetti (morsetti a vite, alcuni disponibili come morsetti a innesto) o connettori per bus di campo
- 6 Custodia trasmettitore
- 7 Pressacavi
- 8 Sensore (2 versioni)

# 4 Controllo alla consegna e identificazione del prodotto

4.1 Controllo alla consegna

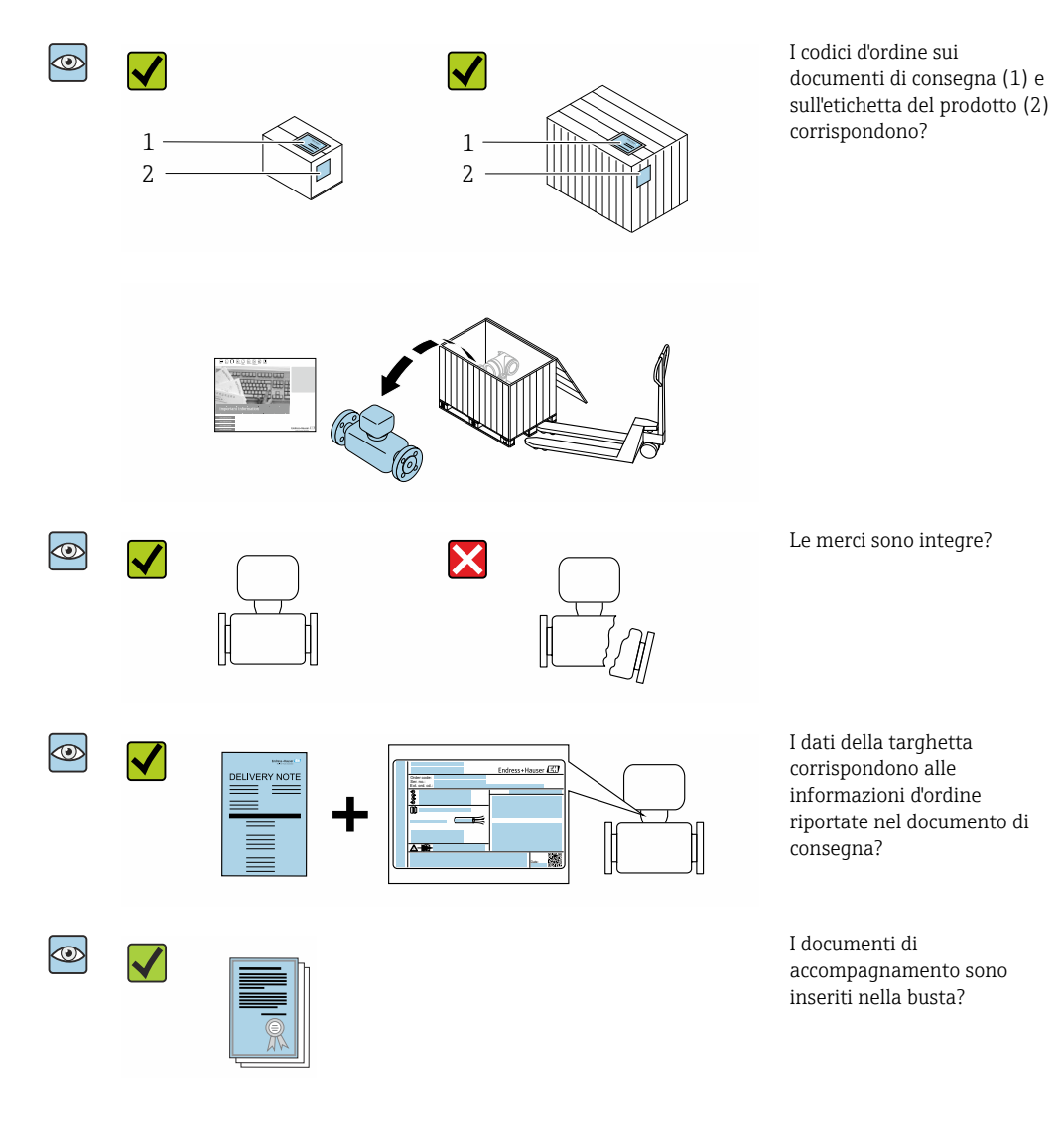

- Nel caso una delle condizioni non sia rispettata, contattare l'Ufficio commerciale Endress+Hauser locale.

# 4.2 Identificazione del prodotto

Il dispositivo può essere identificato come segue:

- Targhetta
- Codice d'ordine con dettagli delle caratteristiche del dispositivo sul documento di consegna
- Inserire i numeri di serie riportati sulle targhette in *Device Viewer* (www.endress.com/deviceviewer): sono visualizzate tutte le informazioni sul dispositivo.
- Inserire i numeri di serie riportati sulle targhette in *Endress+Hauser Operations App* oppure effettuare la scansione del codice DataMatrix presente sulla targhetta con *Endress+Hauser Operations App*: vengono visualizzate tutte le informazioni relative al dispositivo.

Per una descrizione del contenuto della documentazione tecnica associata, consultare:

- Le sezioni "Documentazione addizionale del dispositivo standard" e "Documentazione supplementare in base al tipo di dispositivo"
- Device Viewer: inserire il numero di serie indicato sulla targhetta (www.endress.com/deviceviewer)
- *Endress+Hauser Operations App*: inserire il numero di serie indicato sulla targhetta oppure effettuare la scansione del codice DataMatrix presente sulla targhetta.

## 4.2.1 Targhetta trasmettitore

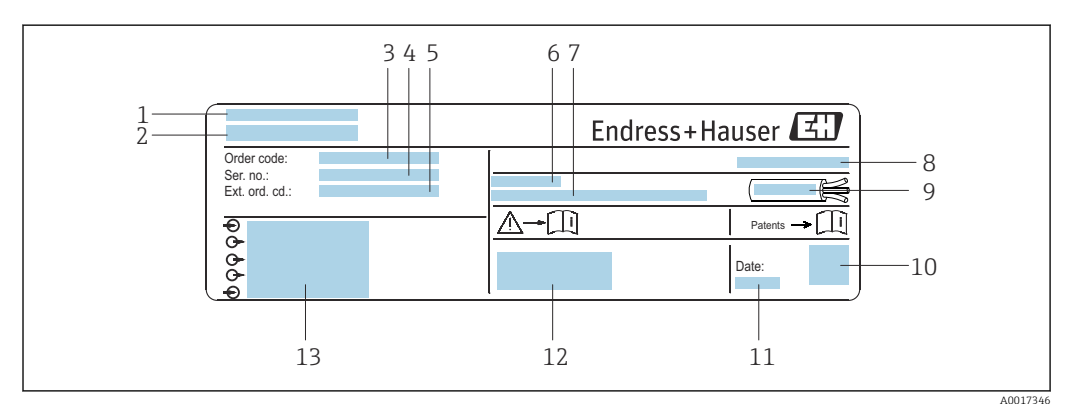

🖻 2 Esempio di targhetta trasmettitore

- 1 Indirizzo del produttore/titolare del certificato
- 2 Nome del trasmettitore
- 3 Codice ordine
- 4 Numero di serie
- 5 Codice d'ordine esteso
- 6 Temperatura ambiente consentita ( $T_a$ )
- 7 Versione del firmware (FW) e revisione del dispositivo (Dev.Rev.) dalla fabbrica
- 8 Grado di protezione
- 9 Campo di temperatura consentito per il cavo
- 10 Codice matrice 2D
- 11 Data di produzione: anno-mese
- 12 Marchio CE, marchio RCM
- 13 Dati della connessione elettrica, ad esempio ingressi e uscite disponibili, tensione di alimentazione

## 4.2.2 Targhetta sensore

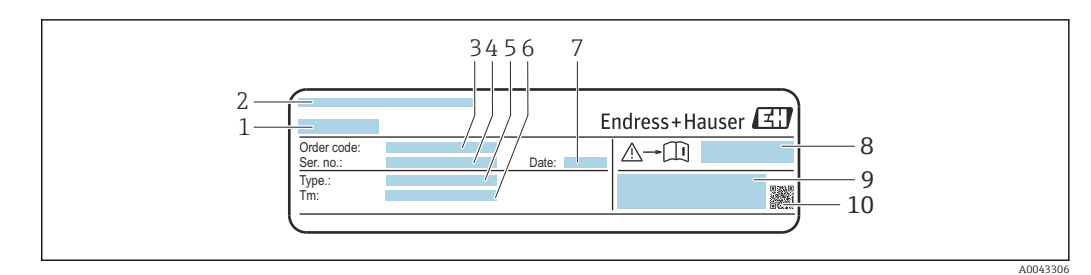

- ☑ 3 Esempio di targhetta del sensore, "anteriore"
- 1 Nome del sensore
- 2 Indirizzo del produttore/titolare del certificato
- 3 Codice ordine
- 4 Numero di serie
- 5 Modello
- 6 Campo di temperatura del fluido
- 7 Data di produzione: anno-mese
- 8 Numero di documento della documentazione aggiuntiva in materia di sicurezza
- 9 Informazioni addizionali

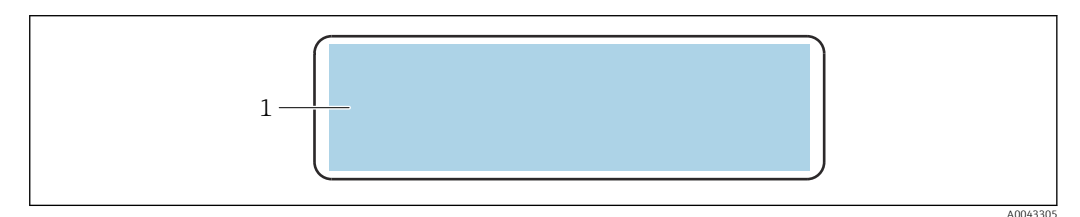

#### Esempio di targhetta del sensore, "posteriore"

1 Marchio CE, marchio RCM, informazioni sull'approvazione per la protezione dal rischio di esplosione e sul grado di protezione

## Codice d'ordine

Il misuratore può essere riordinato utilizzando il codice d'ordine.

### Codice d'ordine esteso

- Sono sempre riportati il tipo di dispositivo (radice del prodotto) e le specifiche base (caratteristiche obbligatorie).
- Delle specifiche opzionali (caratteristiche opzionali), sono indicate solo quelle relative alla sicurezza e alle approvazioni (ad es. LA) Se sono state ordinate altre specifiche opzionali, queste sono rappresentate collettivamente mediante il simbolo segnaposto # (ad es. #LA#).
- Se le specifiche opzionali ordinate non comprendono specifiche di sicurezza e relative alle approvazioni, sono indicate con il simbolo segnaposto + (ad es. XXXXXX-ABCDE+).

## 4.2.3 Simboli sul dispositivo

| Simbolo | Significato                                                                                                    |
|---------|----------------------------------------------------------------------------------------------------|
|         | <b>AVVISO!</b><br>Questo simbolo segnala una situazione pericolosa, che può causare lesioni gravi o mortali se non<br>evitata. Consultare la documentazione del misuratore per scoprire il tipo di potenziale pericolo e le<br>misure per evitarlo. |
| Ĩ       | <b>Riferimento alla documentazione</b><br>Rimanda alla documentazione specifica del dispositivo.                                                                                                    |
|         | Messa a terra di protezione<br>Un morsetto che deve essere collegato a terra prima di stabilire qualsiasi altro collegamento.                                                                                                    |

# 5 Immagazzinamento e trasporto

## 5.1 Condizioni di immagazzinamento

Per l'immagazzinamento osservare le seguenti note:

- Conservare nella confezione originale per garantire la protezione da urti.
- Proteggere dalla luce diretta del sole. Evitare temperature superficiali eccessivamente elevate.
- Conservare in luogo asciutto e privo di polvere.
- ▶ Non conservare all'esterno.

Temperatura di immagazzinamento → 🗎 178

# 5.2 Trasporto del prodotto

Trasportare il misuratore fino al punto di misura nell'imballaggio originale.

## 5.2.1 Trasporto con un elevatore a forca

Se per il trasporto si utilizzano casse di imballaggio in legno, la struttura di base consente di caricare le casse longitudinalmente, trasversalmente o dai due lati utilizzando un elevatore a forca.

# 5.3 Smaltimento degli imballaggi

Tutti i materiali di imballaggio sono ecocompatibili e riciclabili al 100%:

- Imballaggio esterno del dispositivo
- Film polimerico di imballaggio estensibile secondo la Direttiva UE 2002/95/EC (RoHS) Imballaggio
  - Cassa di legno trattata secondo lo standard ISPM 15, confermato dal logo IPPC
  - Confezione di cartone secondo la direttiva europea per gli imballaggi 94/62/EC, riciclabilità confermata dal simbolo Resy
- Materiali di trasporto e dispositivi di fissaggio
  - Pallet in plastica a perdere
  - Fascette di plastica
  - Nastri adesivi in plastica
- Materiale di riempimento Imbottiture in carta

# 6 Procedura di montaggio

# 6.1 Requisiti di montaggio

## 6.1.1 Posizione di montaggio

## Posizione di montaggio

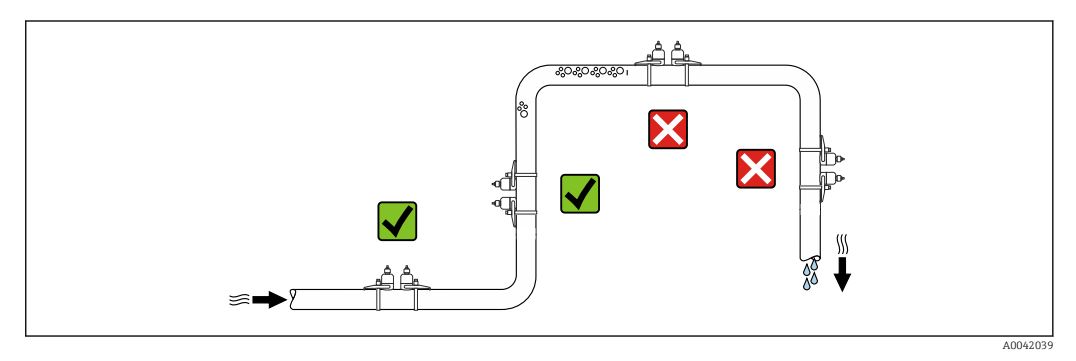

Per evitare errori di misura derivanti dall'accumulo di bolle di gas nel tubo di misura, evitare le seguenti posizioni di montaggio nella tubazione:

- Punto più alto della tubazione.
- Direttamente a monte di uno scarico libero della tubazione in un tubo a scarico libero.

## Orientamento

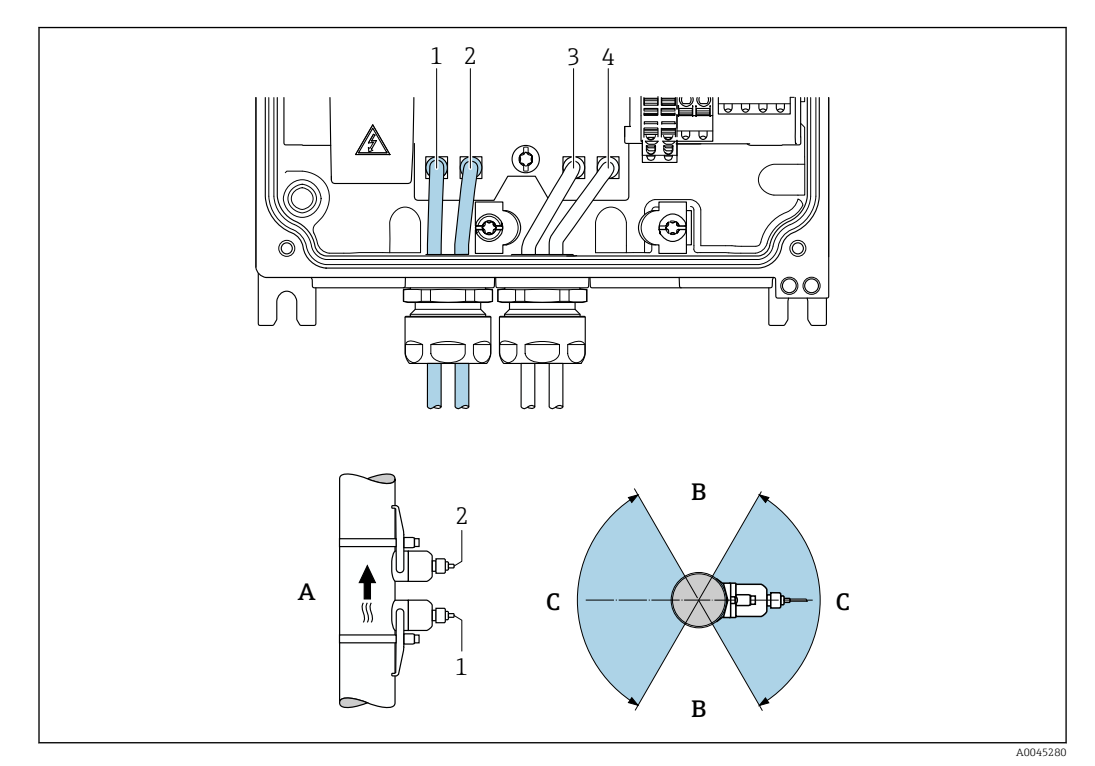

#### E 5 Panoramiche di orientamento

- 1 Canale 1 sensore di monte
- 2 Canale 1 sensore di valle
- 3 Canale 2 sensore di monte
- 4 Canale 2 sensore di valle
- A Orientamento raccomandato con direzione del flusso ascendente
- B Campo di installazione non consigliato con orientamento orizzontale (60°)
- C Campo di installazione consigliato max. 120°

## Verticale

Orientamento raccomandato con direzione del flusso ascendente (vista A) Con questo orientamento, i solidi trascinati affonderanno e i gas saliranno allontanandosi dall'area del sensore quando il fluido non scorre. Il tubo può inoltre essere completamente drenato e protetto dalla formazione di depositi.

## Orizzontale

Nel campo di installazione consigliato con orientamento orizzontale (vista B), gli accumuli di gas e aria nella parte superiore del tubo e le interferenze causate dai depositi sul fondo del tubo posso influenzare la misura in modo minore.

## Tratti rettilinei in entrata e in uscita

Se possibile, installare i sensori a monte delle armature, come valvole, giunzioni a T, gomiti e pompe. Se questo non è possibile, la precisione di misura specificata del misuratore si ottiene rispettando i tratti rettilinei in entrata e in uscita minimi specificati con una configurazione ottimale del sensore. Se sono presenti diverse ostruzione della portata, si deve considerare il tratto rettilineo in entrata più lungo.

#### Tratti rettilinei in entrata e in uscita con FlowDC

Tratti rettilinei in entrata e in uscita più brevi sono possibili con le seguenti versioni di dispositivo:

Misura a due vie con 2 set di sensori (codice d'ordine per "Tipo di montaggio", opzione A2" Clamp-on, 2 canali, 2 set di sensori") e FlowDC

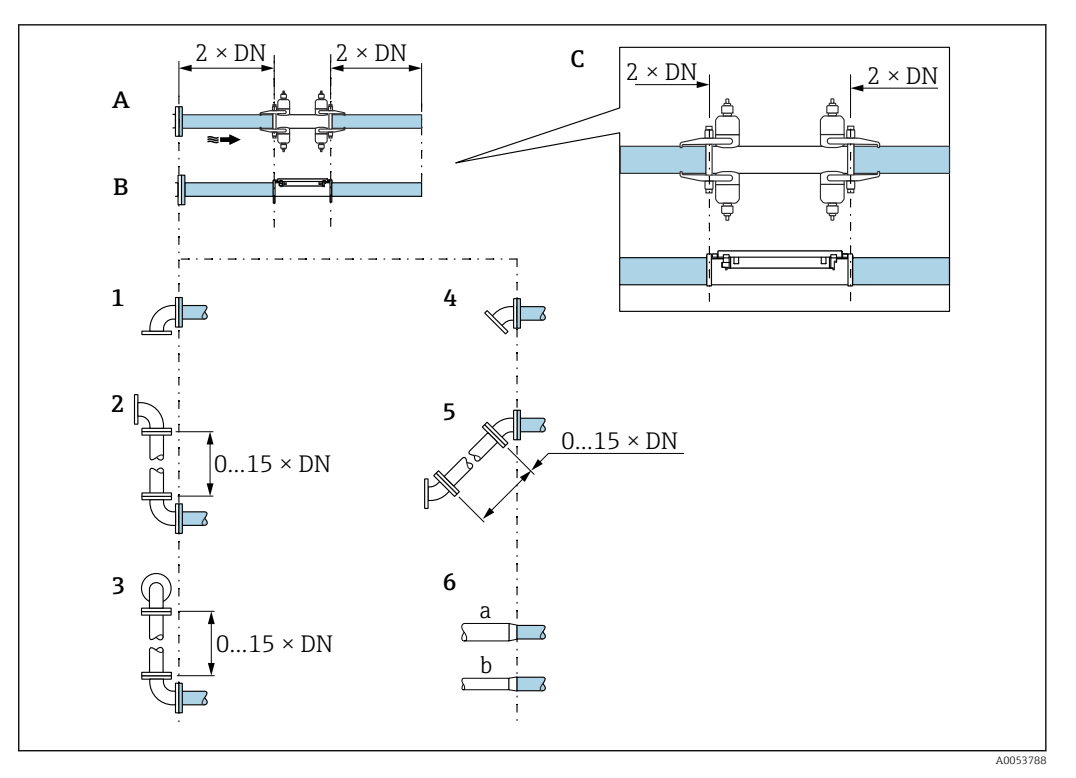

- A Tratti rettilinei in entrata e in uscita DN 50... 4000 (2... 160")
- B Tratti rettilinei in entrata e in uscita DN 15... 65 (½... 2½")
- C Posizione dei tratti rettilinei in entrata e in uscita sul sensore
- 1 Singola curva
- 2 Doppia curva( $2 \times 90^{\circ}$  sullo stesso piano, con 0... 15 x DN tra i gomiti)
- 3 Doppia curva  $3D(2 \times 90^{\circ} \text{ su piani diversi, con 0... 15 x DN tra i gomiti)$
- 4 Curva a 45°
- 5 Opzione "2 curve a 45°" (2 × 45° sullo stesso piano, con 0... 15 x DN tra i gomiti)
- 6a Cambio di diametro concentrico (contrazione)
- 6b Cambio di diametro concentrico (espansione)

Tratti rettilinei in entrata e in uscita senza FlowDC

Tratti rettilinei in entrata e in uscita minimi senza FlowDC con 1 o 2 set di sensori con varie ostruzioni della portata

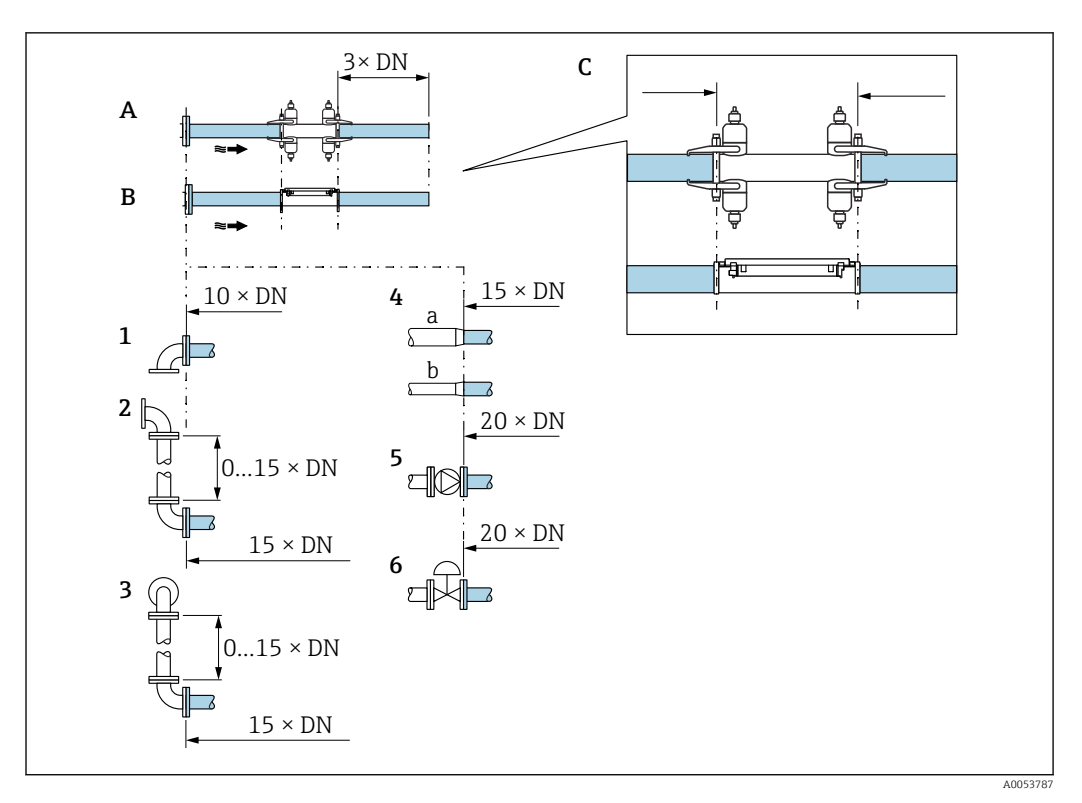

- A Tratti rettilinei in entrata e in uscita DN 50... 4000 (2... 160")
- B Tratti rettilinei in entrata e in uscita DN 15... 65 (½... 2½")
- C Posizione dei tratti rettilinei in entrata e in uscita sul sensore
- 1 Gomito a 90° o 45°
- 2 Due gomiti a 90° o 45° (su un unico piano, con 0... 15 x DN tra i gomiti)
- 3 Due gomiti a 90° o 45° (su due piani, con 0... 15 x DN tra i gomiti)
- 4a Riduzione
- 4b Estensione
- 5 Valvola di regolazione (2/3 aperta)
- 6 Ротра

#### Modalità di misura

#### Misura a una via

In caso di misura a una via, la portata viene misurata al punto di misura senza opzione di compensazione.

Per questo occorre rispettare rigorosamente i tratti rettilinei in entrata e in uscita specificati dopo i punti di disturbo (es. gomiti, estensioni, riduzioni) del tubo di misura.

Per garantire le prestazioni e la precisione di misura ottimali, si raccomanda la configurazione con due set di sensori <sup>1)</sup> con FlowDC.

#### Misura a due vie

In caso di misura a due vie, la portata viene misurata mediante due misure (due vie di misura/set di sensori) sul punto di misura.

A questo scopo, i due set di sensori sono installati in un punto di misura con una o due traverse. In genere, i sensori possono essere disposti su uno o due piani di misura diversi. Per l'installazione con due piani di misura, i piani del sensore devono essere ruotati di almeno 30° rispetto all'asse del tubo.

<sup>1)</sup> Codice d'ordine per "Tipo di montaggio", opzione A2 "Clamp-on, 2 canali, 2 set di sensori"

Viene calcolata una media dei valori misurati dai due set di sensori. La configurazione della misura viene eseguita solo una volta e vale per entrambe le vie di misura.

Se si estende il punto di misura passando dalla misura a una via a quella a due vie, è necessario selezionare un sensore con lo stesso design.

Misura a due vie con FlowDC<sup>2)</sup>

In caso di misura a due vie con FlowDC, la portata viene misurata mediante due misure al punto di misura.

A questo fine, i due set di sensori vengono installati sul tubo di misura, sfalsati tra loro di un angolo specifico (180° per 1 traversa, 90° per 2 traverse, tolleranza angolo  $\pm 5°$ ). Questa disposizione è indipendente dalla posizione circonferenziale dei due set di sensori sul tubo di misura.

Viene calcolata una media dei valori misurati dai due set di sensori. L'errore di misura risultante viene compensato in base al tipo di interferenza, alla distanza tra il punto di misura e il punto di disturbo e al numero Reynolds. La media compensata dall'errore garantisce quindi il mantenimento dell'errore di misura massimo e della ripetibilità specificati anche in condizioni di flusso non ideali (vedere ad esempio  $\rightarrow \square 20$ ).

La configurazione delle due vie di misura viene eseguita solo una volta e vale per entrambe le vie di misura.

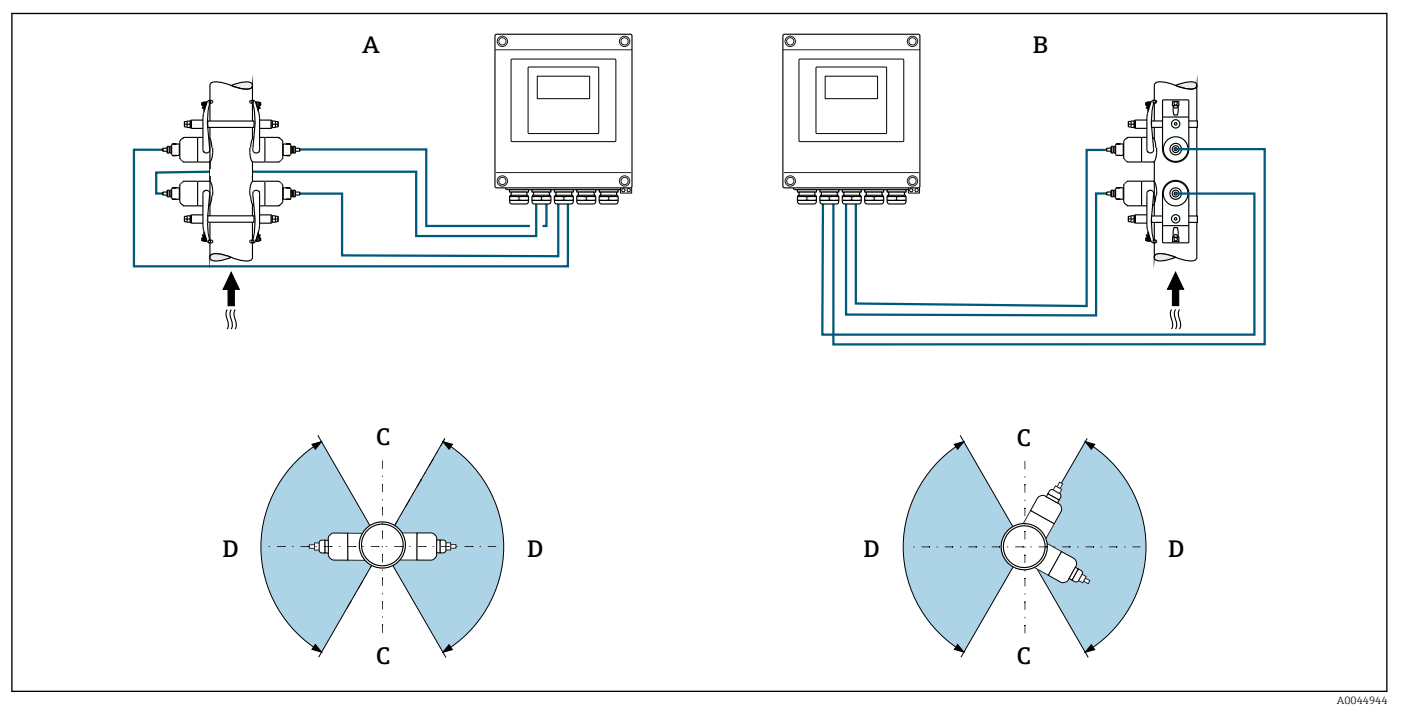

6 Misura a due vie: esempi di posizionamento orizzontale dei set di sensori al punto di misura

- A Installazione dei set di sensori per misura tramite 1 traversa
- B Installazione dei set di sensori per misura tramite 2 traverse
- *C* Per orientamento orizzontale: campo di installazione non consigliato (60°)
- D Per orientamento orizzontale: campo di installazione consigliato 120° max.

Se non si utilizza FlowDC, per ottenere valori misurati corretti occorre attenersi rigorosamente ai tratti rettilinei in entrata e in uscita specificati a valle degli punti di disturbo nel tubo di misura (ad es. curve, estensioni, riduzioni).

<sup>2)</sup> Flow Disturbance Compensation

Dimensioni di installazione

Per le dimensioni e le lunghezze di installazione del dispositivo, consultare la documentazione "Informazioni tecniche", sezione "Costruzione meccanica"

## 6.1.2 Selezione e posizione del set di sensori

In caso di montaggio orizzontale, installare sempre il set di sensori in modo che sia sfalsato di ±30° rispetto alla parte superiore del tubo di misura, per evitare misure errate dovute a sacche o bolle di gas nella parte superiore del tubo.

I sensori possono essere posizionati in modi diversi:

- Posizione di montaggio per misura con un set di sensori (una via di misura):
  - I sensori sono sistemati sui lati opposti del tubo di misura (sfalsati di 180°): misura con una o tre traverse
  - I sensori sono sistemati sullo stesso lato del tubo di misura: misura con due o tre traverse
- Montaggio per misura con due set di sensor<sup>3)</sup> (due vie di misura):
  - Un sensore di ogni set di sensori è sistemato sul lato opposto del tubo di misura (sfalsati di 180°): misura con una o tre traverse
  - I sensori sono sistemati sullo stesso lato del tubo di misura: misura con due o tre traverse

I set di sensori sono posizionati sul tubo di misura, sfalsati di 90°.

## 🛐 Utilizzo dei sensori a 5 MHz

In questo caso, le guide dei due set di sensori sono sempre posizionate ad un angolo di 180° tra loro per tutte le misure con una, due, tre o quattro traverse. Le funzioni dei sensori sono assegnate nelle due guide mediante l'unità elettronica del trasmettitore in base al numero di traverse selezionato. Non occorre scambiare i cavi del trasmettitore tra i canali.

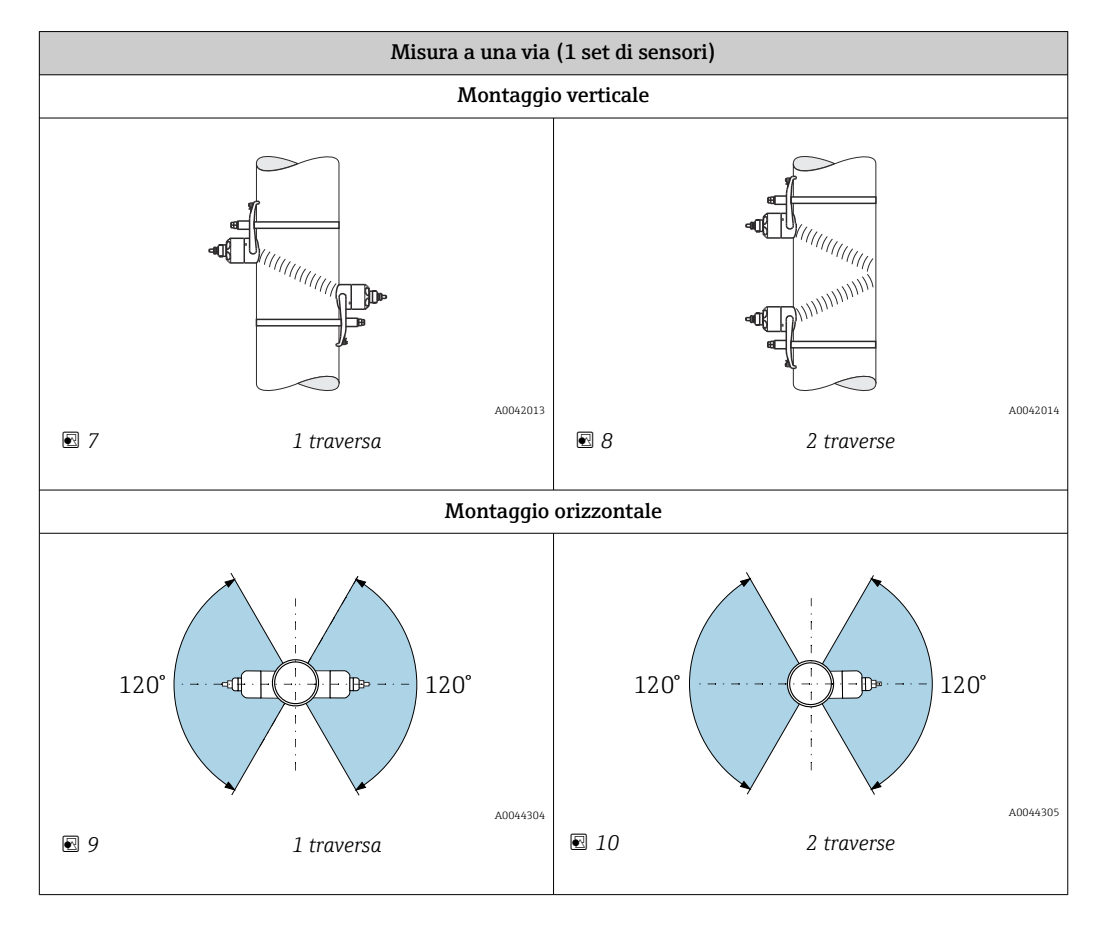

3) iNon scambiare i sensori dei due diversi set di sensori per non compromettere le prestazioni di misura.

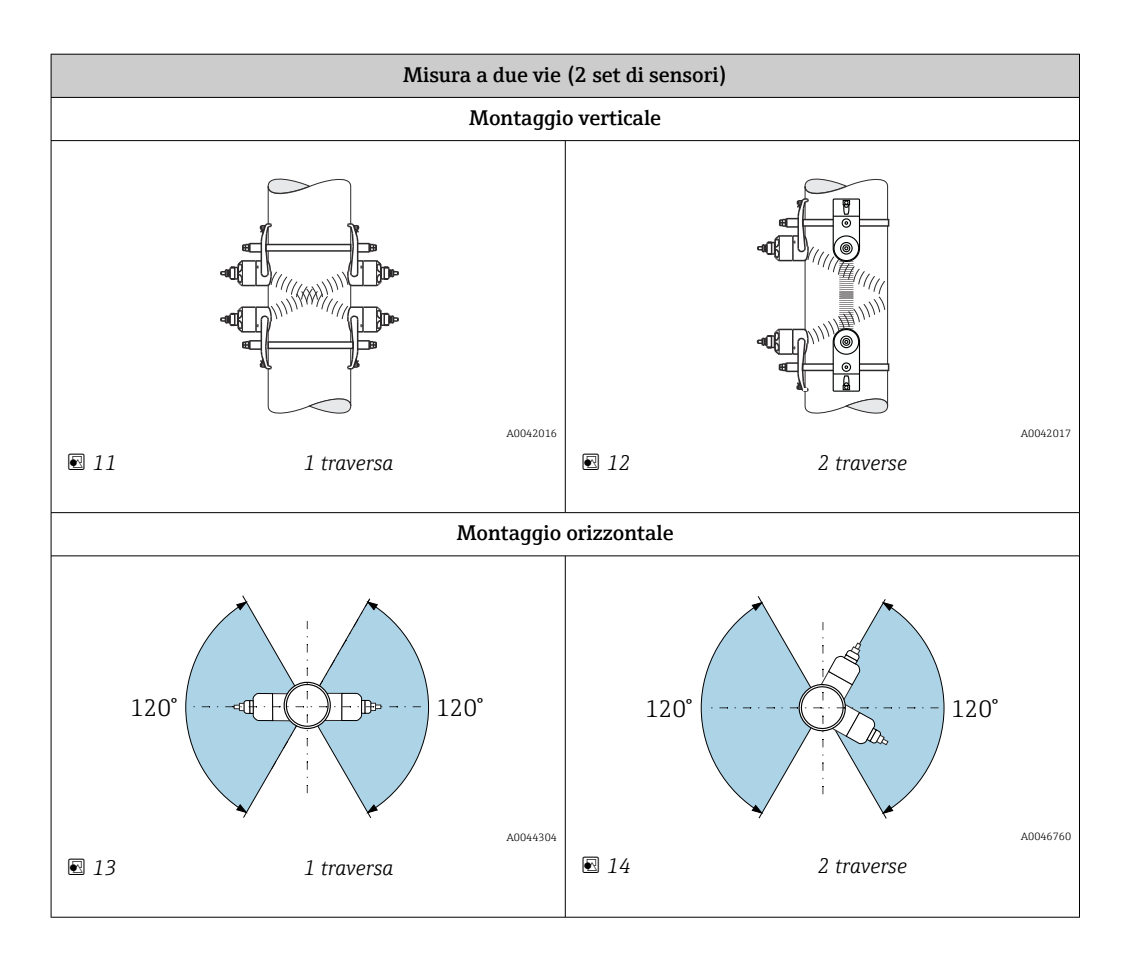

#### Selezione della frequenza operativa

I sensori del misuratore sono disponibili con frequenze operative adattate. Per il comportamento alla risonanza dei tubi di misura, queste frequenze sono ottimizzate per diverse proprietà dei tubi di misura (materiale, spessore del tubo) e fluidi (viscosità cinematica). Se si conoscono queste proprietà, è possibile effettuare una selezione ottimale secondo le sequenti tabelle<sup>4</sup>).

| Materiale tubo di misura                  | Diametro nominale del tubo<br>di misura | Raccomandazione                                                                        |
|-------------------------------------------|-----------------------------------------|----------------------------------------------------------------------------------------|
|                                           | < DN 65 (2½")                           | C-500-A                                                                                |
| Acciaio, ghisa                            | ≥ DN 65 (2½")                           | Tabella per la misura del materiale del tubo:<br>acciaio, ghisa → 🗎 26                 |
| Plastica                                  | < DN 50 (2")                            | C-500-A                                                                                |
|                                           | ≥ DN 50 (2")                            | Tabella per materiale tubo di misura: plastica $\rightarrow \square 26$                |
| Plastica rinforzata con<br>fibra di vetro | < DN 50 (2")                            | C-500-A (con restrizioni)                                                              |
|                                           | ≥ DN 50 (2")                            | Tabella per materiale tubo di misura: plastica<br>rinforzata con fibra di vetro → 🗎 27 |

<sup>4)</sup> Raccomandazione: dimensionamento del prodotto in Applicator  $\rightarrow \square 167$ 

|                                       |                             | Viscosità cinematica cSt [mm <sup>2</sup> /s | s]                                  |
|---------------------------------------|-----------------------------|----------------------------------------------|-------------------------------------|
|                                       | $0 < v \le 10$              | $10 < v \le 100$                             | <b>100</b> < <i>v</i> ≤ <b>1000</b> |
| Spessore del tubo di misura [mm (in)] | Frequenza del conv          | vertitore (versione del sensore/n            | umero di traverse) <sup>1)</sup>    |
| 1,0 1,9 (0,04 0,07)                   | 2 MHz (C-200 / 2)           | 2 MHz (C-200 / 1)                            | 2 MHz (C-200 / 1)                   |
| > 1,9 2,2 (0,07 0,09)                 | 1 MHz (C-100 / 2)           | 1 MHz (C-100 / 1)                            | 1 MHz (C-100 / 1)                   |
| > 2,2 2,8 (0,09 0,11)                 | 2 MHz (C-200 / 2)           | 1 MHz (C-100 / 1)                            | 1 MHz (C-100 / 1)                   |
| > 2,8 3,4 (0,11 0,13)                 | 1 MHz (C-100 / 2)           | 1 MHz (C-100 / 1)                            | 1 MHz (C-100 / 1)                   |
| > 3,4 4,2 (0,13 0,17)                 | 2 MHz (C-200 / 2)           | 2 MHz (C-200 / 1)                            | 1 MHz (C-100 / 1)                   |
| > 4,2 5,9 (0,17 0,23)                 | 1 MHz (C-100 / 2)           | 1 MHz (C-100 / 1)                            | 0,3 MHz (C-030 / 2)                 |
| > 5,9 (0,23)                          | Selezione in base alla tabe | lla: "Materiale tubo di misura: accia        | io, ghisa >" 5,9 mm (0,23 in)       |

1) La tabella mostra una tipica selezione: in casi critici (tubo di grande diametro, rivestimento, gas o solidi), il tipo di sensore può differire da queste raccomandazioni.

## Materiale tubo di misura: acciaio, ghisa con spessori parete > 5,9 mm (0,23 in)

|                            | Viscosità cinematica cSt [mm <sup>2</sup> /s] |                                     |                                     |
|----------------------------|-----------------------------------------------|-------------------------------------|-------------------------------------|
|                            | $0 < v \le 10$                                | <b>10</b> < <i>v</i> ≤ <b>100</b>   | <b>100</b> < <i>v</i> ≤ <b>1000</b> |
| Diametro nominale [mm (")] | Frequenza del co                              | nvertitore (versione del sensore/nu | umero di traverse) <sup>1)</sup>    |
| 15 50 (½ 2)                |                                               | 5 MHz (C-500)                       |                                     |
| > 50 300 (2 12)            | 2 MHz (C-200)                                 | 1 MHz (C-100)                       | 1 MHz (C-100)                       |
| > 300 1 000 (12 40)        | 1 MHz (C-100)                                 | 0,3 MHz (C-030)                     | 0,3 MHz (C-030)                     |
| > 1000 4000 (40 160)       |                                               | 0,3 MHz (C-030)                     |                                     |

1) La tabella mostra una tipica selezione: in casi critici (tubo di grande diametro, rivestimento, gas o solidi), il tipo di sensore può differire da queste raccomandazioni.

#### Materiale tubo di misura: plastica

|                            |                                 | Viscosità cinematica cSt [mm <sup>2</sup> /s] |                                     |
|----------------------------|---------------------------------|-----------------------------------------------|-------------------------------------|
|                            | <b>0</b> < <i>v</i> ≤ <b>10</b> | <b>10</b> < <i>v</i> ≤ <b>100</b>             | <b>100</b> < <i>v</i> ≤ <b>1000</b> |
| Diametro nominale [mm (")] | Frequenza del conv              | vertitore (versione del sensore/nur           | nero di traverse) <sup>1)</sup>     |
| 15 50 (½ 2)                | 5 MHz (C-500 / 2)               | 5 MHz (C-500 / 2)                             | 5 MHz (C-500 / 2)                   |
| > 50 80 (2 3)              | 2 MHz (C-200 / 2)               | 1 MHz (C-100 / 2)                             | 0,3 MHz (C-030 / 2)                 |
| > 80 150 (3 6)             | 1 MHz (C-100 / 2)               | 1 MHz (C-100 / 2)                             | 0,3 MHz (C-030 / 2)                 |
| > 150 200 (6 8)            | 1 MHz (C-100 / 2)               | 0,3 MHz (C-030 / 2)                           | 0,3 MHz (C-030 / 2)                 |
| > 200 300 (8 12)           | 1 MHz (C-100 / 2)               | 0,3 MHz (C-030 / 2)                           | 0,3 MHz (C-030 / 2)                 |
| > 300 400 (12 16)          | 1 MHz (C-100 / 1)               | 0,3 MHz (C-030 / 2)                           | 0,3 MHz (C-030 / 1)                 |
| > 400 500 (16 20)          | 1 MHz (C-100 / 1)               | 0,3 MHz (C-030 / 1)                           | 0,3 MHz (C-030 / 1)                 |
| > 500 1000 (20 40)         | 0,3 MHz (C-030 / 1)             | 0,3 MHz (C-030 / 1)                           | -                                   |
| > 1000 4000 (40 160)       | 0,3 MHz (C-030 / 1)             | -                                             | -                                   |

1) La tabella mostra una tipica selezione: in casi critici (tubo di grande diametro, rivestimento, gas o solidi), il tipo di sensore può differire da queste raccomandazioni.

|                            | Viscosità cinematica cSt [mm <sup>2</sup> /s] |                                    |                                     |
|----------------------------|-----------------------------------------------|------------------------------------|-------------------------------------|
|                            | <b>0</b> < <i>v</i> ≤ <b>10</b>               | <b>10</b> < <i>v</i> ≤ <b>100</b>  | <b>100</b> < <i>ν</i> ≤ <b>1000</b> |
| Diametro nominale [mm (")] | Frequenza del conv                            | vertitore (versione del sensore/nu | nero di traverse) <sup>1)</sup>     |
| 15 50 (½ 2)                | 5 MHz (C-500 / 2)                             | 5 MHz (C-500 / 2)                  | 5 MHz (C-500 / 2)                   |
| > 50 80 (2 3)              | 0,3 MHz (C-030 / 2)                           | 0,3 MHz (C-030 / 2)                | 0,3 MHz (C-030 / 1)                 |
| > 80 150 (3 6)             | 0,3 MHz (C-030 / 2)                           | 0,3 MHz (C-030 / 1)                | 0,3 MHz (C-030 / 1)                 |
| > 150 400 (6 16)           | 0,3 MHz (C-030 / 2)                           | 0,3 MHz (C-030 / 1)                | -                                   |
| > 400 500 (16 20)          | 0,3 MHz (C-030 / 1)                           | -                                  | -                                   |
| > 500 1000 (20 40)         | 0,3 MHz (C-030 / 1)                           | -                                  | -                                   |
| > 1000 4000 (40 160)       | 0,3 MHz (C-030 / 1)                           | -                                  | -                                   |

## Materiale tubo di misura: plastica rinforzata con fibra di vetro

- 1) La tabella mostra una tipica selezione: in casi critici (tubo di grande diametro, rivestimento, gas o solidi), il tipo di sensore può differire da queste raccomandazioni.
  - Se si utilizzano sensori clamp-on, si raccomanda un'installazione del tipo a 2 traverse. Questo è il tipo di installazione più facile e comodo, in particolare per misuratori con tubo di misura difficilmente accessibile da un lato.
    - L'installazione a 1 traversa è raccomandata nelle condizioni sequenti:
    - Alcuni tubi di misura in plastica di spessore >4 mm (0,16 in)
    - Tubi di misura realizzati in materiali compositi (es. plastica rinforzata con fibra di vetro)
    - Tubi di misura rivestiti
    - Applicazioni con fluidi con smorzamento acustico elevato

## 6.1.3 Requisiti di ambiente e processo

## Campo di temperatura ambiente

| Trasmettitore                                             | -40 +60 °C (-40 +140 °F)                                                                                                    |  |
|-----------------------------------------------------------|----------------------------------------------------------------------------------------------------|--|
| Leggibilità del display locale                            | -20 +60 °C (-4 +140 °F)<br>La leggibilità del display può essere compromessa nel caso di temperature<br>fuori dal campo consentito. |  |
| Sensore                                                   | DN 1565 (½2½")<br>-40 +130 °C (-40 +266 °F)                                                                                         |  |
|                                                           | DN 504000 (2160")<br>• Standard: -20 +80 °C (-4 +176 °F)<br>• Opzionale: -40 +130 °C (-40 +266 °F)                                  |  |
| Cavo sensore (connessione tra<br>trasmettitore e sensore) | DN 1565 (½2½")<br>Standard (TPE): -40 +80 °C (-40 +176 °F)                                                                          |  |
|                                                           | DN 504000 (2160")<br>• Standard (TPE senza alogeni): -40 +80 °C (-40 +176 °F)<br>• Opzionale (PTFE): -40 +130 °C (-40 +266 °F)      |  |

Di norma è consentito isolare i sensori montati sul tubo. In caso di sensori isolati, accertarsi che la temperatura di processo non superi o non scenda al di sotto della temperatura del cavo specificata.

In caso di funzionamento all'esterno:
 Evitare la luce diretta del sole, in particolare nelle regioni a clima caldo.

### Campo di pressione del fluido

Nessun limite di pressione Per una misura corretta, la pressione statica del fluido deve essere superiore alla pressione del vapore.

## 6.1.4 Istruzioni di montaggio speciali

#### Protezione del display

 Per semplificare l'apertura della protezione del display, lasciare il seguente spazio libero minimo sopra la protezione: 350 mm (13,8 in)

#### Tettuccio di protezione dalle intemperie

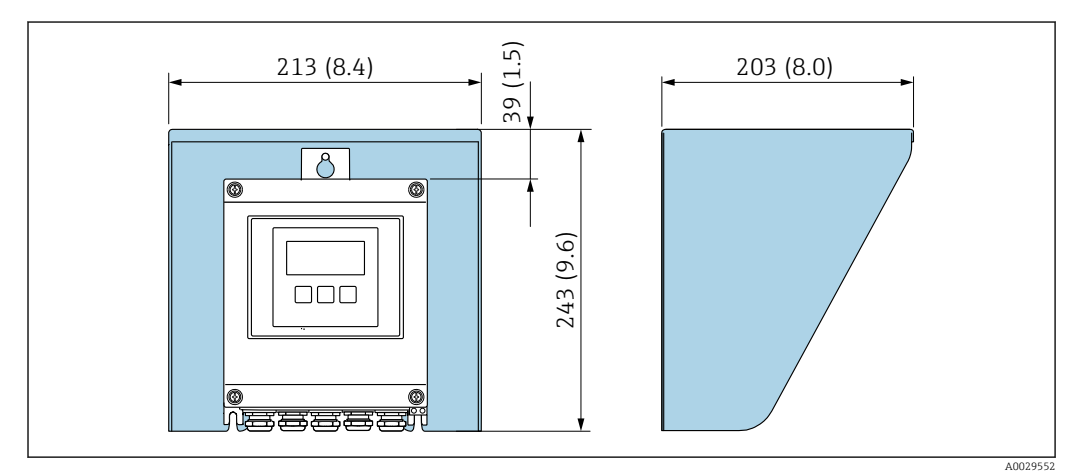

🗉 15 Tettuccio di protezione dalle intemperie, unità ingegneristiche mm (in)

# 6.2 Montaggio del misuratore

## 6.2.1 Utensili richiesti

## Per il trasmettitore

- Chiave dinamometrica
- Per il montaggio a parete:
- Chiave fissa per vite esagonale max. M5
- Per il montaggio su palina:
  - Chiave fissa AF 8
  - Cacciavite a testa a croce Phillips PH 2

## Per il sensore

Per installazione sul tubo di misura: utilizzare un idoneo strumento di montaggio.

## 6.2.2 Preparazione del misuratore

1. Rimuovere tutto l'imballaggio per il trasporto rimasto.

2. Rimuovere l'etichetta adesiva del vano dell'elettronica.

## 6.2.3 Montaggio del sensore

## **AVVERTENZA**

#### Rischio di lesioni durante il montaggio dei sensori e dei cinghietti!

▶ In considerazione del maggior rischio di tagli, indossare guanti e occhiali idonei.

#### Configurazione e impostazioni del sensore

| DN 15 65<br>(½ 2½")            | DN 50 4000 (2 160")            |                                  |                                |                                  |
|--------------------------------|--------------------------------|----------------------------------|--------------------------------|----------------------------------|
| Cinghietto                     | Cinghietto                     |                                  | Bullone saldato                |                                  |
| 2 traverse<br>[mm (in)]        | 1 traversa<br>[mm (in)]        | 2 traverse<br>[mm (in)]          | 1 traversa<br>[mm (in)]        | 2 traverse<br>[mm (in)]          |
| Distanza sensori <sup>1)</sup> | Distanza sensori <sup>1)</sup> | Distanza sensori <sup>1)</sup>   | Distanza sensori <sup>1)</sup> | Distanza sensori <sup>1)</sup>   |
| _                              | Lunghezza<br>filo→ 🗎 38        | Guida di misura <sup>1) 2)</sup> | Lunghezza filo                 | Guida di misura <sup>1) 2)</sup> |

 Dipende dalle condizioni nel punto di misura (ad esempio tubo di misura, fluido). La dimensione può essere determinata tramite FieldCare o Applicator. Vedere anche parametro Risult. distanza sensore/ supporto misurain sottomenu Punti di misura

2) Fino a DN 600 (24")

#### Determinazione delle posizioni di montaggio del sensore

Supporto del sensore con cavallotto a U)

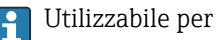

- Misuratori con campo di misura DN 15 ... 65 (1/2 ... 21/2")
- Montaggio su tubi DN 15 ... 32 (½ ... 1¼")

#### Procedura:

- 1. Scollegare il sensore dal supporto del sensore.
- 2. Posizionare il supporto del sensore sul tubo di misura.
- **3.** Inserire i cavallotti a U nel supporto del sensore e lubrificare leggermente la filettatura.
- 4. Avvitare i dadi sulle viti a U.
- 5. Posizionare esattamente il supporto del sensore e serrare uniformemente i dadi.

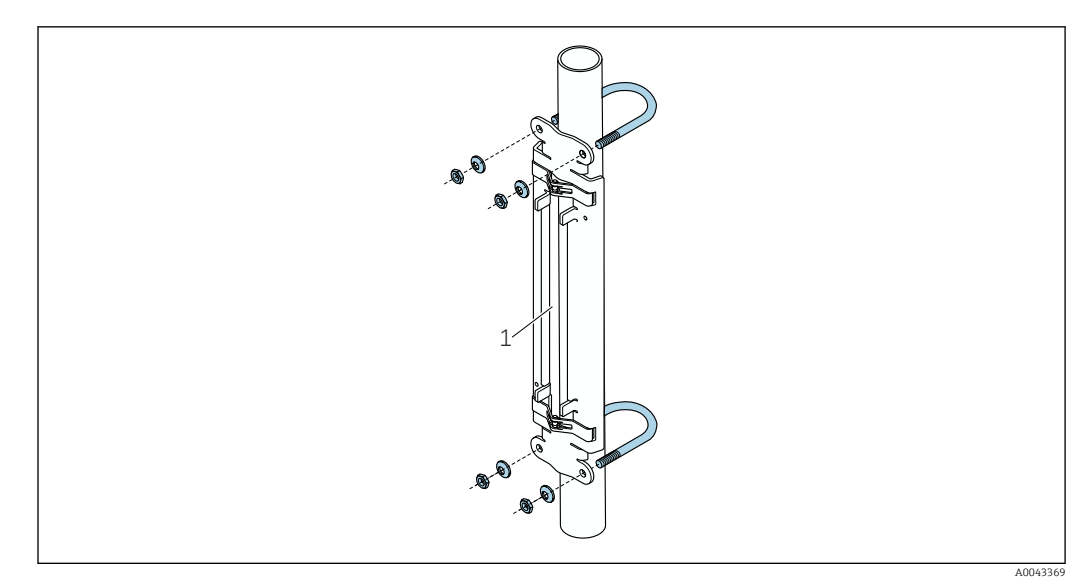

🖻 16 Supporti con viti a U

1 Supporto sensore

## **ATTENZIONE**

# Possibili danni ai tubi in plastica, rame o vetro dovuti all'eccessivo serraggio dei dadi dei cavallotti a U!

 Per i tubi di plastica, rame o vetro, è consigliabile utilizzare un semiguscio metallico (sul lato opposto del sensore).

La superficie visibile del tubo di misura deve essere pulita (priva di vernice scrostata e/o ruggine) per garantire un buon contatto acustico.

Supporto sensore con fascette di fissaggio (diametri nominali piccoli) )

🚹 Utilizzabile per

- Misuratori con campo di misura DN 15 ... 65 (½ ... 2½")
- Montaggio su tubi DN > 32 (1¼")

Procedura:

- 1. Scollegare il sensore dal supporto del sensore.
- 2. Posizionare il supporto del sensore sul tubo di misura.

- torcerle.
- 3. Avvolgere i cinghietti intorno al supporto del sensore e al tubo di misura senza

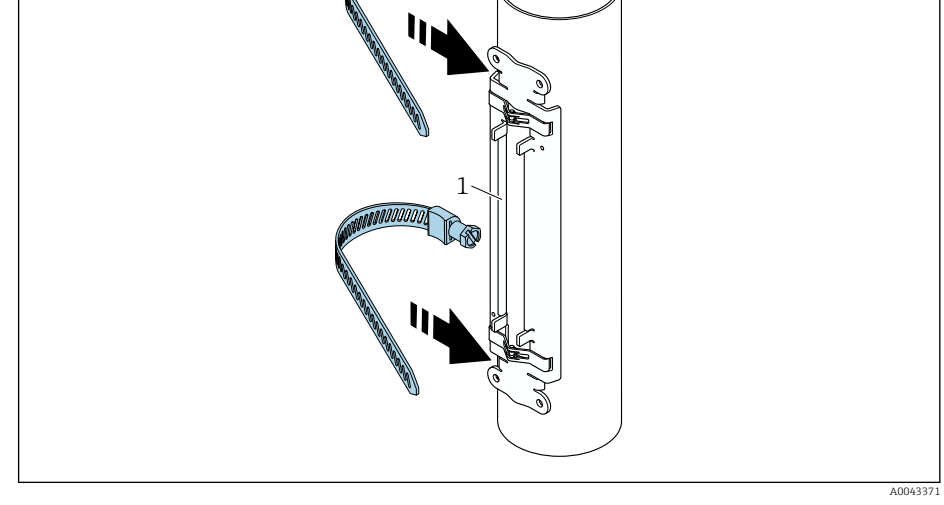

Posizionare il supporto del sensore e montare le fascette di fissaggio. 🖸 17

- 1 Supporto sensore
- 4. Far passare i cinghietti attraverso gli appositi fermi.
- 5. Stringere al massimo i cinghietti a mano.
- 6. Allineare il supporto del sensore nella posizione desiderata.
- 7. Spingere in basso la vite di tensionamento e stringere i cinghietti in modo che non possano scivolare.

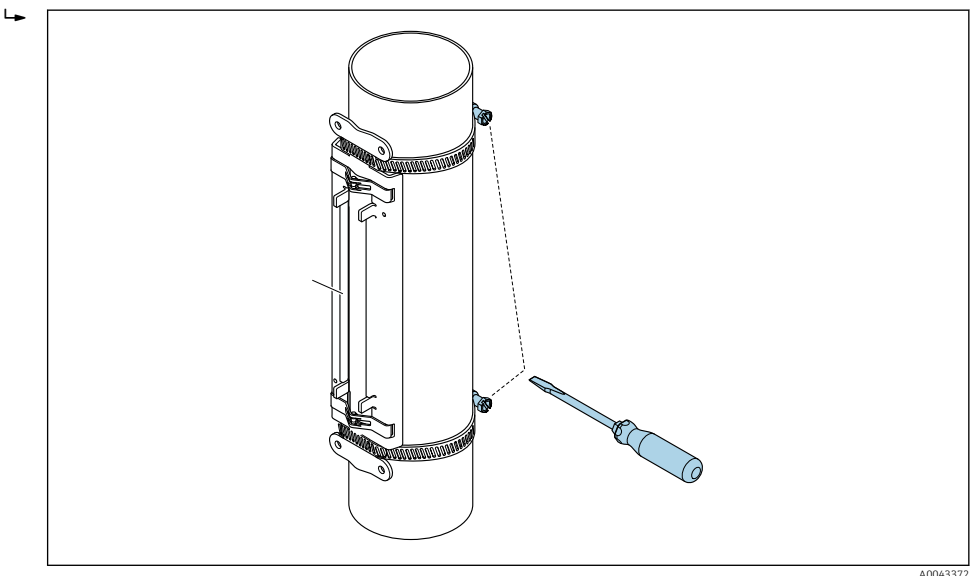

- I8 Serrare le viti di fissaggio dei cinghietti.
- 8. Se necessario, accorciare i cinghietti e rifinire i bordi tagliati.

## **AVVERTENZA**

#### Rischio di lesioni contro spigoli vivi!

- ▶ Dopo aver accorciato i cinghietti, rifinire i bordi tagliati.
- ▶ Indossare occhiali di protezione e guanti di sicurezza adeguati.

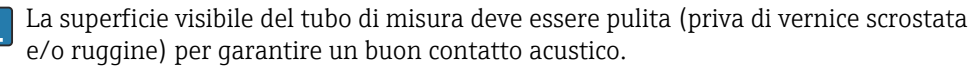

Endress+Hauser

Supporto sensore con fascette di fissaggio (diametri nominali medi) )

📔 Utilizzabile per

- Misuratori con campo di misura DN 50 ... 4000 (2 ... 160")
- Montaggio su tubi DN ≤ 600 (24")

#### Procedura:

- 1. Montare il tirante di montaggio sul cinghietto 1.
- 2. Posizionare il cinghietto 1 in modo che sia quanto più perpendicolare possibile all'asse del tubo di misura, senza torcerlo.
- 3. Far passare l'estremità dea cinghietto 1 attraverso l'apposito fermo.
- 4. Stringere al massimo il cinghietto 1 a mano.
- 5. Allineare il cinghietto 1 alla posizione desiderata.
- 6. Spingere in basso la vite di tensionamento e stringere il cinghietto 1 in modo che non possa scivolare.
- 7. Cinghietto 2: procedere come per il cinghietto 1 (passi 1 ... 6).
- 8. Stringere solo leggermente il cinghietto 2 per il montaggio finale. Deve essere possibile muovere il cinghietto 2 per l'allineamento finale.
- 9. Se necessario, accorciare i cinghietti e rifinire i bordi tagliati.

#### **AVVERTENZA**

## Rischio di lesioni contro spigoli vivi!

- Dopo aver accorciato i cinghietti, rifinire i bordi tagliati.
- Indossare occhiali di protezione e guanti di sicurezza adeguati.

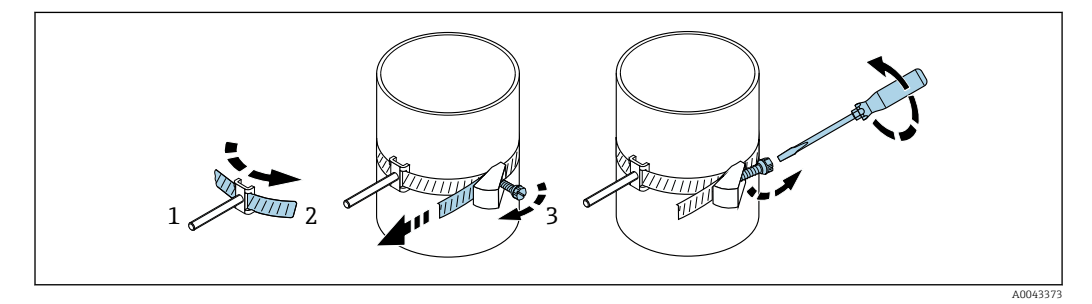

🗉 19 Supporto del sensore con cinghietti (diametri nominali normali), con vite incernierata

- 1 Bulloni di montaggio
- 2 Cinghietto
- 3 Vite di tensionamento

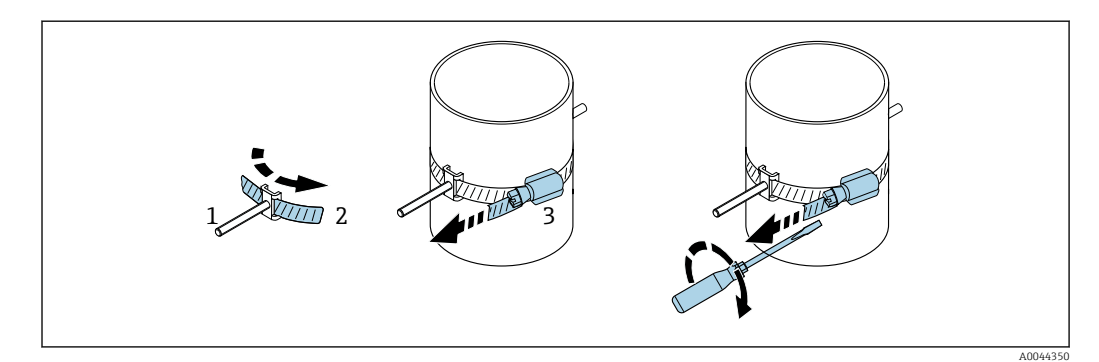

🖻 20 Supporto del sensore con cinghietti (diametri nominali normali), senza vite incernierata

- 1 Bulloni di montaggio
- 2 Cinghietto
- *3 Vite di tensionamento*

Supporto sensore con fascette di fissaggio (diametri nominali grandi) )

🖪 Utilizzabile per

- Misuratori con campo di misura DN 50 ... 4000 (2 ... 160")
- Montaggio su tubi DN > 600 (24")
- Montaggio a 1 traversa o 2 traverse con disposizione a 180°
- Montaggio a 2 traverse con misura a due vie e disposizione a 90° (anziché 180°)

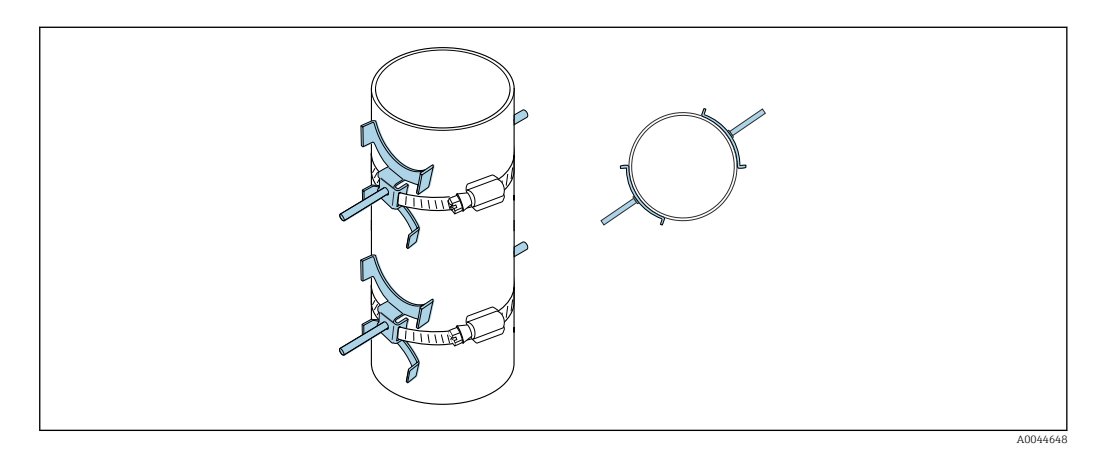

#### Procedura:

- 1. Misurare la circonferenza del tubo. Prendere nota della circonferenza completa, della mezza circonferenza o del quarto di circonferenza.
- Accorciare i cinghietti alla lunghezza desiderata (= circonferenza del tubo di misura + 30 mm (1,18 in)) e rifinire i bordi tagliati.
- 3. Selezionare la posizione di montaggio dei sensori con la distanza indicata tra i sensori e le condizioni ottimali del tratto in entrata,. Durante questa operazione, verificare che non vi sia ostacoli che impediscano il montaggio del sensore lungo l'intera circonferenza del tubo di misura.
- 4. Montare due bulloni sua cinghietto 1 e inserire 50 mm (2 in) circa di una delle estremità del cinghietto attraverso uno dei due fermi e nel blocco. Successivamente, sistemare il lembo di protezione su questa estremità e bloccare in posizione.
- 5. Posizionare il cinghietto 1 in modo che sia quanto più perpendicolare possibile all'asse del tubo di misura, senza torcerlo.
- 6. Far passare la seconda estremità del cinghietto attraverso il fermo ancora libero e procedere come per la prima estremità. Sistemare il lembo di protezione sulla seconda estremità del cinghietto e bloccare in posizione.
- 7. Stringere al massimo il cinghietto 1 a mano.
- 8. Allineare il cinghietto 1 nella posizione desiderata e posizionarlo il più perpendicolarmente possibile all'asse del tubo di misura.
- **9.** Posizionare i due bulloni sul cinghietto 1, sistemandoli a mezza circonferenza l'uno rispetto all'altro (disposizione a 180°, ad es. a ore 7:30 e 1:30) o a un quarto di circonferenza (disposizione a 90°, ad es. a ore 10 e ore 7).
- **10.** Serrare il cinghietto 1 in modo che non possa scivolare.
- **11.** Cinghietto 2: procedere come per il cinghietto 1 (passi 4 ... 8).
- 12. Stringere solo leggermente il cinghietto 2 per il montaggio finale. Deve essere possibile muovere il cinghietto 2 per l'allineamento finale. La distanza (offset) tra il centro del cinghietto 2 e il centro del cinghietto 1 è indicata dalla distanza sensori del dispositivo.
- 13. Allineare il cinghietto 2 in modo che sia perpendicolare all'asse del tubo di misura e parallelo al cinghietto 1.

- 14. Posizionare i due bulloni del cinghietto 2 sul tubo di misura in modo che siano paralleli tra di loro e sfalsati alla stessa altezza/posizione (ad es. a ore 10 e ore 4) rispetto ai due bulloni del cinghietto 1. In questo caso, può essere utile tracciare sulla parete del tubo di misura una linea parallela all'asse del tubo di misura. A questo punto, regolare la distanza tra il centro dei bulloni allo stesso livello in modo che corrisponda esattamente alla distanza sensori. In alternativa, qui è possibile utilizzare la lunghezza del filo →
- **15**. Serrare il cinghietto 2 in modo che non possa scivolare.

### **AVVERTENZA**

Rischio di lesioni contro spigoli vivi!

- Dopo aver accorciato i cinghietti, rifinire i bordi tagliati.
- ► Indossare occhiali di protezione e guanti di sicurezza adeguati.

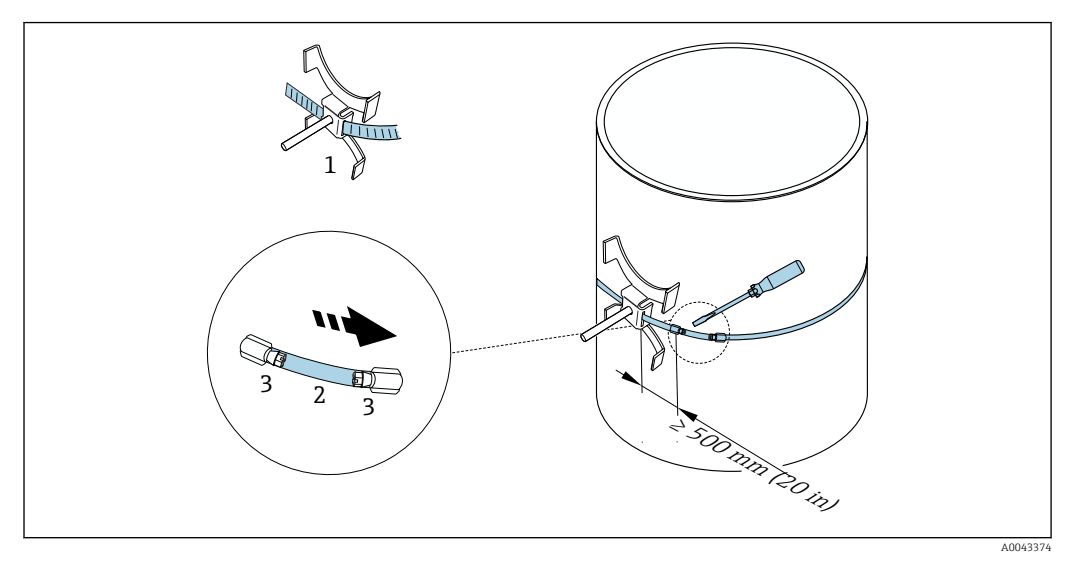

21 Supporto del sensore con cinghietti (diametri nominali grandi)

- 1 Bullone cinghietto con guida\*
- 2 Cinghietto\*
- 3 Vite di tensionamento

\*La distanza tra i bulloni e il fermo del cinghietto deve essere di almeno 500 mm (20 in).

Per il montaggio a 1 traversa a 180° (in opposizione) (misura a una via,

- A0044304), (misura a due vie, A0043168) • Per il montaggio a 2 traverse (misura a una via, A0044305), (misura a due vie, A0043309)
- Collegamento elettrico

Supporto sensore con bulloni a saldare )

#### 🚹 Utilizzabile per

- Misuratori con campo di misura DN 50 ... 4000 (2 ... 160")
- Montaggio su tubi DN 50 ... 4000 (2 ... 160")

Procedura:

- I bulloni saldati devono essere fissati alle stesse distanze di installazione dei tiranti di montaggio con i cinghietti. Le sezioni che seguono spiegano come allineare i tiranti di montaggio, in base al metodo di montaggio e di misura:
  - Installazione per misura con 1 traversa  $\rightarrow \cong 37$
  - Installazione per misura con 2 traverse  $\rightarrow \cong 40$
- Il supporto del sensore è fissato di serie mediante un dado di bloccaggio con filettatura metrica M6 ISO. Se per il fissaggio si deve usare un'altra filettatura, occorre usare un supporto sensore con dado di bloccaggio rimovibile.

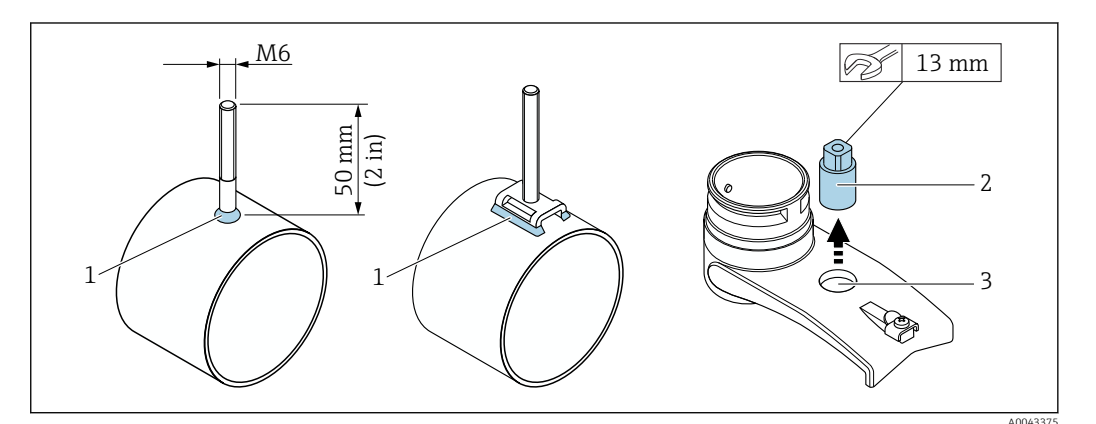

🗟 22 Supporto del sensore con bulloni saldati

- 1 Giunto di saldatura
- 2 Dado di bloccaggio
- 3 Diametro foro max. 8,7 mm (0,34 in)

### Installazione del sensore - diametri nominali piccoli DN 15... 65 (1/2... 21/2")

#### Requisiti

- La distanza di installazione è nota
- Il supporto sensore è preassemblato.

#### Materiale

Per il montaggio è necessario il seguente materiale:

- Sensore con cavo adattatore
- Cavo del sensore per la connessione al trasmettitore
- Fluido di accoppiamento (cuscinetto o gel di accoppiamento) per la connessione acustica tra sensore e tubo

#### Procedura:

∟.

1. Regolare la distanza tra i sensori al valore determinato per la distanza sensori. Premere leggermente verso il basso il sensore regolabile per spostarlo.

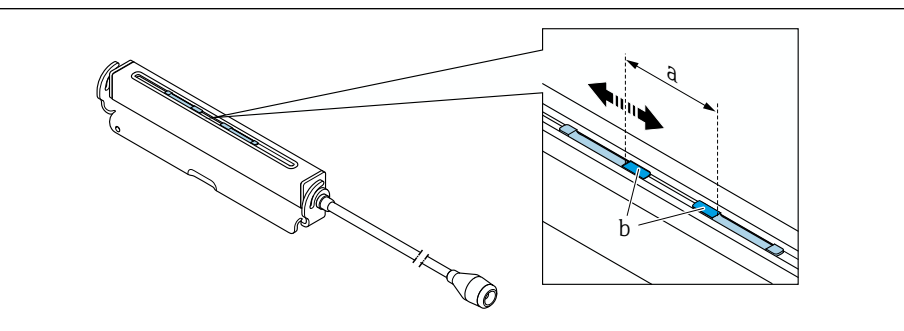

🖻 23 Distanza tra i sensori secondo la distanza di installazione

- a Distanza sensori (la parte posteriore del sensore deve toccare la superficie)
- b Superfici di contatto dei sensori

- 2. Incollare il cuscinetto di accoppiamento sotto il sensore sul tubo di misura. In alternativa, ricoprire le superfici di contatto del sensore (b) in modo uniforme con gel di accoppiamento (ca. 0,5 ... 1 mm (0,02 ... 0,04 in)).
- 3. Posizionare la custodia del sensore sul supporto del sensore.

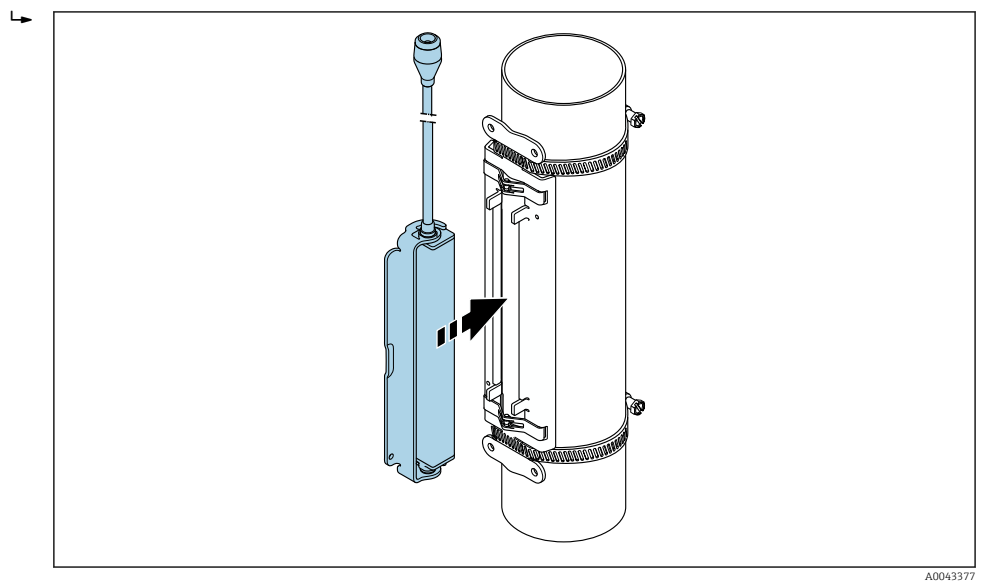

🗷 24 Posizionamento della custodia del sensore

4. Fissare la custodia del sensore al supporto del sensore bloccando la staffa in posizione.

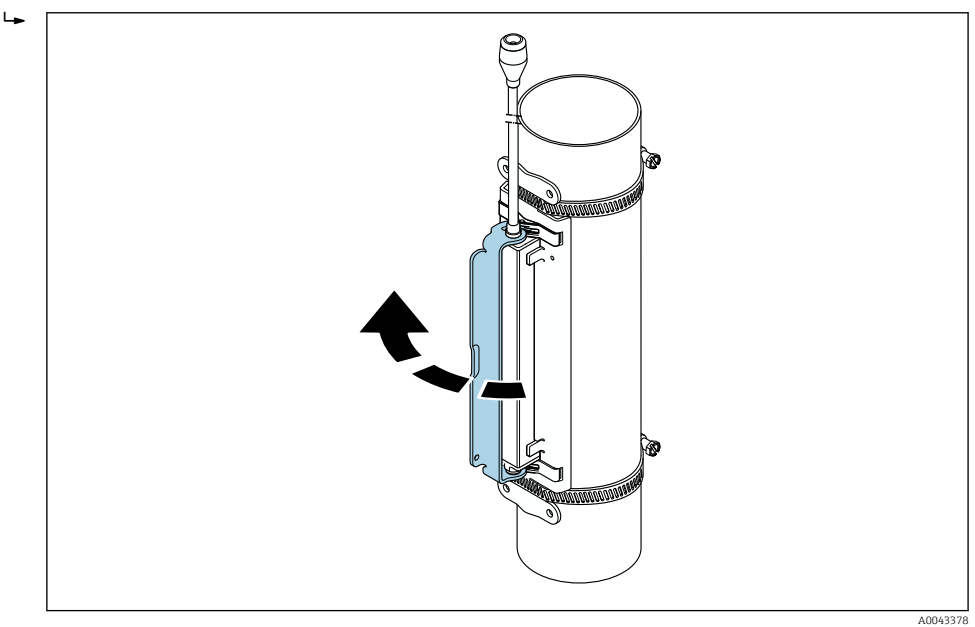

🗟 25 Fissaggio della custodia del sensore

5. Collegare il cavo del sensore al cavo adattatore.

- → A questo punto, la procedura di montaggio è terminata. I sensori possono essere collegati al trasmettitore mediante i cavi di collegamento.
- Per garantire un buon contatto acustico, la superficie del tubo di misura visibile deve essere pulita e priva di vernice scrostata e/o ruggine.
  - Se necessario, il supporto del sensore e il corpo del sensore possono essere fissati con vite/dado o piombino (non in dotazione).
  - La staffa può essere sbloccata solo con un attrezzo ausiliario (ad es. un cacciavite).
### Installazione dei sensori - diametri nominali medi/grandi DN 50... 4000 (2... 160")

Installazione per misura con 1 traversa

### Requisiti

- La distanza di installazione e la lunghezza del filo sono note
- I cinghietti sono preassemblati.

#### Materiale

Per il montaggio è necessario il seguente materiale:

- Due fili di misura, ognuno con un capocorda e un elemento di bloccaggio per fissare i cinghietti
- Due supporti dei sensori
- Fluido di accoppiamento (cuscinetto o gel di accoppiamento) per la connessione acustica tra sensore e tubo
- Due sensori con cavi di collegamento

L'installazione non presenta problemi fino a DN 400 (16"), a partire da DN 400 (16") controllare la distanza e l'angolo (180, ±5°) in diagonale con la lunghezza del filo.

Procedura di utilizzo dei fili di misura:

1. Preparare i due fili di misura: disporre i capicorda e l'elemento di bloccaggio in modo che la loro distanza corrisponda alla lunghezza del filo (SL). Avvitare l'elemento di bloccaggio sul filo di misura.

┕►

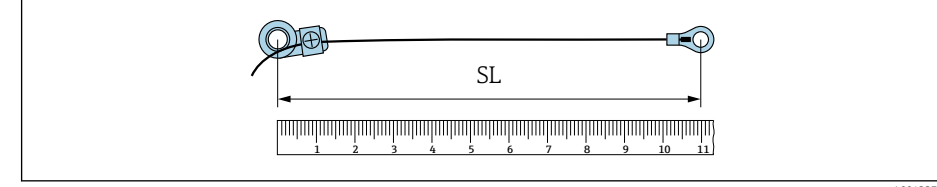

- 🖻 26 Elemento di bloccaggio e capicorda a una distanza corrispondente alla lunghezza del filo (SL)
- 2. Con il filo di misura 1: montare l'elemento di bloccaggio sul tirante di montaggio del cinghietto 1 già saldamente montato. Far passare il filo di misura 1 in senso orario attorno al tubo di misura. Montare il capocorda sul tirante di montaggio del cinghietto 2 che può ancora essere spostato.
- 3. Con il filo di misura 2: montare il capocorda sul tirante di montaggio del cinghietto 1 già saldamente montato. Far passare il filo di misura 2 in senso antiorario attorno al tubo di misura. Montare l'elemento di bloccaggio sul tirante di montaggio del cinghietto 2 che può ancora essere spostato.

4. Prendere il cinghietto 2 (non ancora fissato), compreso il tirante di montaggio e spostarlo fino a quando entrambi i fili di misura sono in tensione in modo uniforme. Serrare quindi il cinghietto 2 in modo che non possa scivolare. Successivamente, controllare la distanza sensori dal centro dei cinghietti. Se la distanza è troppo piccola, sbloccare il cinghietto 2 e posizionarlo meglio. I due cinghietti dovrebbero essere quanto più perpendicolari possibile all'asse del tubo di misura e parallele tra loro.

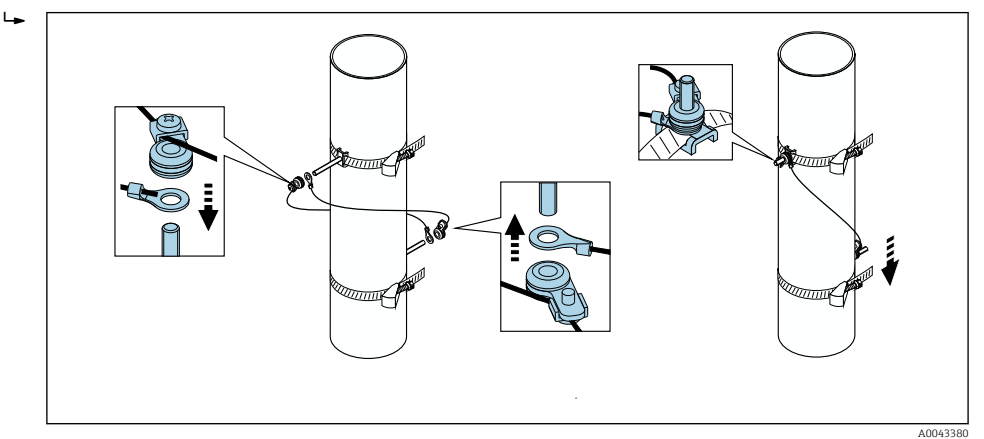

- 🗷 27 Posizionamento dei cinghietti (passi 2 ... 4)
- 5. Allentare le viti degli elementi di bloccaggio dei fili di misura e rimuovere i fili di misura dai tiranti di montaggio.

Procedura con un metro a nastro:

- 1. Utilizzare un metro a nastro per determinare il diametro d del tubo.
- 2. Montare il tirante di montaggio opposto a d/2 dal bullone di montaggio anteriore. La distanza deve essere d/2 = d' / 2 su entrambi i lati.
- 3. Controllare la distanza B.

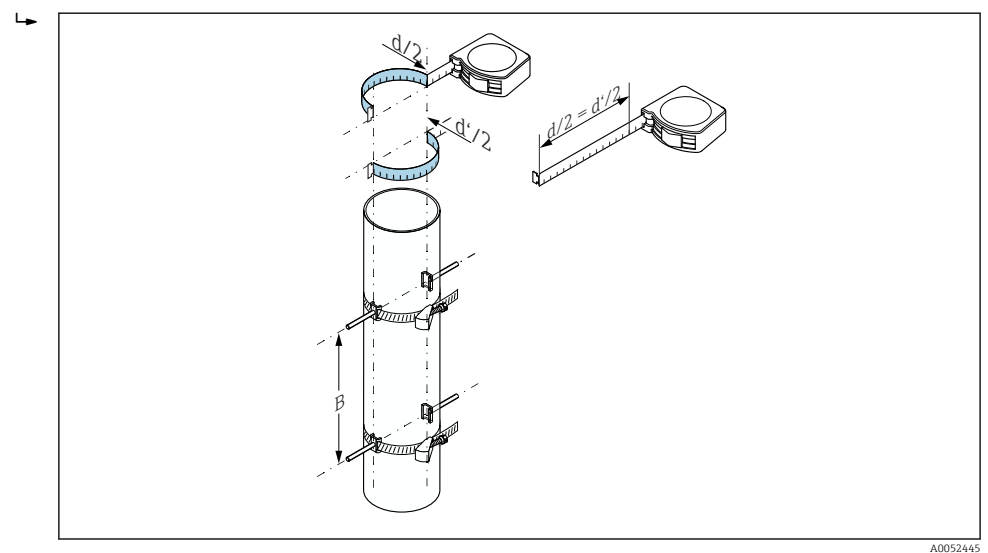

🖻 28 Posizionare i cinghietti e i tiranti di montaggio con un metro a nastro (punti 2... 4)

Fissaggio dei sensori:

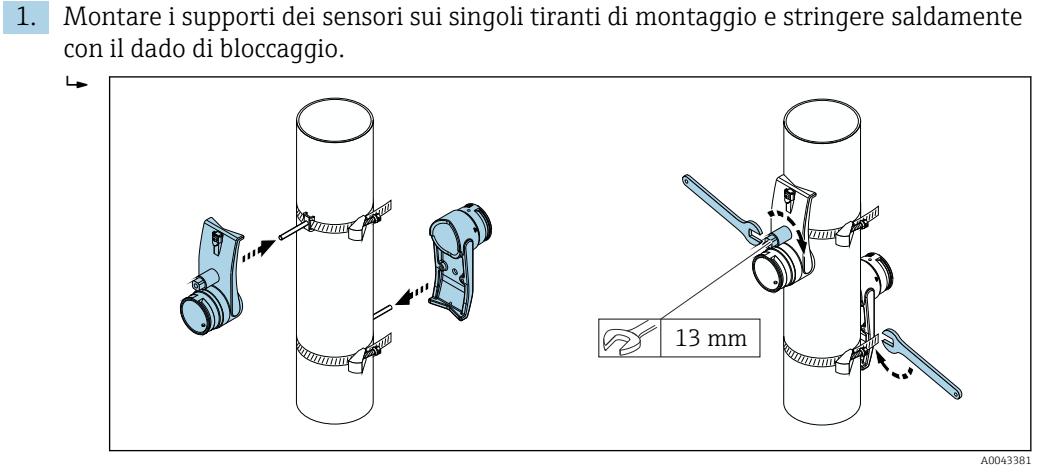

🖻 29 Montaggio dei supporti dei sensori

2. Incollare il cuscinetto di accoppiamento sotto il sensore → 
188. In alternativa, ricoprire le superfici di contatto del sensore in modo uniforme con gel di accoppiamento (ca. 1 mm (0,04 in)). Per questa operazione, partire dalla scanalatura passante per il centro e procedere verso il bordo opposto.

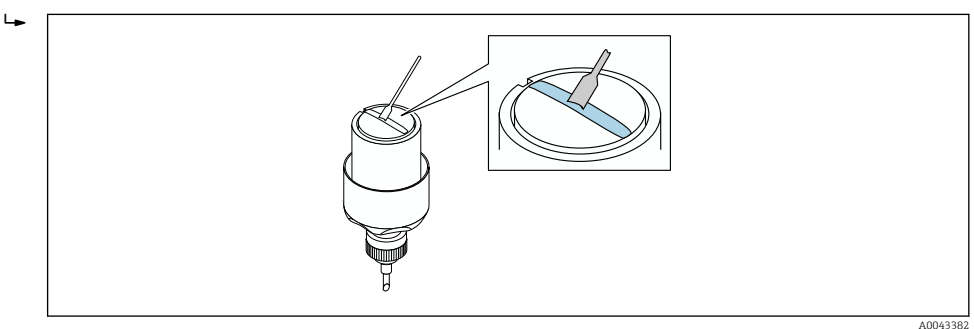

- 30 Rivestimento delle superfici di contatto del sensore con gel di accoppiamento (in mancanza di cuscinetto di accoppiamento)
- 3. Inserire il sensore nel supporto.
- 4. Montare il coperchio del sensore sul supporto e girare fino a quando si chiude con uno scatto, con le frecce (▲ / ▼ "chiuso") rivolte una verso l'altra.

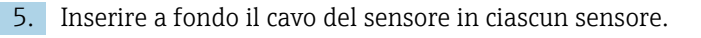

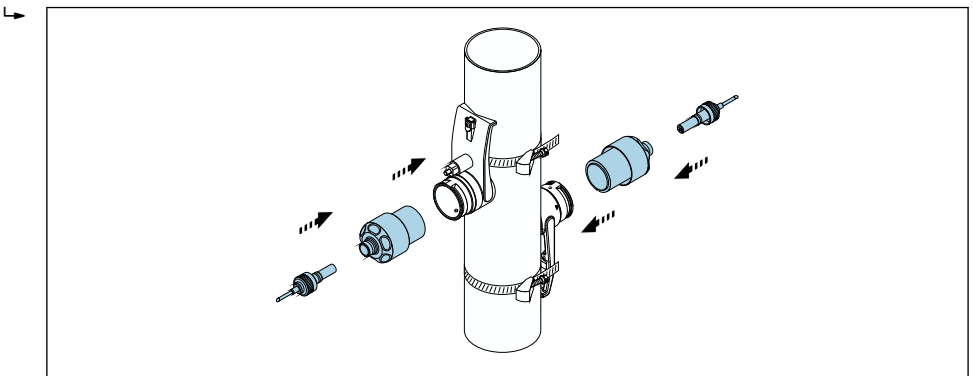

31 Montaggio dei sensori e connessione dei cavi del sensore

A questo punto, la procedura di montaggio è terminata. Ora i sensori possono essere collegati al trasmettitore tramite i cavi del sensore e si può controllare l'eventuale presenza di un messaggio di errore nella funzione di controllo del sensore.

- Per garantire un buon contatto acustico, la superficie del tubo di misura visibile deve essere pulita e priva di vernice scrostata e/o ruggine.
  - Se viene staccato dal tubo di misura, il sensore deve essere pulito per poi applicare nuovamente il gel di accoppiamento (in mancanza di un cuscinetto di accoppiamento).
  - Se le superfici dei tubi di misura sono ruvide e il cuscinetto di accoppiamento non è sufficiente ad assicurare il contatto, gli spazi vuoti della superficie devono essere riempiti con una quantità sufficiente di gel di accoppiamento (controllo qualità installazione).

### Installazione per misura con 2 traverse

### Requisiti

- La distanza di installazione è nota.
- I cinghietti sono preassemblati.

### Materiale

Per il montaggio è necessario il seguente materiale:

- Una guida di montaggio per posizionare i cinghietti:
  - Guida corta fino a DN 200 (8")
  - Guida lunga fino a DN 600 (24")
  - Nessuna guida > DN 600 (24"), come distanza misurata dalla distanza sensori tra i tiranti di montaggio
- Due supporti per la guida di montaggio
- Due supporti dei sensori
- Fluido di accoppiamento (cuscinetto o gel di accoppiamento) per la connessione acustica tra sensore e tubo
- Due sensori con cavi di collegamento
- Chiave fissa (13 mm)
- Cacciavite

### Procedura:

Posizionare i cinghietti utilizzando la guida di montaggio [solo DN50 ... 600 (2 ... 24"), per i diametri nominali più grandi, misurare direttamente la distanza tra il centro dei bulloni]: far scorrere la guida di montaggio con il foro identificato dalla lettera (da parametro Risult. distanza sensore/supporto misura) sul tirante di montaggio del cinghietto 1 fissato in posizione. Posizionare il cinghietto regolabile 2 e far scorrere la guida di montaggio con il foro identificato sul tirante di montaggio.

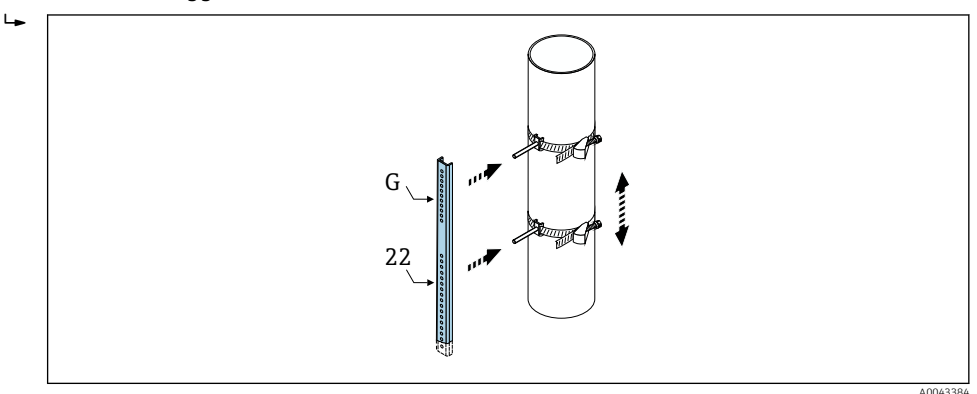

- 32 Determinazione della distanza in base alla guida di posizionamento (ad es. G22).
- 2. Serrare il cinghietto 2 in modo che non possa scivolare.
- 3. Rimuovere la guida di montaggio dal tirante di montaggio.
- 4. Montare i supporti dei sensori sui singoli tiranti di montaggio e stringere saldamente con il dado di bloccaggio.

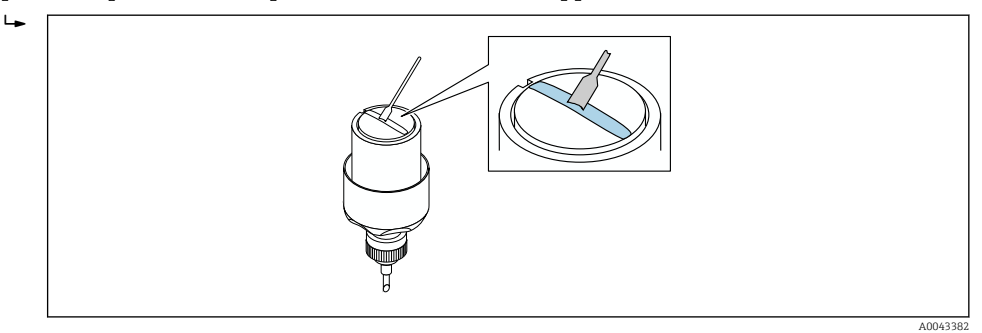

- 33 Rivestimento delle superfici di contatto del sensore con gel di accoppiamento (in mancanza di cuscinetto di accoppiamento)
- 6. Inserire il sensore nel supporto.
- 7. Montare il coperchio del sensore sul supporto e girare fino a quando si chiude con uno scatto, con le frecce (▲ / ▼ "chiuso") rivolte una verso l'altra.

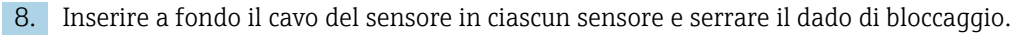

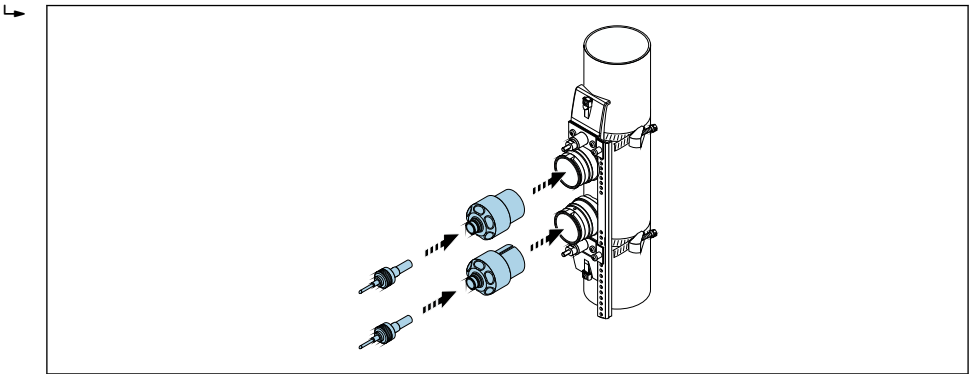

34 Montaggio dei sensori e connessione dei cavi del sensore

A questo punto, la procedura di montaggio è terminata. Ora i sensori possono essere collegati al trasmettitore tramite i cavi del sensore e si può controllare l'eventuale presenza di un messaggio di errore nella funzione di controllo del sensore.

- Per garantire un buon contatto acustico, la superficie del tubo di misura visibile deve essere pulita e priva di vernice scrostata e/o ruggine.
  - Se viene staccato dal tubo di misura, il sensore deve essere pulito per poi applicare nuovamente il gel di accoppiamento (in mancanza di un cuscinetto di accoppiamento).
  - Se le superfici dei tubi di misura sono ruvide e il cuscinetto di accoppiamento non è sufficiente ad assicurare il contatto, gli spazi vuoti della superficie devono essere riempiti con una quantità sufficiente di gel di accoppiamento (controllo qualità installazione).

# 6.2.4 Montaggio del trasmettitore

### **ATTENZIONE**

### La temperatura ambiente è troppo elevata!

Pericolo di surriscaldamento dell'elettronica e di deformazione della custodia.

- ▶ Non superare la temperatura ambiente massima consentita. →  $\blacksquare$  27
- ► Nel caso di funzionamento all'esterno: evitare la luce solare diretta e l'esposizione alle intemperie, soprattutto nelle regioni a clima caldo.

### **ATTENZIONE**

### Una forza eccessiva può danneggiare la custodia!

• Evitare le sollecitazioni meccaniche eccessive.

Il trasmettitore della versione separata può essere montato nei seguenti modi:

- Montaggio a parete
- Montaggio su palina

### Montaggio a parete

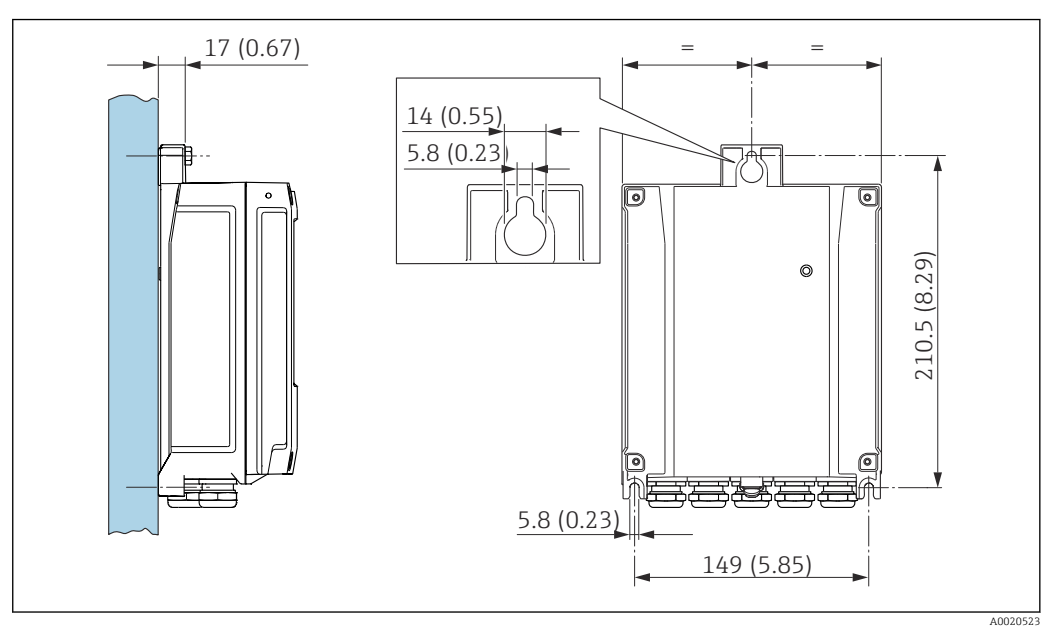

🗷 35 Unità mm (in)

# 1. Eseguire i fori.

2. Inserire i tasselli da muro nei fori eseguiti.

3. Avvitare leggermente le viti di fissaggio.

4. Montare la custodia del trasmettitore sulle viti di fissaggio e agganciarla in posizione.

5. Serrare le viti di fissaggio.

### Montaggio su palina

### **AVVISO**

### Coppia di serraggio eccessiva applicata alle viti di fissaggio!

Rischio di danni al trasmettitore in plastica.

Serrare le viti di fissaggio in base alla coppia di serraggio: 2,5 Nm (1,8 lbf ft)

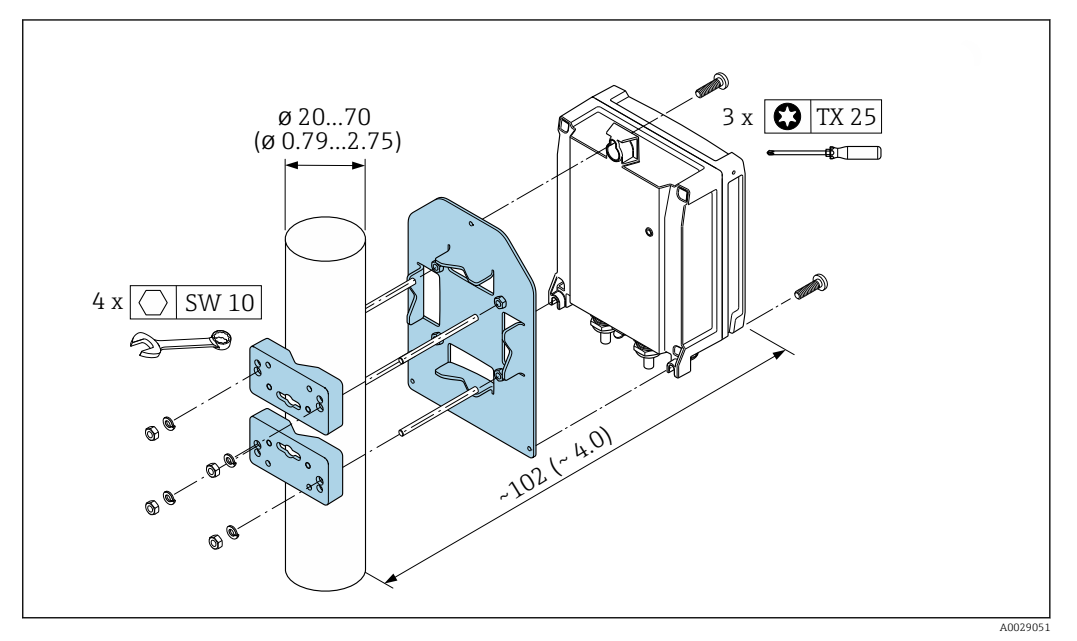

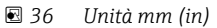

# 6.2.5 Rotazione del modulo display

Il modulo display può essere ruotato per ottimizzare la leggibilità e l'operatività del display.

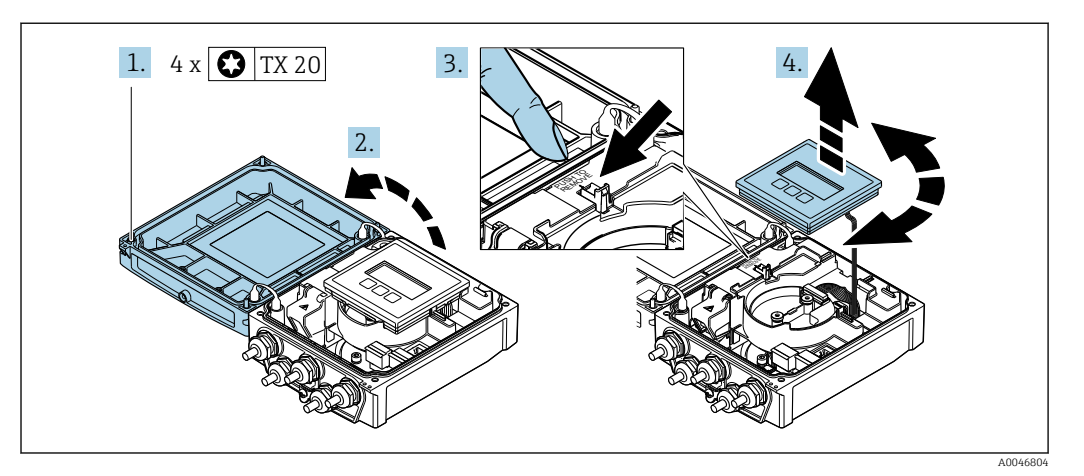

- 1. Liberare le viti di fissaggio sul coperchio della custodia.
- 2. Aprire il coperchio della custodia.
- 3. Sbloccare il modulo display.
- 4. Estrarre il modulo display e ruotarlo fino alla posizione richiesta a scatti di 90°.

### Montaggio della custodia del trasmettitore

### **AVVERTENZA**

### **Coppia di serraggio eccessiva applicata alle viti di fissaggio!** Danneggiamento del trasmettitore.

- Serrare le viti di fissaggio applicando le coppie specificate.
- 1. Inserire il modulo display bloccandolo.
- 2. Chiudere il coperchio della custodia.
- 3. Serrare le viti di fissaggio sul coperchio della custodia: coppia di serraggio per custodia in alluminio 2,5 Nm (1,8 lbf ft) custodia in plastica 1 Nm (0,7 lbf ft).

# 6.3 Verifica finale del montaggio

| Il misuratore è integro (controllo visivo)?                                                                                                    |  |
|----------------------------------------------------------------------------------------------------|--|
| <ul> <li>Il misuratore soddisfa le specifiche del punto di misura?</li> <li>Ad esempio:</li> <li>Temperatura di processo →  <sup>B</sup> 179</li> <li>Condizioni del tratto in entrata</li> <li>Temperatura ambiente</li> <li>Campo di misura</li> </ul> |  |
| <ul> <li>Il sensore è stato orientato correttamente → <sup>(B)</sup> 20?</li> <li>In base al tipo di sensore</li> <li>In base alla temperatura del fluido</li> <li>In base alle proprietà del fluido (degassamento, con solidi trascinati)</li> </ul>    |  |
| Tutti i sensori sono correttamente collegati al trasmettitore (a monte/a valle) ?                                                                                                    |  |
| Tutti i sensori sono correttamente montati (distanza, 1 traversa, 2 traverse) → 🗎 24?                                                                                                    |  |
| Descrizione tag ed etichettatura sono corrette (ispezione visiva)?                                                                                                    |  |
| Il dispositivo è sufficientemente protetto dagli agenti atmosferici e dall'irraggiamento solare diretto?                                                                                                    |  |

| La vite di fissaggio e il fermo di sicurezza sono saldamente serrati?                                                   |  |
|----------------------------------------------------------------------------------------------------|--|
| Il supporto sensore è messo a terra correttamente (in caso di potenziale diverso tra supporto sensore e trasmettitore)? |  |

# 7 Collegamento elettrico

# **AVVERTENZA**

Componenti in tensione! Gli interventi eseguiti non correttamente sui collegamenti elettrici possono causare scosse elettriche.

- Prevedere un dispositivo di disinserimento (interruttore di potenza automatico o interruttore di protezione) per scollegare facilmente il misuratore dalla tensione di alimentazione.
- Oltre al fusibile del dispositivo, prevedere un'unità di protezione da sovracorrente con max 16 A nell'installazione sul campo.

# 7.1 Sicurezza elettrica

In conformità alle normative nazionali applicabili.

# 7.2 Requisiti di collegamento

# 7.2.1 Utensili richiesti

- Chiave dinamometrica
- Per gli ingressi cavi: usare gli utensili corrispondenti
- Spellafili
- Se si usano cavi intrecciati: pinza a crimpare per capocorda

# 7.2.2 Requisiti per il cavo di collegamento

I cavi di collegamento forniti dal cliente devono possedere i seguenti requisiti.

### Campo di temperatura consentito

- Devono essere rispettate le direttive di installazione vigenti nel paese dove è eseguita l'installazione.
- I cavi devono essere adatti alle temperature minime e massime previste.

### Cavo di alimentazione (incl. conduttore per il morsetto di terra interno)

Il cavo di installazione standard è sufficiente.

### Cavo segnali

Modbus RS485

Lo standard EIA/TIA-485 specifica due tipi di cavo (A e B) per la linea del bus, che possono essere utilizzati per qualsiasi velocità di trasmissione. Si consiglia il cavo tipo A.

| Tipo di cavo             | Α                                                                                                    |
|--------------------------|----------------------------------------------------------------------------------------------------|
| Impedenza caratteristica | 135 165 $\Omega$ a una frequenza di misura di 3 20 MHz                                                                                                    |
| Capacità del cavo        | < 30 pF/m                                                                                                    |
| Sezione del filo         | > 0,34 mm <sup>2</sup> (22 AWG)                                                                                                    |
| Tipo di cavo             | Coppie intrecciate                                                                                                    |
| Resistenza di loop       | <110 Ω/km                                                                                                    |
| Smorzamento del segnale  | Max. 9 dB sull'intera lunghezza della sezione del cavo                                                                                                    |
| Schermatura              | Schermatura in rame intrecciato o schermatura intrecciata con schermatura a foglio. Per la messa a terra della schermatura del cavo, rispettare lo schema di messa a terra dell'impianto. |

### Collegamento del cavo tra trasmettitore e sensore

Cavo del sensore per sensore - trasmettitore

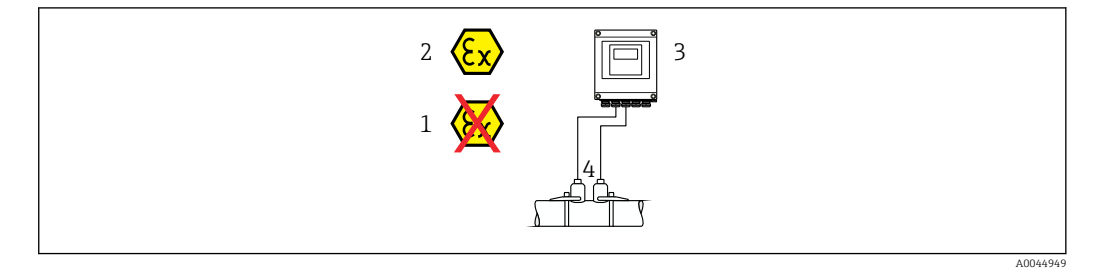

| Cavo standard                                    | <ul> <li>TPE: -40 +80 °C (-40 +176 °F)</li> <li>TPE senza alogeni: -40 +80 °C (-40 +176 °F)</li> <li>PTFE: -40 +130 °C (-40 +266 °F)</li> </ul>                                                                             |
|--------------------------------------------------|----------------------------------------------------------------------------------------------------|
| Lunghezza cavo (max.)                            | 30 m (90 ft)                                                                                                    |
| Lunghezze del cavo (disponibili<br>per l'ordine) | 5 m (15 ft), 10 m (30 ft), 15 m (45 ft), 30 m (90 ft)                                                                                                    |
| Temperatura operativa                            | Dipende dalla versione del dispositivo e da come è installato il cavo:<br>Versione standard:<br>• Cavo, installazione fissa <sup>1)</sup> : minimo -40 °C (-40 °F)<br>• Cavo - installazione mobile: minimo -25 °C (-13 °F) |

1) Confrontare i dettagli nella riga "Cavo standard"

#### Diametro del cavo

Pressacavi forniti:

- Per cavo standard: M20 × 1,5 con cavo Ø 6 ... 12 mm (0,24 ... 0,47 in)
- Per cavo rinforzato: M20 × 1,5 con cavo Ø 9,5 ... 16 mm (0,37 ... 0,63 in)
- Morsetti a molla (a innesto) per sezioni del filo 0,5 ... 2,5 mm<sup>2</sup> (20 ... 14 AWG)

# 7.2.3 Assegnazione morsetti

#### Trasmettitore

Il sensore può essere ordinato con morsetti.

| Metodi di connessione disponibili |          | Opzioni consentite per il codice d'ordine                                                                                                    |
|-----------------------------------|----------|----------------------------------------------------------------------------------------------------|
| Uscite                            | zione    | "Collegamento elettrico"                                                                                                    |
| Morsetti                          | Morsetti | <ul> <li>Opzione A: accoppiamento M20x1</li> <li>Opzione B: filettatura M20x1</li> <li>Opzione C: filettatura G <sup>1</sup>/<sub>2</sub>"</li> <li>Opzione D: filettatura NPT <sup>1</sup>/<sub>2</sub>"</li> </ul> |

### Tensione di alimentazione

| Codice d'ordine<br>"Alimentazione"         | Numeri dei morsetti | massima        |         | Campo di frequenza |
|--------------------------------------------|---------------------|----------------|---------|--------------------|
|                                            |                     | 24 V c.c.      | ±25%    | -                  |
| Opzione L<br>(alimentatore ad ampio campo) | 1 (L+/L), 2 (L-/N)  | c.a. 24 V      | ±25%    | 50/60 Hz, ±4 Hz    |
|                                            |                     | 100 240 V c.a. | -15+10% | 50/60 Hz, ±4 Hz    |

| Codice d'ordine per      | Numeri dei morsetti |                        |                                                    |        |                                                              |        |          |           |
|--------------------------|---------------------|------------------------|----------------------------------------------------|--------|--------------------------------------------------------------|--------|----------|-----------|
| "Uscita" e<br>"Ingresso" | 26 (+)              | 27 (-)                 | 24 (+)                                             | 25 (-) | 22 (+)                                                       | 23 (-) | 20 (+)   | 21 (-)    |
| Opzione <b>M</b>         | Мос                 | lbus                   | -                                                  |        | _                                                            |        | -        |           |
|                          | В                   | А                      |                                                    |        |                                                              |        |          |           |
| Opzione <b>O</b>         | Uscita in<br>420 m. | corrente<br>A (attivo) | Uscita impulsi/<br>frequenza/contatto<br>(passiva) |        | Uscita impulsi/<br>frequenza/contatto<br>(passiva) (passiva) |        | Moo<br>B | lbus<br>A |

Trasmissione del segnale Modbus RS485 e uscite aggiuntive

## 7.2.4 Schermatura e messa a terra

### Schermatura e schema di messa a terra

- 1. Mantenere la compatibilità elettromagnetica (EMC).
- 2. Considerare la protezione dal rischio di esplosione.
- 3. Considerare la sicurezza delle persone.
- 4. Rispettare le norme e le direttive locali per l'installazione.
- 5. Osservare le specifiche del cavo .
- 6. La lunghezza della parte intrecciata e spellata della schermatura del cavo fino al morsetto di terra deve essere ridotta al minimo.
- 7. Schermare completamente i cavi.

### Messa a terra della schermatura del cavo

### **AVVISO**

Nei sistemi senza collegamento di equipotenzialità, la messa a terra in più punti della schermatura del cavo causa correnti di equalizzazione della frequenza di rete! Danni alla schermatura del cavo del bus.

- La schermatura del cavo del bus deve essere collegata ad una sola estremità; o alla messa a terra locale oppure a quella di protezione.
- ► Isolare la schermatura non collegata.

Per rispettare i requisiti EMC:

- 1. Garantire che la schermatura del cavo sia connessa in diversi punti alla linea del collegamento di equipotenzialità.
- 2. Collegare tutti i morsetti di terra locali alla linea del collegamento di equipotenzialità.

### 7.2.5 Preparazione del misuratore

Eseguire la procedura nel seguente ordine:

- 1. Montare il sensore e il trasmettitore.
- 2. Vano collegamenti sensori: collegare cavo del sensore.
- 3. Trasmettitore: collegare cavo del sensore.
- 4. Trasmettitore: collegare il il cavo della tensione di alimentazione.

### **AVVISO**

### Tenuta non sufficiente della custodia!

L'affidabilità operativa del misuratore potrebbe essere compromessa.

• Utilizzare pressacavi adatti corrispondenti al grado di protezione.

1. Se presente, rimuovere il tappo cieco.

2. Se il misuratore è fornito senza pressacavi:

Procurarsi il pressacavo adatto per il relativo cavo di collegamento.

Se il misuratore è fornito con pressacavi:
 Rispettare i requisiti previsti per i cavi di collegamento → 
 <sup>(2)</sup> 46.

# 7.3 Connessione del misuratore

### **AVVERTENZA**

### Rischio di scosse elettriche! I componenti conducono tensioni pericolose!

- Far eseguire le operazioni di collegamento solo da specialisti adeguatamente addestrati.
- Attenersi alle normative e ai codici di installazione federali/nazionali applicabili.
- Attenersi alle norme di sicurezza vigenti presso il luogo di lavoro.
- ► Attenersi allo schema di messa a terra dell'impianto.
- Non montare o cablare il misuratore se è collegato alla tensione di alimentazione.
- Prima di fornire la tensione di alimentazione, collegare la messa a terra di protezione al misuratore.

### 7.3.1 Collegamento del sensore con trasmettitore

### **AVVERTENZA**

#### Rischio di danneggiamento dei componenti elettronici!

- Effettuare un collegamento di equipotenzialità tra il sensore e il trasmettitore.
- ▶ Il sensore può essere collegato solo al trasmettitore con il medesimo numero di serie.

Per la connessione si consiglia la seguente sequenza di operazioni:

- 1. Montare il sensore e il trasmettitore.
- 2. Collegare il cavo del sensore.
- 3. Collegare il trasmettitore.

### Collegamento del cavo del sensore al trasmettitore

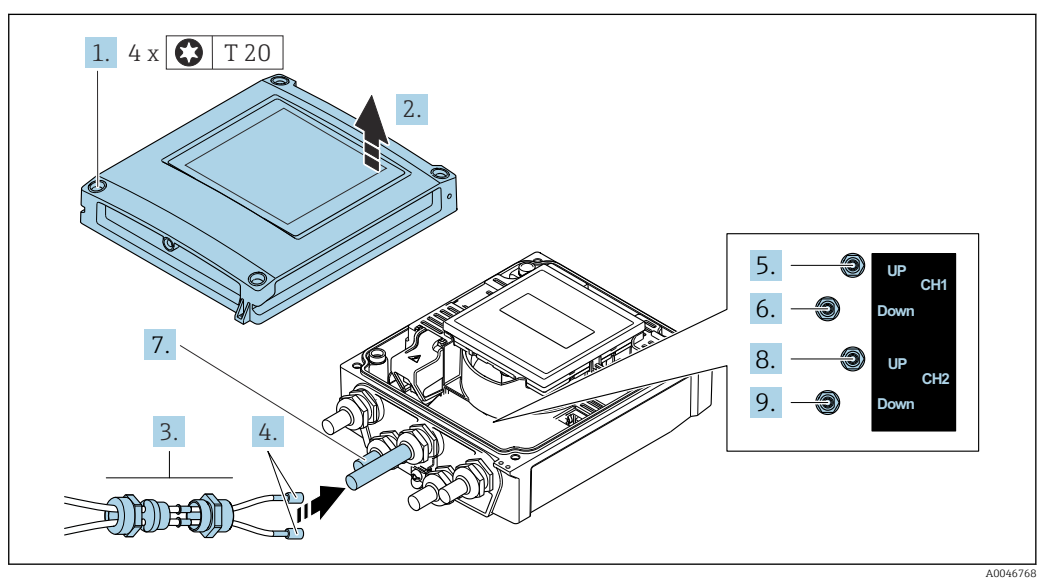

37 Trasmettitore: modulo dell'elettronica principale con morsetti

- 1. Liberare le 4 viti di fissaggio sul coperchio della custodia.
- 2. Aprire il coperchio della custodia.

- 3. Instradare i due cavi del sensore del canale 1 attraverso il dado del bocchettone superiore allentato dell'ingresso cavo. Per garantire la tenuta stagna, montare un inserto di tenuta sui cavi del sensore (far passare i cavi nell'inserto di tenuta scanalato).
- 4. Montare la parte filettata nell'ingresso cavo centrale sulla parte superiore, quindi guidare entrambi i cavi del sensore attraverso l'ingresso. Quindi inserire il dado di accoppiamento con l'inserto di tenuta nella parte filettata e serrare. Accertarsi che i cavi del sensore siano posizionati negli intagli presenti nella parte filettata.
- 5. Collegare il cavo del sensore al canale 1 del sensore di monte.
- 6. Collegare il cavo del sensore al canale 1 del sensore di valle.
- 7. Per la misura a due vie: procedere come da fasi 3+4
- 8. Collegare il cavo del sensore al canale 2 del sensore di monte.
- 9. Collegare il cavo del sensore al canale 2 del sensore di valle.
- 10. Serrare il/i pressacavo/i.
  - Con questa operazione, la procedura di connessione del/i cavo/i del sensore è conclusa.

11. **AVVERTENZA** 

# Grado di protezione della custodia compromesso a causa di insufficiente tenuta della custodia.

► Serrare la vite senza usare lubrificanti.

Per rimontare il trasmettitore, ripetere la procedura di rimozione in ordine inverso.

# 7.3.2 Connessione del trasmettitore

### **AVVERTENZA**

# Grado di protezione della custodia compromesso a causa di insufficiente tenuta della custodia.

 Serrare la vite senza usare lubrificanti. Le filettature sul coperchio sono rivestite di lubrificante a secco.

| Coppie di serraggi | o per cust | todia in p | olastica |
|--------------------|------------|------------|----------|
|--------------------|------------|------------|----------|

| Vite di fissaggio per coperchio della custodia | 1 Nm (0,7 lbf ft)   |
|------------------------------------------------|---------------------|
| Ingresso cavo                                  | 5 Nm (3,7 lbf ft)   |
| Morsetto di terra                              | 2,5 Nm (1,8 lbf ft) |

- 1. Liberare le 4 viti di fissaggio sul coperchio della custodia.
- 2. Aprire il coperchio della custodia.
- 3. Spingere il cavo attraverso l'ingresso cavo. Per garantire la tenuta stagna, non togliere l'anello di tenuta dall'ingresso cavo.
- **4.** Spelare il cavo e le relative estremità. Nel caso di cavi intrecciati, inserire anche le ferrule.
- 5. Collegare il cavo in base all'assegnazione dei morsetti → 🗎 47. . Per la tensione di alimentazione: aprire il coperchio di protezione dalle scosse elettriche.
- 6. Serrare saldamente i pressacavi.

### Rimontaggio del trasmettitore

- 1. Chiudere il coperchio di protezione dalle scosse elettriche.
- 2. Chiudere il coperchio della custodia.

### 3. **AVVERTENZA**

# Grado di protezione della custodia compromesso a causa di insufficiente tenuta della custodia.

Serrare la vite senza usare lubrificanti.

Serrare le 4 viti di fissaggio sul coperchio della custodia.

# 7.3.3 Equalizzazione del potenziale

### Requisiti

Per l'equalizzazione del potenziale:

- Prestare attenzione agli schemi di messa a terra interni
- Tenere conto delle condizioni operative come il materiale del tubo e la messa a terra
- collegare il sensore e il trasmettitore allo stesso potenziale elettrico<sup>5)</sup>
- Utilizzare un cavo di messa a terra con una sezione minima di 6 mm<sup>2</sup> (10 AWG) e un capocorda per collegamenti di equipotenzialità

5)

# 7.4 Istruzioni speciali per la connessione

# 7.4.1 Esempi di connessione

### Modbus RS485

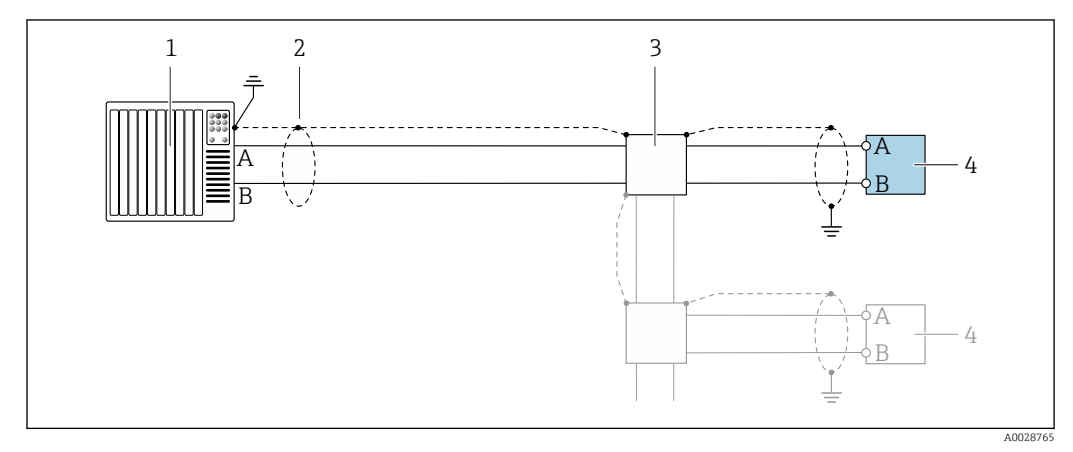

🗷 38 Esempio di connessione per Modbus RS485, area sicura e Zona 2/Div. 2

- 1 Sistema di controllo (ad es. PLC)
- 2 Schermatura del cavo di massa a un'estremità. La protezione del cavo deve essere messa a terra su entrambe le estremità per garantire la conformità alle prescrizioni EMC; osservare le specifiche del cavo
- 3 Scatola di distribuzione
- 4 Trasmettitore

# 7.5 Impostazioni hardware

# 7.5.1 Attivazione del resistore di terminazione

### Modbus RS485

Per evitare trasmissioni e comunicazioni non corrette, causate da differenze di impedenza, terminare il cavo Modbus RS485 correttamente all'inizio e alla fine del segmento del bus.

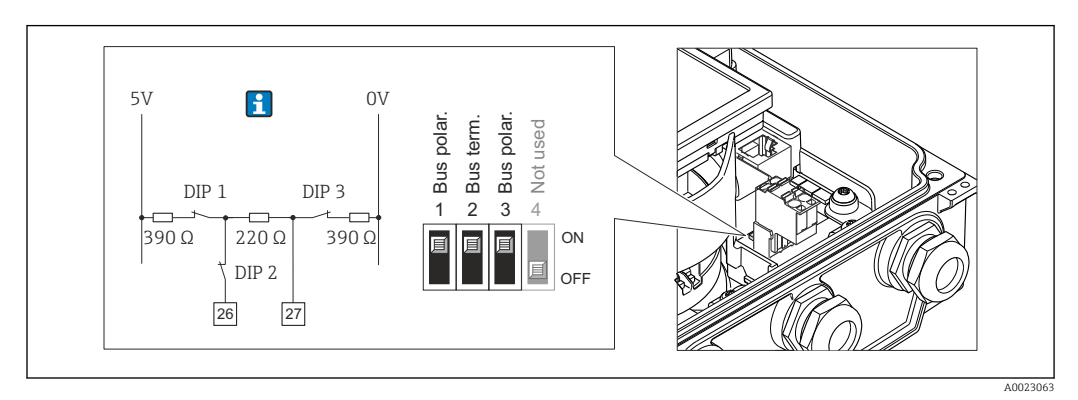

🐵 39 🛛 Il resistore di terminazione può essere abilitato mediante DIP switch sul modulo dell'elettronica

# 7.6 Assicurazione del grado di protezione

# 7.6.1 Classe di protezione IP66/67, custodia Type 4X

Il misuratore rispetta tutti i requisiti della classe di protezione IP66/67, custodia Type 4X.

Terminato il collegamento elettrico, rispettare la seguente procedura per garantire il grado di protezione IP66/67, custodia Type 4X:

- 1. Controllare che le tenute della custodia siano pulite e inserite correttamente. Se necessario, asciugare, pulire o sostituire le guarnizioni.
- 2. Serrare tutte le viti della custodia e avvitare i coperchi.
- 3. Serrare saldamente i pressacavi.
- 4. Per evitare che l'umidità penetri nell'ingresso cavo, stendere il cavo in modo che formi un'ansa verso il basso prima dell'ingresso cavo ("trappola per l'acqua").

┕►

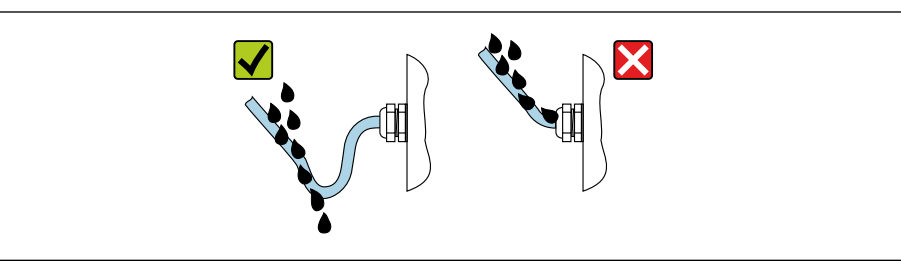

5. I pressacavi forniti non garantiscono la protezione della custodia durante l'uso. Devono quindi essere sostituiti da tappi ciechi corrispondenti alla protezione della custodia.

### **AVVISO**

I tappi ciechi standard, utilizzati per il trasporto non offrono un grado di protezione adeguato e possono causare danni al dispositivo!

• Utilizzare tappi ciechi adatti, corrispondenti al grado di protezione.

# 7.7 Verifica finale delle connessioni

| Il misuratore o i cavi sono esenti da danni (controllo visivo)?                                                        |  |
|----------------------------------------------------------------------------------------------------|--|
| I cavi usati rispettano i requisiti → 🖺 46?                                                                            |  |
| I cavi sono stesi in modo da non essere sottoposti a trazione?                                                         |  |
| Tutti i pressacavi sono montati, serrati saldamente e a tenuta stagna? Tratto di cavo con "sifone"<br>→   52?          |  |
| La tensione di alimentazione corrisponde alle specifiche sulla targhetta del trasmettitore<br>$\Rightarrow \cong 174?$ |  |
| L'assegnazione dei morsetti è corretta → 🗎 47?                                                                         |  |
| Se è presente la tensione di alimentazione, il modulo display visualizza dei valori?                                   |  |
| I coperchi della custodia sono tutti installati e le viti serrate con la corretta coppia di serraggio?                 |  |

# 8 Opzioni operative

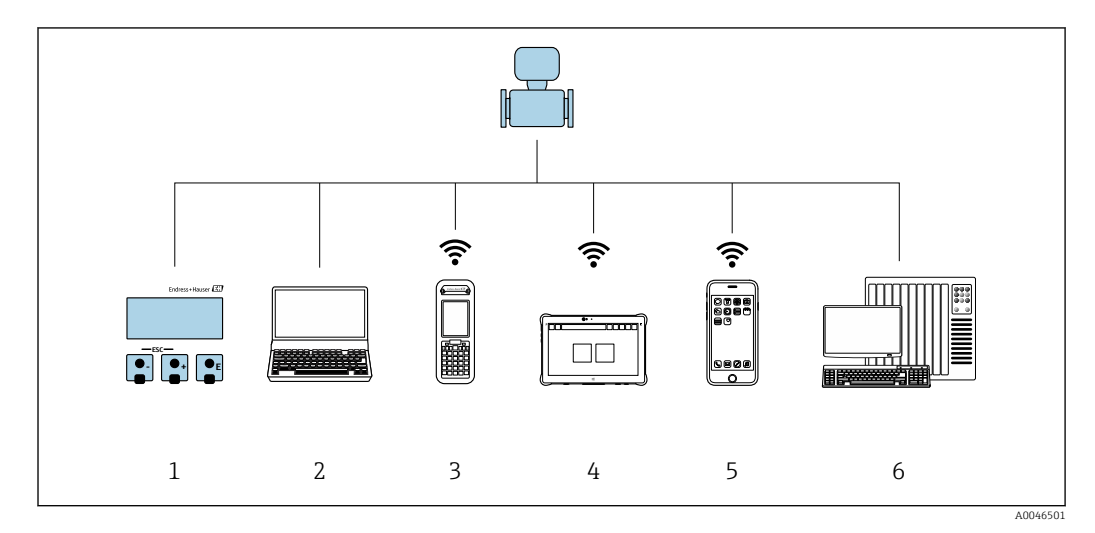

# 8.1 Descrizione dei metodi operativi

- 1 Controllo locale mediante modulo display
- 2 Computer con web browser (ad es. Internet Explorer) o con tool operativo (ad es. FieldCare, DeviceCare, AMS Device Manager, SIMATIC PDM)
- 3 Field Xpert SFX350 o SFX370
- 4 Field Xpert SMT70
- 5 Terminale portatile mobile
- 6 Sistema di controllo (ad es. PLC)

# 8.2 Struttura e funzionamento del menu operativo

# 8.2.1 Struttura del menu operativo

Panoramica del menu operativo per utenti esperti: v. la documentazione "Descrizione dei parametri del dispositivo" fornita con il misuratore  $\rightarrow \square 188$ 

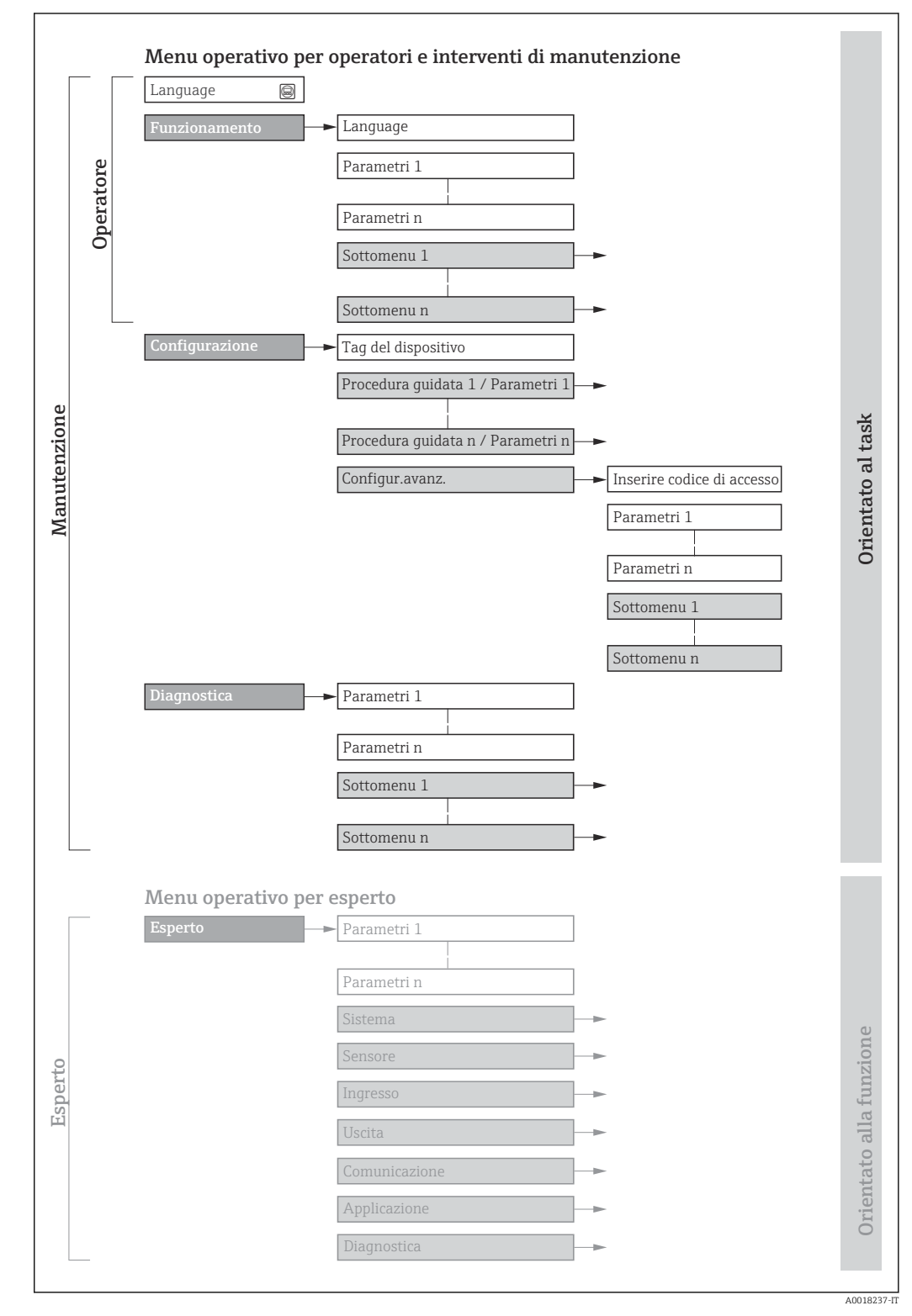

🖻 40 🛛 Struttura schematica del menu operativo

# 8.2.2 Filosofia operativa

I singoli elementi del menu operativo sono assegnati a determinati ruoli utente (ad es. operatore, addetto alla manutenzione, ecc.). Ogni ruolo utente contiene attività tipiche nel ciclo di vita del dispositivo.

| Menu/parametro     |                                 | Ruolo utente e operazioni                                                                                                    | Contenuto/significato                                                                                                    |
|--------------------|---------------------------------|----------------------------------------------------------------------------------------------------|----------------------------------------------------------------------------------------------------|
| Language           | Orientato<br>all'operazion<br>e | Ruolo "Operatore", "Manutenzione"<br>Operazioni durante il funzionamento:<br>• Configurazione del display operativo<br>• Lettura dei valori misurati                                                                                                    | <ul> <li>Definizione della lingua operativa</li> <li>Definizione della lingua operativa del web server</li> <li>Azzeramento e controllo dei totalizzatori</li> <li>Configurazione del display operativo (ad es. formato e contrasto del</li> </ul>                                                                                                    |
| nto                |                                 |                                                                                                    | <ul><li>display)</li><li>Azzeramento e controllo dei totalizzatori</li></ul>                                                                                                    |
| Configurazi<br>one |                                 | <b>Ruolo "Manutenzione"</b><br>Messa in servizio:<br>Configurazione della misura                                                                                                    | <ul> <li>Procedure guidate per la messa in servizio rapida:</li> <li>Configurazione del punto di misura</li> <li>Configurazione delle unità di sistema</li> <li>Configurazione dell'ingresso</li> <li>Configurazione del display operativo</li> <li>Definizione del condizionamento dell'uscita</li> <li>Configurazione del taglio bassa portata</li> <li>Configurazione avanzata</li> <li>Per una configurazione delle misure più personalizzata (adattamento a condizioni di misura speciali)</li> <li>Configurazione del totalizzatori</li> <li>Configurazione delle impostazioni WLAN</li> <li>Amministrazione (definire codice di accesso, reset del misuratore)</li> </ul>                                                                                                    |
| Diagnostica        |                                 | <ul> <li>Ruolo "Manutenzione"</li> <li>Ricerca guasti:</li> <li>Diagnostica e rettifica degli errori di processo e del dispositivo</li> <li>Simulazione del valore misurato</li> </ul>                                                                                                    | Comprende tutti i parametri per il rilevamento dell'errore e l'analisi degli<br>errori di processo e del dispositivo:<br>Elenco di diagnostica<br>Contiene fino a 5 messaggi diagnostici ancora in attesa.<br>Registro degli eventi<br>Contiene i messaggi di evento generati.<br>Informazioni sul dispositivo<br>Contiene le informazioni per identificare il dispositivo<br>Valori misurati<br>Contiene tutti i valori misurati attuali.<br>Sottomenu <b>Memorizzazione dati</b> con l'opzione d'ordine "HistoROM estesa"<br>Archiviazione e visualizzazione di valori misurati<br>Heartbeat Technology<br>Verifica su richiesta della funzionalità del dispositivo e documentazione dei<br>risultati di verifica<br>Simulazione<br>Serve per simulare valori di misura o valori in uscita.                                                                                                    |
| Esperto            | Orientato<br>alla<br>funzione   | <ul> <li>Operazioni che richiedono una<br/>conoscenza dettagliata del<br/>funzionamento del dispositivo:</li> <li>Messa in servizio delle misure in<br/>condizioni difficili</li> <li>Adattamento ottimale della misura a<br/>condizioni difficili</li> <li>Configurazione dettagliata<br/>dell'interfaccia di comunicazione</li> <li>Diagnostica dell'errore in casi difficili</li> </ul> | Contiene tutti i parametri del dispositivo e ne consente l'accesso diretto<br>mediante un codice di accesso. La struttura di questo menu si basa sui blocchi<br>funzione del dispositivo:<br>• Sistema<br>Contiene tutti i parametri di livello superiore del dispositivo, che non<br>riguardano la misura o la comunicazione del valore misurato<br>• Sensore<br>Configurazione della misura.<br>• Ingresso<br>Configurazione dell'ingresso di stato<br>• Uscita<br>Configurazione delle uscite analogiche in corrente, dell'uscita impulsi/<br>frequenza e dell'uscita contatto<br>• Comunicazione<br>Configurazione dell'interfaccia di comunicazione digitale e del web server<br>• Applicazione<br>Configurazione delle funzioni che vanno oltre la misura attuale (ad es.<br>totalizzatore)<br>• Diagnostica<br>Per il rilevamento e l'analisi degli errori di processo e del dispositivo, per la<br>simulazione del dispositivo e per Heartbeat Technology. |

# 8.3 Accesso al menu operativo mediante display locale

## 8.3.1 Display operativo

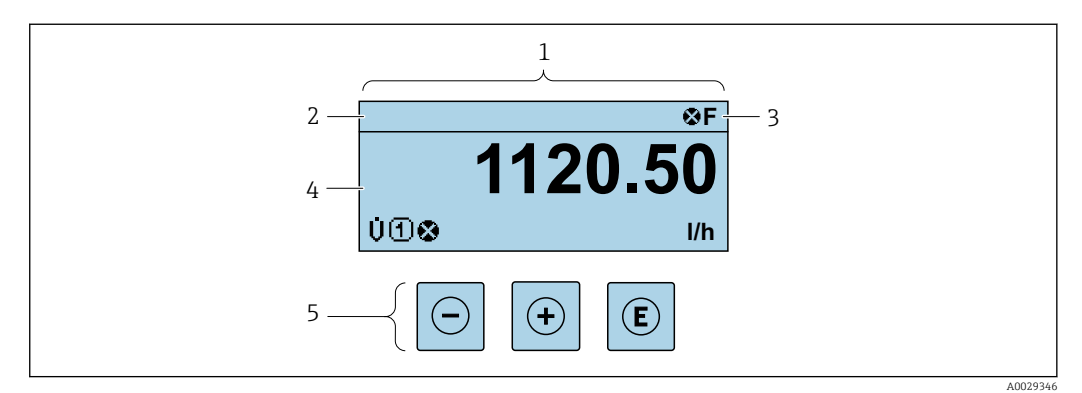

- 1 Display operativo
- 2 Tag del dispositivo
- 3 Area di stato
- 4 Campo di visualizzazione per i valori misurati (fino a 4 righe)
- 5 Elementi operativi  $\rightarrow \cong 62$

### Area di stato

I seguenti simboli appaiono in alto a destra nell'area di stato della visualizzazione operativa:

- Segnali di stato → 🗎 145
  - F: guasto
  - C: verifica funzionale
  - S: fuori specifica
  - M: richiesta manutenzione
- Comportamento diagnostico→ 🖺 146
  - 🛚 🐼: allarme
  - <u>∧</u>: avviso
- 🟦: blocco (il dispositivo è protetto con un blocco hardware )
- 🗣 : comunicazione (la comunicazione è attiva mediante funzionamento a distanza)

### Area di visualizzazione

Nell'area di visualizzazione, ogni valore misurato è introdotto da alcuni tipi di simbolo a scopo descrittivo:

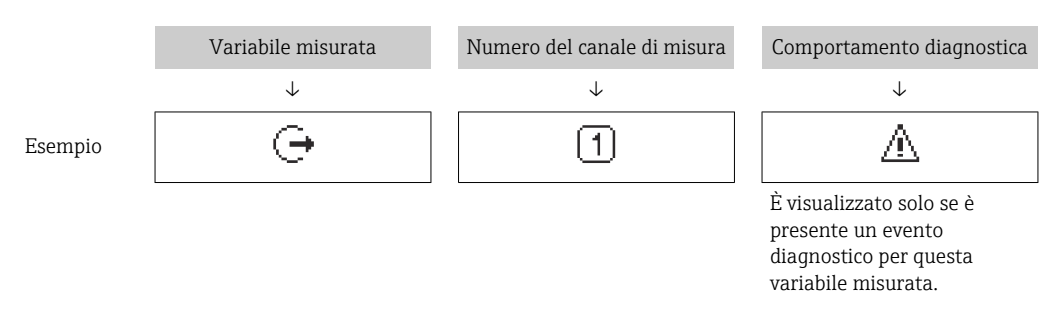

### Variabili misurate

| Simbolo | Significato        |
|---------|--------------------|
| 'n      | Portata massica    |
| C       | Velocità del suono |

| ゼ   | Velocità di deflusso    |
|-----|-------------------------|
| SNR | Rapporto segnale/rumore |
| ∎∎  | Intensità del segnale   |

Il numero e il formato di visualizzazione delle variabili misurate possono essere configurati mediante il parametro **Formato del display** ( $\rightarrow \implies 114$ ).

### Totalizzatore

| Simbolo | Significato                                                                                        |
|---------|----------------------------------------------------------------------------------------------------|
| Σ       | Totalizzatore<br>Il numero del canale di misura indica quale dei tre totalizzatori è visualizzato. |

### Uscita

| Simbolo | Significato                                                                        |
|---------|------------------------------------------------------------------------------------|
| œ       | Uscita<br>Il numero del canale di misura indica quale delle uscite è visualizzata. |

### Ingresso

| Simbolo | Significato       |
|---------|-------------------|
| Ð       | Ingresso di stato |

Numeri dei canali di misura

| Simbolo | Significato                                                                                                    |
|---------|----------------------------------------------------------------------------------------------------|
| 14      | Canale di misura da 1 a 4<br>Il numero del canale di misura è visualizzato solo se è presente più di un canale per il<br>medesimo tipo di variabile misurata (ad es. Totalizzatore 13). |

### Comportamento diagnostico

| Simbolo                                                                              | Significato                                                                                                    |
|--------------------------------------------------------------------------------------|----------------------------------------------------------------------------------------------------|
| 8                                                                                    | <ul> <li>Allarme</li> <li>La misura si interrompe.</li> <li>Le uscite segnali e i totalizzatori assumono la condizione di allarme definita.</li> <li>Viene generato un messaggio diagnostico.</li> <li>La retroilluminazione diventa rossa.</li> </ul> |
| Δ                                                                                    | <ul> <li>Avviso</li> <li>La misura riprende.</li> <li>Le uscite segnali e i totalizzatori non sono influenzati.</li> <li>Viene generato un messaggio diagnostico.</li> </ul>                                                                           |
| Il comportamento diagnostico si riferisce a un evento diagnostico, importante per la |                                                                                                    |

Il comportamento diagnostico si riferisce a un evento diagnostico, importante per la variabile misurata visualizzata.

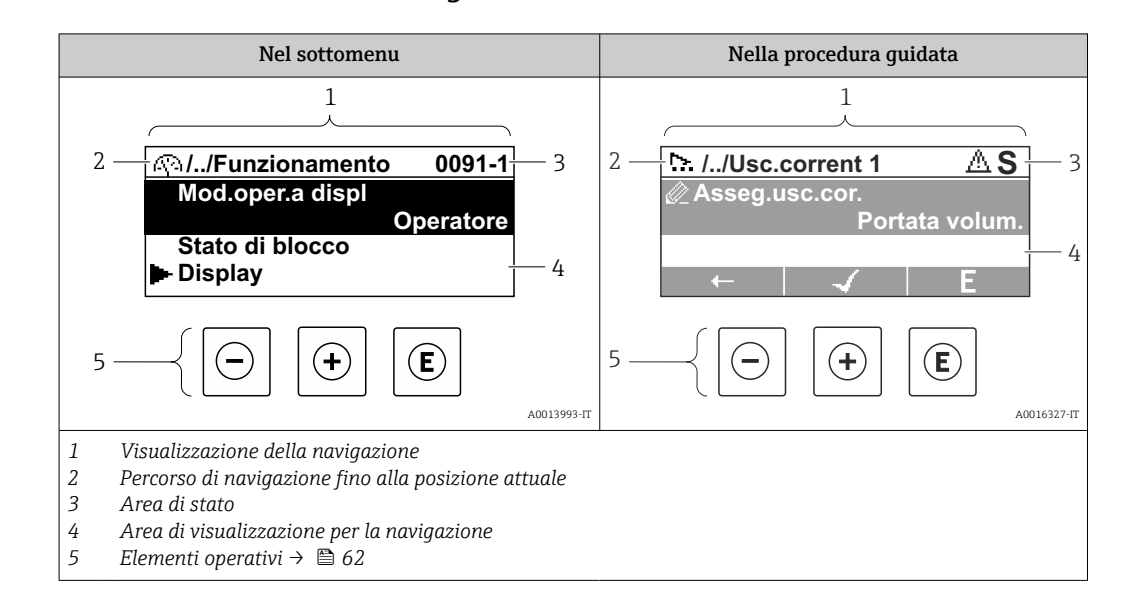

### 8.3.2 Schermata di navigazione

### Percorso di navigazione

Il percorso di navigazione alla posizione corrente è visualizzato in alto a sinistra nella visualizzazione della navigazione ed è formato dai seguenti elementi:

- Il simbolo visualizzato per il menu/sottomenu (►) o la procedura quidata (▷).
- Un simbolo di omissione (/.. /) per i livelli del menu operativo.
- Nome del sottomenu, procedura guidata o parametro correnti

|         | Visualizza simbolo | Simbolo di omissione | Parametro    |
|---------|--------------------|----------------------|--------------|
|         | $\checkmark$       | $\downarrow$         | $\downarrow$ |
| Esempio | ►                  | //                   | Indicazione  |

Per maggiori informazioni sui simboli visualizzati nel menu, consultare il paragrafo "Area di visualizzazione" → 🗎 59

### Area di stato

Quanto segue appare in alto a destra nell'area di stato della visualizzazione della navigazione:

- Nel sottomenu
  - Il codice di accesso diretto al parametro (ad es. 0022-1)
  - Se è presente un evento di diagnostica, il comportamento diagnostico e il segnale di stato
- Nella procedura guidata

Se è presente un evento di diagnostica, il comportamento diagnostico e il segnale di stato

Per informazioni sul comportamento diagnostico e sul segnale di stato → 
 <sup>145</sup>
 Per informazioni su funzione e immissione del codice di accesso diretto → 
 <sup>16</sup>

#### Area di visualizzazione

#### Menu

| Simbolo | Significato                                                                                                    |
|---------|----------------------------------------------------------------------------------------------------|
| P       | Funzionamento         È visualizzato:         • Nel menu accanto alla selezione "Funzionamento"         • A sinistra nel percorso di navigazione nel menu Funzionamento |

| ع  | <ul> <li>Configurazione</li> <li>È visualizzato:</li> <li>Nel menu accanto alla selezione "Configurazione"</li> <li>A sinistra nel percorso di navigazione nel menu Configurazione</li> </ul> |
|----|----------------------------------------------------------------------------------------------------|
| પ્ | <ul> <li>Diagnostica</li> <li>È visualizzato:</li> <li>Nel menu accanto alla selezione "Diagnostica"</li> <li>A sinistra nel percorso di navigazione nel menu Diagnostica</li> </ul>          |
| ÷  | Esperto<br>È visualizzato:<br>• Nel menu accanto alla selezione "Esperto"<br>• A sinistra nel percorso di navigazione nel menu Esperto                                                        |

Sottomenu, procedure guidate, parametri

| Simbolo      | Significato                                    |
|--------------|------------------------------------------------|
| •            | Sottomenu                                      |
|              | Procedure guidate                              |
| <i>D</i>     | Parametri all'interno di una procedura guidata |
| 107 <u>-</u> |                                                |

### Procedura di blocco

| Simbolo | Significato                                                                                                    |
|---------|----------------------------------------------------------------------------------------------------|
| â       | <ul> <li>Parametro bloccato</li> <li>Quando visualizzato accanto al nome di un parametro, indica che il parametro è bloccato:</li> <li>da un codice di accesso specifico dell'utilizzatore</li> <li>da un contatto di protezione scrittura hardware</li> </ul> |

### Procedure guidate

| Simbolo | Significato                                                         |
|---------|---------------------------------------------------------------------|
|         | Commuta al parametro precedente.                                    |
|         | Conferma il valore del parametro e commuta al parametro successivo. |
| E       | Apre la schermata di modifica del parametro.                        |

# 8.3.3 Visualizzazione modifica

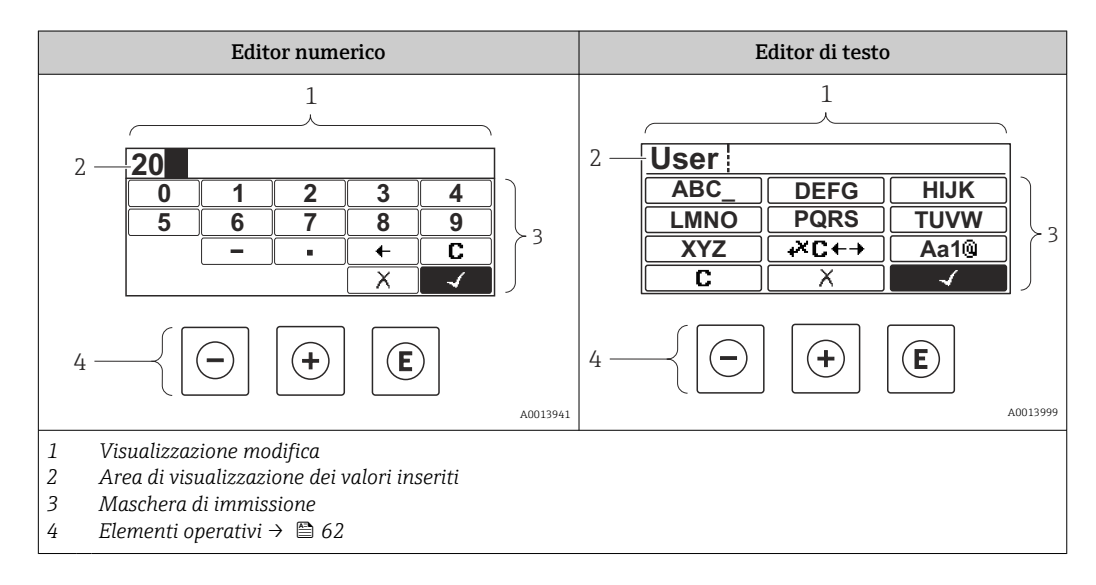

### Schermata di immissione

I seguenti simboli di immissione sono disponibili nella maschera di immissione dell'editor di testo e numerico:

| Simbolo      | Significato                                                        |  |  |
|--------------|--------------------------------------------------------------------|--|--|
| 0<br><br>9   | Selezione di numeri da 0 a 9                                       |  |  |
| ·            | Inserisce un separatore decimale in corrispondenza del cursore.    |  |  |
| _            | Inserisce un segno meno in corrispondenza del cursore.             |  |  |
| $\checkmark$ | Conferma la selezione.                                             |  |  |
| +            | Sposta la posizione di immissione di una posizione verso sinistra. |  |  |
| X            | Esce dall'inserimento senza applicare le modifiche.                |  |  |
| С            | Annulla tutti i caratteri inseriti.                                |  |  |

### Editor di testo

| Simbolo               | Significato                                                                                                    |
|-----------------------|----------------------------------------------------------------------------------------------------|
| (Aa1®)                | Commutazione<br>• Tra lettere maiuscole e minuscole<br>• Per l'immissione di numeri<br>• Per l'immissione di caratteri speciali |
| ABC_<br><br>XYZ       | Selezione di lettere, AZ.                                                                                                    |
| (abc _)<br><br>(xyz   | Selezione di lettere, az.                                                                                                    |
| ····<br>····<br>~& _) | Selezione di caratteri speciali.                                                                                                |
| $\checkmark$          | Conferma la selezione.                                                                                                    |
| €×C+→                 | Commuta alla selezione degli strumenti di correzione.                                                                           |
|                       | Esce dall'inserimento senza applicare le modifiche.                                                                             |
| C                     | Annulla tutti i caratteri inseriti.                                                                                             |

Correzione testo in 💌 🖛

| Simbolo                                                                                                    | Significato                                                           |
|----------------------------------------------------------------------------------------------------|-----------------------------------------------------------------------|
| C                                                                                                    | Annulla tutti i caratteri inseriti.                                   |
| <b>→</b>                                                                                                    | Sposta la posizione di immissione di una posizione verso destra.      |
| Image: A start of the start of the start | Sposta la posizione di immissione di una posizione verso sinistra.    |
| <b>↓</b> X                                                                                                    | Cancella il primo carattere a sinistra della posizione di immissione. |

# 8.3.4 Elementi operativi

| Tasto operativo | Significato                                                                                                    |  |  |
|-----------------|----------------------------------------------------------------------------------------------------|--|--|
|                 | Tasto meno                                                                                                    |  |  |
|                 | <i>In menu, sottomenu</i><br>Sposta verso l'alto la barra di selezione all'interno di una picklist                                                                                                    |  |  |
| $\Box$          | <i>In procedure guidate</i><br>Passa al parametro precedente                                                                                                    |  |  |
|                 | Nell'editor di testo e numerico<br>Nella schermata di immissione, sposta la barra di selezione a sinistra (indietro)                                                                                                    |  |  |
|                 | Tasto più                                                                                                    |  |  |
|                 | <i>In menu, sottomenu</i><br>Sposta verso il basso la barra di selezione all'interno di una picklist                                                                                                    |  |  |
| (+)             | In procedure guidate<br>Passa al parametro successivo                                                                                                    |  |  |
|                 | Nell'editor di testo e numerico<br>Nella schermata di immissione, sposta la barra di selezione a destra (in avanti)                                                                                                    |  |  |
|                 | Tasto Enter                                                                                                    |  |  |
|                 | Nel display operativo<br>Premendo il tasto per 2 s viene aperto il menu contestuale, che include l'opzione per<br>attivare il blocco della tastiera.                                                                                                    |  |  |
| Ē               | <ul> <li>In menu, sottomenu</li> <li>Premendo brevemente il tasto: <ul> <li>Apre il menu, il sottomenu o il parametro selezionato.</li> <li>Avvia la procedura guidata.</li> <li>Se il testo di aiuto è aperto, chiude il testo di aiuto del parametro.</li> </ul> </li> <li>Premendo il tasto per 2 s all'interno di un parametro:<br/>Se presente, si apre il testo di aiuto del parametro.</li> </ul> |  |  |
|                 | In procedure guidate<br>Apre la schermata di modifica del parametro e conferma il valore del parametro                                                                                                    |  |  |
|                 | <ul> <li>Nell'editor di testo e numerico</li> <li>Premendo brevemente il tasto: <ul> <li>Apre il gruppo selezionato.</li> <li>Esegue l'azione selezionata.</li> </ul> </li> <li>Premendo il tasto per 2 s viene confermato il valore del parametro modificato.</li> </ul>                                                                                                    |  |  |

| Tasto operativo | Significato                                                                                                    |  |
|-----------------|----------------------------------------------------------------------------------------------------|--|
|                 | Combinazione di tasti Escape (premere i tasti contemporaneamente)                                                                                                    |  |
| <b>()</b> +++   | <ul> <li>In menu, sottomenu</li> <li>Premendo brevemente il tasto: <ul> <li>Esce dal livello corrente del menu e porta al successivo livello superiore.</li> <li>Se il testo di aiuto è aperto, chiude il testo di aiuto del parametro.</li> </ul> </li> <li>Premendo il tasto per 2 s si ritorna alla visualizzazione operativa ("posizione HOME").</li> </ul> |  |
|                 | In procedure guidate<br>Esce dalla procedura guidata e accede al successivo livello superiore del menu                                                                                                    |  |
|                 | <i>Nell'editor di testo e numerico</i><br>Chiude l'editor di testo o numerico senza applicare le modifiche.                                                                                                    |  |
|                 | Combinazione dei tasti meno/più/Enter (premere i tasti contemporaneamente)                                                                                                    |  |
|                 | Nel display operativo<br>Abilita o disabilita il blocco tastiera (solo modulo display SD02).                                                                                                    |  |

# 8.3.5 Apertura del menu contestuale

Grazie al menu contestuale, si possono richiamare i seguenti menu in modo rapido e direttamente dal display operativo:

- Configuraz.
- Simulazione

### Richiamo e chiusura del menu contestuale

L'utente è nel display operativo.

- 1. Premere i tasti 🗆 e 🗉 per più di 3 secondi.
  - 🛏 Si apre il menu contestuale.

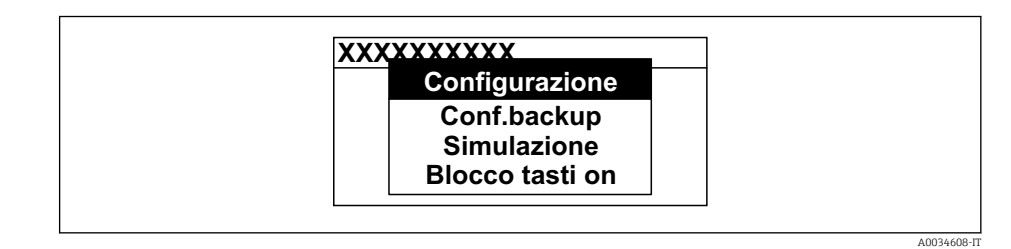

2. Premere contemporaneamente  $\Box$  +  $\pm$ .

└ Il menu contestuale si chiude e il display ritorna al display operativo.

### Richiamare il menu mediante il menu contestuale

1. Aprire il menu contestuale.

- 2. Premere 🗄 per navigare fino al menu richiesto.
- 3. Premere E per confermare la selezione.
  - 🛏 Si apre il menu selezionato.

## 8.3.6 Navigazione e selezione dall'elenco

Per navigare nel menu operativo si possono utilizzare diversi elementi operativi. Il percorso di navigazione è indicato nell'intestazione, a sinistra. I simboli sono visualizzati vicino ai relativi menu. Questi simboli sono riportati anche nell'intestazione durante la navigazione.

Per una spiegazione della visualizzazione di navigazione con simboli ed elementi operativi → 🖺 59

Esempio: Impostazione del numero di valori misurati visualizzati su "2 valori"

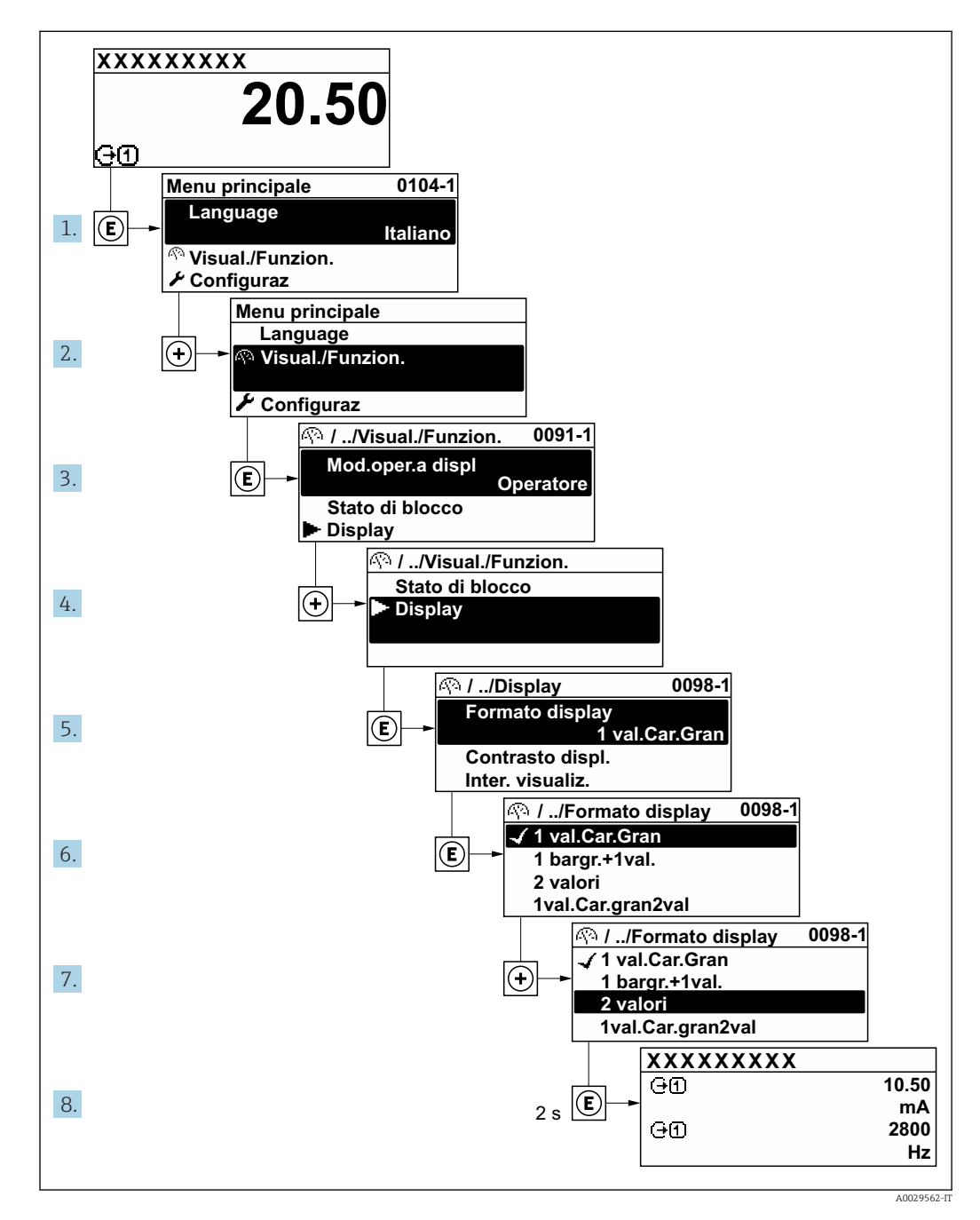

### 8.3.7 Accesso diretto al parametro

A ogni parametro è assegnato un numero che consente di accedere al parametro direttamente mediante il display. Inserendo questo codice di accesso in parametro **Accesso diretto**, è visualizzato subito il parametro richiesto.

## Percorso di navigazione

Esperto  $\rightarrow$  Accesso diretto

Il codice di accesso diretto è formato da un numero a 5 cifre (lunghezza massima) e dal numero del canale, che identifica il canale di una variabile di processo: ad es. 00914-2. Nella finestra di navigazione, questo codice è visualizzato sulla destra, nell'intestazione del parametro selezionato.

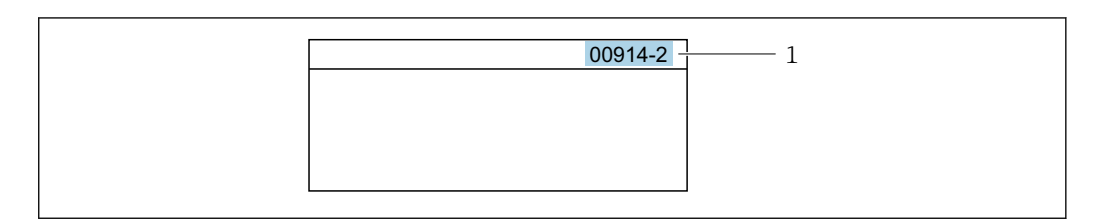

1 Codice di accesso diretto

Considerare quanto segue per inserire il codice di accesso diretto:

- Gli zero iniziali del codice di accesso diretto non devono essere inseriti. Esempio: inserire "914" anziché "00914"
- Se non si inserisce il numero del canale, viene aperto automaticamente il canale 1. Esempio: inserire 00914 → parametro Assegna variabile di processo
- Se è aperto un altro canale: inserire il codice di accesso diretto con il numero del canale corrispondente.

Esempio: inserire  $00914-2 \rightarrow$  parametro Assegna variabile di processo

Per i codici di accesso diretto ai singoli parametri, consultare la documentazione del dispositivo "Descrizione dei parametri dello strumento"

# 8.3.8 Richiamo del testo di istruzioni

Il testo di istruzioni è disponibile per alcuni parametri e può essere richiamato dalla visualizzazione di navigazione. Il testo di istruzioni contiene una breve spiegazione della funzione del parametro e quindi supporta una messa in servizio rapida e sicura.

### Richiamo e chiusura del testo di istruzioni

L'utente è nella visualizzazione della navigazione e la barra di selezione è su un parametro.

- 1. Premere 🗉 per 2 s.
  - └ Il testo di istruzioni per il parametro selezionato si apre.

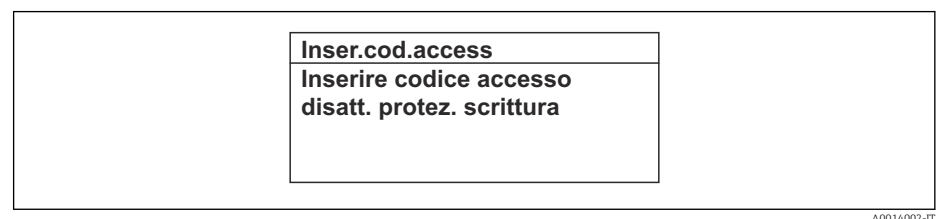

- 🖻 41 Esempio: testo di istruzioni per il parametro "Inserire codice di accesso"
- **2.** Premere contemporaneamente  $\Box$  +  $\pm$ .
  - └ Il testo di istruzioni viene chiuso.

# 8.3.9 Modifica dei parametri

Per una descrizione della finestra di modifica - costituita dall'editor di testo e dall'editor numerico - con simboli → 🖺 60, per una descrizione degli elementi operativi → 🗎 62

**Esempio:** Modificare la descrizione del punto di misura nel parametro "Descrizione tag" da 001-FT-101 fino a 001-FT-102

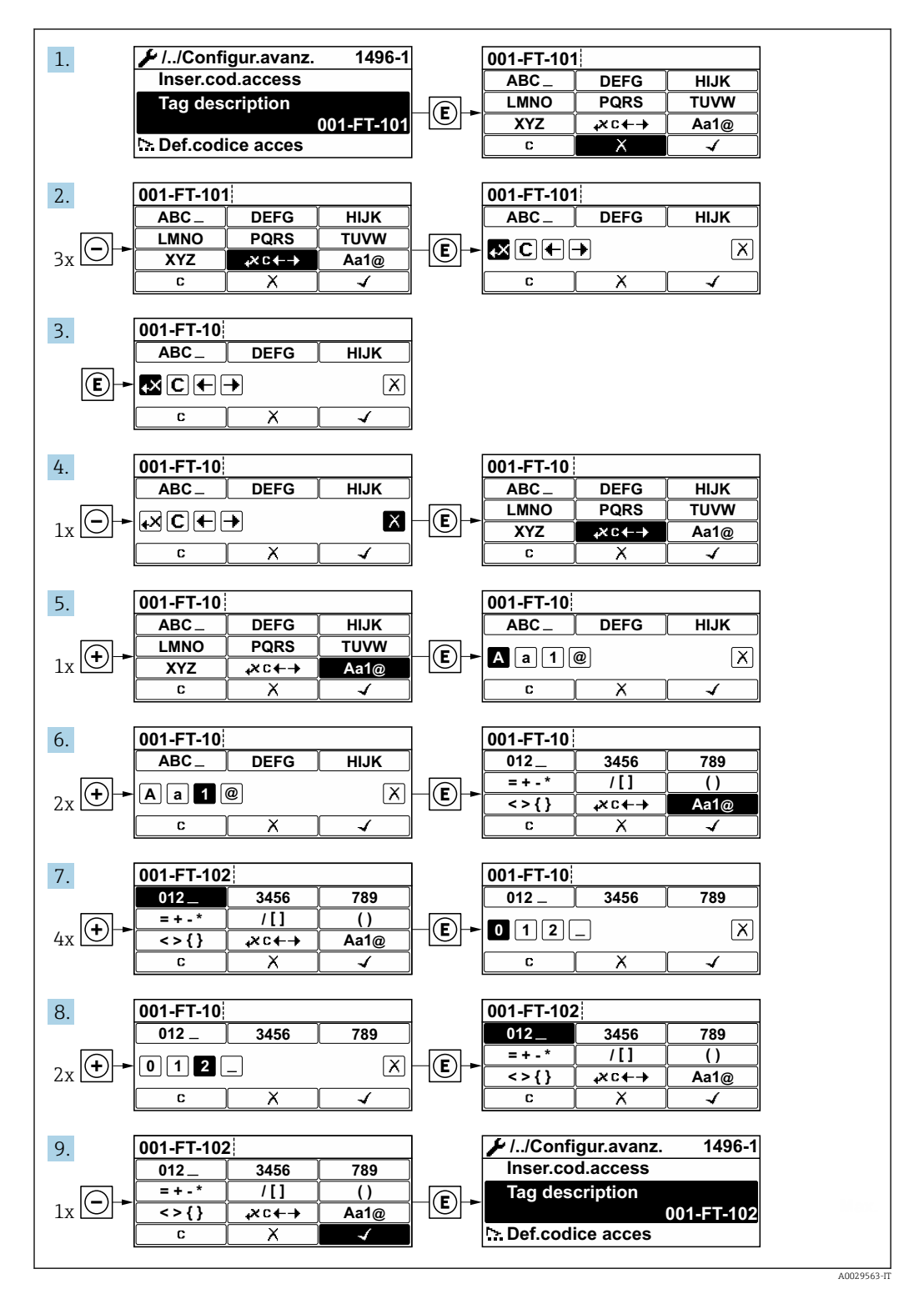

È visualizzato un messaggio, se il valore inserito è fuori dal campo di valori consentiti.

| er.cod.access       |       |
|---------------------|-------|
| ore inserito non va | alido |
| i dal range         |       |
| :0                  |       |
| :9999               |       |

## 8.3.10 Ruoli utente e autorizzazioni di accesso correlate

I due ruoli utente "Operatore" e "Manutenzione" hanno diverso accesso in scrittura ai parametri se il cliente definisce un codice di accesso specifico dell'utilizzatore. Questo protegge la configurazione del dispositivo tramite il display locale dall'accesso non autorizzato  $\rightarrow \cong 129$ .

#### Definizione delle autorizzazioni di accesso per i ruoli utente

Alla consegna del dispositivo dalla fabbrica il codice di accesso non è ancora definito. Le autorizzazioni di accesso al dispositivo (in lettura e scrittura) non sono limitate e corrispondono a quelle del ruolo utente "Manutenzione".

- Definire il codice di accesso.
  - └ Oltre al ruolo utente "Manutenzione" viene ridefinito il ruolo utente "Operatore". Le autorizzazioni di accesso sono differenti per i due ruoli utente.

Autorizzazione di accesso ai parametri: ruolo utente "Manutenzione"

| Stato del codice di accesso                                                  | Accesso in lettura | Accesso in scrittura   |
|------------------------------------------------------------------------------|--------------------|------------------------|
| Il codice di accesso non è ancora stato definito (impostazione di fabbrica). | V                  | v                      |
| Dopo che il codice di accesso è stato definito.                              | V                  | <ul> <li>1)</li> </ul> |

1) Dopo l'inserimento del codice di accesso, l'utente ha soltanto l'accesso in scrittura.

Autorizzazione di accesso ai parametri: ruolo utente "Operatore"

| Stato del codice di accesso                     | Accesso in lettura | Accesso in scrittura |
|-------------------------------------------------|--------------------|----------------------|
| Dopo che il codice di accesso è stato definito. | <b>v</b>           | _ 1)                 |

Il ruolo con cui l'utente ha eseguito l'accesso è indicato in Parametro Modalità
 operativa a display. Percorso di navigazione: Funzionamento → Modalità operativa a display

# 8.3.11 Disattivazione della protezione scrittura tramite codice di accesso

Se è visualizzato il simbolo 🖻 sul display locale davanti a un parametro, quel parametro è protetto da scrittura da un codice di accesso specifico dell'utilizzatore e il suo valore non può essere modificato usando il controllo locale  $\rightarrow \square$  129.

Un parametro con protezione scrittura può essere disabilitato mediante controllo locale inserendo il codice di accesso specifico dell'utilizzatore in parametro **Inserire codice di accesso** ( $\rightarrow \implies 118$ ) mediante la relativa opzione di accesso.

1. Dopo aver premuto 🗉, è visualizzata la richiesta di inserimento del codice di accesso.

2. Inserire il codice di accesso.

└→ Il simbolo davanti ai parametri non è più visualizzato; tutti i parametri precedentemente protetti da scrittura vengono riattivati.

# 8.3.12 Abilitazione e disabilitazione del blocco tastiera

Il blocco della tastiera consente di bloccare l'accesso all'intero menu operativo mediante controllo locale. Di conseguenza, la navigazione del menu operativo o la modifica dei valori di singoli parametri non è più consentita. Gli utenti possono solo leggere i valori misurati nella visualizzazione operativa.

Il blocco tastiera si abilita e disabilita mediante il menu contestuale.

#### Abilitazione del blocco tastiera

Il blocco tastiera si abilita automaticamente:

- Se il dispositivo non è stato utilizzato attraverso il display per > 1 minuto.
- A ogni riavvio del dispositivo.

### Per riattivare il blocco della tastiera manualmente:

1. Il dispositivo è nella visualizzazione del valore misurato.

- Premere i tasti 🗆 e 🗉 per 3 secondi.
- └ Si apre un menu contestuale.
- 2. Nel menu contestuale selezionare l'opzione **Blocco tasti attivo**.
  - └ Il blocco tastiera è attivo.

Se l'utente cerca di accedere al menu operativo mentre è attivo il blocco della tastiera, compare il messaggio **Blocco tasti attivo**.

### Disabilitazione del blocco tastiera

- Il blocco tastiera è attivo.
  - Premere i tasti 🖃 e 🗉 per 3 secondi.
  - 🛏 Il blocco tastiera è disattivato.

# 8.4 Accesso al menu operativo mediante web browser

### 8.4.1 Campo di funzioni

Con il web server integrato, è possibile azionare e configurare il dispositivo con un web browser Interfaccia service (CDI-RJ45) o interfaccia WLAN. La struttura del menu operativo è la stessa del display locale. Oltre ai valori misurati, vengono visualizzate le informazioni sullo stato del dispositivo che possono essere usate per monitorare l'efficienza del dispositivo. Inoltre, si possono gestire i dati del dispositivo e configurare i parametri della rete.

Per maggiori informazioni sul web server, consultare la Documentazione speciale del dispositivo. → 🗎 188

# 8.4.2 Requisiti

### Hardware del computer

| Hardware     | Interfaccia                                                           |                                                         |  |
|--------------|-----------------------------------------------------------------------|---------------------------------------------------------|--|
|              | CDI-RJ45                                                              | WLAN                                                    |  |
| Interfaccia  | Il computer deve avere un'interfaccia<br>RJ45. <sup>1)</sup>          | L'unità di controllo deve avere<br>un'interfaccia WLAN. |  |
| Collegamento | Cavo Ethernet standard                                                | Connessione mediante Wireless LAN.                      |  |
| Schermatura  | Dimensione consigliata: ≥12" (in base alla risoluzione dello schermo) |                                                         |  |

1) Cavo consigliato: CAT5e, CAT6 o CAT7, con connettore schermato (ad es. prodotto YAMAICHI; cod. Y-ConProfixPlug63/Prod. ID: 82-006660)

### Software del computer

| Software                      | Interfaccia                                                                                                    |      |  |
|-------------------------------|----------------------------------------------------------------------------------------------------|------|--|
|                               | CDI-RJ45                                                                                                    | WLAN |  |
| Sistemi operativi consigliati | <ul> <li>Microsoft Windows 8 o superiore.</li> <li>Sistemi operativi per dispositivi mobili: <ul> <li>iOS</li> <li>Android</li> </ul> </li> <li>Supportati Microsoft Windows XP e Windows 7.</li> </ul> |      |  |
| Web browser supportati        | <ul> <li>Microsoft Internet Explorer 8 o superiore</li> <li>Microsoft Edge</li> <li>Mozilla Firefox</li> <li>Google Chrome</li> <li>Safari</li> </ul>                                                   |      |  |

### Impostazioni computer

| Impostazioni                                     | Interfaccia                                                                                                    |                                                                                                    |  |  |
|--------------------------------------------------|----------------------------------------------------------------------------------------------------|----------------------------------------------------------------------------------------------------|--|--|
|                                                  | CDI-RJ45                                                                                                    | WLAN                                                                                                    |  |  |
| Diritti utente                                   | Per le impostazioni TCP/IP e del server proxy (per regolare indirizzo IP, subnet mask, ecc.) sono richiesti diritti utenti appropriati (ad es. diritti di amministratore).                                                                                                    |                                                                                                    |  |  |
| Impostazioni del server proxy<br>nel web browser | L'impostazione del web browser per <i>l'uso di un server proxy per la propria LAN</i> deve essere <b>disabilitata</b> .                                                                                                    |                                                                                                    |  |  |
| JavaScript                                       | Il linguaggio JavaScript deve essere abilitato.<br>Se il linguaggio JavaScript non può<br>essere abilitato:<br>inserire http://192.168.1.212/servlet/<br>basic.html nella barra dell'indirizzo del<br>web browser. Nel web browser si avvia<br>una versione completamente funzionale<br>ma semplificata della struttura del menu<br>operativo. | Il linguaggio JavaScript deve<br>essere abilitato.<br>Il display WLAN<br>necessita del supporto<br>JavaScript. |  |  |
|                                                  | Se si installa una nuova versione<br>firmware:<br>Per attivare una corretta visualizzazione<br>dei dati, cancellare la memoria<br>temporanea (cache) in <b>Opzioni Internet</b><br>nel web browser.                                                                                                    |                                                                                                    |  |  |

| Impostazioni        | Interfaccia                                                      |                                                 |  |
|---------------------|------------------------------------------------------------------|-------------------------------------------------|--|
|                     | CDI-RJ45                                                         | WLAN                                            |  |
| Connessioni di rete | Utilizzare soltanto le connessioni di rete attive al misuratore. |                                                 |  |
|                     | Disinserire tutte le altre connessioni di rete, ad esempio WLAN. | Disattivare tutte le altre connessioni di rete. |  |

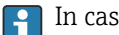

### In caso di problemi di connessione: $\rightarrow \square 142$

#### Misuratore: mediante interfaccia service CDI-RJ45

| Dispositivo | Interfaccia service CDI-RJ45                                                                                               |  |
|-------------|----------------------------------------------------------------------------------------------------|--|
| Misuratore  | Il misuratore è dotato di interfaccia RJ45.                                                                                |  |
| Web server  | Il web server deve essere attivo; impostazione di fabbrica: ON<br>Per informazioni sull'attivazione del web server →<br>74 |  |

### Misuratore: mediante interfaccia WLAN

| Dispositivo | Interfaccia WLAN                                                                                                    |
|-------------|----------------------------------------------------------------------------------------------------|
| Misuratore  | Il misuratore è dotato di antenna WLAN:<br>Trasmettitore con antenna WLAN integrata                                            |
| Web server  | Web server e WLAN devono essere attivi; impostazione di fabbrica: ON<br>Per informazioni sull'attivazione del web server →  74 |

#### 8.4.3 Collegamento del dispositivo

### Mediante Interfaccia service (CDI-RJ45)

Preparazione del misuratore

Configurazione del protocollo Internet del computer

Le sequenti informazioni si riferiscono alle impostazioni Ethernet predefinite del dispositivo.

Indirizzo IP del dispositivo: 192.168.1.212 (impostazione di fabbrica)

- 1. Accendere il misuratore.
- 2. Collegare il computer al connettore RJ45 mediante il cavo Ethernet standard .
- 3. Se non si utilizza una seconda scheda di rete, chiudere tutte le applicazioni sul notebook.
  - 🛏 Applicazioni che richiedono Internet o una rete, come e-mail, applicazioni SAP, Internet o Windows Explorer.
- 4. Chiudere tutti i browser Internet aperti.
- 5. Configurare le caratteristiche del protocollo Internet (TCP/IP) come definito nella tabella:

| Indirizzo IP        | 192.168.1.XXX; per XXX tutte le sequenza numeriche eccetto: 0, 212 e 255 $\rightarrow$ ad es. 192.168.1.213 |
|---------------------|----------------------------------------------------------------------------------------------------|
| Subnet mask         | 255.255.255.0                                                                                               |
| Gateway predefinito | 192.168.1.212 oppure lasciare le celle vuote                                                                |

### Mediante interfaccia WLAN

Configurazione del protocollo Internet del terminale portatile

**AVVISO** 

# Se durante la configurazione si interrompe la connessione WLAN, le impostazioni potrebbero essere perse.

 Verificare che la connessione WLAN non si interrompa durante la configurazione del dispositivo.

### **AVVISO**

#### Considerare quanto segue per evitare conflitti di rete:

- ► Evitare di accedere simultaneamente al misuratore dal medesimo terminale portatile mediante l'interfaccia service (CDI-RJ45) e l'interfaccia WLAN.
- Attivare solo un'interfaccia service (CDI-RJ45 o interfaccia WLAN).
- Se è richiesta una comunicazione simultanea: configurare dei range di indirizzi IP diversi, ad es. 192.168.0.1 (interfaccia WLAN) e 192.168.1.212 (interfaccia service CDI-RJ45).

Preparazione del terminale portatile

• Abilitare WLAN sul terminale portatile.

Stabilire una connessione WLAN dal terminale portatile al misuratore

- 1. Nelle impostazioni WLAN del terminale portatile: Selezionare il misuratore usando il nome SSID (ad es. EH Prosonic Flow 400 A802000).
- 2. Se necessario, selezionare il metodo di criptatura WPA2.
- 3. Inserire la password:

Numero di serie di fabbrica del misuratore (ad es. L100A802000).

- Il LED sul modulo display lampeggia. È ora possibile utilizzare il misuratore con il web browser o FieldCare DeviceCare.
- Il numero di serie è riportato sulla targhetta.
- Per consentire l'assegnazione rapida e sicura della rete WLAN al punto di misura è consigliabile cambiare il nome SSID. Il nome SSID deve essere assegnabile in modo univoco al punto di misura (ad es descrizione tag) dato che è visualizzato come rete WLAN.

Terminazione della connessione WLAN

 Terminata la configurazione del dispositivo: Interrompere la connessione WLAN tra terminare portatile e misuratore.

#### Avviare il web browser

1. Avviare il web browser sul computer.

# 2. Inserire l'indirizzo IP del web server nella riga dell'indirizzo del web browser: 192.168.1.212

└ Si apre la pagina di accesso.

| 1<br>Device name:<br>Device tag:<br>Signal Status: |                 | 5  | Endress+Hauser 🔣 |
|----------------------------------------------------|-----------------|----|------------------|
| Web server language (i) Er                         | ıglish v        | 6  |                  |
| Login                                              |                 |    |                  |
| Access Status M                                    | aintenance ———— | 7  |                  |
| Enter access code                                  |                 |    |                  |
|                                                    | Login –         | 9  |                  |
| Reset access code 🦳                                |                 | 10 |                  |
|                                                    |                 |    | 400              |

- 1 Immagine del dispositivo
- 2 Nome del dispositivo
- 3 Tag del dispositivo
- 4 Segnale di stato
- 5 Valori misurati attuali
- 6 Lingua operativa
   7 Ruolo utente
- 8 Codice di accesso
- 9 Login
- 10 Reset codice d'accesso ( $\rightarrow \square 126$ )

Se non è visualizzata la pagina di accesso o se è incompleta  $\rightarrow extsf{ } 142$ 

### 8.4.4 Accesso

1. Selezionare la lingua operativa preferita per il web browser.

- 2. Inserire il codice di accesso specifico dell'utilizzatore.
- 3. Premere **OK** per confermare l'immissione.

Codice di accesso 0000 (impostazione di fabbrica); può essere modificato dall'operatore

Se per 10 minuti non si eseguono azioni, il web browser ritorna automaticamente alla pagina di accesso.
#### 8.4.5 Interfaccia utente

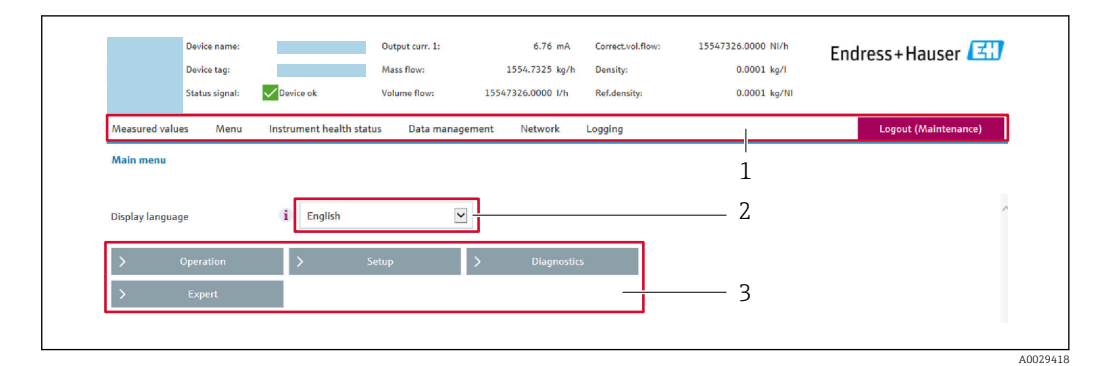

- 1 Barra delle funzioni
- 2 Lingua del display locale
- 3 Area di navigazione

#### Intestazione

L'intestazione visualizza le seguenti informazioni:

- Nome del dispositivo
- Tag di dispositivo
- Stato del dispositivo con stato del segnale  $\rightarrow \implies 148$
- Valori misurati istantanei

#### Barra delle funzioni

| Funzioni             | Significato                                                                                                    |  |  |
|----------------------|----------------------------------------------------------------------------------------------------|--|--|
| Valori misurati      | Visualizza i valori misurati dal dispositivo                                                                                                    |  |  |
| Menu                 | <ul> <li>Accesso al menu operativo dal misuratore</li> <li>La struttura del menu operativo è la medesima per il display locale</li> <li>Informazioni dettagliate sulla struttura del menu operativo: descrizione dei parametri dello strumento</li> </ul>                                                                                                    |  |  |
| Stato<br>dispositivo | /isualizza i messaggi di diagnostica attivi, elencati in ordine di priorità                                                                                                    |  |  |
| Gestione dati        | <ul> <li>Scambio di dati tra computer e misuratore:</li> <li>Configurazione del dispositivo:</li> <li>Carica impostazioni dal dispositivo<br/>(formato XML, salvare la configurazione)</li> <li>Salva impostazioni nel dispositivo<br/>(formato XML, ripristinare la configurazione)</li> <li>Logbook - Esporta logbook eventi (.csv file)</li> <li>Documenti - Esporta documenti:</li> <li>Esporta backup record dei dati<br/>(file .csv, creare la documentazione della configurazione del punto di misura)</li> <li>Rapporto di verifica<br/>(file PDF, disponibile solo con il pacchetto applicativo "Heartbeat verification")</li> </ul> |  |  |
| Rete                 | Configurazione e verifica di tutti i parametri richiesti per stabilire la connessione con il<br>misuratore:<br>Impostazioni della rete (ad es. indirizzo IP, indirizzo MAC)<br>Informazioni sul dispositivo (ad es. numero di serie, versione firmware)                                                                                                    |  |  |
| Logout               | Termine della sessione e ritorno alla pagina di accesso                                                                                                    |  |  |

#### Area di navigazione

I menu, i relativi sottomenu e i parametri possono essere selezionati nell'area di navigazione.

#### Area di lavoro

In base alla funzione selezionata e ai relativi sottomenu, in questa area possono essere eseguite diverse azioni:

- Configurazione dei parametri
- Lettura dei valori misurati
- Richiamo del testo di istruzioni
- Avviare un caricamento/scaricamento

### 8.4.6 Disabilitazione del web server

Il web server del misuratore può essere attivato e disattivato in base ai requisiti utilizzando il parametro **Funzionalità Web server**.

#### Navigazione

Menu "Esperto"  $\rightarrow$  Comunicazione  $\rightarrow$  Web server

#### Panoramica dei parametri con una breve descrizione

| Parametro               | Descrizione                       | Selezione                                      |
|-------------------------|-----------------------------------|------------------------------------------------|
| Funzionalità Web server | Attiva e disattiva il web server. | <ul><li>Disattivo/a</li><li>Attivo/a</li></ul> |

#### Campo di applicazione della funzione parametro "Funzionalità Web server"

| Opzione     | Descrizione                                                                                                    |
|-------------|----------------------------------------------------------------------------------------------------|
| Disattivo/a | <ul><li>Il web server è completamente disabilitato.</li><li>La porta 80 è bloccata.</li></ul>                                                                                                    |
| Attivo/a    | <ul> <li>Sono disponibili tutte le funzionalità del web server.</li> <li>È utilizzato JavaScript.</li> <li>La password è trasferita in stato criptato.</li> <li>Anche le modifiche della password sono trasferite in stato criptato.</li> </ul> |

#### Abilitazione del web server

Se il web server è disabilitato, può essere riattivato solo mediante parametro **Funzionalità Web server** e le seguenti opzioni operative:

- Mediante display locale
- Mediante tool operativo "FieldCare"
- Mediante tool operativo "DeviceCare"

#### 8.4.7 Disconnessione

Prima di chiudere la sessione, eseguire se necessario un backup dei dati mediante la funzione **Data management** (upload della configurazione dal dispositivo).

1. Selezionare l'impostazione **Logout** nella riga della funzione.

- ← Si apre la pagina principale con la casella di accesso.
- 2. Chiudere il web browser.
- 3. Se non più richieste:

Eseguire il reset delle proprietà modificate del protocollo Internet (TCP/IP)  $\rightarrow$   $\cong$  70.

# 8.5 Accedere al menu operativo mediante il tool operativo

La struttura del menu operativo nei tool operativi corrisponde a quella del controllo mediante display locale.

### 8.5.1 Connessione del tool operativo

#### Mediante protocollo Modbus RS485

Questa interfaccia di comunicazione è disponibile nelle versioni del dispositivo con uscita Modbus RS485.

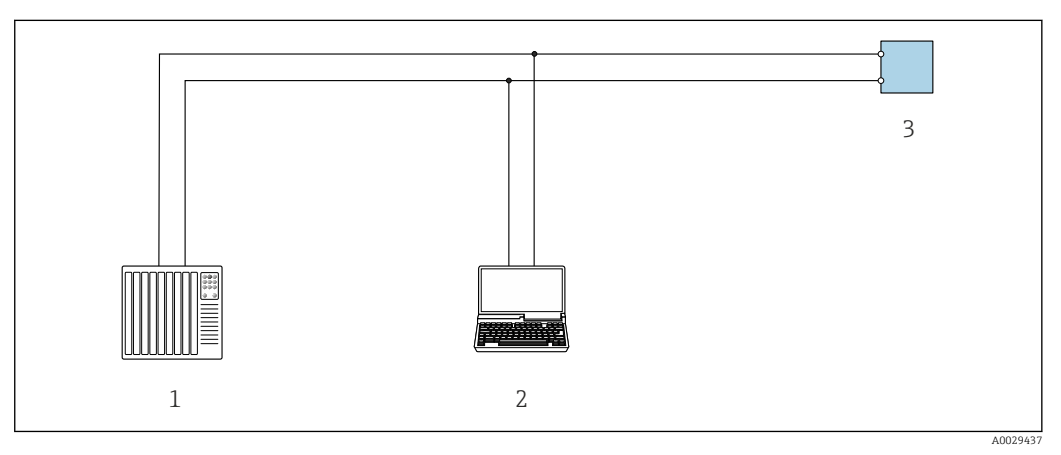

42 Opzioni per funzionamento a distanza mediante protocollo Modbus RS485 (attivo)

- 1 Sistema di controllo (ad es. PLC)
- 2 Computer con web browser (ad es. Microsoft Edge) per accedere al web server integrato nel dispositivo o con tool operativo (ad es. FieldCare, DeviceCare) con COM DTM "CDI Communication TCP/IP" o Modbus DTM
- 3 Trasmettitore

#### Mediante Interfaccia service (CDI-RJ45)

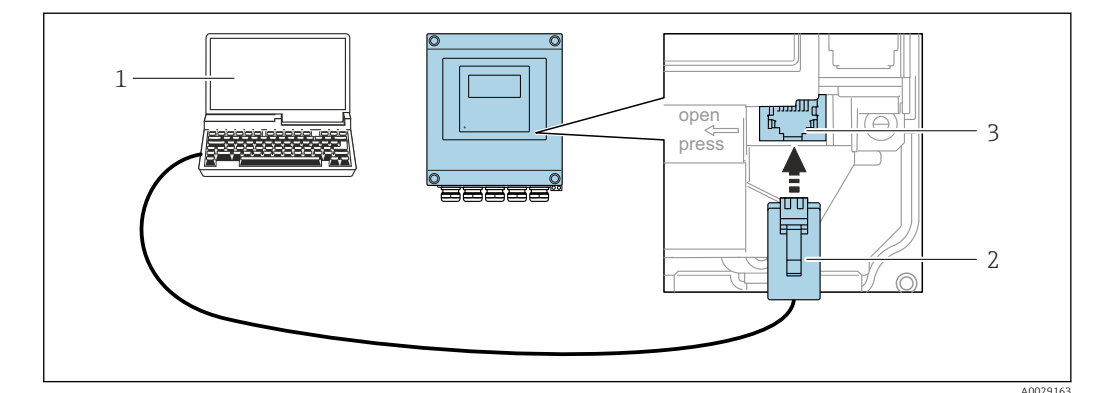

■ 43 Connessione mediante interfaccia service (CDI-RJ45)

- 1 Computer con web browser (ad es. Microsoft Internet Explorer, Microsoft Edge) per accedere al web server integrato del dispositivo o con tool operativo "FieldCare", "DeviceCare" con COM DTM "CDI Communication TCP/IP" o Modbus DTM
- 2 Cavo di collegamento Ethernet standard con connettore RJ45
- 3 Interfaccia service (CDI-RJ45) del misuratore con accesso al web server integrato

#### Mediante interfaccia WLAN

L'interfaccia WLAN opzionale è disponibile sulla seguente versione del dispositivo: Codice d'ordine per "Display; funzionamento", opzione G "A 4 righe, illum.; Touch Control +WLAN"

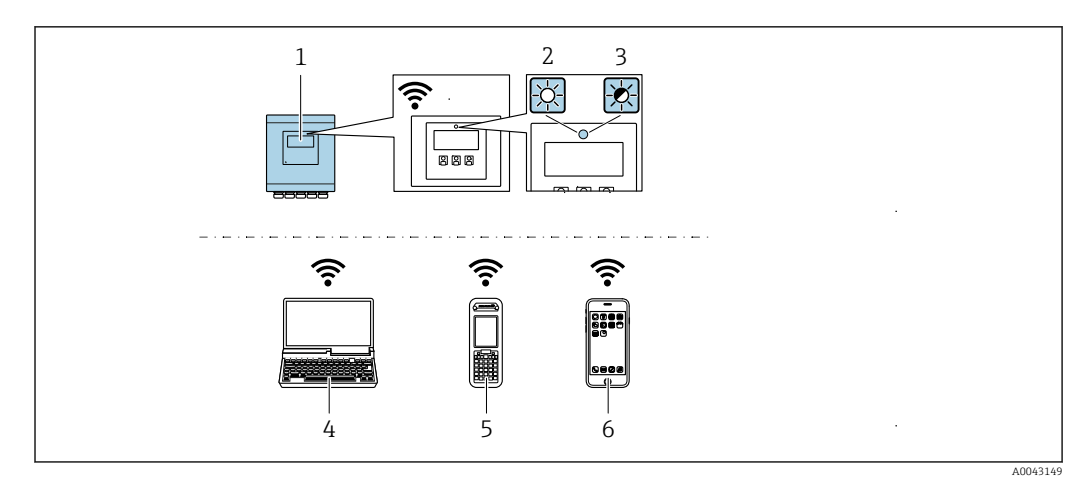

- 1 Trasmettitore con antenna WLAN integrata
- 2 LED sempre acceso: ricezione WLAN abilitata sul misuratore
- 3 LED lampeggiante: connessione WLAN realizzata tra unità di controllo e misuratore
- 4 Computer con interfaccia WLAN e web browser (ad es. Microsoft Internet Explorer, Microsoft Edge) per accedere al web server integrato del dispositivo o con tool operativo (ad es. FieldCare, DeviceCare)
- 5 Terminale portatile con interfaccia WLAN e web browser (ad es. Microsoft Internet Explorer, Microsoft Edge) per accedere al web server integrato del dispositivo o tool operativo (ad es. FieldCare, DeviceCare)
- 6 Smartphone o tablet (ad es. Field Xpert SMT70)

| Funzione                  | WLAN: IEEE 802.11 b/g (2,4 GHz)         |  |
|---------------------------|-----------------------------------------|--|
| Criptatura                | WPA2-PSK AES-128 (secondo IEEE 802.11i) |  |
| Canali WLAN configurabili | 111                                     |  |
| Grado di protezione       | IP67                                    |  |
| Antenna disponibile       | Antenna interna                         |  |
| Portata                   | Tipicamente 10 m (32 ft)                |  |

Configurazione del protocollo Internet del terminale portatile

#### **AVVISO**

# Se durante la configurazione si interrompe la connessione WLAN, le impostazioni potrebbero essere perse.

 Verificare che la connessione WLAN non si interrompa durante la configurazione del dispositivo.

#### **AVVISO**

Considerare quanto segue per evitare conflitti di rete:

- Evitare di accedere simultaneamente al misuratore dal medesimo terminale portatile mediante l'interfaccia service (CDI-RJ45) e l'interfaccia WLAN.
- Attivare solo un'interfaccia service (CDI-RJ45 o interfaccia WLAN).
- Se è richiesta una comunicazione simultanea: configurare dei range di indirizzi IP diversi, ad es. 192.168.0.1 (interfaccia WLAN) e 192.168.1.212 (interfaccia service CDI-RJ45).

Preparazione del terminale portatile

• Abilitare WLAN sul terminale portatile.

Stabilire una connessione WLAN dal terminale portatile al misuratore

- 1. Nelle impostazioni WLAN del terminale portatile: Selezionare il misuratore usando il nome SSID (ad es. EH\_Prosonic Flow\_400\_A802000).
- 2. Se necessario, selezionare il metodo di criptatura WPA2.

3. Inserire la password:

Numero di serie di fabbrica del misuratore (ad es. L100A802000).

└→ Il LED sul modulo display lampeggia. È ora possibile utilizzare il misuratore con il web browser o FieldCare DeviceCare.

🚪 Il numero di serie è riportato sulla targhetta.

Per consentire l'assegnazione rapida e sicura della rete WLAN al punto di misura è consigliabile cambiare il nome SSID. Il nome SSID deve essere assegnabile in modo univoco al punto di misura (ad es descrizione tag) dato che è visualizzato come rete WLAN.

#### Terminazione della connessione WLAN

 Terminata la configurazione del dispositivo: Interrompere la connessione WLAN tra terminare portatile e misuratore.

#### 8.5.2 FieldCare

#### Campo di funzioni

Tool di gestione delle risorse asset management di Endress+Hauser basato su FDT (Field Device Technology). Consente la configurazione di tutti i dispositivi da campo intelligenti, presenti nel sistema, e ne semplifica la gestione. L'uso delle informazioni di stato, è anche un sistema semplice, ma efficace, per controllare lo stato e le condizioni dei dispositivi.

Accesso mediante:

Funzioni tipiche:

- Configurazione dei parametri del trasmettitore
- Caricamento e salvataggio dei dati del dispositivo (download/upload)
- Documentazione del punto di misura
- Visualizzazione della cronologia del valore misurato (registratore a traccia continua) e registro degli eventi
- Istruzioni di funzionamento BA00027S
  - Istruzioni di funzionamento BA00059S

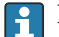

Dove reperire i file descrittivi del dispositivo → 🖺 80

#### Stabilire una connessione

- Istruzioni di funzionamento BA00027S
  - Istruzioni di funzionamento BA00059S

#### Interfaccia utente

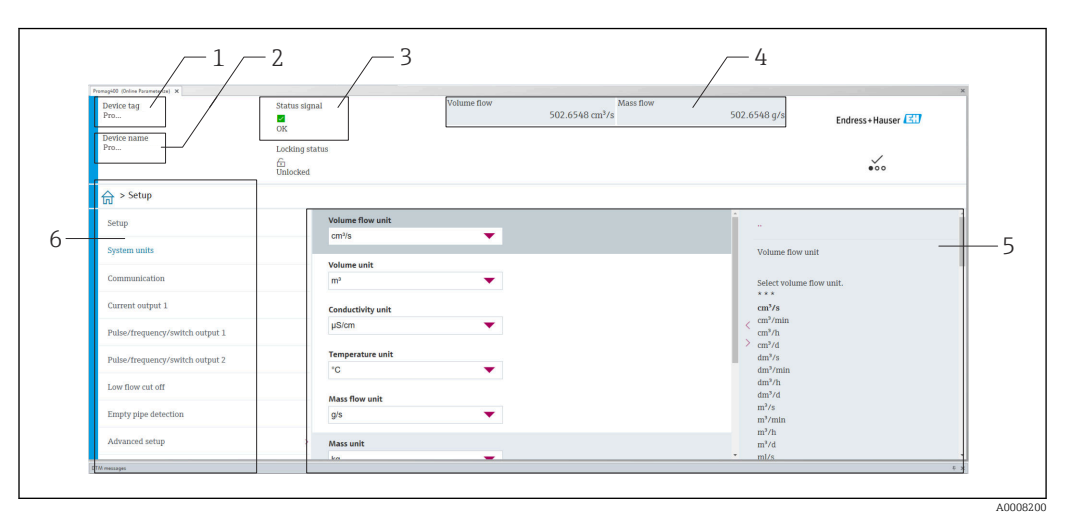

- 1 Nome del dispositivo
- 2 Tag del dispositivo
- 3 Area di stato con segnale di stato  $\rightarrow \square 148$
- 4 Area di visualizzazione per i valori misurati attuali
- 5 Barra degli strumenti di modifica con altre funzioni
- 6 Area di navigazione con struttura del menu operativo

# 8.5.3 DeviceCare

#### Campo di funzioni

Tool per collegare e configurare i dispositivi da campo di Endress+Hauser.

Il metodo più veloce per configurare i dispositivi da campo di Endress+Hauser è quello di utilizzare il tool specifico "DeviceCare". Insieme ai DTM (Device Type Managers) rappresenta una soluzione completa e conveniente.

Brochure sull'innovazione IN01047S

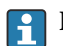

Dove reperire i file descrittivi del dispositivo  $\rightarrow \ \ \boxtimes \ 80$ 

# 8.5.4 Field Xpert SMT70, SMT77

#### Field Xpert SMT70

Il tablet PC Field Xpert SMT70 per la configurazione di dispositivi consente la gestione mobile delle risorse degli impianti in aree pericolose e sicure. È uno strumento utile per il personale che si occupa di messa in servizio e manutenzione che permette di gestire la strumentazione da campo con un'interfaccia di comunicazione digitale e di registrare il progresso.

Questo PC tablet è concepito come una soluzione all-in-one, con una libreria di driver preinstallata, ed è uno strumento sensibile al tocco e facile da usare che può essere utilizzato per gestire la strumentazione da campo per l'intero ciclo di vita.

- Informazioni tecniche TI01342S
  - Istruzioni di funzionamento BA01709S
  - Pagina del prodotto: www.endress.com/smt70

Dove reperire i file descrittivi del dispositivo  $\rightarrow \ \ \boxtimes \ 80$ 

#### Field Xpert SMT77

Il tablet PC Field Xpert SMT77 per la configurazione dei dispositivi consente la gestione mobile delle risorse d'impianto in aree classificate Ex Zona 1.

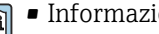

- Informazioni tecniche TI01418S
   Istruzioni di funzionamento BA01923S
  - Pagina del prodotto: www.endress.com/smt77

# 9 Integrazione del sistema

# 9.1 Panoramica dei file descrittivi del dispositivo

# 9.1.1 Informazioni sulla versione attuale del dispositivo

| Versione firmware                           | <ul> <li>Sulla copertina del manuale</li> <li>Sulla targhetta del trasmettitore</li> <li>Versione Firmware<br/>Diagnostica → Informazioni sul dispositivo<br/>→ Versione Firmware</li> </ul> |
|---------------------------------------------|----------------------------------------------------------------------------------------------------|
| Data di rilascio della versione<br>firmware |                                                                                                    |

Per una panoramica delle diverse versioni del firmware per il dispositivo  $\rightarrow \square 161$ 

# 9.1.2 Tool operativi

Il file descrittivo del dispositivo, adatto a ogni singolo tool operativo, è elencato nella successiva tabella con l'informazione su dove reperirlo.

| FieldCare  | <ul> <li>www.endress.com → Download area</li> <li>Chiavetta USB (contattare Endress+Hauser)</li> <li>DVD (contattare Endress+Hauser)</li> </ul> |
|------------|----------------------------------------------------------------------------------------------------|
| DeviceCare | <ul> <li>www.endress.com → Download area</li> <li>CD-ROM (contattare Endress+Hauser)</li> <li>DVD (contattare Endress+Hauser)</li> </ul>        |

# 9.2 Compatibilità con modelli precedenti

In caso di sostituzione, il misuratore Prosonic Flow è compatibile con il modello precedente Prosonic Flow 93 per quanto riguarda i registri Modbus per le variabili di processo e le informazioni diagnostiche. Non è necessario modificare i parametri di sviluppo nel sistema di automazione.

Registri Modbus compatibili: variabili di processo

| Variabile di processo | Registri Modbus compatibili |
|-----------------------|-----------------------------|
| Portata massica       | 2007                        |
| Portata volumetrica   | 2009                        |
| Totalizzatore 1       | 2610                        |
| Totalizzatore 2       | 2810                        |
| Totalizzatore 3       | 3010                        |

Registri Modbus compatibili: informazioni diagnostiche

| Informazioni diagnostiche                                    | Registri Modbus compatibili |
|--------------------------------------------------------------|-----------------------------|
| Codice diagnostico (tipo di dati: stringa), ad es. F270      | 6821                        |
| Numero diagnostico (tipo di dati: numero intero), ad es. 270 | 6859                        |

Al contrario dei registri Modbus, i numeri diagnostici non sono compatibili. Panoramica dei nuovi numeri diagnostici → 🗎 151

# 9.3 Informazioni su Modbus RS485

# 9.3.1 Codici operativi

I codici operativi servono per definire quale azione, di lettura o scrittura, è eseguita mediante il protocollo Modbus. Il misuratore riconosce i seguenti codici operativi:

| Codice | Nome                      | Descrizione                                                                                                    | Applicazione                                                                                                    |
|--------|---------------------------|----------------------------------------------------------------------------------------------------|----------------------------------------------------------------------------------------------------|
| 03     | Read holding<br>register  | Il master legge uno o più registri<br>Modbus dal dispositivo.<br>Con 1 telegramma possono essere<br>letti 125 registri consecutivi max.: 1<br>registro = 2 byte<br>Il misuratore non distingue<br>tra i codici operativi 03 e 04;<br>di conseguenza questi codici<br>portano al medesimo<br>risultato.                | Lettura dei parametri del<br>dispositivo con accesso di lettura e<br>scrittura<br>Esempio:<br>Lettura portata volumetrica |
| 04     | Read input<br>register    | Il master legge uno o più registri<br>Modbus dal dispositivo.<br>Con 1 telegramma possono essere<br>letti 125 registri consecutivi max.: 1<br>registro = 2 byte<br>Il misuratore non distingue<br>tra i codici operativi 03 e 04;<br>di conseguenza questi codici<br>portano al medesimo<br>risultato.                | Lettura dei parametri del<br>dispositivo con accesso di lettura<br>Esempio:<br>lettura del valore del totalizzatore       |
| 06     | Write single<br>registers | Il master scrive un nuovo valore in<br><b>un</b> registro Modbus del misuratore.<br>Per scrivere registri multipli<br>con un solo telegramma,<br>utilizzare il codice operativo<br>16.                                                                                                    | Scrittura di 1 solo parametro del<br>dispositivo<br>Esempio: azzeramento del<br>totalizzatore                             |
| 08     | Diagnostica               | <ul> <li>Il master verifica la connessione per<br/>la comunicazione con il misuratore.</li> <li>Sono supportati i seguenti "Codici di<br/>diagnostica":</li> <li>Sottofunzione 00 = restituisce i<br/>dati della query (test loopback)</li> <li>Sottofunzione 02 = restituisce un<br/>registro diagnostico</li> </ul> |                                                                                                    |

| Codice | Nome                                | Descrizione                                                                                                    | Applicazione                                                                                                    |
|--------|-------------------------------------|----------------------------------------------------------------------------------------------------|----------------------------------------------------------------------------------------------------|
| 16     | Write multiple<br>registers         | Il master scrive un nuovo valore nei<br>registri multipli Modbus del<br>dispositivo.<br>Con 1 telegramma possono essere<br>scritti 120 registri consecutivi max.                    | Scrittura di parametri multipli del<br>dispositivo                                                                                   |
| 23     | Read/Write<br>multiple<br>registers | Il master legge e scrive<br>simultaneamente max. 118 registri<br>Modbus del misuratore con 1<br>telegramma. L'accesso di scrittura è<br>eseguito <b>prima</b> di quello di lettura. | Scrittura e lettura di parametri<br>multipli del dispositivo<br>Esempio:<br>• Lettura portata massica<br>• Azzeramento totalizzatore |

I messaggi di trasmissione sono consentiti solo con i codici operativi 06, 16 e 23.

# 9.3.2 Informazioni sul registro

Per una panoramica dei parametri del dispositivo con le rispettive informazioni di registro Modbus, fare riferimento alla sezione "Informazioni registro Modbus RS485" nella documentazione "Descrizione parametri dispositivo"  $\rightarrow \square$  188.

# 9.3.3 Tempo di risposta

Tempo di risposta del misuratore al telegramma di richiesta del master Modbus: tipicamente 3 ... 5 ms

# 9.3.4 Tipi di dati

Il misuratore supporta i seguenti tipi di dati:

| <b>FLOAT</b> (numero a virgola mobile secondo IEEE 754)<br>Lunghezza dei dati = 4 byte (2 registri) |  |  |  |  |
|----------------------------------------------------------------------------------------------------|--|--|--|--|
| Byte 3 Byte 2 Byte 1 Byte 0                                                                         |  |  |  |  |
| SEEEEEE EMMMMMMM MMMMMMMMMMMMMMMMMMMMMM                                                             |  |  |  |  |
| S = segno E = esponente, M = mantissa                                                               |  |  |  |  |

| <b>NUMERO INTERO</b><br>Lunghezza dei dati = 2 byte (1 registro) |  |  |
|------------------------------------------------------------------|--|--|
| Byte 1 Byte 0                                                    |  |  |
| Byte più significativo (MSB)     Byte meno significativo (LSB)   |  |  |

| STRING                                                   |                                          |                     |                     |                                  |
|----------------------------------------------------------|------------------------------------------|---------------------|---------------------|----------------------------------|
| Lunghezza dati = a seconda<br>con lunghezza dati = 18 by | a del parametro del c<br>te (9 registri) | lispositivo, ad es. | presentazione di ur | n parametro del dispositivo      |
| Byte 17                                                  | Byte 16                                  |                     | Byte 1              | Byte 0                           |
| Byte più significativo<br>(MSB)                          |                                          |                     |                     | Byte meno significativo<br>(LSB) |

#### 9.3.5 Sequenza di trasmissione byte

L'indirizzamento byte, ossia la sequenza di trasmissione dei byte, non è indicato nella specifica Modbus. Di consequenza, è importante che durante la messa in servizio sia definito e abbinato il metodo di indirizzamento tra master e slave, che può essere configurato nel misuratore mediante parametro Ordine byte.

I byte vengono trasmessi a seconda della selezione in parametro **Ordine byte**:

| FLOAT            |                           |                       |            |            |  |
|------------------|---------------------------|-----------------------|------------|------------|--|
|                  | Sequenza                  | Sequenza              |            |            |  |
| Opzioni          | 1.                        | 2.                    | 3.         | 4.         |  |
| 1-0-3-2*         | Byte 1                    | Byte 0                | Byte 3     | Byte 2     |  |
|                  | (MMMMMMMM)                | (MMMMMMM)             | (SEEEEEEE) | (EMMMMMMM) |  |
| 0 - 1 - 2 - 3    | Byte 0                    | Byte 1                | Byte 2     | Byte 3     |  |
|                  | (MMMMMMMM)                | (MMMMMMMM)            | (EMMMMMMM) | (SEEEEEEE) |  |
| 2 - 3 - 0 - 1    | Byte 2                    | Byte 3                | Byte 0     | Byte 1     |  |
|                  | (EMMMMMMM)                | (SEEEEEEE)            | (MMMMMMM)  | (MMMMMMM)  |  |
| 3 - 2 - 1 - 0    | Byte 3                    | Byte 2                | Byte 1     | Byte 0     |  |
|                  | (SEEEEEEE)                | (EMMMMMMM)            | (MMMMMMMM) | (MMMMMMMM) |  |
| * = impostazioni | di fabbrica, S = segno, E | = esponente, M = mant | issa       | 1          |  |

| NUMERO INTERO                                                                              |                 |                 |  |  |
|--------------------------------------------------------------------------------------------|-----------------|-----------------|--|--|
|                                                                                            | Sequenza        |                 |  |  |
| Opzioni                                                                                    | 1.              | 2.              |  |  |
| $ \begin{array}{r} 1 - 0 - 3 - 2 \\ 3 - 2 - 1 - 0 \end{array} $                            | Byte 1<br>(MSB) | Byte 0<br>(LSB) |  |  |
| 0 - 1 - 2 - 3<br>2 - 3 - 0 - 1                                                             | Byte 0<br>(LSB) | Byte 1<br>(MSB) |  |  |
| * = importazioni di fabbrica. MSR = buto niù significativo. LSR = buto mono significativo. |                 |                 |  |  |

impostazioni di fabbrica, MSB byte più significativo, LSB • byte meno significativo

| STRING<br>La descrizione si basa su un parametro del dispositivo di esempio, con lunghezza dati di 18 byte. |                     |                       |              |                  |                 |
|----------------------------------------------------------------------------------------------------|---------------------|-----------------------|--------------|------------------|-----------------|
|                                                                                                    | Sequenza            |                       |              |                  |                 |
| Opzioni                                                                                                    | 1.                  | 2.                    |              | 17.              | 18.             |
| <b>1</b> - <b>0</b> - 3 - 2 *<br>3 - 2 - <b>1</b> - <b>0</b>                                                | Byte 17<br>(MSB)    | Byte 16               |              | Byte 1           | Byte 0<br>(LSB) |
| <b>0</b> - <b>1</b> - 2 - 3<br>2 - 3 - <b>0</b> - <b>1</b>                                                  | Byte 16             | Byte 17<br>(MSB)      |              | Byte 0<br>(LSB)  | Byte 1          |
| * = impostazioni di f                                                                                       | abbrica, MSB = byte | più significativo, LS | B = byte mer | no significativo |                 |

#### 9.3.6 Mappa dati Modbus

#### Funzione della mappa dati Modbus

Il dispositivo offre una zona di memoria speciale, la mappa dati Modbus (per max. 16 parametri del dispositivo), che consente agli operatori di richiamare parametri multipli del dispositivo mediante Modbus RS485 e non solo parametri singoli o un gruppo di parametri consecutivi.

Il raggruppamento dei parametri del dispositivo è flessibile e il master Modbus può leggere o scrivere simultaneamente l'intero blocco di dati con un unico telegramma di richiesta.

#### Struttura della mappa dati Modbus

La mappa dati Modbus comprende due serie di dati:

- Elenco di scansione: Area di configurazione
  - I parametri del dispositivo da raggruppare sono definiti in un elenco inserendo il relativo indirizzo del registro Modbus RS485 nell'elenco.
- Area dati

Il misuratore legge ciclicamente gli indirizzi di registro immessi nell'elenco di scansione e scrive i relativi dati del dispositivo (valori) nell'area dati.

Per una panoramica dei parametri del dispositivo con le rispettive informazioni di registro Modbus, fare riferimento alla sezione "Informazioni registro Modbus RS485" nella documentazione "Descrizione parametri dispositivo"  $\rightarrow \square$  188.

#### Configurazione dell'elenco di scansione

Per la configurazione, si devono inserire nell'elenco di scansione gli indirizzi del registro Modbus dei parametri del dispositivo da raggruppare. Considerare i seguenti requisiti di base per l'elenco di scansione:

| Inserimenti max                         | 16 parametri del dispositivo                                                                                                    |
|-----------------------------------------|----------------------------------------------------------------------------------------------------|
| Parametri del dispositivo<br>supportati | Sono supportati solo i parametri con le seguenti caratteristiche:<br>• Tipo di accesso: accesso di lettura o scrittura<br>• Tipo di dati: numeri interi o a virgola mobile |

Configurazione dell'elenco di scansione mediante FieldCare o DeviceCare

Eseguito utilizzando il menu operativo del misuratore: Expert  $\rightarrow$  Communication  $\rightarrow$  Modbus data map  $\rightarrow$  Scan list register 0 to 15

| Elenco di scansione |                                 |  |  |
|---------------------|---------------------------------|--|--|
| N.                  | Registro di configurazione      |  |  |
| 0                   | Registro elenco di scansione 0  |  |  |
|                     |                                 |  |  |
| 15                  | Registro elenco di scansione 15 |  |  |

Configurazione dell'elenco di scansione mediante Modbus RS485

Eseguito utilizzando gli indirizzi del registro 5001 - 5016

| Elenco o | Elenco di scansione   |              |                                 |  |
|----------|-----------------------|--------------|---------------------------------|--|
| N.       | Registro Modbus RS485 | Tipo di dati | Registro di configurazione      |  |
| 0        | 5001                  | Interi       | Registro elenco di scansione O  |  |
|          |                       | Interi       |                                 |  |
| 15       | 5016                  | Interi       | Registro elenco di scansione 15 |  |

#### Lettura dei dati mediante Modbus RS485

Il master Modbus accede all'area dati della mappa dati Modbus per richiamare i valori correnti dei parametri del dispositivo, definiti nell'elenco di scansione.

| Accesso del master all'area dati | Mediante indirizzi del registro 5051-5081 |
|----------------------------------|-------------------------------------------|
|----------------------------------|-------------------------------------------|

| Area dati                                 |                       |                                      |                                   |                   |  |
|-------------------------------------------|-----------------------|--------------------------------------|-----------------------------------|-------------------|--|
| Valore del parametro del                  | Registro Modbus RS485 |                                      | Tipo di dati*                     | Accesso**         |  |
| dispositivo                               | Avvia registro        | Termina<br>registro<br>(solo mobile) |                                   |                   |  |
| Valore elenco di scansione registro<br>O  | 5051                  | 5052                                 | Numero intero/a<br>virgola mobile | lettura/scrittura |  |
| Valore elenco di scansione registro<br>1  | 5053                  | 5054                                 | Numero intero/a<br>virgola mobile | lettura/scrittura |  |
| Valore elenco di scansione<br>registro    |                       |                                      |                                   |                   |  |
| Valore elenco di scansione registro<br>15 | 5081                  | 5082                                 | Numero intero/a<br>virgola mobile | lettura/scrittura |  |

 \* Il tipo di dati dipende dai parametri del dispositivo inseriti nell'elenco di scansione.
 \* L'accesso ai dati dipende dai parametri del dispositivo inseriti nell'elenco di scansione. Se il parametro del dispositivo inserito consente accesso di lettura e scrittura, il parametro può essere richiamato anche dall'area dati.

# 10 Messa in servizio

# 10.1 Verifica finale del montaggio e delle connessioni

Prima di eseguire la messa in servizio del dispositivo:

- controllare che siano stato eseguite correttamente le verifiche finali dell'installazione e delle connessioni.
- Checklist "Verifica finale del montaggio"  $\rightarrow \cong 44$
- Checklist per "verifica finale delle connessioni"  $\rightarrow \square 53$

# 10.2 Accensione del misuratore

- Accendere il dispositivo dopo il corretto superamento della verifica finale del montaggio e delle connessioni.
  - └→ Se l'avviamento è stato eseguito correttamente, il display locale commuta automaticamente dalla visualizzazione di avviamento a quella operativa.
- Se il display locale non visualizza nulla o appare un messaggio di diagnostica, consultare il paragrafo "Diagnostica e ricerca guasti" → 
   141.

# 10.3 Impostazione della lingua operativa

Impostazione di fabbrica: inglese o lingua locale ordinata

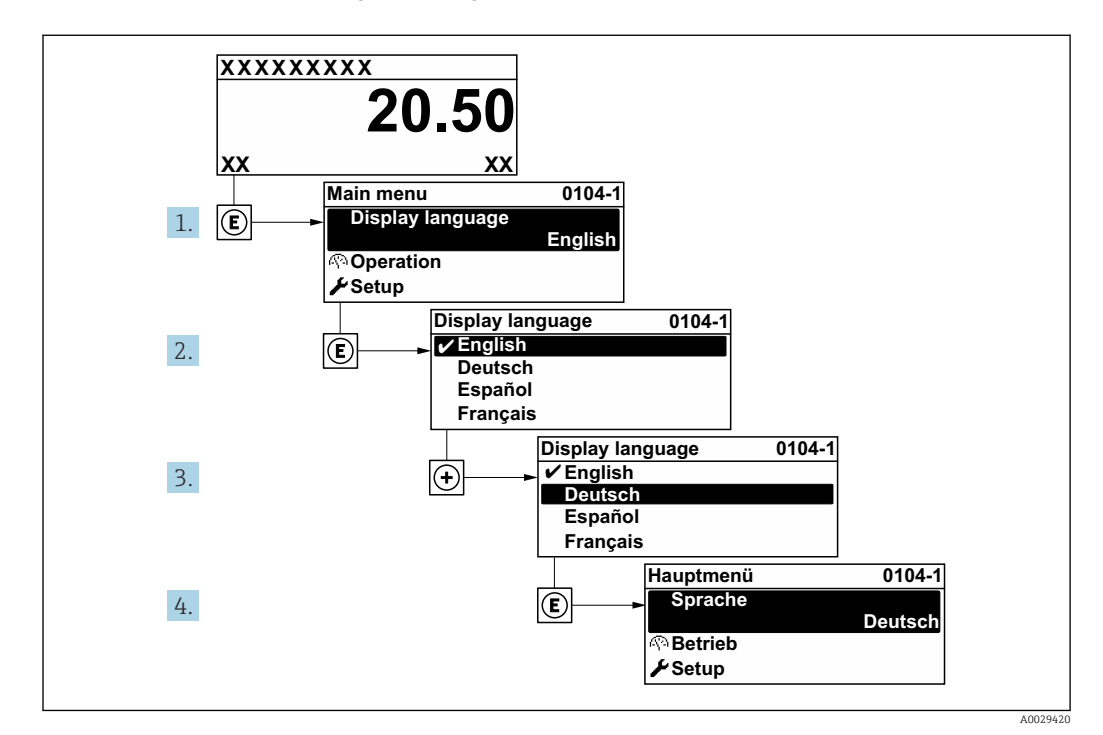

🖻 44 Esempio con il display locale

# 10.4 Configurazione del misuratore

Il menu menu **Configurazione**con le relative procedure guidate comprende tutti i parametri richiesti per il funzionamento standard.

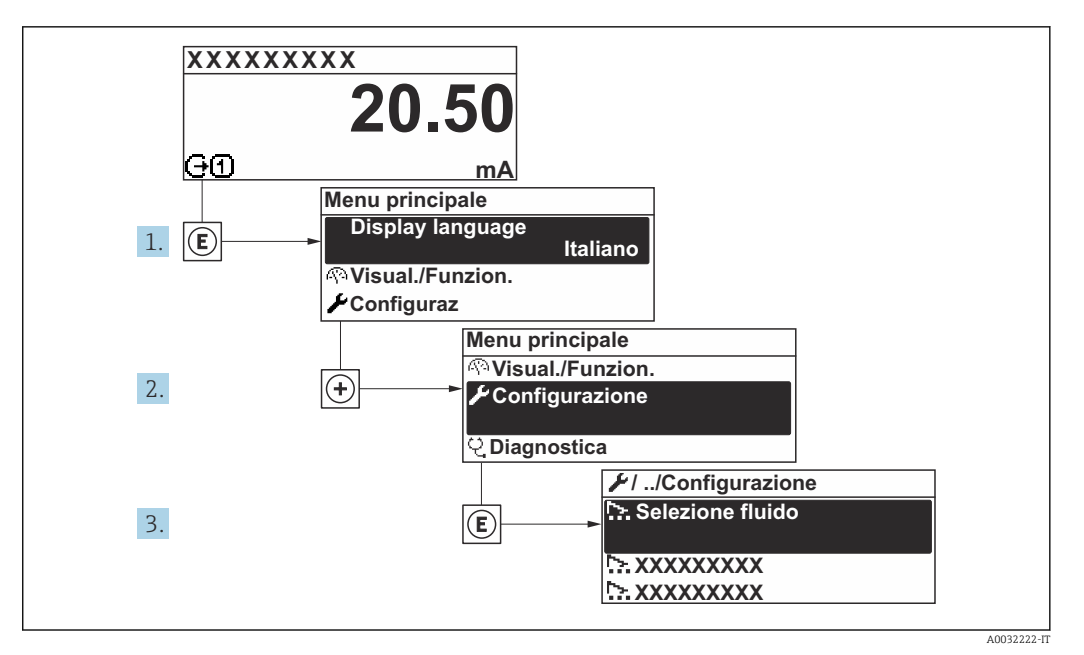

☑ 45 Navigazione a menu "Configurazione" utilizzando l'esempio del display locale

#### Navigazione

Menu "Configurazione"

| ✗ Configurazione    |                                     |        |
|---------------------|-------------------------------------|--------|
| Tag del dispositivo | (7157)                              | → 🗎 93 |
| ► Unità di sistema  | a                                   | → 🗎 93 |
|                     | Unità di portata volumetrica (0553) | → 🗎 94 |
|                     | Unità di volume (0563)              | → 🗎 94 |
|                     | Unità di portata massica (0554)     | → 🗎 94 |
|                     | Unità di massa (0574)               | → 🗎 94 |
|                     | Unità velocità (0566)               | → 🗎 94 |
|                     | Unità di misura temperatura (0557)  | → 🗎 94 |
|                     | Unità di densità (0555)             | → 🗎 94 |
|                     | Unità di lunghezza (0551)           | → 🗎 94 |

| ► Comunicazione   |                                              |   | → 🖻           | 194 |
|-------------------|----------------------------------------------|---|---------------|-----|
|                   | Indirizzo bus (7112)                         |   | $\rightarrow$ | 195 |
|                   | Baudrate (7111)                              | ] | → 🗎           | 95  |
|                   | Modo trasferimento dati (7115)               |   | → 🖻           | 95  |
|                   | Parità (7122)                                | ] | → 🖺           | 195 |
|                   | Ordine byte (7113)                           |   | → 🖹           | 95  |
|                   | Modalità di guasto (7116)                    | ] | → 🖺           | 95  |
| ► Punti di misura |                                              |   | → 🖺           | 95  |
|                   | Configurazione del punto di misura<br>(5675) |   | → 🖺           | 97  |
|                   | Fluido (2926)                                | ] | →             | 97  |
|                   | Temperatura del fluido (3053)                | ] | → 🖺           | 97  |
|                   | Velocità del suono (2929)                    |   | → 🖺           | 97  |
|                   | Viscosità (2932)                             | ] | → 🗎           | 97  |
|                   | Materiale tubo (2927)                        | ] | → 🗎           | 98  |
|                   | Velocità del suono del tubo (2933)           | ] | → 🖺           | 98  |
|                   | Dimensioni tubo (2943)                       | ] | $\rightarrow$ | 98  |
|                   | Circonferenza tubo (2934)                    |   | → 🖺           | 198 |
|                   | Diametro esterno tubo (2910)                 | ] | → 🖺           | 98  |
|                   | Spessore tubo (2916)                         | ] | → 🖺           | 98  |
|                   | Materiale rivestimento (2928)                | ] | → 🖺           | 98  |
|                   | Velocità del suono rivestimento (2936)       | ] | → 🖺           | 98  |
|                   | Spessore rivestimento (2935)                 | ] | → 🖺           | 199 |
|                   | Tipo di sensore (2924)                       | ] | → 🖺           | 199 |
|                   | Accoppiamento sensore (2957)                 | ] | → 🗎           | 199 |

|                     | Tipo di montaggio (2938)                           |   | → 🖺 99  |
|---------------------|----------------------------------------------------|---|---------|
|                     | Lunghezza cavo (2939)                              |   | → 🖺 99  |
|                     | Configurazione ingresso FlowDC<br>(3049)           |   | → 🖺 99  |
|                     | Lunghezza tubo intermedio (2945)                   | ] | → 🗎 100 |
|                     | Diametro d'ingresso (3054)                         |   | → 🗎 100 |
|                     | Lunghezza cambio diametro<br>concentrico (3065)    |   | → 🖺 100 |
|                     | Tratti d'ingresso (3050)                           |   | → 🗎 100 |
|                     | Posizione attuale sensore (2985)                   | ] | → 🗎 100 |
|                     | Risultato tipo sensore/tipo di<br>montaggio (2946) |   | → 🗎 100 |
|                     | Risult. distanza sensore/supporto<br>misura (2947) |   | → 🖺 100 |
|                     | Risultato tipo di sensore e distanza<br>(3066)     |   | → 🗎 100 |
|                     | Risultato lunghezza fascio/arco (3067)             |   | → 🖺 100 |
| ► Stato installazio | one                                                |   | → 🗎 100 |
|                     | Stato installazione (2958)                         |   | → 🗎 101 |
|                     | Intensità segnale (2914)                           |   | → 🗎 101 |
|                     | Rapporto segnale/rumore complessivo<br>(2917)      |   | → 🗎 101 |
|                     | Velocità del suono (2915)                          |   | → 🗎 101 |
|                     | Deviazione della velocità del suono<br>(2986)      |   | → 🖺 101 |
| ► Uscita in corren  | te 1                                               |   | → 🗎 102 |
|                     | Variabile processo corrente in uscita<br>(0359–1)  |   | → 🖺 103 |
|                     | Campo corrente in uscita (0353–1)                  |   | → 🗎 103 |
|                     | Valore inferiore uscita (0367-1)                   |   | → 🗎 103 |

| [                                                | Valore superiore uscita (0372–1)                  | → 🖺 103 |
|--------------------------------------------------|---------------------------------------------------|---------|
| [                                                | Corrente fissata (0365–1)                         | → 🗎 103 |
|                                                  | Smorzamento corrente in uscita<br>(0363–1)        | → 🗎 104 |
|                                                  | Comportamento uscita in fault<br>(0364–1)         | → 🗎 104 |
| [                                                | Guasto corrente (0352–1)                          | → 🗎 104 |
| <ul> <li>Selez. uscita Impu<br/>Stato</li> </ul> | ılsi/Frequenza/                                   | → 🗎 104 |
| ► Display                                        |                                                   | → 🗎 113 |
| [                                                | Formato del display (0098)                        | → 🗎 114 |
| [                                                | Visualizzazione valore 1 (0107)                   | → 🗎 114 |
| [                                                | 0% valore bargraph 1 (0123)                       | → 🗎 115 |
| [                                                | 100% valore bargraph 1 (0125)                     | → 🗎 115 |
|                                                  | Visualizzazione valore 2 (0108)                   | → 🗎 115 |
|                                                  | Visualizzazione valore 3 (0110)                   | → 🖺 115 |
|                                                  | 0% valore bargraph 3 (0124)                       | → 🖺 115 |
|                                                  | 100% valore bargraph 3 (0126)                     | → 🗎 115 |
|                                                  | Visualizzazione valore 4 (0109)                   | → 🗎 115 |
| ► Taglio bassa port                              | ata                                               | → 🗎 116 |
| [                                                | Assegna variabile di processo (1837)              | → 🗎 116 |
|                                                  | Valore attivazione taglio bassa portata<br>(1805) | → 🗎 116 |
|                                                  | Valore disattivaz. taglio bassa portata<br>(1804) | → 🗎 116 |
| ► Configurazione a                               | vanzata                                           | → 🗎 117 |
| [                                                | ► Regolazione del sensore                         | → 🗎 118 |
|                                                  | Direzione di installazione (1809)                 | → 🖺 118 |

| ► Totalizzatore 1 | n                                                        | → 🗎 118   |  |
|-------------------|----------------------------------------------------------|-----------|--|
|                   | Assegna variabile di processo 1 n<br>(0914–1 n)          | ) → 🗎 119 |  |
|                   | Unità variabile di processo 1 n<br>(0915-1 n)            | → 🗎 119   |  |
|                   | Modalità funzionamento totalizzatore<br>1 n (0908-1 n)   | ) → 🗎 119 |  |
|                   | Comportamento errore del totalizzatore<br>1 n (0901-1 n) | → 🗎 119   |  |
| ► Display         |                                                          | → 🗎 120   |  |
|                   | Formato del display (0098)                               | → 🗎 121   |  |
|                   | Visualizzazione valore 1 (0107)                          | → 🗎 121   |  |
|                   | 0% valore bargraph 1 (0123)                              | → 🗎 121   |  |
|                   | 100% valore bargraph 1 (0125)                            | → 🗎 121   |  |
|                   | Posizione decimali 1 (0095)                              | ] → 🗎 121 |  |
|                   | Visualizzazione valore 2 (0108)                          | → 🗎 121   |  |
|                   | Posizione decimali 2 (0117)                              | ) → 🗎 121 |  |
|                   | Visualizzazione valore 3 (0110)                          | → 🗎 121   |  |
|                   | 0% valore bargraph 3 (0124)                              | ) → 🗎 121 |  |
|                   | 100% valore bargraph 3 (0126)                            | ) → 🗎 122 |  |
|                   | Posizione decimali 3 (0118)                              | ] → 🗎 122 |  |
|                   | Visualizzazione valore 4 (0109)                          | ] → 🗎 122 |  |
|                   | Posizione decimali 4 (0119)                              | ) → 🗎 122 |  |
|                   | Display language (0104)                                  | ] → 🗎 122 |  |
|                   | Intervallo visualizzazione (0096)                        | ] → 🗎 122 |  |
|                   | Smorzamento display (0094)                               | ] → 🗎 122 |  |
|                   | Intestazione (0097)                                      | ] → 🗎 122 |  |
|                   |                                                          |           |  |

| Testo dell'intestazione (0112)    | → 🗎 122 |
|-----------------------------------|---------|
| Separatore (0101)                 | → 🗎 122 |
| Retroilluminazione (0111)         | → 🗎 122 |
| ► Impostazione WLAN               | → 🗎 122 |
| WLAN (2702)                       | →       |
| Modalità WLAN (2717)              | →       |
| Nome SSID (2714)                  | → 🗎 123 |
| Sicurezza rete (2705)             | → 🗎 124 |
| Identificazione sicurezza (2718)  | → 🗎 124 |
| Username (2715)                   | → 🗎 124 |
| Password WLAN (2716)              | → 🗎 124 |
| Indirizzo IP WLAN (2711)          | → 🗎 124 |
| Indirizzo WLAN MAC (2703)         | → 🗎 124 |
| Frase d'accesso WLAN (2706)       | → 🗎 124 |
| Indirizzo WLAN MAC (2703)         | → 🗎 124 |
| Assegnazione nome SSID (2708)     | → 🗎 124 |
| Nome SSID (2707)                  | → 🗎 124 |
| Stato connessione (2722)          | → 🗎 124 |
| Intensità segnale ricevuto (2721) | → 🗎 124 |
| ► Impostazione Heartbeat          | → 🗎 125 |
| ► Impostazioni base Heartbeat     | → 🗎 125 |
| Operatore impianto (2754)         | → 🗎 125 |
| Ubicazione (2755)                 | → 🗎 125 |
| ► Amministrazione                 | → 🗎 125 |
| ► Definire codice di accesso      | → 🗎 126 |

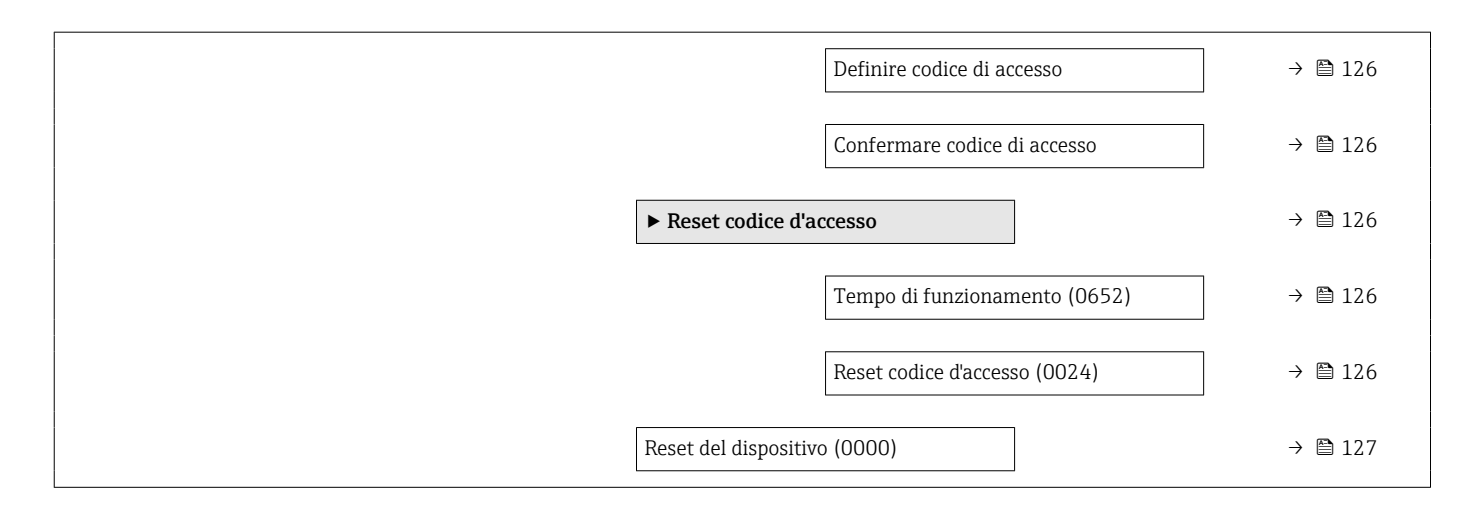

| Parametro           | Descrizione                          | Inserimento dell'utente                                                       |
|---------------------|--------------------------------------|-------------------------------------------------------------------------------|
| Tag del dispositivo | Inserire il tag del punto di misura. | Stringa di caratteri composta da numeri,<br>lettere e caratteri speciali (32) |

# 10.4.1 Impostazione delle unità di sistema

In sottomenu **Unità di sistema** è possibile impostare le unità di misura di tutte le variabili misurate.

#### Navigazione

Menu "Configurazione"  $\rightarrow$  Unità di sistema

| ► Unità di sistema                  |          |
|-------------------------------------|----------|
| Unità di portata volumetrica (0553) | → 🗎 94   |
| Unità di volume (0563)              | → 🗎 94   |
| Unità di portata massica (0554)     | → 🗎 94   |
| Unità di massa (0574)               | → 🗎 94   |
| Unità velocità (0566)               | → 🗎 94   |
| Unità di misura temperatura (0557)  | → 🗎 94   |
| Unità di densità (0555)             | → 🗎 94   |
| Unità di lunghezza (0551)           | ) → 🗎 94 |

| Parametro                    | Descrizione                                                                                                    | Selezione                      | Impostazione di fabbrica                                              |
|------------------------------|----------------------------------------------------------------------------------------------------|--------------------------------|-----------------------------------------------------------------------|
| Unità di portata volumetrica | Selezione dell'unità di portata volumetrica.<br><i>Risultato</i><br>L'unità selezionata è utilizzata per:<br>Uscita<br>Taglio di bassa portata<br>Simulazione variabili di processo                                                                                                    | Elenco di selezione dell'unità | Specifica per paese:<br>• m <sup>3</sup> /h<br>• ft <sup>3</sup> /min |
| Unità di volume              | Selezione dell'unità di volume.                                                                                                    | Elenco di selezione dell'unità | Specifica per paese:<br>• m <sup>3</sup><br>• ft <sup>3</sup>         |
| Unità di portata massica     | a massica Selezionare l'unità di portata massica. Elenco di selezione dell'unità<br><i>Risultato</i><br>L'unità selezionata è utilizzata per:<br>Uscita<br>Taglio di bassa portata<br>Simulazione variabili di processo                                                                    |                                | Specifica per paese:<br>• kg/h<br>• lb/min                            |
| Unità di massa               | Seleziona unità di massa.                                                                                                    | Elenco di selezione dell'unità | Specifica per paese:<br>• kg<br>• lb                                  |
| Unità velocità               | Selezione unità velocità.<br><i>Effetto</i><br>L'unità selezionata è utilizzata per:<br>• Velocità deflusso<br>• Velocità del suono                                                                                                    | Elenco di selezione dell'unità | A seconda del paese:<br>• m/s<br>• ft/s                               |
| Unità di misura temperatura  | Selezionare l'unità di temperatura.<br><i>Risultato</i><br>L'unità selezionata è utilizzata per:<br>• Temperatura<br>• Parametro <b>Temperatura dell'elettronica</b><br>(6053)<br>• Parametro <b>Temperatura esterna</b> (6080)<br>• Parametro <b>Temperatura di riferimento</b><br>(1816) | Elenco di selezione dell'unità | Specifica per paese:<br>● °C<br>● °F                                  |
| Unità di densità             | Selezionare l'unità di densità.<br><i>Risultato</i><br>L'unità selezionata è utilizzata per:<br>• Uscita<br>• Simulazione variabili di processo                                                                                                    | Elenco di selezione dell'unità | Specifica per paese:<br>• kg/dm <sup>3</sup><br>• lb/ft <sup>3</sup>  |
| Unità di lunghezza           | Selezionare l'unità di lunghezza.                                                                                                    | Elenco di selezione dell'unità | Specifica per paese:<br>mm<br>in                                      |

# 10.4.2 Configurazione dell'interfaccia di comunicazione

Il sottomenu **Comunicazione** guida l'utente attraverso tutti i parametri da impostare per la selezione e la configurazione dell'interfaccia di comunicazione, con un approccio sistematico.

#### Navigazione

Menu "Configurazione" → Comunicazione

| ► Comunicazione | 2                       |   |        |
|-----------------|-------------------------|---|--------|
|                 | Indirizzo bus           | ] | → 🖺 95 |
|                 | Baudrate                | ] | → 🖺 95 |
|                 | Modo trasferimento dati | ] | → 🖺 95 |
|                 | Parità                  | ] | → 🖺 95 |
|                 | Ordine byte             | ] | → 🗎 95 |
|                 | Modalità di guasto      | ] | → 🗎 95 |

#### Panoramica dei parametri con una breve descrizione

| Parametro               | Descrizione                                                                                                    | Inserimento dell'utente / Selezione                                                                                                    |
|-------------------------|----------------------------------------------------------------------------------------------------|----------------------------------------------------------------------------------------------------|
| Indirizzo bus           | Inserire indirizzo dispositivo.                                                                                                    | 1 247                                                                                                    |
| Baudrate                | Selezione velocità trasferimento dati.                                                                                               | <ul> <li>1200 BAUD</li> <li>2400 BAUD</li> <li>4800 BAUD</li> <li>9600 BAUD</li> <li>19200 BAUD</li> <li>38400 BAUD</li> <li>57600 BAUD</li> <li>115200 BAUD</li> <li>230400 BAUD</li> </ul>                                          |
| Modo trasferimento dati | Selezione modo trasmissione dati.                                                                                                    | <ul><li>ASCII</li><li>RTU</li></ul>                                                                                                    |
| Parità                  | Selezione bit parità.                                                                                                    | Opzioni selezionabili opzione ASCII:<br>• 0 = opzione Even<br>• 1 = opzione Odd<br>Opzioni selezionabili opzione RTU:<br>• 0 = opzione Even<br>• 1 = opzione Odd<br>• 2 = opzione None/1 stop bit<br>• 3 = opzione None / 2 stop bits |
| Ordine byte             | Selezione sequenza trasmissione byte.                                                                                                | <ul> <li>0-1-2-3</li> <li>3-2-1-0</li> <li>1-0-3-2</li> <li>2-3-0-1</li> </ul>                                                                                                    |
| Modalità di guasto      | Selezione comportamento valore misurato in uscita in caso di<br>messaggio diagnostica via comunicazione Modbus.<br>NaN <sup>1)</sup> | <ul><li>Valore NaN</li><li>Ultimo valore valido</li></ul>                                                                                                    |

1) Not a Number

# 10.4.3 Configurazione del punto di misura

La **procedura guidata "Punti di misura "** conduce l'utente attraverso tutti i parametri da impostare per la configurazione del punto di misura.

Navigazione Menu "Configurazione"  $\rightarrow$  Punti di misura

| ► Punti di misura |                                              |         |
|-------------------|----------------------------------------------|---------|
| [                 | Configurazione del punto di misura<br>(5675) | → 🖺 97  |
| [                 | Fluido (2926)                                | → 🗎 97  |
| [                 | Temperatura del fluido (3053)                | → 🗎 97  |
| [                 | Velocità del suono (2929)                    | → 🗎 97  |
| [                 | Viscosità (2932)                             | → 🗎 97  |
| [                 | Materiale tubo (2927)                        | → 🗎 98  |
| [                 | Velocità del suono del tubo (2933)           |         |
| [                 | Dimensioni tubo (2943)                       | → 🗎 98  |
| [                 | Circonferenza tubo (2934)                    | → 🗎 98  |
| [                 | Diametro esterno tubo (2910)                 | → 🗎 98  |
| [                 | Spessore tubo (2916)                         | → 🗎 98  |
| [                 | Materiale rivestimento (2928)                | → 🗎 98  |
| [                 | Velocità del suono rivestimento (2936)       | → 🗎 98  |
| [                 | Spessore rivestimento (2935)                 | → 🗎 99  |
| [                 | Tipo di sensore (2924)                       | → 🗎 99  |
| [                 | Accoppiamento sensore (2957)                 | → 🗎 99  |
| [                 | Tipo di montaggio (2938)                     | → 🗎 99  |
| [                 | Lunghezza cavo (2939)                        | → 🗎 99  |
|                   | Configurazione ingresso FlowDC (3049)        | → 🖺 99  |
| [                 | Lunghezza tubo intermedio (2945)             | → 🗎 100 |
| [                 | Diametro d'ingresso (3054)                   | → 🗎 100 |

| Lunghezza cambio diametro<br>concentrico (3065)    | → 🗎 100 |
|----------------------------------------------------|---------|
| Tratti d'ingresso (3050)                           | → 🗎 100 |
| Posizione attuale sensore (2985)                   | → ➡ 100 |
| Risultato tipo sensore/tipo di<br>montaggio (2946) | → 🗎 100 |
| Risult. distanza sensore/supporto<br>misura (2947) | → 🗎 100 |
| Risultato tipo di sensore e distanza<br>(3066)     | → 🗎 100 |
| Risultato lunghezza fascio/arco (3067)             | → 🗎 100 |

| Parametro                          | Prerequisito                                                                                                    | Descrizione                                                                     | Selezione /<br>Inserimento<br>dell'utente /<br>Interfaccia utente                                                                                                    | Impostazione di<br>fabbrica             |
|------------------------------------|----------------------------------------------------------------------------------------------------|---------------------------------------------------------------------------------|----------------------------------------------------------------------------------------------------|-----------------------------------------|
| Configurazione del punto di misura | -                                                                                                    | Selezionare la configurazione<br>del punto di misura.                           | <ul> <li>1 punto misura -<br/>segnale fascio 1</li> <li>1 punto misura -<br/>segnale fascio 2*</li> <li>1 punto di misura -<br/>segnale fascio 1*</li> </ul>                                                                     | A seconda della<br>versione del sensore |
| Fluido                             | -                                                                                                    | Seleziona il fluido.                                                            | <ul> <li>Acqua</li> <li>Acqua di mare</li> <li>Acqua distillata</li> <li>Ammoniaca NH3</li> <li>Benzene</li> <li>Etanolo</li> <li>Glicole</li> <li>Latte</li> <li>Metanolo</li> <li>Liquido specifico<br/>dell'utente</li> </ul> | -                                       |
| Temperatura del fluido             | -                                                                                                    | Immettere la temperatura del<br>fluido per l'installazione.                     | −200 550 °C                                                                                                    | -                                       |
| Velocità del suono                 | L'opzione opzione <b>Liquido</b><br><b>specifico dell'utente</b> è<br>selezionata in parametro<br><b>Fluido</b> . | Immettere la velocità del suono<br>del fluido per l'installazione.              | 200 3 000 m/s                                                                                                    | -                                       |
| Viscosità                          | L'opzione opzione <b>Liquido</b><br><b>specifico dell'utente</b> è<br>selezionata in parametro<br><b>Fluido</b> . | Inserire il valore della viscosità<br>del fluido alla temperatura<br>operativa. | 0,01 10 000 mm²/<br>s                                                                                                    | -                                       |

| Parametro                       | Prerequisito                                                                                                    | Descrizione                                                                                 | Selezione /<br>Inserimento<br>dell'utente /<br>Interfaccia utente                                                                                                    | Impostazione di<br>fabbrica |
|---------------------------------|----------------------------------------------------------------------------------------------------|---------------------------------------------------------------------------------------------|----------------------------------------------------------------------------------------------------|-----------------------------|
| Materiale tubo                  | -                                                                                                    | Selezione materiale tubo.                                                                   | <ul> <li>Acciaio al carbonio</li> <li>Ghisa duttile</li> <li>Acciaio<br/>inossidabile</li> <li>Acciaio inox<br/>1.4301 (UNS<br/>S30400)</li> <li>Acciaio inox<br/>1.4401 (UNS<br/>S31600)</li> <li>Acciaio inox<br/>1.4550 (UNS<br/>S34700)</li> <li>Hastelloy C</li> <li>PVC</li> <li>PE</li> <li>LDPE</li> <li>HDPE</li> <li>GRP (Fibra di<br/>vetro)</li> <li>PVDF</li> <li>PA</li> <li>PP</li> <li>PTFE</li> <li>Vetro pyrex</li> <li>Amianto cemento</li> <li>Rame</li> <li>Materiale del tubo<br/>sconosciuto</li> </ul> |                             |
| Velocità del suono del tubo     | L'opzione <b>Materiale del tubo</b><br>sconosciuto è selezionata nel<br>parametro <b>Materiale tubo</b> .                    | Inserire la velocità del suono<br>del materiale del tubo.                                   | 800,0 3 800,0 m/s                                                                                                    | _                           |
| Dimensioni tubo                 | -                                                                                                    | Selezionare se le dimensioni<br>del tubo sono definite per<br>diametro o per circonferenza. | <ul><li>Diametro</li><li>Circonferenza tubo</li></ul>                                                                                                    | _                           |
| Circonferenza tubo              | L'opzione <b>Circonferenza tubo</b><br>è selezionata nel parametro<br><b>Dimensioni tubo</b> .                               | Definire la circonferenza del<br>tubo.                                                      | 30 62 800 mm                                                                                                    | -                           |
| Diametro esterno tubo           | L'opzione opzione <b>Diametro</b> è<br>selezionata in parametro<br><b>Dimensioni tubo</b> .                                  | Definire il diametro esterno del<br>tubo.                                                   | 0 20000 mm                                                                                                    | -                           |
| Spessore tubo                   | -                                                                                                    | Definire lo spessore del tubo.                                                              | Numero positivo a<br>virgola mobile                                                                                                    | 3 mm                        |
| Materiale rivestimento          | -                                                                                                    | Selezione materiale<br>rivestimento.                                                        | <ul> <li>Nessuno/a</li> <li>cemento</li> <li>Gomma</li> <li>Resina epossidica</li> <li>Materiale del<br/>rivestimento<br/>sconosciuto</li> </ul>                                                                                                    | -                           |
| Velocità del suono rivestimento | L'opzione <b>Materiale del</b><br>rivestimento sconosciuto è<br>selezionata nel parametro<br><b>Materiale rivestimento</b> . | Definire la velocità del suono<br>del materiale del rivestimento.                           | 800,0 3 800,0 m/s                                                                                                    | -                           |

| Parametro                      | Prerequisito                                                                                                    | Descrizione                                                                                                    | Selezione /<br>Inserimento<br>dell'utente /<br>Interfaccia utente                                                                                                    | Impostazione di<br>fabbrica |
|--------------------------------|----------------------------------------------------------------------------------------------------|----------------------------------------------------------------------------------------------------|----------------------------------------------------------------------------------------------------|-----------------------------|
| Spessore rivestimento          | Una delle seguenti opzioni è<br>selezionata in parametro<br><b>Materiale rivestimento</b> :<br>• cemento<br>• Gomma<br>• Resina epossidica<br>• Materiale del rivestimento<br>sconosciuto                 | Definire lo spessore del<br>rivestimento.                                                                                                    | 0 100 mm                                                                                                    | -                           |
| Tipo di sensore                | -                                                                                                    | Selezione tipo sensore.                                                                                                    | <ul> <li>C-030-A</li> <li>C-050-A</li> <li>C-100-B</li> <li>C-100-C</li> <li>C-200-A</li> <li>C-200-B</li> <li>C-200-C</li> <li>C-500-A</li> </ul>                                                     | Come da ordine              |
| Velocità del suono del tubo    | L'opzione <b>Materiale del tubo</b><br>sconosciuto è selezionata nel<br>parametro <b>Materiale tubo</b> .                                                                                                 | Inserire la velocità del suono<br>del materiale del tubo.                                                                                                    | 800,0 3 800,0 m/s                                                                                                    | -                           |
| Accoppiamento sensore          | La seguente opzione è<br>selezionata in parametro <b>Tipo</b><br><b>di sensore</b> :<br>• C-030-A<br>• C-050-A<br>• C-100-A<br>• C-100-B<br>• C-100-C<br>• C-200-A<br>• C-200-B<br>• C-200-C<br>• C-200-A | Selezionare gel di<br>accoppiamento.                                                                                                    | <ul> <li>Dischetto di<br/>accoppiamento</li> <li>Gel di<br/>accoppiamento</li> </ul>                                                                                                    | -                           |
| Tipo di montaggio              | -                                                                                                    | <ul> <li>Select the number of traverses (number of times the signal passes through the medium).</li> <li>Opzione (1) diretto: posizionamento del sensore con 1 traversa</li> <li>Opzione (2) Montaggio V: posizionamento del sensore con 2 traverse</li> <li>Opzione (3) Montaggio Z: posizionamento del sensore con 3 traverse</li> <li>Opzione (4) Montaggio W: posizionamento del sensore con 4 traverse</li> </ul> | <ul> <li>1 traverse</li> <li>2 traverses</li> <li>3 traverses</li> <li>4 traverses</li> <li>Automatico</li> </ul>                                                                                      | Automatico                  |
| Lunghezza cavo                 | -                                                                                                    | Inserire la lunghezza dei cavi<br>dei sensori.                                                                                                    | 0 200 000 mm                                                                                                    | Come da ordine              |
| Configurazione ingresso FlowDC | L'opzione opzione <b>1 punto di</b><br>misura - segnale fascio <b>1</b> è<br>selezionata in parametro<br>Configurazione del punto di<br>misura.                                                           | Selezionare la configurazione<br>dell'ingresso FlowDC.                                                                                                    | <ul> <li>Disattivo/a</li> <li>Singola curva</li> <li>Doppia curva 3D</li> <li>Curva a 45°</li> <li>2 curve a 45°</li> <li>Cambio di<br/>diametro<br/>concentrico</li> <li>altri<sup>*</sup></li> </ul> | _                           |

| Parametro                                   | Prerequisito                                                                                                    | Descrizione                                                                                                    | Selezione /<br>Inserimento<br>dell'utente /<br>Interfaccia utente | Impostazione di<br>fabbrica |
|---------------------------------------------|----------------------------------------------------------------------------------------------------|----------------------------------------------------------------------------------------------------|-------------------------------------------------------------------|-----------------------------|
| Lunghezza tubo intermedio                   | L'opzione opzione <b>1 punto di</b><br>misura - segnale fascio <b>1</b> è<br>selezionata in parametro<br>Configurazione del punto di<br>misura.                                                                                                    | Immettere la lunghezza del<br>tubo intermedio tra le due<br>curve.                                                                                                    | Numero positivo a<br>virgola mobile                               | -                           |
| Diametro d'ingresso                         | <ul> <li>L'opzione opzione 1 punto<br/>di misura - segnale fascio<br/>1 è selezionata in parametro<br/>Configurazione del punto<br/>di misura.</li> <li>L'opzione opzione Cambio di<br/>diametro concentrico è<br/>selezionata in parametro<br/>Configurazione ingresso.</li> </ul>       | Inserire il diametro esterno del<br>rubo prima della modifica della<br>sezione. Per comodità si<br>applica lo stesso spessore del<br>tubo di misura applicato al<br>sistema clamp-on. | 1 10 000 mm                                                       | -                           |
| Lunghezza cambio diametro<br>concentrico    | <ul> <li>In parametro<br/>Configurazione del punto<br/>di misura, è selezionata<br/>l'opzione opzione 1 punto di<br/>misura - segnale fascio 1.</li> <li>In parametro<br/>Configurazione ingresso, è<br/>selezionata l'opzione<br/>opzione Cambio di<br/>diametro concentrico.</li> </ul> | Inserire la lunghezza del<br>cambio diametro concentrico.                                                                                                    | 0 20 000 mm                                                       | -                           |
| Tratti d'ingresso                           | L'opzione opzione <b>1 punto di</b><br>misura - segnale fascio <b>1</b> è<br>selezionata in parametro<br>Configurazione del punto di<br>misura.                                                                                                    | Definire la lunghezza dei tratti<br>rettilinei di monte.                                                                                                    | 0 300 000 mm                                                      | -                           |
| Posizione attuale sensore                   | L'opzione opzione 1 punto di<br>misura - segnale fascio 1 è<br>selezionata in parametro<br>Configurazione del punto di<br>misura e l'opzione opzione<br>Disattivo/a non è selezionata<br>in parametro Configurazione<br>ingresso FlowDC.                                                  | Visualizza la posizione corretta<br>per il sensore.                                                                                                    | • 90°<br>• 180°                                                   | -                           |
| Risultato tipo sensore/tipo di<br>montaggio | -                                                                                                    | Visualizza il tipo di sensore<br>selezionato e (se applicabile<br>automaticamente) il tipo di<br>montaggio selezionato.                                                               | ad es. opzione<br>C-100-A / opzione<br>(2) Montaggio V            | -                           |
| Risult. distanza sensore/supporto<br>misura | -                                                                                                    | Mostra la distanza calcolata tra<br>i sensori e il nonio o la<br>lunghezza del filo (se<br>applicabile) richiesti per<br>l'installazione.                                             | ad es. 201,3 mm /<br>B 21                                         | -                           |
| Risultato tipo di sensore e distanza        | -                                                                                                    | Visualizza il tipo di sensore e la<br>distanza calcolata per<br>l'installazione.                                                                                                    | ad es. I-100-A /<br>500 mm                                        | -                           |
| Risultato lunghezza fascio/arco             | -                                                                                                    | Mostra la lunghezza calcolata<br>del fascio (se applicabile) e la<br>lunghezza dell'arco.                                                                                             | ad es. 1085 mm/<br>257,56 mm                                      | -                           |

\* La visibilità dipende dalle opzioni ordinate o dalla configurazione dello strumento

# 10.4.4 Verifica dello stato dell'installazione

Lo stato dei singoli parametri può essere controllato in sottomenu **Stato installazione**.

Navigazione Menu "Configurazione"  $\rightarrow$  Stato installazione

| ► Stato installazione                 |                                       |  |
|---------------------------------------|---------------------------------------|--|
| Stato installazione (2958)            | → 🗎 101                               |  |
| Intensità segnale (2914)              | → 🗎 101                               |  |
| Rapporto segnale/rumore<br>(2917)     | complessivo $\rightarrow \square 101$ |  |
| Velocità del suono (2915)             | → 🗎 101                               |  |
| Deviazione della velocità d<br>(2986) | lel suono → 🗎 101                     |  |

#### Panoramica dei parametri con una breve descrizione

| Parametro                                                                                                    | Descrizione                                                                                                    | Interfaccia utente                                               |
|----------------------------------------------------------------------------------------------------|----------------------------------------------------------------------------------------------------|------------------------------------------------------------------|
| Stato installazioneVisualizza lo stato dello strumento durante l'installazione in<br>funzione dei valori misurati visualizzati.Indica lo stato del dispositivo dopo l'installazione in base ai<br>valori di misura indicati.Opzione Buono: non è richiesta un'ulteriore ottimizzazione<br>e<br>Opzione Accettabile: prestazioni di misura ok, ottimizzare se<br>possibile. Si deve sempre puntare allo stato opzione Buono.Opzione Bad (not ok): è richiesta un'ottimizzazione.<br>Prestazioni di misura scarse o non stabili. |                                                                                                    | <ul><li>Buono</li><li>Accettabile</li><li>Bad (not ok)</li></ul> |
|                                                                                                    | <ul> <li>Per ottimizzare l'installazione del sensore verificare i punti seguenti:</li> <li>Numero di traverse, all'occorrenza modificare (es. da 2 traverse a 1 traversa)</li> <li>Distanza sensori</li> <li>Allineamento dei sensori</li> <li>Disponibilità di fluido di accoppiamento (cuscinetto di accoppiamento, gel di accoppiamento) sufficiente</li> <li>Verificare i parametri del punto di misura nella configurazione</li> </ul> |                                                                  |
| Intensità segnale                                                                                                    | Indica l'intensità del segnale in corrente (0 100 dB).<br>Valutazione dell'intensità del segnale:<br>• < 10 dB: insufficiente<br>• > 90 dB: molto buona                                                                                                    | Numero a virgola mobile con segno                                |
| Rapporto segnale/rumore<br>complessivo                                                                                                    | Indica il rapporto segnale in corrente/rumore (0 100 dB).<br>Valutazione del rapporto segnale/rumore:<br>• < 20 dB: scarsa<br>• > 50 dB: eccellente                                                                                                    | Numero a virgola mobile con segno                                |
| Velocità del suono                                                                                                    | Visualizza la velocità del suono che è misurata attualmente.<br>Scostamento della velocità del suono misurata da quella<br>prevista:<br>• < 1 %: buono<br>• 1 2 %: accettabile<br>• > 2 %: insufficiente                                                                                                    | Numero a virgola mobile con segno                                |
| Deviazione della velocità del suono                                                                                                    | Mostra la deviazione della velocità del suono dell'installazione<br>dalla velocità del suono misurata.                                                                                                    | Numero a virgola mobile con segno                                |

# 10.4.5 Configurazione dell'uscita in corrente

Il sottomenu procedura guidata **Uscita in corrente** guida l'utente sistematicamente attraverso tutti i parametri che devono essere impostati per configurare l'uscita in corrente.

#### Navigazione

Menu "Configurazione"  $\rightarrow$  Uscita in corrente 1

| ► Uscita in corrente 1                            |           |
|---------------------------------------------------|-----------|
| Variabile processo corrente in uscita<br>(0359–1) | → 🗎 103   |
| Campo corrente in uscita (0353–1)                 | ] → 🗎 103 |
| Valore inferiore uscita (0367–1)                  | ] → 🗎 103 |
| Valore superiore uscita (0372–1)                  | ] → 🗎 103 |
| Corrente fissata (0365–1)                         | ] → 🗎 103 |
| Smorzamento corrente in uscita<br>(0363–1)        | ) → 🗎 104 |
| Comportamento uscita in fault<br>(0364–1)         | ) → 🗎 104 |
| Guasto corrente (0352–1)                          | ] → 🗎 104 |

| Parametro                             | Prerequisito                                                                                                    | Descrizione                                                                                                    | Selezione /<br>Inserimento<br>dell'utente                                                                                                    | Impostazione di<br>fabbrica                                                        |
|---------------------------------------|----------------------------------------------------------------------------------------------------|----------------------------------------------------------------------------------------------------|----------------------------------------------------------------------------------------------------|------------------------------------------------------------------------------------|
| Variabile processo corrente in uscita | -                                                                                                    | Selezionare la variabile di<br>processo per l'uscita in<br>corrente.                                                                         | <ul> <li>Disattivo/a*</li> <li>Portata<br/>volumetrica</li> <li>Portata massica</li> <li>Velocità deflusso</li> <li>Velocità del suono</li> <li>Temperatura</li> <li>Densità</li> <li>Intensità segnale*</li> <li>Rapporto segnale/<br/>rumore<br/>complessivo*</li> <li>Accettazione<br/>campo*</li> <li>Turbolenza nel<br/>fluido*</li> <li>Temperatura<br/>dell'elettronica</li> </ul> | -                                                                                  |
| Campo corrente in uscita              | -                                                                                                    | Selezionare il campo di<br>corrente per l'uscita del valore<br>di processo e il livello<br>superiore/inferiore per il<br>segnale di allarme. | <ul> <li>420 mA NE<br/>(3.820.5 mA)</li> <li>420 mA US<br/>(3.920.8 mA)</li> <li>420 mA (420.5 mA)</li> <li>020 mA (020.5 mA)</li> <li>Valore fisso</li> </ul>                                                                                                    | A seconda del paese:<br>• 420 mA NE<br>(3.820.5 mA)<br>• 420 mA US<br>(3.920.8 mA) |
| Valore inferiore uscita               | In parametro <b>Range di</b><br><b>corrente</b> (→ 🗎 103), è<br>selezionata una delle seguenti<br>opzioni:<br>• 420 mA NE (3.820.5<br>mA)<br>• 420 mA US (3.920.8<br>mA)<br>• 420 mA (420.5 mA)<br>• 020 mA (020.5 mA) | Immettere il valore del range<br>inferiore per il range dei valori<br>misurati.                                                              | Numero a virgola<br>mobile con segno                                                                                                    | A seconda del paese:<br>• m <sup>3</sup> /h<br>• ft <sup>3</sup> /h                |
| Valore superiore uscita               | In parametro <b>Range di</b><br>corrente (→ 🗎 103), è<br>selezionata una delle seguenti<br>opzioni:<br>• 420 mA NE (3.820.5<br>mA)<br>• 420 mA US (3.920.8<br>mA)<br>• 420 mA (420.5 mA)<br>• 020 mA (020.5 mA)        | Immettere il valore<br>dell'intervallo superiore per<br>l'intervallo dei valori misurati.                                                    | Numero a virgola<br>mobile con segno                                                                                                    | Dipende dal paese di<br>destinazione e dal<br>diametro nominale                    |
| Corrente fissata                      | Il opzione <b>Corrente fissata</b> è<br>selezionato nella funzione<br>parametro <b>Range di corrente</b><br>(→ ■ 103).                                                                                                 | Definisce la corrente di uscita<br>fissa.                                                                                                    | 0 22,5 mA                                                                                                    | 22,5 mA                                                                            |

| Parametro                      | Prerequisito                                                                                                    | Descrizione                                                                                                    | Selezione /<br>Inserimento<br>dell'utente                                                                          | Impostazione di<br>fabbrica |
|--------------------------------|----------------------------------------------------------------------------------------------------|----------------------------------------------------------------------------------------------------|----------------------------------------------------------------------------------------------------|-----------------------------|
| Smorzamento corrente in uscita | In parametro Assegna uscita<br>in corrente ( $\rightarrow \square 103$ ) è<br>selezionata una variabile di<br>processo e in parametro Range<br>di corrente ( $\rightarrow \square 103$ ):<br>• 420 mA NE (3.820.5<br>mA)<br>• 420 mA US (3.920.8<br>mA)<br>• 420 mA (420.5 mA)<br>• 020 mA (020.5 mA) | Inserire costante di tempo per<br>smorzamento di uscita<br>(elemento PT1). Lo smorzam.<br>riduce l'effetto delle oscillaz.<br>nel valore misur. sul segn.<br>uscita. | 0,0 999,9 s                                                                                                    | _                           |
| Comportamento uscita in fault  | In parametro Assegna uscita<br>in corrente ( $\rightarrow \bowtie 103$ ) è<br>selezionata una variabile di<br>processo e in parametro Range<br>di corrente ( $\rightarrow \bowtie 103$ ):<br>• 420 mA NE (3.820.5<br>mA)<br>• 420 mA US (3.920.8<br>mA)<br>• 420 mA (420.5 mA)<br>• 020 mA (020.5 mA) | Selezionare il comportamento<br>dell'uscita in caso di allarme<br>del dispositivo.                                                                                   | <ul> <li>Min.</li> <li>Max.</li> <li>Ultimo valore valido</li> <li>Valore attuale</li> <li>Valore fisso</li> </ul> | -                           |
| Guasto corrente                | Il opzione <b>Valore definito</b> è<br>selezionato nella funzione<br>parametro <b>Modalità di</b><br><b>guasto</b> .                                                                                                    | Impostare il valore di uscita in<br>corrente per la condizione di<br>allarme.                                                                                        | 0 22,5 mA                                                                                                    | -                           |

\* La visibilità dipende dalle opzioni ordinate o dalla configurazione dello strumento

# 10.4.6 Configurazione dell'uscita impulsi/frequenza/contatto

Il menu procedura guidata **Selez. uscita Impulsi/Frequenza/Stato** guida l'operatore sistematicamente attraverso tutti i parametri che possono essere impostati per configurare l'uscita in corrente selezionata.

#### Navigazione

Menu "Configurazione"  $\rightarrow$  Selez. uscita Impulsi/Frequenza/Stato

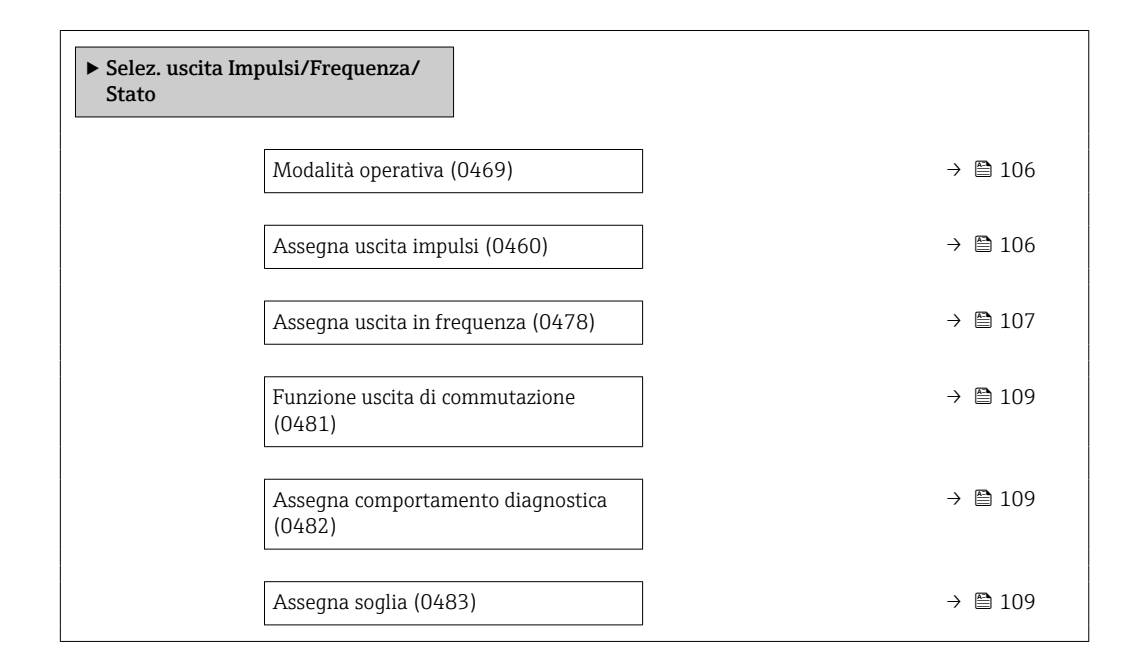

| Assegna controllo direzione di flusso<br>(0484)   | - | → 🗎 110 |
|---------------------------------------------------|---|---------|
| Assegna stato (0485)                              | - | → 🖺 110 |
| Valore dell'impulso (0455)                        | - | → 🖺 106 |
| Larghezza impulso (0452)                          | - | → 🖺 106 |
| Modalità di guasto (0480)                         | - | → 🖺 106 |
| Valore di frequenza minimo (0453)                 | - | → 🖺 107 |
| Valore di frequenza massimo (0454)                | - | → 🖺 107 |
| Valore di misura alla frequenza minima<br>(0476)  |   | → 🗎 108 |
| Valore di misura alla frequenza<br>massima (0475) |   | → 🖺 108 |
| Modalità di guasto (0451)                         | - | → 🗎 108 |
| Frequenza di errore (0474)                        | - | → 🖺 108 |
| Valore di attivazione (0466)                      | - | → 🖺 110 |
| Valore di disattivazione (0464)                   | - | → 🖺 110 |
| Ritardo di attivazione (0467)                     | - | → 🖺 110 |
| Ritardo di disattivazione (0465)                  | - | → 🖺 110 |
| Modalità di guasto (0486)                         | - | → 🖺 110 |
| Segnale di uscita invertito (0470)                | - | → 🖺 106 |

# Configurazione dell'uscita impulsi

#### Navigazione

Menu "Configurazione" <br/>  $\rightarrow$  Selez. uscita Impulsi/Frequenza/Stato<br/>  $1 \dots n$ 

| <ul> <li>Selez. uscita Impulsi/Frequenza/<br/>Stato 1 n</li> </ul> |          |
|--------------------------------------------------------------------|----------|
| Modalità operativa                                                 | → 🗎 106  |
| Assegna uscita impulsi                                             | →  ⇒ 106 |

| Valore dell'impulso         | → 🗎                   | 106 |
|-----------------------------|-----------------------|-----|
| Larghezza impulso           | $\rightarrow \square$ | 106 |
| Modalità di guasto          |                       | 106 |
| Segnale di uscita invertito | ) → 🗎                 | 106 |

| Parametro                   | Prerequisito                                                                                                    | Descrizione                                                                          | Selezione /<br>Inserimento<br>dell'utente                                                 | Impostazione di<br>fabbrica                                     |
|-----------------------------|----------------------------------------------------------------------------------------------------|--------------------------------------------------------------------------------------|-------------------------------------------------------------------------------------------|-----------------------------------------------------------------|
| Modalità operativa          | -                                                                                                    | Selezione l'uscita quale<br>impulso, frequenza o a scatto.                           | <ul> <li>Impulsi *</li> <li>Frequenza *</li> <li>Contatto *</li> </ul>                    | -                                                               |
| Assegna uscita impulsi      | L'opzione opzione <b>Impulsi</b> è<br>selezionata in parametro<br><b>Modalità operativa</b> .                                                                                                    | Selezione variabile di processo<br>uscita impulsi.                                   | <ul> <li>Disattivo/a</li> <li>Portata<br/>volumetrica</li> <li>Portata massica</li> </ul> | -                                                               |
| Valore dell'impulso         | L'opzione opzione <b>Impulsi</b> è selezionata in parametro <b>Modalità operativa</b> $(\rightarrow \square 106)$ e una variabile di processo è selezionata in parametro <b>Assegna uscita impulsi</b> $(\rightarrow \square 106)$ .                              | Inserire la quantità del valore<br>misurato per la quale viene<br>emesso un impulso. | Numero positivo a<br>virgola mobile                                                       | Dipende dal paese di<br>destinazione e dal<br>diametro nominale |
| Larghezza impulso           | L'opzione opzione <b>Impulsi</b> è<br>selezionata in parametro<br><b>Modalità operativa</b><br>$(\rightarrow \bigoplus 106)$ e una variabile di<br>processo è selezionata in<br>parametro <b>Assegna uscita</b><br><b>impulsi</b> $(\rightarrow \bigoplus 106)$ . | Selezione larghezza impulso in<br>uscita.                                            | 0,05 2 000 ms                                                                             | -                                                               |
| Modalità di guasto          | L'opzione opzione <b>Impulsi</b> è<br>selezionata in parametro<br><b>Modalità operativa</b><br>$(\rightarrow \cong 106)$ e una variabile di<br>processo è selezionata in<br>parametro <b>Assegna uscita</b><br><b>impulsi</b> $(\rightarrow \cong 106)$ .         | Selezionare il comportamento<br>dell'uscita in caso di allarme<br>del dispositivo.   | <ul><li>Valore attuale</li><li>Nessun impulso</li></ul>                                   | -                                                               |
| Segnale di uscita invertito | -                                                                                                    | Invertire segnale in uscita.                                                         | • no<br>• Sì                                                                              | -                                                               |

\* La visibilità dipende dalle opzioni ordinate o dalla configurazione dello strumento

#### Configurazione dell'uscita in frequenza

#### Navigazione

Menu "Configurazione"  $\rightarrow$  Selez. uscita Impulsi/Frequenza/Stato 1 ... n

| ▶ Selez. uscita Impulsi/Frequenza/<br>Stato 1 n |         |
|-------------------------------------------------|---------|
| Modalità operativa                              | → 🗎 107 |

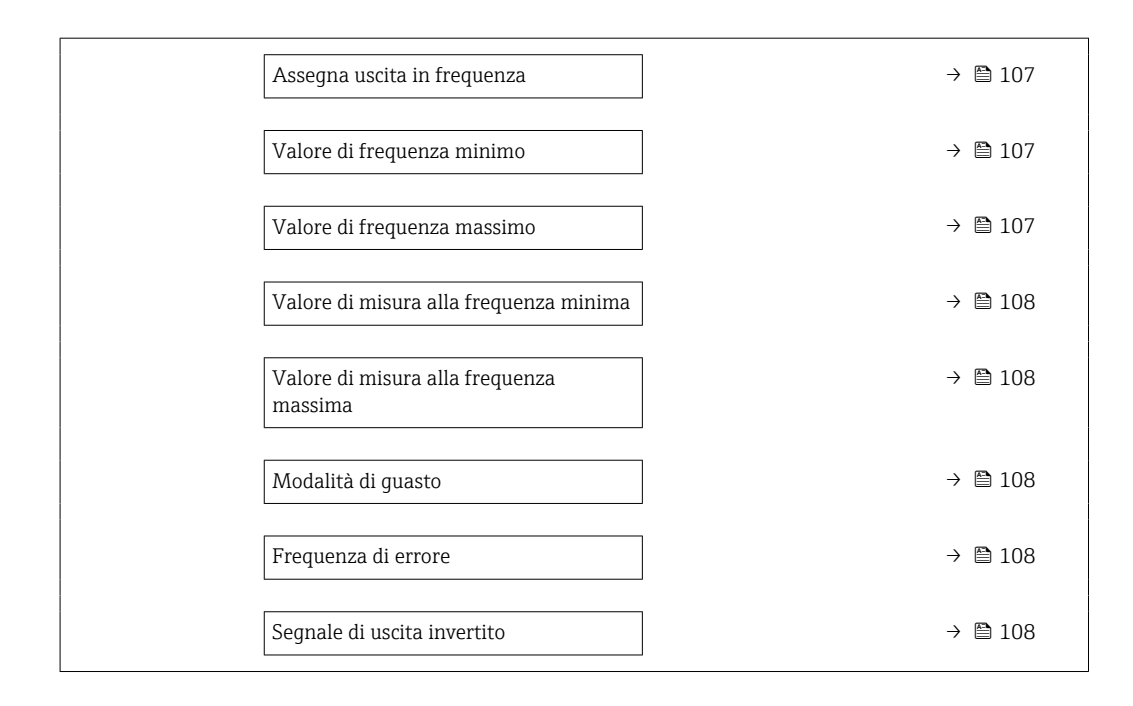

| Parametro                   | Prerequisito                                                                                                    | Descrizione                                                | Selezione /<br>Inserimento<br>dell'utente                                                                                                    | Impostazione di<br>fabbrica |
|-----------------------------|----------------------------------------------------------------------------------------------------|------------------------------------------------------------|----------------------------------------------------------------------------------------------------|-----------------------------|
| Modalità operativa          | -                                                                                                    | Selezione l'uscita quale<br>impulso, frequenza o a scatto. | <ul> <li>Impulsi *</li> <li>Frequenza *</li> <li>Contatto *</li> </ul>                                                                                                    | -                           |
| Assegna uscita in frequenza | L'opzione opzione <b>Frequenza</b> è<br>selezionata in parametro<br><b>Modalità operativa</b><br>(→ ■ 106).                                                                                                    | Selezione variabile di processo<br>uscita in frequenza.    | <ul> <li>Disattivo/a</li> <li>Portata<br/>volumetrica</li> <li>Portata massica</li> <li>Velocità deflusso</li> <li>Velocità del suono</li> <li>Temperatura</li> <li>Densità</li> <li>Temperatura<br/>dell'elettronica</li> <li>Intensità segnale*</li> <li>Rapporto segnale/<br/>rumore<br/>complessivo*</li> <li>Accettazione<br/>campo*</li> <li>Turbolenza nel<br/>fluido*</li> </ul> | _                           |
| Valore di frequenza minimo  | L'opzione opzione <b>Frequenza</b> è selezionata in parametro <b>Modalità operativa</b> $(\rightarrow \bigoplus 106)$ e una variabile di processo è selezionata in parametro <b>Assegna uscita in frequenza</b> $(\rightarrow \bigoplus 107)$ .             | Inserire frequenza minima.                                 | 0,0 10 000,0 Hz                                                                                                    | -                           |
| Valore di frequenza massimo | L'opzione opzione <b>Frequenza</b> è selezionata in parametro <b>Modalità operativa</b> $(\rightarrow \textcircled{D} 106)$ e una variabile di processo è selezionata in parametro <b>Assegna uscita in frequenza</b> $(\rightarrow \textcircled{D} 107)$ . | Inserire frequenza massima.                                | 0,0 10 000,0 Hz                                                                                                    | -                           |

| Parametro                                  | Prerequisito                                                                                                    | Descrizione                                                                        | Selezione /<br>Inserimento<br>dell'utente                                 | Impostazione di<br>fabbrica                                     |
|--------------------------------------------|----------------------------------------------------------------------------------------------------|------------------------------------------------------------------------------------|---------------------------------------------------------------------------|-----------------------------------------------------------------|
| Valore di misura alla frequenza<br>minima  | L'opzione opzione <b>Frequenza</b> è selezionata in parametro <b>Modalità operativa</b> $(\rightarrow \bowtie 106)$ e una variabile di processo è selezionata in parametro <b>Assegna uscita in frequenza</b> $(\rightarrow \limsup 107)$ .                                                                                                    | Inserire valore misurato per<br>frequenza minima.                                  | Numero a virgola<br>mobile con segno                                      | Dipende dal paese di<br>destinazione e dal<br>diametro nominale |
| Valore di misura alla frequenza<br>massima | L'opzione opzione <b>Frequenza</b> è selezionata in parametro <b>Modalità operativa</b> $(\rightarrow \bowtie 106)$ e una variabile di processo è selezionata in parametro <b>Assegna uscita in frequenza</b> $(\rightarrow \limsup 107)$ .                                                                                                    | Inserire valore misurato per<br>frequenza massima.                                 | Numero a virgola<br>mobile con segno                                      | Dipende dal paese di<br>destinazione e dal<br>diametro nominale |
| Modalità di guasto                         | L'opzione opzione <b>Frequenza</b> è selezionata in parametro <b>Modalità operativa</b> $(\rightarrow \bigoplus 106)$ e una variabile di processo è selezionata in parametro <b>Assegna uscita in frequenza</b> $(\rightarrow \bigoplus 107)$ .                                                                                                    | Selezionare il comportamento<br>dell'uscita in caso di allarme<br>del dispositivo. | <ul> <li>Valore attuale</li> <li>Valore definito</li> <li>0 Hz</li> </ul> | _                                                               |
| Frequenza di errore                        | In parametro <b>Modalità</b><br>operativa ( $\rightarrow \textcircled{B}$ 106) è<br>selezionata l'opzione opzione<br><b>Frequenza</b> , in parametro<br><b>Assegna uscita in frequenza</b><br>( $\rightarrow \textcircled{B}$ 107) è selezionata una<br>variabile di processo e in<br>parametro <b>Modalità di</b><br><b>guasto</b> è selezionato opzione<br><b>Valore definito</b> . | Inserire valore frequenza in<br>uscita in condizioni di allarme.                   | 0,0 12 500,0 Hz                                                           | -                                                               |
| Segnale di uscita invertito                | -                                                                                                    | Invertire segnale in uscita.                                                       | <ul><li>no</li><li>Sì</li></ul>                                           | -                                                               |

\* La visibilità dipende dalle opzioni ordinate o dalla configurazione dello strumento

#### Configurazione dell'uscita contatto

#### Navigazione

Menu "Configurazione"  $\rightarrow$  Selez. uscita Impulsi/Frequenza/Stato 1 ... n

| ► Selez. uscita Impulsi/Frequenza/<br>Stato 1 n |           |  |  |  |  |
|-------------------------------------------------|-----------|--|--|--|--|
| Modalità operativa                              | ] → 🗎 109 |  |  |  |  |
| Funzione uscita di commutazione                 | → 🗎 109   |  |  |  |  |
| Assegna comportamento diagnostica               | ) → 🗎 109 |  |  |  |  |
| Assegna soglia                                  | ] → 🗎 109 |  |  |  |  |
| Assegna controllo direzione di flusso           | → 🗎 110   |  |  |  |  |
| Assegna stato                                   | → 🗎 110   |  |  |  |  |
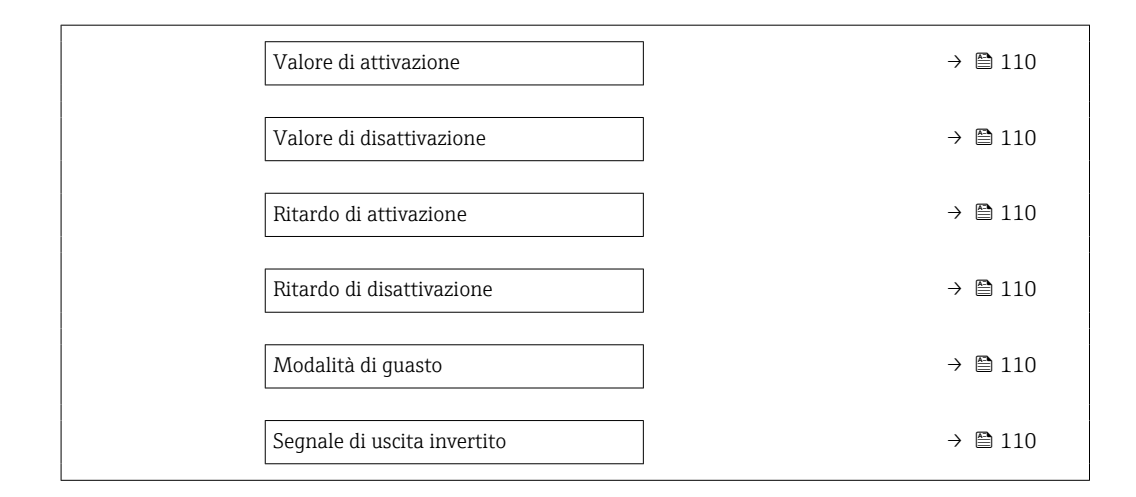

| Parametro                            | Prerequisito                                                                                                    | Descrizione                                                                                                    | Selezione /<br>Inserimento<br>dell'utente                                                                                                    | Impostazione di<br>fabbrica |
|--------------------------------------|----------------------------------------------------------------------------------------------------|----------------------------------------------------------------------------------------------------|----------------------------------------------------------------------------------------------------|-----------------------------|
| Modalità operativa                   | -                                                                                                    | Selezione l'uscita quale<br>impulso, frequenza o a scatto.                                                                                                    | <ul> <li>Impulsi<sup>*</sup></li> <li>Frequenza<sup>*</sup></li> <li>Contatto<sup>*</sup></li> </ul>                                                                                                    | -                           |
| Funzione uscita di commutazione      | L'opzione opzione <b>Contatto</b> è<br>selezionata in parametro<br><b>Modalità operativa</b> .                                                                                                    | Selezione funzione<br>commutazione uscita.                                                                                                    | <ul> <li>Disattivo/a</li> <li>Attivo/a</li> <li>Comportamento<br/>diagnostica</li> <li>Limite</li> <li>Controllo direzione<br/>deflusso</li> <li>Stato</li> </ul>                                                                                                    | -                           |
| Assegna comportamento<br>diagnostica | <ul> <li>Nella funzione parametro<br/>Modalità operativa è<br/>selezionata l'opzione<br/>opzione Contatto.</li> <li>Nella funzione parametro<br/>Funzione uscita di<br/>commutazione è<br/>selezionata l'opzione<br/>opzione Comportamento<br/>diagnostica.</li> </ul> | L'uscita viene inserita (chiusa,<br>conduce), in presenza di un<br>evento diagnostico in attesa<br>della categoria di<br>comportamento assegnata.                | <ul> <li>Allarme</li> <li>Allarme + Avviso</li> <li>Avviso</li> </ul>                                                                                                    | -                           |
| Assegna soglia                       | <ul> <li>L'opzione opzione Contatto<br/>è selezionata in parametro<br/>Modalità operativa.</li> <li>L'opzione opzione Limite è<br/>selezionata in parametro<br/>Funzione uscita di<br/>commutazione.</li> </ul>                                                        | Selezionare la variabile da<br>controllare in caso di<br>superamento della soglia<br>indicata. Se si supera una<br>soglia, l'uscita viene inserita<br>(conduce). | <ul> <li>Disattivo/a</li> <li>Portata<br/>volumetrica</li> <li>Portata massica</li> <li>Velocità deflusso</li> <li>Velocità del suono</li> <li>Temperatura<br/>Densità</li> <li>Temperatura<br/>dell'elettronica</li> <li>Intensità segnale *</li> <li>Rapporto segnale/<br/>rumore<br/>complessivo *</li> <li>Accettazione<br/>campo *</li> <li>Turbolenza nel<br/>fluido *</li> <li>Totalizzatore 1</li> <li>Totalizzatore 2</li> <li>Totalizzatore 3</li> </ul> | -                           |

| Parametro                                | Prerequisito                                                                                                    | Descrizione                                                                                                    | Selezione /<br>Inserimento<br>dell'utente                         | Impostazione di<br>fabbrica |
|------------------------------------------|----------------------------------------------------------------------------------------------------|----------------------------------------------------------------------------------------------------|-------------------------------------------------------------------|-----------------------------|
| Assegna controllo direzione di<br>flusso | <ul> <li>L'opzione opzione Contatto<br/>è selezionata in parametro<br/>Modalità operativa.</li> <li>L'opzione opzione Controllo<br/>direzione deflusso è<br/>selezionata in parametro<br/>Funzione uscita di<br/>commutazione.</li> </ul> | Selezione della variabile di<br>proceso per il monitoraggio<br>della direzione del flusso.                                                                            |                                                                   | -                           |
| Assegna stato                            | <ul> <li>L'opzione opzione Contatto<br/>è selezionata in parametro<br/>Modalità operativa.</li> <li>L'opzione opzione Stato è<br/>selezionata in parametro<br/>Funzione uscita di<br/>commutazione.</li> </ul>                            | Selezionare la funzione del<br>dispositivo di cui segnalare lo<br>stato. Se la funzione è attivata,<br>l'uscita è chiusa e<br>conduttiva(configurazione<br>standard). | <ul> <li>Disattivo/a</li> <li>Taglio bassa<br/>portata</li> </ul> | -                           |
| Valore di attivazione                    | <ul> <li>L'opzione opzione Contatto<br/>è selezionata in parametro<br/>Modalità operativa.</li> <li>L'opzione opzione Limite è<br/>selezionata in parametro<br/>Funzione uscita di<br/>commutazione.</li> </ul>                           | Inserire soglia per punto di<br>attivazione (variabile di<br>processo < valore di<br>attivazione = chiuso, conduce).                                                  | Numero a virgola<br>mobile con segno                              | A seconda del paese         |
| Valore di disattivazione                 | <ul> <li>L'opzione opzione Contatto<br/>è selezionata in parametro<br/>Modalità operativa.</li> <li>L'opzione opzione Limite è<br/>selezionata in parametro<br/>Funzione uscita di<br/>commutazione.</li> </ul>                           | Inserire soglia per punto di<br>disattivazione (variabile di<br>processo < valore di<br>disattivazione = aperto, non<br>conduttivo).                                  | Numero a virgola<br>mobile con segno                              | A seconda del paese         |
| Ritardo di attivazione                   | <ul> <li>L'opzione opzione Contatto<br/>è selezionata in parametro<br/>Modalità operativa.</li> <li>L'opzione opzione Limite è<br/>selezionata in parametro<br/>Funzione uscita di<br/>commutazione.</li> </ul>                           | Inserire un ritardo prima<br>dell'inserimento dell'uscita.                                                                                                    | 0,0 100,0 s                                                       | -                           |
| Ritardo di disattivazione                | <ul> <li>L'opzione opzione Contatto<br/>è selezionata in parametro<br/>Modalità operativa.</li> <li>L'opzione opzione Limite è<br/>selezionata in parametro<br/>Funzione uscita di<br/>commutazione.</li> </ul>                           | Inserire un ritardo prima del<br>disinserimento dell'uscita.                                                                                                    | 0,0 100,0 s                                                       | _                           |
| Modalità di guasto                       | -                                                                                                    | Selezionare il comportamento<br>dell'uscita in caso di allarme<br>del dispositivo.                                                                                    | <ul><li>Stato attuale</li><li>Aperto</li><li>Chiuso</li></ul>     | -                           |
| Segnale di uscita invertito              | -                                                                                                    | Invertire segnale in uscita.                                                                                                    | <ul><li>no</li><li>Sì</li></ul>                                   | -                           |

\* La visibilità dipende dalle opzioni ordinate o dalla configurazione dello strumento

## 10.4.7 Configurazione dell'uscita relè

Il sottomenu procedura guidata **Relay output** guida l'utente sistematicamente attraverso tutti i parametri che devono essere impostati per configurare l'uscita a relè.

Navigazione Menu "Configurazione"  $\rightarrow$  Relay output 1 ... n

| ► Uscita relè 1 : | n                                           |   |         |
|-------------------|---------------------------------------------|---|---------|
|                   | Numero morsetti                             | ] | → 🖺 111 |
|                   | Funzione relè d'uscita                      | ] | → 🖺 111 |
|                   | Assegna controllo direzione di flusso       |   | → 🖺 111 |
|                   | Assegna soglia                              | ] | → 🗎 112 |
|                   | Assegna comportamento diagnostica           |   | → 🖺 112 |
|                   | Assegna stato                               |   | → 🖺 112 |
|                   | Valore di disattivazione                    |   | → 🖺 112 |
|                   | Ritardo di disattivazione                   |   | → 🖺 112 |
|                   | Valore di attivazione                       | ] | → 🗎 112 |
|                   | Ritardo di attivazione                      |   | → 🗎 112 |
|                   | Modalità di guasto                          |   | → 🖺 112 |
|                   | Stato uscita                                |   | → 🖺 112 |
|                   | StatoRelè a riposo (senza<br>alimentazione) |   | → 🗎 112 |
| 1                 |                                             | 1 |         |

| Parametro                             | Prerequisito                                                                                                    | Descrizione                                                                                | Interfaccia utente /<br>Selezione / Inserimento<br>dell'utente                                                                 |
|---------------------------------------|----------------------------------------------------------------------------------------------------|--------------------------------------------------------------------------------------------|----------------------------------------------------------------------------------------------------|
| Numero morsetti                       | -                                                                                                    | Visualizza i numeri dei morsetti<br>utilizzati dal modulo di uscita a relè.                | <ul> <li>Non utilizzato</li> <li>26-27 (I/O 1)</li> <li>24-25 (I/O 2)</li> <li>22-23 (I/O 3)</li> <li>20-21 (I/O 4)</li> </ul> |
| Scatto uscita funzione                | -                                                                                                    |                                                                                            | <ul><li>Chiuso/Chiudere</li><li>Aperto</li><li>Batching</li></ul>                                                              |
| Assegna controllo direzione di flusso | L'opzione opzione <b>Controllo direzione</b><br><b>deflusso</b> è selezionata in parametro<br><b>Relay output function</b> . | Selezione della variabile di proceso per<br>il monitoraggio della direzione del<br>flusso. |                                                                                                    |

| Parametro                                | Prerequisito                                                                                                    | Descrizione                                                                        | Interfaccia utente /<br>Selezione / Inserimento<br>dell'utente                                                                                                    |
|------------------------------------------|----------------------------------------------------------------------------------------------------|------------------------------------------------------------------------------------|----------------------------------------------------------------------------------------------------|
| Assegna soglia                           | L'opzione opzione <b>Limite</b> è selezionata<br>in parametro <b>Relay output function</b> .                                          | Selezione variabili di processo per<br>funzioni limite.                            | <ul> <li>Portata massica</li> <li>Portata volumetrica</li> <li>Portata volumetrica<br/>compensata</li> <li>Portata massica<br/>trasportato</li> <li>Portata massica<br/>trasportate</li> <li>Ponsità</li> <li>Densità di riferimento</li> <li>Viscosità dinamica</li> <li>Concentrazione</li> <li>Viscosità cinematica</li> <li>Viscosità cinematica</li> <li>Viscosità cinem.<br/>compens. in temperatura</li> <li>Totalizzatore 1</li> <li>Totalizzatore 3</li> <li>Smorzamento di<br/>oscillazione</li> </ul> |
| Assegna comportamento<br>diagnostica     | Nella funzione parametro <b>Relay output</b><br><b>function</b> è selezionata l'opzione<br>opzione <b>Comportamento diagnostica</b> . | Selezione reazione della diagnostica per<br>uscita a scatto.                       | <ul><li> Allarme</li><li> Allarme + Avviso</li><li> Avviso</li></ul>                                                                                                    |
| Assegna stato                            | Nella funzione parametro <b>Relay output</b><br><b>function</b> è selezionata l'opzione<br>opzione <b>Uscita digitale</b> .           | Selezione stato strumento uscita a scatto.                                         | <ul> <li>Rilevamento tubo<br/>parzialmente pieno</li> <li>Taglio bassa portata</li> </ul>                                                                                                    |
| Valore di disattivazione                 | L'opzione opzione <b>Limite</b> è selezionata<br>in parametro <b>Relay output function</b> .                                          | Indicare il valore misurato per il punto di fine.                                  | Numero a virgola mobile<br>con segno                                                                                                    |
| Ritardo di disattivazione                | Nella funzione parametro <b>Relay output</b><br><b>function</b> è selezionata l'opzione<br>opzione <b>Limite</b> .                    | Definizione ritardo disattivazione uscita<br>di stato.                             | 0,0 100,0 s                                                                                                    |
| Valore di attivazione                    | L'opzione opzione <b>Limite</b> è selezionata<br>in parametro <b>Relay output function</b> .                                          | Indicare il valore misurato per il punto<br>di inizio.                             | Numero a virgola mobile<br>con segno                                                                                                    |
| Ritardo di attivazione                   | Nella funzione parametro <b>Relay output</b><br><b>function</b> è selezionata l'opzione<br>opzione <b>Limite</b> .                    | Definizione ritardo attivazione uscita di stato.                                   | 0,0 100,0 s                                                                                                    |
| Modalità di guasto                       | -                                                                                                    | Selezionare il comportamento<br>dell'uscita in caso di allarme del<br>dispositivo. | <ul><li>Stato attuale</li><li>Aperto</li><li>Chiuso</li></ul>                                                                                                    |
| Stato uscita                             | -                                                                                                    | Selezione stato dell'uscita di stato.                                              | <ul><li>Chiuso</li><li>Aperto</li></ul>                                                                                                    |
| StatoRelè a riposo (senza alimentazione) | -                                                                                                    |                                                                                    | <ul><li>Aperto</li><li>Chiuso</li></ul>                                                                                                    |

## 10.4.8 Configurazione della doppia uscita impulsiva

Il sottomenu sottomenu **Double pulse output** guida l'utente sistematicamente attraverso tutti i parametri che devono essere impostati per configurare la doppia uscita impulsiva.

#### Navigazione

Menu "Configurazione"  $\rightarrow$  Uscita doppio impulso

```
► Uscita doppio impulso
```

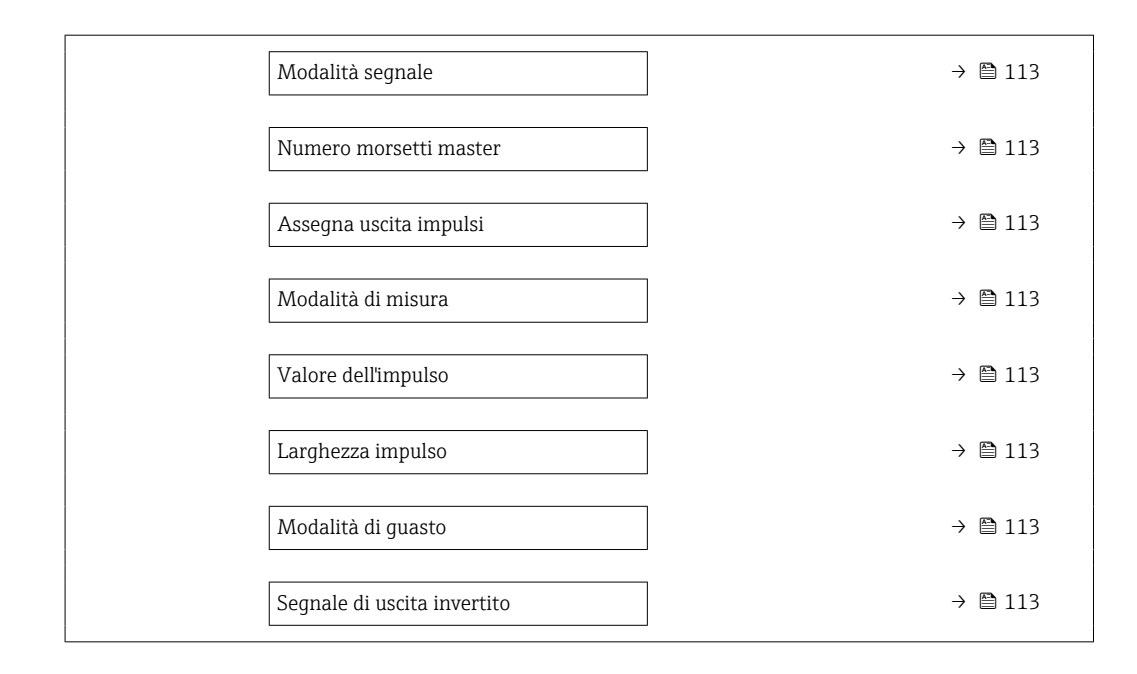

#### Panoramica dei parametri con una breve descrizione

| Parametro                   | Descrizione                                                                     | Selezione / Interfaccia<br>utente / Inserimento<br>dell'utente                                                                                                    | Impostazione di fabbrica                                        |
|-----------------------------|---------------------------------------------------------------------------------|----------------------------------------------------------------------------------------------------|-----------------------------------------------------------------|
| Modalità segnale            | Selezione modalità del segnale per l'uscita<br>doppio impulso.                  | <ul><li>Passivo</li><li>Attivo</li><li>Passivo NAMUR</li></ul>                                                                                                    | -                                                               |
| Numero morsetti master      | Visualizza i numeri dei morsetti master del<br>modulo di uscita doppio impulso. | <ul> <li>Non utilizzato</li> <li>26-27 (I/O 1)</li> <li>24-25 (I/O 2)</li> <li>22-23 (I/O 3)</li> <li>20-21 (I/O 4)</li> </ul>                                                                               | -                                                               |
| Assegna uscita impulsi 1    | Selezione variabile di processo uscita<br>impulsi.                              | <ul> <li>Disattivo/a</li> <li>Portata massica</li> <li>Portata volumetrica</li> <li>Portata volumetrica<br/>compensata</li> <li>Portata massica trasportato</li> <li>Portata massica trasportante</li> </ul> | _                                                               |
| Modalità di misura          | Selezione modalità misura uscita impulsi.                                       | <ul> <li>Flusso avanti</li> <li>Flusso avanti/indietro</li> <li>Flusso indietro</li> <li>Compensazione della portata<br/>indietro</li> </ul>                                                                 | -                                                               |
| Valore dell'impulso         | Inserire valore misurato per il quale si<br>genera un impulso.                  | Numero a virgola mobile con<br>segno                                                                                                    | Dipende dal paese di<br>destinazione e dal diametro<br>nominale |
| Larghezza impulso           | Selezione larghezza impulso in uscita.                                          | 0,5 2 000 ms                                                                                                    | -                                                               |
| Modalità di guasto          | Selezionare il comportamento dell'uscita in caso di allarme del dispositivo.    | <ul><li>Valore attuale</li><li>Nessun impulso</li></ul>                                                                                                    | -                                                               |
| Segnale di uscita invertito | Invertire segnale in uscita.                                                    | • no<br>• Sì                                                                                                    | -                                                               |

## 10.4.9 Configurazione del display locale

Il menu procedura guidata **Display** guida l'operatore sistematicamente attraverso tutti i parametri che possono essere impostati per configurare il display locale.

#### Navigazione

Menu "Configurazione" → Display

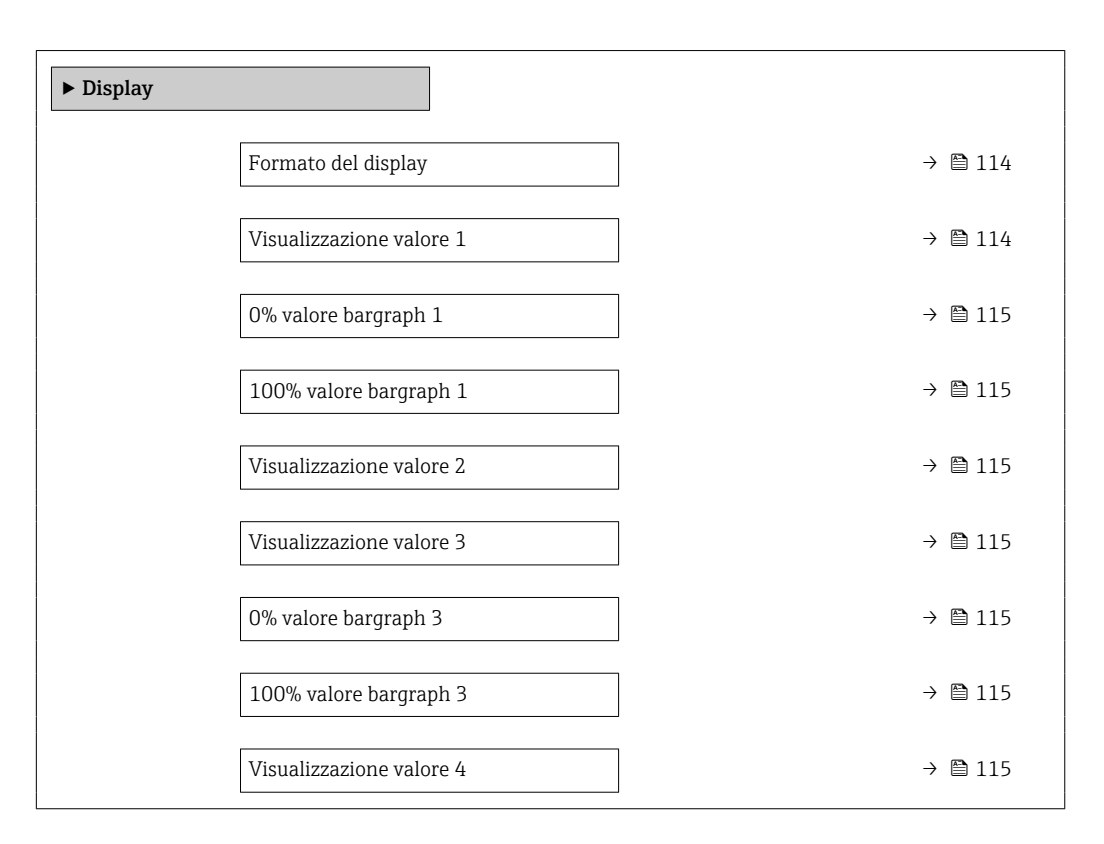

| Parametro                | Prerequisito                  | Descrizione                                                        | Selezione /<br>Inserimento<br>dell'utente                                                                                                    | Impostazione di<br>fabbrica   |
|--------------------------|-------------------------------|--------------------------------------------------------------------|----------------------------------------------------------------------------------------------------|-------------------------------|
| Formato del display      | È presente un display locale. | Selezionare come sono indicati<br>i valori misurati sul display.   | <ul> <li>1 valore, Caratteri<br/>Grandi</li> <li>1 bargraph + 1<br/>valore</li> <li>2 valori</li> <li>1 valore Caratteri<br/>grandi + 2 valori</li> <li>4 valori</li> </ul>                                                                                                    | 1 valore, Caratteri<br>Grandi |
| Visualizzazione valore 1 | È presente un display locale. | Selezionare il valore misurato<br>visualizzato sul display locale. | <ul> <li>Portata<br/>volumetrica</li> <li>Portata massica</li> <li>Velocità deflusso</li> <li>Velocità del suono</li> <li>Temperatura</li> <li>Densità</li> <li>Temperatura<br/>dell'elettronica</li> <li>Intensità segnale<sup>*</sup></li> <li>Rapporto segnale/<br/>rumore<br/>complessivo<sup>*</sup></li> <li>Accettazione<br/>campo<sup>*</sup></li> <li>Turbolenza nel<br/>fluido<sup>*</sup></li> <li>Totalizzatore 1</li> <li>Totalizzatore 2</li> <li>Totalizzatore 3</li> </ul> | Portata volumetrica           |

| Parametro                | Prerequisito                                                                               | Descrizione                                                        | Selezione /<br>Inserimento<br>dell'utente                                                                                                    | Impostazione di<br>fabbrica                                     |
|--------------------------|--------------------------------------------------------------------------------------------|--------------------------------------------------------------------|----------------------------------------------------------------------------------------------------|-----------------------------------------------------------------|
| 0% valore bargraph 1     | È presente un display locale.                                                              | Inserire il valore 0 % per la visualizzazione bargraph.            | Numero a virgola<br>mobile con segno                                                                                                    | Dipende dal paese di<br>destinazione                            |
| 100% valore bargraph 1   | È presente un display locale.                                                              | Inserire il valore 100 % per la visualizzazione bargraph.          | Numero a virgola<br>mobile con segno                                                                                                    | Dipende dal paese di<br>destinazione e dal<br>diametro nominale |
| Visualizzazione valore 2 | È presente un display locale.                                                              | Selezionare il valore misurato<br>visualizzato sul display locale. | Per l'elenco a discesa,<br>vedere parametro<br>Visualizzazione<br>valore $1 (\rightarrow \square 114)$<br>Per l'elenco a discesa,<br>vedere parametro<br>Visualizzazione<br>valore $1 (\rightarrow \square 114)$ | -                                                               |
| Visualizzazione valore 3 | È presente un display locale.                                                              | Selezionare il valore misurato<br>visualizzato sul display locale. | Per l'elenco a discesa,<br>vedere parametro<br>Visualizzazione<br>valore 1 (→ 🗎 114)                                                                                                    | -                                                               |
| 0% valore bargraph 3     | Una selezione è stata<br>effettuata nel parametro<br><b>Visualizzazione valore 3</b> .     | Inserire il valore 0 % per la visualizzazione bargraph.            | Numero a virgola<br>mobile con segno                                                                                                    | Dipende dal paese di<br>destinazione                            |
| 100% valore bargraph 3   | È stata eseguita una selezione<br>in parametro <b>Visualizzazione</b><br><b>valore 3</b> . | Inserire il valore 100 % per la visualizzazione bargraph.          | Numero a virgola<br>mobile con segno                                                                                                    | -                                                               |
| Visualizzazione valore 4 | È presente un display locale.                                                              | Selezionare il valore misurato<br>visualizzato sul display locale. | Per l'elenco a discesa,<br>vedere parametro<br>Visualizzazione<br>valore $1 ( \rightarrow \square 114)$                                                                                                    | -                                                               |
| Visualizzazione valore 5 | È presente un display locale.                                                              | Selezionare il valore misurato<br>visualizzato sul display locale. | Per l'elenco a discesa,<br>vedere parametro<br>Visualizzazione<br>valore $1 (\rightarrow \square 114)$                                                                                                    | -                                                               |
| Visualizzazione valore 6 | È presente un display locale.                                                              | Selezionare il valore misurato<br>visualizzato sul display locale. | Per l'elenco a discesa,<br>vedere parametro<br>Visualizzazione<br>valore 1 (→ 🗎 114)                                                                                                    | -                                                               |
| Visualizzazione valore 7 | È presente un display locale.                                                              | Selezionare il valore misurato<br>visualizzato sul display locale. | Per l'elenco a discesa,<br>vedere parametro<br>Visualizzazione<br>valore 1 (→ 🗎 114)                                                                                                    | -                                                               |
| Visualizzazione valore 8 | È presente un display locale.                                                              | Selezionare il valore misurato<br>visualizzato sul display locale. | Per l'elenco a discesa,<br>vedere parametro<br>Visualizzazione<br>valore 1 (→ 🗎 114)                                                                                                    | -                                                               |

\* La visibilità dipende dalle opzioni ordinate o dalla configurazione dello strumento

### 10.4.10 Configurazione del taglio bassa portata

Il sottomenu procedura guidata **Taglio bassa portata** guida l'utente sistematicamente attraverso tutti i parametri che devono essere impostati per configurare il taglio bassa portata.

#### Struttura della procedura guidata

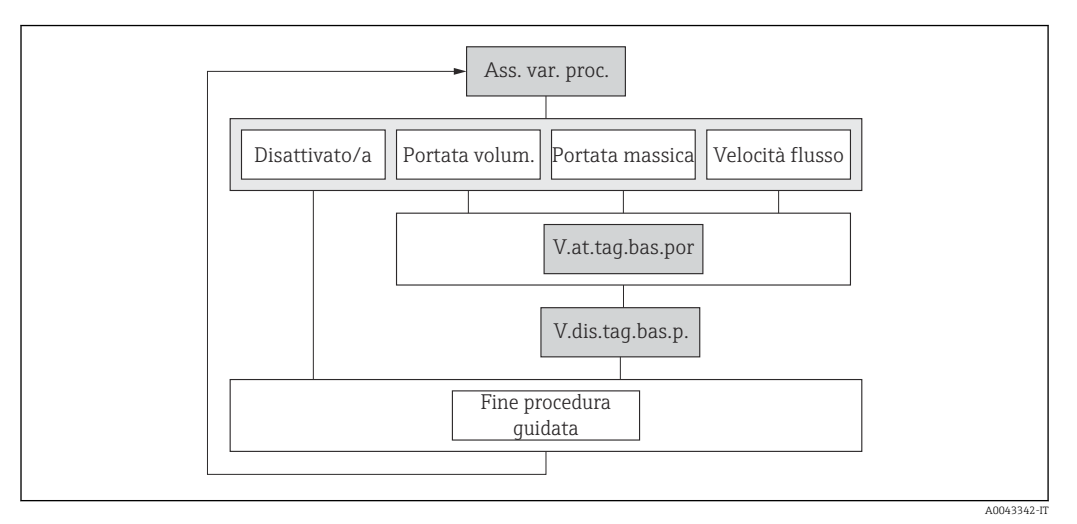

🖻 46 Procedura guidata "Taglio bassa portata" nel menu "Setup"

#### Navigazione

Menu "Configurazione" → Taglio bassa portata

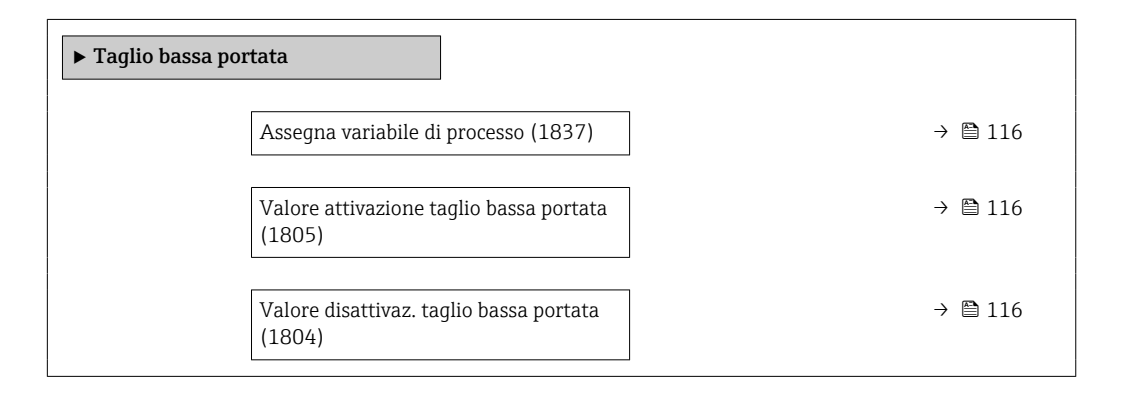

| Parametro                                  | Prerequisito                                                                                                    | Descrizione                                                             | Selezione /<br>Inserimento<br>dell'utente                                                                            | Impostazione di<br>fabbrica |
|--------------------------------------------|----------------------------------------------------------------------------------------------------|-------------------------------------------------------------------------|----------------------------------------------------------------------------------------------------|-----------------------------|
| Assegna variabile di processo              | -                                                                                                    | Selezione della variabile di<br>processo per taglio bassa<br>portata.   | <ul> <li>Disattivo/a</li> <li>Portata<br/>volumetrica</li> <li>Portata massica</li> <li>Velocità deflusso</li> </ul> | Velocità deflusso           |
| Valore attivazione taglio bassa<br>portata | Una variabile di processo è<br>selezionata nel parametro<br>Assegna variabile di processo<br>$(\rightarrow \cong 116).$                  | Inserire il valore di attivazione<br>per il taglio bassa portata.       | Numero positivo a<br>virgola mobile                                                                                  | 0,3 m/s                     |
| Valore disattivaz. taglio bassa<br>portata | Una variabile di processo è<br>selezionata nel parametro<br><b>Assegna variabile di processo</b><br>$(\rightarrow \textcircled{B} 116).$ | Inserire il valore di<br>disattivazione per il taglio<br>bassa portata. | 0 100,0 %                                                                                                    | -                           |

## 10.5 Impostazioni avanzate

Sottomenu **Configurazione avanzata** con i relativi sottomenu contiene i parametri relativi a impostazioni specifiche.

Navigazione al menu sottomenu "Configurazione avanzata"

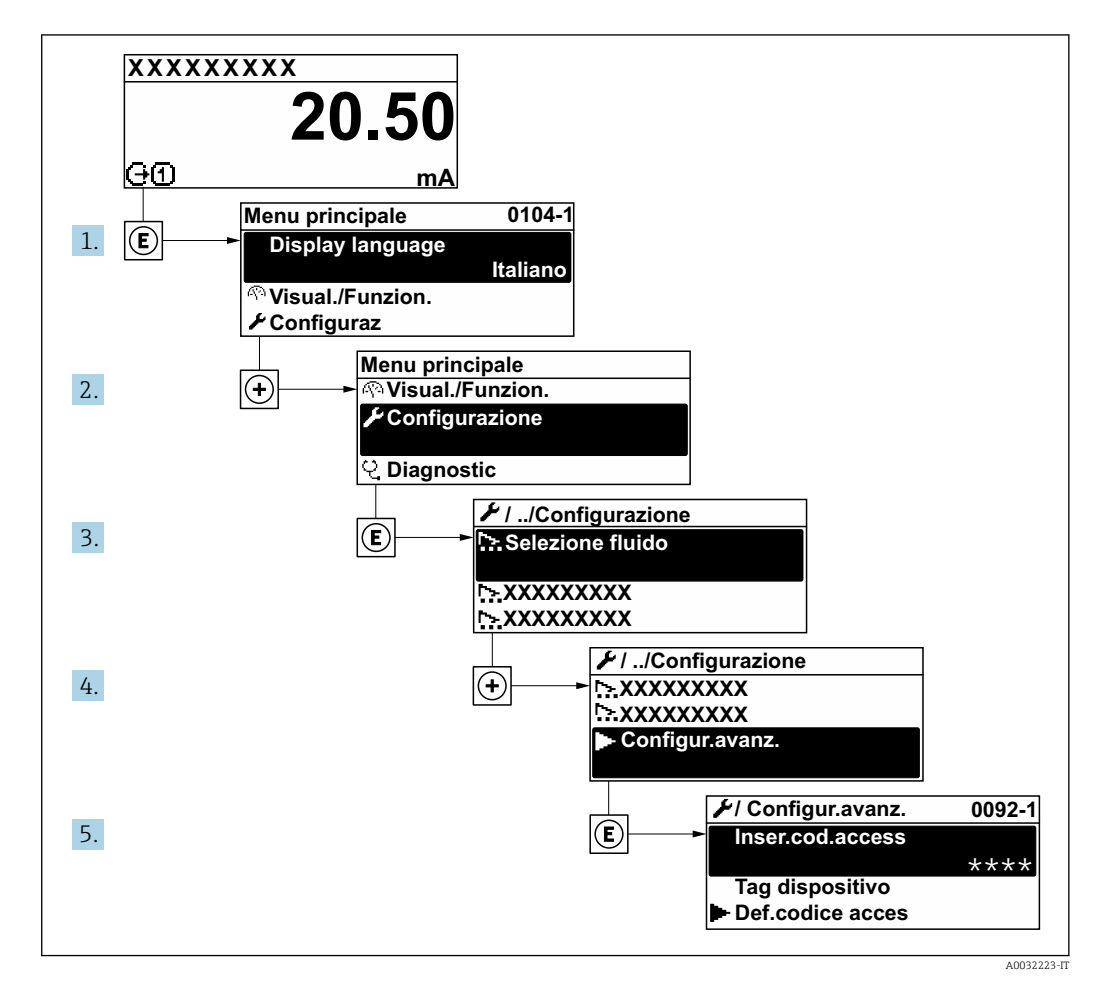

#### Navigazione

Menu "Configurazione" → Configurazione avanzata

| ► Configurazione avanzata  |           |  |  |  |
|----------------------------|-----------|--|--|--|
| Inserire codice di accesso | ) → 🗎 118 |  |  |  |
| ► Regolazione del sensore  | ) → 🗎 118 |  |  |  |
| ► Totalizzatore 1 n        | ) → 🗎 118 |  |  |  |
| ► Display                  | → 🗎 120   |  |  |  |

| ► Impostazione WLAN      | → 🗎 122 |
|--------------------------|---------|
| ► Impostazione Heartbeat | → 🗎 125 |
| ► Amministrazione        | → 🗎 125 |

#### 10.5.1 Uso del parametro per inserire il codice di accesso

#### Navigazione

Menu "Configurazione"  $\rightarrow$  Configurazione avanzata

#### Panoramica dei parametri con una breve descrizione

| Parametro                  | Descrizione                                                                             | Inserimento dell'utente                                                                |
|----------------------------|-----------------------------------------------------------------------------------------|----------------------------------------------------------------------------------------|
| Inserire codice di accesso | Inserire il codice di accesso per disattivare la protezione di scrittura dei parametri. | Stringa di caratteri a 16 cifre max., compresi<br>numeri, lettere e caratteri speciali |

#### 10.5.2 Regolazione dei sensori

Il menu sottomenu **Regolazione del sensore** contiene i parametri correlati alla funzionalità del sensore.

#### Navigazione

Menu "Configurazione"  $\rightarrow$  Configurazione avanzata  $\rightarrow$  Regolazione del sensore

| ► Regolazione del | sensore                    |         |
|-------------------|----------------------------|---------|
|                   | Direzione di installazione | → 🖺 118 |

#### Panoramica dei parametri con una breve descrizione

| Parametro                  | Descrizione                                       | Selezione                                               |
|----------------------------|---------------------------------------------------|---------------------------------------------------------|
| Direzione di installazione | Selezionare il segno della direzione di deflusso. | <ul><li>Flusso avanti</li><li>Flusso indietro</li></ul> |

#### 10.5.3 Configurazione del totalizzatore

In, **sottomenu "Totalizzatore 1 ... n"**è possibile configurare lo specifico totalizzatore.

#### Navigazione

Menu "Configurazione"  $\rightarrow$  Configurazione avanzata  $\rightarrow$  Totalizzatore 1 ... n

| ► Totalizzatore 1 n               |           |
|-----------------------------------|-----------|
| Assegna variabile di processo 1 n | ] → 🗎 119 |
| Unità variabile di processo 1 n   | ] → 🗎 119 |

| Modalità funzionamento totalizzatore<br>1 n   | ) → 🗎 119 |
|-----------------------------------------------|-----------|
| Comportamento errore del totalizzatore<br>1 n | ) → 🗎 119 |

#### Panoramica dei parametri con una breve descrizione

| Parametro                                     | Prerequisito                                                                                                    | Descrizione                                                                                                    | Selezione                                                                                                    | Impostazione di<br>fabbrica                                   |
|-----------------------------------------------|----------------------------------------------------------------------------------------------------|----------------------------------------------------------------------------------------------------|----------------------------------------------------------------------------------------------------|---------------------------------------------------------------|
| Assegna variabile di processo 1 n             | -                                                                                                    | Selezione della variabile di<br>processo per il totalizzatore.                                                                                   | <ul> <li>Disattivo/a</li> <li>Portata<br/>volumetrica</li> <li>Portata massica</li> </ul>                                                                                                    | Portata volumetrica                                           |
| Unità variabile di processo 1 n               | Una variabile di processo è<br>selezionata in parametro<br>Assegna variabile di processo<br>(→ ≧ 119) di sottomenu<br>Totalizzatore 1 n.                   | Seleziona l'unità per la<br>variabile di processo del<br>totalizzatore.                                                                          | <pre>g * g * kg * kg * c * oz * oz * lb * STon * cm<sup>3</sup>* dm<sup>3</sup>* m<sup>3</sup>* m<sup>3</sup>* m<sup>3</sup>* m<sup>3</sup>* m<sup>3</sup>* m<sup>3</sup>* fl * Mft<sup>3</sup>* fl oz (us) * gal (us) * kgal (us) * kgal (us) * bbl (us;liq.)* bbl (us;liq.)* bbl (us;cil)* bbl (us;cil)* bbl (us;cil)* bbl (us;cil)* bbl (us;cil)* bbl (imp;beer) * bbl (imp;cil)* </pre> | A seconda del paese:<br>• m <sup>3</sup><br>• ft <sup>3</sup> |
| Modalità funzionamento<br>totalizzatore 1 n   | Una variabile di processo è<br>selezionata nel parametro<br>Assegna variabile di processo<br>(→ 🗎 119) del sottomenu<br>Totalizzatore 1 n.                 | Selezionare la modalità<br>operativa del totalizzatore, ad<br>es. totalizzare solo il flusso<br>diretto o totalizzare solo il<br>flusso inverso. | <ul><li>Netto</li><li>Avanti</li><li>Inverso</li></ul>                                                                                                    | Totale portata netta                                          |
| Comportamento errore del<br>totalizzatore 1 n | Una variabile di processo è<br>selezionata nel parametro<br>Assegna variabile di processo<br>$(\rightarrow \cong 119)$ del sottomenu<br>Totalizzatore 1 n. | Seleziona il comportamento<br>del totalizzatore in caso di<br>allarme del dispositivo.                                                           | <ul> <li>Hold (mantenere)</li> <li>Continua</li> <li>Ultimo valore<br/>valido + continua</li> </ul>                                                                                                    | Stop                                                          |

\* La visibilità dipende dalle opzioni ordinate o dalla configurazione dello strumento

# 10.5.4 Esecuzione di configurazioni addizionali del display

Nel menu sottomenu **Display** si possono impostare tutti i parametri associati alla configurazione del display locale.

#### Navigazione

Menu "Configurazione"  $\rightarrow$  Configurazione avanzata  $\rightarrow$  Display

| ► Display                  |           |
|----------------------------|-----------|
| Formato del display        | ) → 🗎 121 |
| Visualizzazione valore 1   | ) → 🗎 121 |
| 0% valore bargraph 1       | ) → 🗎 121 |
| 100% valore bargraph 1     | ] → 🗎 121 |
| Posizione decimali 1       | ] → 🗎 121 |
| Visualizzazione valore 2   | ] → 🗎 121 |
| Posizione decimali 2       | ] → 🗎 121 |
| Visualizzazione valore 3   | ] → 🗎 121 |
| 0% valore bargraph 3       | ] → 🗎 121 |
| 100% valore bargraph 3     | ] → 🗎 122 |
| Posizione decimali 3       | ] → 🗎 122 |
| Visualizzazione valore 4   | ] → 🗎 122 |
| Posizione decimali 4       | ] → 🗎 122 |
| Display language           | ] → 🗎 122 |
| Intervallo visualizzazione | ) → 🗎 122 |
| Smorzamento display        | → 🗎 122   |
| Intestazione               | ] → 🗎 122 |
| Testo dell'intestazione    | → 🗎 122   |
| Separatore                 | → 🗎 122   |
| Retroilluminazione         | → 🗎 122   |

| Parametro                | Prerequisito                                                                           | Descrizione                                                                   | Selezione /<br>Inserimento<br>dell'utente                                                                                                    | Impostazione di<br>fabbrica                                     |
|--------------------------|----------------------------------------------------------------------------------------|-------------------------------------------------------------------------------|----------------------------------------------------------------------------------------------------|-----------------------------------------------------------------|
| Formato del display      | È presente un display locale.                                                          | Selezionare come sono indicati<br>i valori misurati sul display.              | <ul> <li>1 valore, Caratteri<br/>Grandi</li> <li>1 bargraph + 1<br/>valore</li> <li>2 valori</li> <li>1 valore Caratteri<br/>grandi + 2 valori</li> <li>4 valori</li> </ul>                                                                                                    | 1 valore, Caratteri<br>Grandi                                   |
| Visualizzazione valore 1 | È presente un display locale.                                                          | Selezionare il valore misurato<br>visualizzato sul display locale.            | <ul> <li>Portata<br/>volumetrica</li> <li>Portata massica</li> <li>Velocità deflusso</li> <li>Velocità del suono</li> <li>Temperatura</li> <li>Densità</li> <li>Temperatura<br/>dell'elettronica</li> <li>Intensità segnale*</li> <li>Rapporto segnale/<br/>rumore<br/>complessivo*</li> <li>Accettazione<br/>campo*</li> <li>Turbolenza nel<br/>fluido*</li> <li>Totalizzatore 1</li> <li>Totalizzatore 2</li> <li>Totalizzatore 3</li> </ul> | Portata volumetrica                                             |
| 0% valore bargraph 1     | È presente un display locale.                                                          | Inserire il valore 0 % per la visualizzazione bargraph.                       | Numero a virgola<br>mobile con segno                                                                                                    | Dipende dal paese di<br>destinazione                            |
| 100% valore bargraph 1   | È presente un display locale.                                                          | Inserire il valore 100 % per la<br>visualizzazione bargraph.                  | Numero a virgola<br>mobile con segno                                                                                                    | Dipende dal paese di<br>destinazione e dal<br>diametro nominale |
| Posizione decimali 1     | Un valore misurato è<br>specificato in parametro<br><b>Visualizzazione valore 1</b> .  | Selezionare il numero cifre<br>decimali per la visualizzazione<br>del valore. | <ul> <li>X</li> <li>X.X</li> <li>X.XX</li> <li>X.XXX</li> <li>X.XXXX</li> </ul>                                                                                                    | X.XX                                                            |
| Visualizzazione valore 2 | È presente un display locale.                                                          | Selezionare il valore misurato<br>visualizzato sul display locale.            | Per l'elenco a discesa,<br>vedere parametro<br>Visualizzazione<br>valore $1 (\rightarrow \square 114)$<br>Per l'elenco a discesa,<br>vedere parametro<br>Visualizzazione<br>valore $1 (\rightarrow \square 114)$                                                                                                    | -                                                               |
| Posizione decimali 2     | Un valore misurato è<br>specificato in parametro<br><b>Visualizzazione valore 2</b> .  | Selezionare il numero cifre<br>decimali per la visualizzazione<br>del valore. | <ul> <li>x</li> <li>x.x</li> <li>x.xx</li> <li>x.xxx</li> <li>x.xxx</li> <li>x.xxxx</li> </ul>                                                                                                    | -                                                               |
| Visualizzazione valore 3 | È presente un display locale.                                                          | Selezionare il valore misurato<br>visualizzato sul display locale.            | Per l'elenco a discesa,<br>vedere parametro<br>Visualizzazione<br>valore $1 (\rightarrow \square 114)$                                                                                                    | -                                                               |
| 0% valore bargraph 3     | Una selezione è stata<br>effettuata nel parametro<br><b>Visualizzazione valore 3</b> . | Inserire il valore 0 % per la<br>visualizzazione bargraph.                    | Numero a virgola<br>mobile con segno                                                                                                    | Dipende dal paese di<br>destinazione                            |

| Parametro                  | Prerequisito                                                                               | Descrizione                                                                                              | Selezione /<br>Inserimento<br>dell'utente                                                                                                    | Impostazione di<br>fabbrica                                                             |
|----------------------------|--------------------------------------------------------------------------------------------|----------------------------------------------------------------------------------------------------|----------------------------------------------------------------------------------------------------|-----------------------------------------------------------------------------------------|
| 100% valore bargraph 3     | È stata eseguita una selezione<br>in parametro <b>Visualizzazione</b><br><b>valore 3</b> . | Inserire il valore 100 % per la visualizzazione bargraph.                                                | Numero a virgola<br>mobile con segno                                                                                                    | -                                                                                       |
| Posizione decimali 3       | Un valore misurato è<br>specificato in parametro<br><b>Visualizzazione valore 3</b> .      | Selezionare il numero cifre<br>decimali per la visualizzazione<br>del valore.                            | <ul> <li>x</li> <li>x.x</li> <li>x.xx</li> <li>x.xxx</li> <li>x.xxx</li> <li>x.xxxx</li> </ul>                                                                                                    | -                                                                                       |
| Visualizzazione valore 4   | È presente un display locale.                                                              | Selezionare il valore misurato<br>visualizzato sul display locale.                                       | Per l'elenco a discesa,<br>vedere parametro<br>Visualizzazione<br>valore $1 (\rightarrow \square 114)$                                                                                                    | -                                                                                       |
| Posizione decimali 4       | Un valore misurato è<br>specificato in parametro<br><b>Visualizzazione valore 4</b> .      | Selezionare il numero cifre<br>decimali per la visualizzazione<br>del valore.                            | <ul> <li>x</li> <li>x.x</li> <li>x.xx</li> <li>x.xxx</li> <li>x.xxx</li> <li>x.xxxx</li> </ul>                                                                                                    | -                                                                                       |
| Display language           | È presente un display locale.                                                              | Impostare la lingua del display.                                                                         | <ul> <li>English</li> <li>Deutsch</li> <li>Français</li> <li>Español</li> <li>Italiano</li> <li>Nederlands</li> <li>Portuguesa</li> <li>Polski</li> <li>русский язык<br/>(Russian)</li> <li>Svenska</li> <li>Türkçe</li> <li>中文 (Chinese)</li> <li>日本語 (Japanese)</li> <li>한국 어 (Korean)</li> <li>čeština (Czech)</li> </ul> | English (in<br>alternativa, nel<br>dispositivo è<br>preimpostata la<br>lingua ordinata) |
| Intervallo visualizzazione | È presente un display locale.                                                              | Impostare il tempo di<br>visualizzazione dei valori<br>misurati se il display alterna<br>tra due valori. | 1 10 s                                                                                                    | -                                                                                       |
| Smorzamento display        | È presente un display locale.                                                              | Impostare il tempo di reazione<br>del display alle fluttuazioni del<br>valore misurato.                  | 0,0 999,9 s                                                                                                    | -                                                                                       |
| Intestazione               | È presente un display locale.                                                              | Selezionare i contenuti per<br>l'intestazione del display locale.                                        | <ul><li>Tag del dispositivo</li><li>Testo libero</li></ul>                                                                                                    | -                                                                                       |
| Testo dell'intestazione    | Il opzione <b>Testo libero</b> è<br>selezionato in parametro<br><b>Intestazione</b> .      | Inserire il testo<br>dell'intestazione del display.                                                      | Max. 12 caratteri,<br>come lettere, numeri<br>o caratteri speciali<br>(es. @, %, /)                                                                                                    | -                                                                                       |
| Separatore                 | È presente un display locale.                                                              | Selezionare il separatore<br>decimale per visualizzare i<br>valori numerici.                             | <ul> <li>. (punto)</li> <li>, (virgola)</li> </ul>                                                                                                    | . (punto)                                                                               |
| Retroilluminazione         | È presente un display locale.                                                              | Attiva e disattiva la<br>retroilluminazione del display<br>locale.                                       | <ul><li>Disattiva</li><li>Attiva</li></ul>                                                                                                    | -                                                                                       |

\* La visibilità dipende dalle opzioni ordinate o dalla configurazione dello strumento

## 10.5.5 Configurazione WLAN

Il sottomenu sottomenu **WLAN Settings** guida l'utente sistematicamente attraverso tutti i parametri che devono essere impostati per la configurazione WLAN.

Navigazione Menu "Configurazione" <br/>  $\rightarrow$  Configurazione avanzata  $\rightarrow$  Impostazione WLAN

| ► Impostazione WLAN        |           |
|----------------------------|-----------|
| WLAN                       | ] → 🗎 123 |
| Modalità WLAN              | ) → 🗎 123 |
| Nome SSID                  | ] → 🗎 123 |
| Sicurezza rete             | ] → 🗎 124 |
| Identificazione sicurezza  | ] → 🗎 124 |
| Username                   | ] → 🗎 124 |
| Password WLAN              | ] → 🗎 124 |
| Indirizzo IP WLAN          | ] → 🗎 124 |
| Indirizzo WLAN MAC         | ] → 🗎 124 |
| Frase d'accesso WLAN       | ] → 🗎 124 |
| Assegnazione nome SSID     | → 🗎 124   |
| Nome SSID                  | → 🗎 124   |
| Stato connessione          | → 🗎 124   |
| Intensità segnale ricevuto | → ≌ 124   |

| Parametro     | Prerequisito          | Descrizione                                                            | Selezione /<br>Inserimento<br>dell'utente /<br>Interfaccia utente | Impostazione di<br>fabbrica |
|---------------|-----------------------|------------------------------------------------------------------------|-------------------------------------------------------------------|-----------------------------|
| WLAN          | -                     | Attiva e disattiva WLAN.                                               | <ul><li>Disattiva</li><li>Attiva</li></ul>                        | -                           |
| Modalità WLAN | -                     | Selezionare modalità WLAN.                                             | WLAN access point                                                 | -                           |
| Nome SSID     | Il client è attivato. | Immettere il nome SSID<br>definito dall'utente (max. 32<br>caratteri). | _                                                                 | -                           |

| Parametro                  | Prerequisito                                                                                                    | Descrizione                                                                                                    | Selezione /<br>Inserimento<br>dell'utente /<br>Interfaccia utente                                                                                                | Impostazione di<br>fabbrica                                                                                                    |
|----------------------------|----------------------------------------------------------------------------------------------------|----------------------------------------------------------------------------------------------------|----------------------------------------------------------------------------------------------------|----------------------------------------------------------------------------------------------------|
| Sicurezza rete             | -                                                                                                    | Selezionare il tipo di<br>protezione dell'interfaccia<br>WLAN.                                                                                                    | <ul> <li>Non sicuro</li> <li>WPA2-PSK</li> <li>EAP-PEAP with<br/>MSCHAPv2*</li> <li>EAP-PEAP<br/>MSCHAPv2 no<br/>server authentic.*</li> <li>EAP-TLS*</li> </ul> | _                                                                                                    |
| Identificazione sicurezza  | -                                                                                                    | Selezionare le impostazioni di<br>sicurezza e scaricare queste<br>impostazioni tramite il menu<br>Gestione dati > Sicurezza><br>WLAN.                                                                                                    | <ul> <li>Trusted issuer<br/>certificate</li> <li>Certificato<br/>dispositivo</li> <li>Device private key</li> </ul>                                              | -                                                                                                    |
| Username                   | -                                                                                                    | Inserire user name.                                                                                                    | -                                                                                                    | -                                                                                                    |
| Password WLAN              | -                                                                                                    | Inserire password WLAN.                                                                                                    | -                                                                                                    | -                                                                                                    |
| Indirizzo IP WLAN          | -                                                                                                    | Inserire indirizzo IP interfaccia<br>dispositivo WLAN.                                                                                                    | 4 ottetti: 0255<br>(nello specifico<br>ottetto)                                                                                                    | -                                                                                                    |
| Indirizzo WLAN MAC         | -                                                                                                    | Inserire indirizzo MAC<br>dell'interfaccia WLAN del<br>dispositivo.                                                                                                    | Stringa di caratteri a<br>12 cifre univoca,<br>comprese lettere e<br>numeri                                                                                      | Ogni misuratore ha<br>un indirizzo univoco.                                                                                    |
| Frase d'accesso WLAN       | Il opzione <b>WPA2-PSK</b> è<br>selezionato nella funzione<br>parametro <b>Security type</b> .                                                                                                    | Inserire la chiave di rete (da 8<br>a 32 caratteri).<br>La chiave di rete fornita<br>con il dispositivo deve<br>essere cambiata durante<br>la messa in servizio a<br>scopo di sicurezza.                                                                 | Stringa di caratteri a<br>832 cifre, compresi<br>numeri, lettere e<br>caratteri speciali<br>(senza spazi)                                                        | Numero di serie del<br>misuratore (ad es.<br>L100A802000)                                                                      |
| Assegnazione nome SSID     | -                                                                                                    | Selezionare con quale nome<br>verrà utilizzato per SSID: tag<br>dispositivo o un nome definito<br>dall'utente.                                                                                                    | <ul><li>Tag del dispositivo</li><li>Definizione utente</li></ul>                                                                                                 | -                                                                                                    |
| Nome SSID                  | <ul> <li>L'opzione Definizione<br/>utente è selezionata nel<br/>parametro Assegnazione<br/>nome SSID.</li> <li>L'opzione WLAN access<br/>point è selezionata nel<br/>parametro Modalità WLAN.</li> </ul> | Immettere il nome SSID<br>definito dall'utente (max. 32<br>caratteri).<br>Il nome SSID definito<br>dall'utente può essere<br>assegnato solo una volta.<br>Se il nome SSID è<br>assegnato più volte, i<br>dispositivi potrebbero<br>interferire tra loro. | Stringa di caratteri a<br>32 cifre max.,<br>compresi numeri,<br>lettere e caratteri<br>speciali                                                                  | EH_identificazione<br>del<br>dispositivo_ultime 7<br>cifre del numero di<br>serie (ad es.<br>EH_Prosonic_Flow_4<br>00_A802000) |
| Stato connessione          | -                                                                                                    | Visualizza lo stato di<br>connessione.                                                                                                    | <ul><li>Connesso</li><li>Non connesso</li></ul>                                                                                                    | -                                                                                                    |
| Intensità segnale ricevuto | -                                                                                                    | Visualizza l'intensità segnale<br>del ricevuto.                                                                                                    | <ul><li>Basso</li><li>Mediocre</li><li>Alto</li></ul>                                                                                                    | -                                                                                                    |
| Applicare cambiamenti      | -                                                                                                    | Usare impostazioni WLAN<br>cambiate.                                                                                                    | • Annullo/a<br>• Ok                                                                                                    | -                                                                                                    |

\* La visibilità dipende dalle opzioni ordinate o dalla configurazione dello strumento

#### 10.5.6 Esecuzione della configurazione di base Heartbeat

Il sottomenu Impostazione Heartbeat conduce l'utente sistematicamente attraverso tutti i parametri utilizzabili per la configurazione di base Heartbeat.

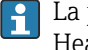

La procedura guidata è visualizzata solo se il dispositivo ha il pacchetto applicativo Heartbeat Verification +Monitoring.

#### Navigazione

Menu "Configurazione" → Configurazione avanzata → Impostazione Heartbeat

| ► Impostazione Heartbeat |                |         |
|--------------------------|----------------|---------|
| ► Impostazioni           | base Heartbeat | → 🗎 125 |

#### Sottomenu "Impostazioni base Heartbeat"

#### Navigazione

Menu "Configurazione"  $\rightarrow$  Configurazione avanzata  $\rightarrow$  Impostazione Heartbeat  $\rightarrow$  Impostazioni base Heartbeat

| ► Impostazioni base Heartbeat |           |
|-------------------------------|-----------|
| Operatore impianto            | ] → 🗎 125 |
| Ubicazione                    | ] → 🗎 125 |

#### Panoramica dei parametri con una breve descrizione

| Parametro          | Descrizione                           | Inserimento dell'utente                                                       |
|--------------------|---------------------------------------|-------------------------------------------------------------------------------|
| Operatore impianto | Impostare il responsabile d'impianto. | Max. 32 caratteri, come lettere, numeri o caratteri speciali (ad es. @, %, /) |
| Ubicazione         | Inserire un luogo.                    | Max. 32 caratteri, come lettere, numeri o caratteri speciali (ad es. @, %, /) |

#### 10.5.7 Uso dei parametri per l'amministrazione del dispositivo

Il sottomenu sottomenu Amministrazione quida l'utente sistematicamente attraverso tutti i parametri che possono servire a scopo di amministrazione del dispositivo.

#### Navigazione

Menu "Configurazione"  $\rightarrow$  Configurazione avanzata  $\rightarrow$  Amministrazione

| ► Amministrazione            |           |
|------------------------------|-----------|
| ► Definire codice di accesso | ] → 🗎 126 |
| ► Reset codice d'accesso     | ] → 🗎 126 |
| Reset del dispositivo        | ] → 🗎 127 |

#### Uso del parametro per definire il codice di accesso

Completare questa procedura guidata per specificare un codice di accesso per il ruolo di Manutenzione.

#### Navigazione

Menu "Configurazione" <br/>  $\rightarrow$  Configurazione avanzata  $\rightarrow$  Amministrazione<br/>  $\rightarrow$  Definire codice di accesso

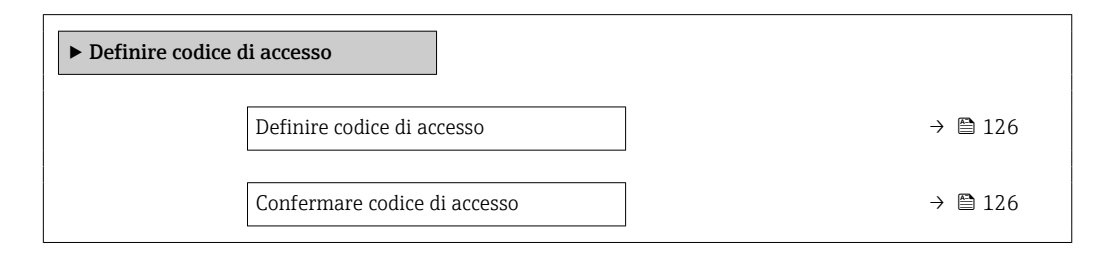

#### Panoramica dei parametri con una breve descrizione

| Parametro                    | Descrizione                                                                                            | Inserimento dell'utente                                                                |
|------------------------------|----------------------------------------------------------------------------------------------------|----------------------------------------------------------------------------------------|
| Definire codice di accesso   | Specificare un codice di accesso richiesto per ottenere i diritti di accesso per il ruolo Maintenance. | Stringa di caratteri a 16 cifre max., compresi<br>numeri, lettere e caratteri speciali |
| Confermare codice di accesso | Confermare il codice di accesso inserito per il ruolo<br>Maintenance.                                  | Stringa di caratteri a 16 cifre max., compresi<br>numeri, lettere e caratteri speciali |

#### Uso del parametro per ripristinare il codice di accesso

#### Navigazione

Menu "Configurazione"  $\rightarrow$  Configurazione avanzata  $\rightarrow$  Amministrazione  $\rightarrow$  Reset codice d'accesso

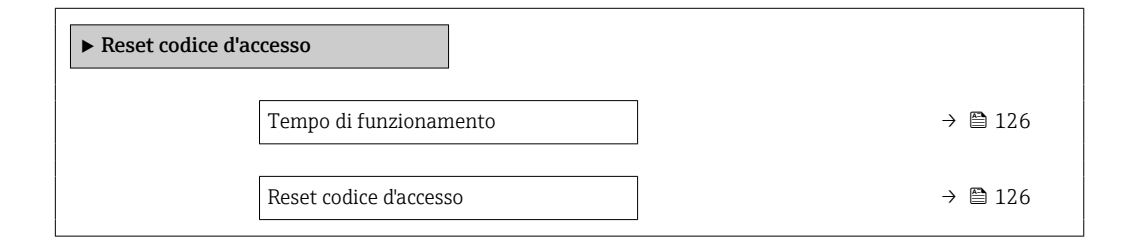

| Parametro              | Descrizione                                                                                                    | Interfaccia utente / Inserimento dell'utente                           |
|------------------------|----------------------------------------------------------------------------------------------------|------------------------------------------------------------------------|
| Tempo di funzionamento | Indica da quanto tempo è in funzione il dispositivo.                                                                                                    | Giorni (g), ore (h), minuti (m) e secondi (s)                          |
| Reset codice d'accesso | Inserire il codice fornito dall'assistenza tecnica Endress+Hauser<br>per il ripristino del codice manutenzione.                                             | Stringa di caratteri, compresi numeri, lettere<br>e caratteri speciali |
|                        | Per ottenere un codice di reset, contattare l'Organizzazione di Assistenza Endress+Hauser locale.                                                           |                                                                        |
|                        | Il codice di reset può essere inserito solo mediante:<br>• Web browser<br>• DeviceCare, FieldCare (mediante interfaccia service CDI-RJ45)<br>• bus di campo |                                                                        |

#### Uso del parametro per un reset del dispositivo

#### Navigazione

Menu "Configurazione"  $\rightarrow$  Configurazione avanzata  $\rightarrow$  Amministrazione

#### Panoramica dei parametri con una breve descrizione

| Parametro             | Descrizione                                                                                      | Selezione                                                                                                    |
|-----------------------|--------------------------------------------------------------------------------------------------|----------------------------------------------------------------------------------------------------|
| Reset del dispositivo | Reset della configurazione dello strumento – sia totale che<br>parziale – a condizioni definite. | <ul> <li>Annullo/a</li> <li>Reset alle impostazioni di fabbrica</li> <li>Riavvio dispositivo</li> <li>Ricarica dati S-DAT di back up<sup>*</sup></li> </ul> |

\* La visibilità dipende dalle opzioni ordinate o dalla configurazione dello strumento

# 10.6 Simulazione

L'opzione sottomenu **Simulazione** consente di simulare varie variabili di processo nel processo e nella modalità di allarme del processo e di verificare le catene di segnali a valle (commutazioni di valvole o circuiti di regolazione chiuso). La simulazione può essere eseguita anche in assenza di una misura reale (assenza di portata di fluido nel dispositivo).

I parametri sono visualizzati secondo:

- L'ordine del dispositivo selezionato
- La modalità operativa impostata per le uscite impulsi/frequenza/contatto

#### Navigazione

Menu "Diagnostica" → Simulazione

| ► Simulazione                               |           |
|---------------------------------------------|-----------|
| Assegna simulazione variabile misurata      | ) → 🗎 128 |
| Valore variabile di processo                | ) → 🗎 128 |
| Simulazione corrente uscita 1               | ] → 🗎 128 |
| Valore corrente in uscita                   | ] → 🗎 128 |
| Simulazione uscita frequenza 1 n            | ) → 🗎 128 |
| Valore frequenza uscita 1 n                 | ) → 🗎 128 |
| Simulazione uscita impulsi 1 n              | ) → 🗎 128 |
| Valore dell'impulso 1 n                     | ) → 🗎 128 |
| Simulazione commutazione dell'uscita<br>1 n | → 🗎 128   |
| Stato uscita 1 n                            | ] → 🗎 128 |
| Simulazione allarme del dispositivo         | ] → 🗎 128 |

| Categoria evento diagnostica   | ) → 🗎 129 |
|--------------------------------|-----------|
| Simulazione evento diagnostica | ) → 🗎 129 |

| Parametro                                   | Prerequisito                                                                                                    | Descrizione                                                                                                    | Selezione / Inserimento<br>dell'utente                                                                                                    |
|---------------------------------------------|----------------------------------------------------------------------------------------------------|----------------------------------------------------------------------------------------------------|----------------------------------------------------------------------------------------------------|
| Assegna simulazione variabile<br>misurata   | _                                                                                                    | Selezione variabile di processo per la<br>simulazione che è stata attivata.                                                                                                    | <ul> <li>Disattivo/a</li> <li>Portata volumetrica</li> <li>Portata massica</li> <li>Velocità deflusso</li> <li>Velocità del suono</li> <li>Temperatura</li> <li>Densità</li> </ul> |
| Valore variabile di processo                | Una variabile di processo è selezionata<br>in parametro <b>Assegna simulazione</b><br>variabile misurata (→ 🗎 128).                                          | Inserire il valore di simulazione della<br>variabile di processo scelta.                                                                                                    | Dipende dalla variabile di<br>processo selezionata                                                                                                    |
| Simulazione ingresso di stato               | Per il seguente codice d'ordine:<br>"Uscita; ingresso", opzione I: "4-20 mA<br>HART, 2 uscite impulsi/frequenza/<br>contatto; ingresso di stato"             |                                                                                                    | <ul><li>Disattivo/a</li><li>Attivo/a</li></ul>                                                                                                    |
| Valore ingresso di stato                    | Nella funzione parametro <b>Simulazione</b><br><b>ingresso di stato</b> è selezionata<br>l'opzione opzione <b>Attivo/a</b> .                                 |                                                                                                    | <ul><li>Alto</li><li>Basso</li></ul>                                                                                                    |
| Simulazione corrente uscita 1               | -                                                                                                    | Commutare la simulazione dell'uscita di corrente ON e OFF.                                                                                                    | <ul><li>Disattivo/a</li><li>Attivo/a</li></ul>                                                                                                    |
| Valore corrente in uscita                   | Nella funzione Parametro <b>Simulazione</b><br><b>corrente uscita</b> è selezionata l'opzione<br>opzione <b>Attivo/a</b> .                                   | Inserire il valore di corrente di simulazione.                                                                                                    | 3,59 22,5 mA                                                                                                    |
| Simulazione uscita frequenza 1 n            | Nella funzione parametro <b>Modalità</b><br><b>operativa</b> è selezionata l'opzione<br>opzione <b>Frequenza</b> .                                           | Commutare la simulazione dell'uscita di<br>frequenza ON e OFF.                                                                                                    | <ul><li>Disattivo/a</li><li>Attivo/a</li></ul>                                                                                                    |
| Valore frequenza uscita 1 n                 | Nella funzione Parametro <b>Simulazione</b><br><b>frequenza 1 n</b> è selezionata l'opzione<br>opzione <b>Attivo/a</b> .                                     | Inserire il valore di frequenza di<br>simulazione.                                                                                                    | 0,0 12 500,0 Hz                                                                                                    |
| Simulazione uscita impulsi 1 n              | Nella funzione parametro <b>Modalità</b><br>operativa è selezionata l'opzione<br>opzione <b>Impulsi</b> .                                                    | Attiva e disattiva la simulazione dell'uscita impulso.         Image: Per opzione Valore fisso: parametro Larghezza impulso (→ 106) definisce la larghezza impulso dell'uscita impulsi. | <ul> <li>Disattivo/a</li> <li>Valore fisso</li> <li>Valore conteggio<br/>decrementale</li> </ul>                                                                                   |
| Valore dell'impulso 1 n                     | Nella funzione Parametro <b>Simulazione</b><br><b>uscita impulsi 1 n</b> è selezionata<br>l'opzione opzione <b>Valore conteggio</b><br><b>decrementale</b> . | Inserire il numero degli impulsi di<br>simulazione.                                                                                                    | 0 65 535                                                                                                    |
| Simulazione commutazione<br>dell'uscita 1 n | Nella funzione parametro <b>Modalità</b><br>operativa è selezionata l'opzione<br>opzione <b>Contatto</b> .                                                   | Commutare la simulazione dell'uscita di<br>stato ON e OFF.                                                                                                    | <ul><li>Disattivo/a</li><li>Attivo/a</li></ul>                                                                                                    |
| Stato uscita 1 n                            | -                                                                                                    | Selezionare lo stato dell'uscita di stato per la simulazione.                                                                                                    | <ul><li>Aperto</li><li>Chiuso</li></ul>                                                                                                    |
| Simulazione allarme del dispositivo         | -                                                                                                    | Commutare l'allarme dello strumento<br>ON e OFF.                                                                                                    | <ul><li>Disattivo/a</li><li>Attivo/a</li></ul>                                                                                                    |

| Parametro                      | Prerequisito | Descrizione                                                          | Selezione / Inserimento<br>dell'utente                                                                                                    |
|--------------------------------|--------------|----------------------------------------------------------------------|----------------------------------------------------------------------------------------------------|
| Categoria evento diagnostica   | -            | Selezione di una categoria per l'evento diagnostico.                 | <ul><li>Sensore</li><li>elettronica</li><li>Configurazione</li><li>Processo</li></ul>                                                      |
| Simulazione evento diagnostica | -            | Selezione un evento della diagnostica<br>per simulare questo evento. | <ul> <li>Disattivo/a</li> <li>Elenco delle opzioni per<br/>gli eventi diagnostici<br/>(dipende dalla categoria<br/>selezionata)</li> </ul> |

# 10.7 Protezione delle impostazioni da accessi non autorizzati

Per proteggere la configurazione del misuratore da modifiche involontarie dopo la messa in servizio, sono disponibili le seguenti opzioni:

- Protezione scrittura mediante codice di accesso per display locale e web browser
- Protezione scrittura mediante contatto di protezione scrittura
- Protezione scrittura mediante blocco della tastiera

#### 10.7.1 Protezione scrittura mediante codice di accesso

Effetti del codice di accesso specifico dell'utilizzatore:

- Mediante il controllo locale, i parametri per la configurazione del misuratore sono protetti da scrittura e i relativi valori non possono più essere modificati.
- L'accesso al dispositivo è protetto mediante web browser e così anche i parametri per la configurazione del misuratore.

#### Definizione del codice di accesso mediante display locale

1. Accedere a Parametro **Definire codice di accesso** (→ 🗎 126).

- 2. Stringa di caratteri a 16 cifre max, compresi numeri, lettere e caratteri speciali per il codice di accesso.
- 3. Per confermare il codice, reinserire il codice di accesso Parametro **Confermare codice di accesso** (→ 
  126).
  - 🛏 Il simbolo 🖻 è visualizzato davanti a tutti i parametri protetti da scrittura.
- - In caso di perdita del codice di accesso: reset del codice di accesso .
  - Il ruolo con cui l'utente ha eseguito l'accesso è mostrato in Parametro Modalità operativa a display.
    - Percorso di navigazione: Funzionamento  $\rightarrow$  Modalità operativa a display
    - Ruoli utente e relativi diritti di accesso  $\rightarrow \square 67$
- Il dispositivo blocca nuovamente e automaticamente i parametri protetti da scrittura se non viene premuto alcun tasto per 10 minuti nella visualizzazione di navigazione e modifica.
- Il dispositivo blocca automaticamente i parametri protetti da scrittura dopo 60 s se l'utente ritorna alla modalità di visualizzazione operativa da quella di navigazione e modifica.

#### Parametri che possono essere sempre modificati mediante display locale

Alcuni parametri, che non hanno effetto sulla misura, non sono protetti da scrittura mediante il display locale. Nonostante sia stato definito un codice di accesso specifico

dell'utilizzatore, possono sempre essere modificati, anche se gli altri parametri sono bloccati.

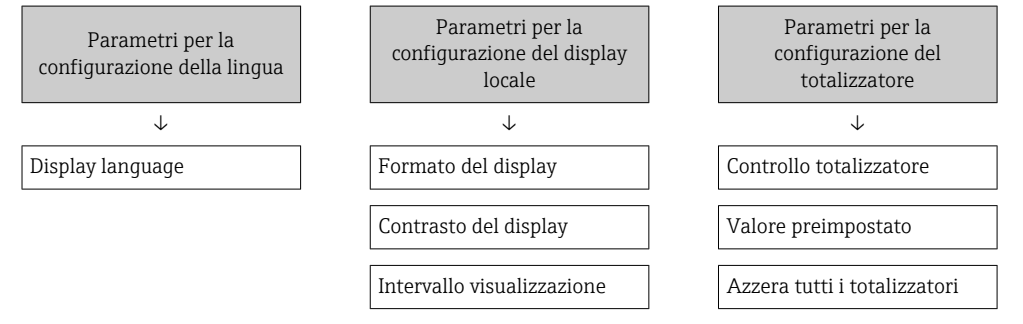

#### Definizione del codice di accesso mediante web browser

- **1.** Accedere a parametro **Definire codice di accesso** ( $\rightarrow \implies 126$ ).
- 2. Definire un codice numerico di 16 caratteri (max) come codice di accesso.
- 3. Per confermare il codice, reinserire il codice di accesso Parametro **Confermare codice di accesso** (→ 🗎 126).
  - └ Il web browser apre la pagina di accesso.

• Disattivazione della protezione di scrittura dei parametri tramite codice di accesso  $\rightarrow \cong 67$ .

- In caso di perdita del codice di accesso: reset del codice di accesso .
- Parametro **Modalità operativa tool** mostra il ruolo con cui l'utente ha eseguito l'accesso.
  - Percorso di navigazione: Funzionamento  $\rightarrow$  Modalità operativa tool

Se per 10 minuti non si eseguono azioni, il web browser ritorna automaticamente alla pagina di accesso.

# 10.7.2 Protezione scrittura tramite microinterruttore protezione scrittura

Diversamente dalla protezione scrittura mediante codice di accesso specifico dell'utilizzatore, questa protezione consente di bloccare l'accesso in scrittura a tutto il menu operativo, con esclusione del **parametro "Contrasto del display"**.

I valori dei parametri sono adesso di sola lettura e non possono essere più modificati (eccetto **parametro "Contrasto del display"**):

- Mediante display locale
- Mediante protocollo MODBUS RS485

1. Liberare le 4 viti di fissaggio sul coperchio della custodia e aprire il coperchio.

- 2. Impostando l'interruttore di protezione scrittura (WP) sul modulo dell'elettronica principale in posizione **ON**, si attiva la protezione scrittura hardware. Impostando l'interruttore di protezione scrittura (WP) sul modulo dell'elettronica principale in posizione **OFF** (impostazione di fabbrica), si disattiva la protezione scrittura hardware.
  - └→ Se la protezione scrittura hardware è attiva, in parametro Condizione di blocco viene visualizzato opzione Blocco scrittura hardware . Inoltre, sul display locale compare il simbolo @ accanto ai parametri nell'intestazione del display operativo e nella visualizzazione di navigazione.

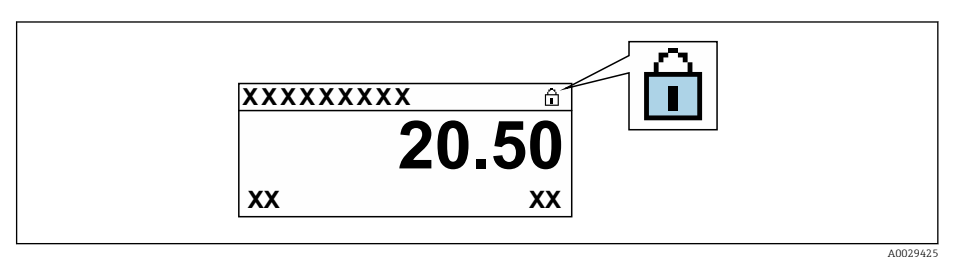

Se la protezione scrittura hardware è disabilitata: nel parametro **Condizione di blocco** non compare alcuna opzione. Sul display locale, il simbolo 🖻 non compare più di fianco ai parametri nell'intestazione del display operativo e nella visualizzazione di navigazione.

#### 3. **AVVERTENZA**

#### **Coppia di serraggio eccessiva applicata alle viti di fissaggio!** Rischio di danni al trasmettitore in plastica.

Serrare le viti di fissaqqio con la coppia di serraqqio prescritta  $\rightarrow \cong 51$ .

Rimontare il trasmettitore seguendo la sequenza inversa.

# 11 Funzionamento

# 11.1 Richiamare lo stato di blocco del dispositivo

Protezione scrittura del dispositivo attiva: parametro **Condizione di blocco** 

Funzionamento  $\rightarrow$  Condizione di blocco

| Descrizione della funz | zione parametro | "Condizione d | li blocco" |
|------------------------|-----------------|---------------|------------|
|------------------------|-----------------|---------------|------------|

| Opzioni                     | Descrizione                                                                                                    |
|-----------------------------|----------------------------------------------------------------------------------------------------|
| nessuna                     | È applicata l'autorizzazione di accesso visualizzata in Parametro <b>Modalità operativa a display</b> $\Rightarrow \textcircled{B}$ 67. È indicato solo sul display locale.                                                                                     |
| Blocco scrittura hardware   | Il DIP switch per il blocco hardware è attivato sul modulo dell'elettronica principale.<br>Blocca l'accesso in scrittura ai parametri (ad es. mediante display locale o tool<br>operativo) $\rightarrow \square$ 130.                                           |
| Temporaneamente<br>bloccato | L'accesso scrittura ai parametri è temporaneamente bloccato a causa di<br>elaborazioni interne del dispositivo (ad es. upload/download dei dati, reset, ecc.).<br>Non appena termina l'elaborazione interna, i parametri possono essere di nuovo<br>modificati. |

# 11.2 Impostazione della lingua operativa

Informazioni dettagliate:

- Per configurare la lingua operativa  $\rightarrow \cong 86$
- Per informazioni sulle lingue operative supportate dal misuratore  $\rightarrow$  🗎 181

# 11.3 Configurazione del display

Informazioni dettagliate:

- Sulle impostazioni di base per il display locale  $\rightarrow \cong 113$
- Sulle impostazioni avanzate per il display locale  $\rightarrow \implies 120$

# 11.4 Lettura dei valori di misura

Con la funzione sottomenu Valori misurati, si possono richiamare tutti i valori misurati.

#### Navigazione

Menu "Diagnostica" → Valori misurati

| ► Valori misurati       |           |
|-------------------------|-----------|
| ► Variabili di processo | → 🗎 133   |
| ► Valori sistema        | ) → 🗎 134 |
| ► Totalizzatore         | → 🖺 136   |
| ► Valore di uscita      | → 🗎 135   |

#### 11.4.1 Variabili di processo

Il Sottomenu **Variabili di processo** comprende tutti i parametri richiesti per visualizzare i valori misurati attuali per ogni variabile di processo.

#### Navigazione

Menu "Diagnostica"  $\rightarrow$  Valori misurati  $\rightarrow$  Variabili di processo

| ► Variabili di processo |           |
|-------------------------|-----------|
| Portata volumetrica     | ) → 🗎 133 |
| Portata massica         | ) → 🗎 133 |
| Velocità del suono      | ) → 🗎 133 |
| Densità                 | ) → 🗎 133 |
| Velocità deflusso       | ) → 🗎 134 |
| Temperatura             | ) → 🗎 134 |

| Parametro           | Prerequisito                          | Descrizione                                                                                                    | Interfaccia utente                   |
|---------------------|---------------------------------------|----------------------------------------------------------------------------------------------------|--------------------------------------|
| Portata volumetrica | -                                     | Visualizza la portata volumetrica<br>misurata attualmente.                                                                        | Numero a virgola mobile<br>con segno |
|                     |                                       | Dipendenza<br>L'unità è presa da: parametro <b>Unità di</b><br><b>portata volumetrica</b> (→ 🗎 94)                                |                                      |
| Portata massica     | -                                     | Visualizza la portata massica che è calcolata attualmente.                                                                        | Numero a virgola mobile<br>con segno |
|                     |                                       | Interrelazione<br>L'unità ingegneristica è ottenuta dal<br>parametro <b>Unità di portata massica</b><br>$(\rightarrow \cong 94).$ |                                      |
| Velocità del suono  | -                                     | Visualizza la velocità del suono che è<br>misurata attualmente.                                                                   | Numero a virgola mobile<br>con segno |
|                     |                                       | <i>Interrelazione</i><br>L'unità ingegneristica è ottenuta dal<br>parametro <b>Unità velocità</b> .                               |                                      |
| Densità             | Non viene inserita una densità fissa. | Visualizza la densità calcolata<br>attualmente.                                                                                   | Numero a virgola mobile<br>con segno |
|                     |                                       | <i>Dipendenza</i><br>L'unità è presa da: parametro <b>Unità di</b><br><b>densità</b>                                              |                                      |

| Parametro         | Prerequisito                                     | Descrizione                                                                                  | Interfaccia utente                   |
|-------------------|--------------------------------------------------|----------------------------------------------------------------------------------------------|--------------------------------------|
| Velocità deflusso | -                                                | Visualizza la velocità di deflusso media<br>che è calcolata attualmente.                     | Numero a virgola mobile<br>con segno |
|                   |                                                  | L'unità è presa da: parametro <b>Unità</b><br>velocità                                       |                                      |
| Temperatura       | La temperatura non è inserita come valore fisso. | Visualizza la temperatura misurata attualmente.                                              | Numero a virgola mobile<br>con segno |
|                   |                                                  | Interrelazione<br>L'unità è presa da: parametro <b>Unità di</b><br><b>misura temperatura</b> |                                      |

#### 11.4.2 Valori di sistema

Il sottomenu sottomenu Valori sistema comprende tutti i parametri richiesti per visualizzare i valori misurati istantanei per ogni valore di sistema.

#### Navigazione

Menu "Diagnostica" → Valori misurati → Valori sistema

| ► Valori sistema                    |         |
|-------------------------------------|---------|
| Intensità segnale                   | → 🗎 134 |
| Accettazione campo                  | → 🗎 134 |
| Rapporto segnale/rumore complessivo | → 🗎 134 |
| Turbolenza nel fluido               | → 🗎 134 |

#### Panoramica dei parametri con una breve descrizione

| Parametro                              | Descrizione                                                                                                    | Interfaccia utente                |
|----------------------------------------|----------------------------------------------------------------------------------------------------|-----------------------------------|
| Intensità segnale                      | Indica l'intensità del segnale in corrente (0 100 dB).                                                                                                 | Numero a virgola mobile con segno |
|                                        | Valutazione dell'intensità del segnale:<br>• < 10 dB: insufficiente<br>• > 90 dB: molto buona                                                          |                                   |
| Accettazione campo                     | Indica il rapporto tra il numero di segnali ultrasonici accettato<br>per il calcolo della portata e il numero totale di segnali<br>ultrasonici emesso. | 0 100 %                           |
| Rapporto segnale/rumore<br>complessivo | Indica il rapporto segnale in corrente/rumore (0 100 dB).<br>Valutazione del rapporto segnale/rumore:<br>• < 20 dB: scarsa<br>• > 50 dB: eccellente    | Numero a virgola mobile con segno |
| Turbolenza nel fluido                  | Indica la turbolenza attuale.                                                                                                    | Numero a virgola mobile con segno |

#### 11.4.3 Valori di ingresso

Il sottomenu sottomenu Valori ingresso quida l'operatore sistematicamente fino ai singoli valori di ingresso.

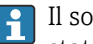

Il sottomenu è visualizzato solo se il dispositivo è stato ordinato con un ingresso di stato  $\rightarrow \blacksquare 47..$ 

#### Navigazione

Menu "Diagnostica"  $\rightarrow$  Valori misurati  $\rightarrow$  Valori ingresso

| ► Valori ingresso        |         |
|--------------------------|---------|
| Valore ingresso di stato | → 🗎 135 |

#### Panoramica dei parametri con una breve descrizione

| Parametro                | Prerequisito                                                                                                    | Descrizione | Interfaccia utente                   |
|--------------------------|----------------------------------------------------------------------------------------------------|-------------|--------------------------------------|
| Valore ingresso di stato | Per il seguente codice d'ordine:<br>"Uscita; ingresso", opzione I "4-20 mA<br>HART, 2 uscite impulsi/frequenza/<br>contatto; ingresso di stato" |             | <ul><li>Alto</li><li>Basso</li></ul> |

#### 11.4.4 Valori di uscita

Il sottomenu sottomenu **Valore di uscita** comprende tutti i parametri richiesti per visualizzare i valori misurati attuali di ogni uscita.

I parametri sono visualizzati secondo:

- L'ordine del dispositivo selezionato
- La modalità operativa impostata per le uscite impulsi/frequenza/contatto

#### Navigazione

Menu "Diagnostica"  $\rightarrow$  Valori misurati  $\rightarrow$  Valore di uscita

| ► Valore di uscita |   |                                                 |
|--------------------|---|-------------------------------------------------|
| Corrente d'uscita  |   | → 🗎 136                                         |
| Corrente misurata  |   | → 🗎 136                                         |
| Uscita impulsi     |   | → 🗎 136                                         |
| Uscita freguenza   | ] | → 🗎 136                                         |
| State useita       | ] | <u>م الم الم الم الم الم الم الم الم الم ال</u> |
|                    | ] | 7 🗎 150                                         |
| Uscita frequenza   |   | → 🖺 136                                         |
| Uscita impulsi     |   | → 🗎 136                                         |
| Stato uscita       | ] | → 🗎 136                                         |

#### Panoramica dei parametri con una breve descrizione

| Parametro            | Prerequisito                                                                                                    | Descrizione                                                                      | Interfaccia utente                      |
|----------------------|----------------------------------------------------------------------------------------------------|----------------------------------------------------------------------------------|-----------------------------------------|
| Corrente d'uscita    | -                                                                                                    | Visualizza il valore di corrente calcolato attualmente per l'uscita in corrente. | 3,59 22,5 mA                            |
| Corrente misurata    | -                                                                                                    | Visualizza il valore di corrente misurato attualmente per l'uscita in corrente.  | 0 30 mA                                 |
| Uscita impulsi 1 n   | L'opzione opzione <b>Impulsi</b> è selezionata<br>nel parametro parametro <b>Modalità</b><br><b>operativa</b> . | Visualizza la frequenza impulsi<br>generata attualmente.                         | Numero positivo a virgola<br>mobile     |
| Uscita frequenza 1 n | Nella funzione parametro <b>Modalità</b><br>operativa è selezionata l'opzione<br>opzione <b>Frequenza</b> .     | Visualizza il valore misurato<br>attualmente per l'uscita in frequenza.          | 0,0 12 500,0 Hz                         |
| Stato uscita 1 n     | Nella funzione parametro <b>Modalità</b><br>operativa è selezionata l'opzione<br>opzione <b>Contatto</b> .      | Visualizza lo stato attuale dell'uscita contatto.                                | <ul><li>Aperto</li><li>Chiuso</li></ul> |

## 11.4.5 Sottomenu "Totalizzatore"

Il sottomenu sottomenu **Totalizzatore** comprende tutti i parametri richiesti per visualizzare i valori misurati attuali di ogni totalizzatore.

#### Navigazione

Menu "Diagnostica" → Valori misurati → Totalizzatore

| ► Totalizzatore               |         |
|-------------------------------|---------|
| Valore totalizzatore 1 n      | → 🗎 136 |
| Superamento totalizzatore 1 n | → 🗎 136 |

#### Panoramica dei parametri con una breve descrizione

| Parametro                     | Prerequisito                                                                                                    | Descrizione                                                     | Interfaccia utente                   |
|-------------------------------|----------------------------------------------------------------------------------------------------|-----------------------------------------------------------------|--------------------------------------|
| Valore totalizzatore 1 n      | Una delle seguenti opzioni è selezionata<br>in parametro <b>Assegna variabile di</b><br><b>processo</b> (→ 🗎 119) di sottomenu<br><b>Totalizzatore 1 n</b> :<br>• Portata volumetrica<br>• Portata massica  | Visualizza il valore attuale, conteggiato<br>dal totalizzatore. | Numero a virgola mobile<br>con segno |
| Superamento totalizzatore 1 n | Una delle seguenti opzioni è selezionata<br>in parametro <b>Assegna variabile di</b><br><b>processo</b> (→ 🗎 119) del sottomenu<br><b>Totalizzatore 1 n</b> :<br>• Portata volumetrica<br>• Portata massica | Visualizza il superamento attuale del<br>totalizzatore.         | Numero intero con segno              |

# 11.5 Adattamento del misuratore alle condizioni di processo

A questo scopo sono disponibili:

- Impostazioni di base utilizzando il menu menu **Configurazione** (→ 🖺 86)

# 11.6 Azzeramento di un totalizzatore

I totalizzatori sono azzerati in sottomenu **Funzionamento**:

- Controllo totalizzatore
- Azzera tutti i totalizzatori

#### Navigazione

Menu "Funzionamento" → Gestione totalizzatore/i

| ► Gestione totalizzatore/i   |           |
|------------------------------|-----------|
| Controllo totalizzatore 1 n  | ] → 🗎 137 |
| Valore preimpostato 1 n      | ) → 🗎 137 |
| Valore del totalizzatore 1 n | ] → 🗎 137 |
| Azzera tutti i totalizzatori | → 🗎 137   |

| Parametro                    | Prerequisito                                                                                                    | Descrizione                                                                                                    | Selezione /<br>Inserimento<br>dell'utente /<br>Interfaccia utente                                                                                                    | Impostazione di<br>fabbrica                                       |
|------------------------------|----------------------------------------------------------------------------------------------------|----------------------------------------------------------------------------------------------------|----------------------------------------------------------------------------------------------------|-------------------------------------------------------------------|
| Controllo totalizzatore 1 n  | Una variabile di processo è<br>selezionata in parametro<br><b>Assegna variabile di processo</b><br>(→ ≧ 119) di sottomenu<br><b>Totalizzatore 1 n</b> .                                 | Controllare il valore del<br>totalizzatore.                                                                                                    | <ul> <li>Avvia totalizzatore</li> <li>Reset + mantieni</li> <li>Preimpostato +<br/>mantieni</li> <li>Azzera + totalizza</li> <li>Preimpostato +<br/>totalizza</li> <li>Hold (mantenere)</li> </ul> | -                                                                 |
| Valore preimpostato 1 n      | Una variabile di processo è<br>selezionata in parametro<br>Assegna variabile di processo<br>(→ ≧ 119) di sottomenu<br>Totalizzatore 1 n.                                                | Specificare il valore iniziale per il totalizzatore.         Interrelazione         Image: Interrelazione         Image: Image: Im | Numero a virgola<br>mobile con segno                                                                                                    | A seconda del paese:<br>• 0 m <sup>3</sup><br>• 0 ft <sup>3</sup> |
| Valore totalizzatore         | Una delle seguenti opzioni è<br>selezionata in parametro<br>Assegna variabile di processo<br>(→ 🗎 119) di sottomenu<br>Totalizzatore 1 n:<br>• Portata volumetrica<br>• Portata massica | Visualizza il valore attuale,<br>conteggiato dal totalizzatore.                                                                                                    | Numero a virgola<br>mobile con segno                                                                                                    | -                                                                 |
| Azzera tutti i totalizzatori | -                                                                                                    | Azzerare tutti i totalizzatori e<br>avviare.                                                                                                    | <ul><li>Annullo/a</li><li>Azzera + totalizza</li></ul>                                                                                                    | -                                                                 |

# 11.6.1 Campo di applicazione della funzione parametro "Controllo totalizzatore"

| Opzioni                                  | Descrizione                                                                                                    |  |
|------------------------------------------|----------------------------------------------------------------------------------------------------|--|
| Avvia totalizzatore                      | Il totalizzatore si avvia o continua a calcolare.                                                                                                    |  |
| Reset + mantieni                         | Il processo di totalizzazione si arresta e il totalizzatore è azzerato.                                                                                       |  |
| Preimpostato +<br>mantieni <sup>1)</sup> | Il processo di totalizzazione si arresta e il totalizzatore viene impostato al suo valore di inizio scala definito dal parametro <b>Valore preimpostato</b> . |  |
| Azzera + totalizza                       | Il totalizzatore è azzerato e il processo di totalizzazione si riavvia.                                                                                       |  |
| Preimpostato + totalizza <sup>1)</sup>   | Il totalizzatore è impostato al valore iniziale definito in parametro <b>Valore preimpostato</b> e il processo di totalizzazione si riavvia.                  |  |

1) Visibile in base alle opzioni d'ordine o alle impostazioni del dispositivo

## 11.6.2 Campo funzione di parametro "Azzera tutti i totalizzatori"

| Opzioni            | Descrizione                                                                                                    |
|--------------------|----------------------------------------------------------------------------------------------------|
| Annullo/a          | Non viene eseguita nessuna operazione e l'utente esce dal parametro.                                                                                  |
| Azzera + totalizza | Azzeramento di tutti i totalizzatori e riavvio del processo di totalizzazione. La funzione elimina tutti i valori di portata precedentemente sommati. |

# 11.7 Visualizzazione della cronologia dei valori di misura

Il pacchetto applicativo **HistoROM estesa** (opzione d'ordine) deve essere abilitato nel dispositivo per visualizzare la funzione sottomenu **Memorizzazione dati**. Quest'ultimo comprende tutti i parametri per la cronologia del valore misurato.

La registrazione dati è disponibile anche mediante:

- Tool per la gestione delle risorse di impianto FieldCare  $\rightarrow \square$  77.
- Web browser

#### Campo di funzioni

- Possono essere archiviati fino a 1000 valori misurati
- 4 canali di registrazione
- Intervallo per la registrazione dei dati regolabile
- Visualizza graficamente l'andamento del valore misurato per ogni canale di registrazione visualizzato

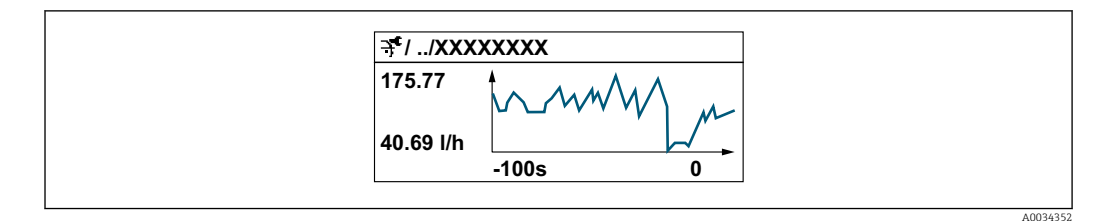

- Asse x: a seconda del numero di canali selezionati, visualizza 250...1000 valori misurati di una variabile di processo.
- Asse y: visualizza il campo approssimativo del valore misurato e lo adatta costantemente alla misura in corso.

Il contenuto della memoria dati è cancellato, se si modifica la durata dell'intervallo di registrazione o l'assegnazione delle variabili di processo ai canali.

#### Navigazione

Menu "Diagnostica" → Memorizzazione dati

| ► Memorizzazione dati        |           |
|------------------------------|-----------|
| Assegna canale 1             | ) → 🗎 139 |
| Assegna canale 2             | ) → 🗎 139 |
| Assegna canale 3             | ) → 🗎 140 |
| Assegna canale 4             | ) → 🗎 140 |
| Intervallo di memorizzazione | ) → 🗎 140 |
| Reset memorizzazioni         | ) → 🗎 140 |
| Data logging                 | ) → 🗎 140 |
| Ritardo registrazione        | ) → 🗎 140 |
| Controllo data logging       | ) → 🗎 140 |
| Stato data logging           | ) → 🗎 140 |
| Durata totale registrazione  | ] → 🗎 140 |
|                              |           |

| Parametro        | Prerequisito                                                                                                    | Descrizione                                                                | Selezione / Inserimento<br>dell'utente / Interfaccia<br>utente                                                                                                    |
|------------------|----------------------------------------------------------------------------------------------------|----------------------------------------------------------------------------|----------------------------------------------------------------------------------------------------|
| Assegna canale 1 | Il pacchetto <b>HistoROM estesa</b> è<br>disponibile.                                                                                                    | Assegnazione della variabile di processo<br>al canale di registrazione.    | <ul> <li>Disattivo/a</li> <li>Portata volumetrica</li> <li>Portata massica</li> <li>Velocità deflusso</li> <li>Velocità del suono</li> <li>Temperatura</li> <li>Densità</li> <li>Intensità segnale<sup>*</sup></li> <li>Rapporto segnale/<br/>rumore complessivo<sup>*</sup></li> <li>Accettazione campo<sup>*</sup></li> <li>Turbolenza nel fluido<sup>*</sup></li> <li>Temperatura<br/>dell'elettronica</li> <li>Uscita in corrente 1</li> </ul> |
| Assegna canale 2 | Il pacchetto <b>HistoROM estesa</b> è<br>disponibile.<br>Le opzioni software abilitate<br>attualmente sono visualizzate in<br>parametro <b>Supervisione opzione</b><br><b>SW attiva</b> . | Assegna una variabile di processo al<br>canale di registrazione (logging). | Per l'elenco a discesa,<br>vedere parametro <b>Assegna</b><br>canale 1 (→ 🗎 139)                                                                                                    |

| Parametro                    | Prerequisito                                                                                                    | Descrizione                                                                                                    | Selezione / Inserimento<br>dell'utente / Interfaccia<br>utente                                       |
|------------------------------|----------------------------------------------------------------------------------------------------|----------------------------------------------------------------------------------------------------|----------------------------------------------------------------------------------------------------|
| Assegna canale 3             | Il pacchetto <b>HistoROM estesa</b> è<br>disponibile.<br>Le opzioni software abilitate<br>attualmente sono visualizzate in<br>parametro <b>Supervisione opzione</b><br><b>SW attiva</b> . | Assegna una variabile di processo al canale di registrazione (logging).                                                                          | Per l'elenco a discesa,<br>vedere parametro <b>Assegna</b><br><b>canale 1</b> (→ 🗎 139)              |
| Assegna canale 4             | Il pacchetto <b>HistoROM estesa</b> è<br>disponibile.<br>Le opzioni software abilitate<br>attualmente sono visualizzate in<br>parametro <b>Supervisione opzione</b><br><b>SW attiva</b> . | Assegna una variabile di processo al canale di registrazione (logging).                                                                          | Per l'elenco a discesa,<br>vedere parametro <b>Assegna</b><br><b>canale 1</b> (→ 🗎 139)              |
| Intervallo di memorizzazione | Il pacchetto <b>HistoROM estesa</b> è<br>disponibile.                                                                                                    | Definire l'intervallo di memorizzazione<br>dei dati. Questo valore definisce<br>l'intervallo di tempo tra i singoli punti di<br>dati in memoria. | 0,1 3 600,0 s                                                                                        |
| Reset memorizzazioni         | Il pacchetto <b>HistoROM estesa</b> è<br>disponibile.                                                                                                    | Cancella tutti i dati memorizzati.                                                                                                    | <ul><li>Annullo/a</li><li>Cancella dati</li></ul>                                                    |
| Data logging                 | -                                                                                                    | Selezionare il tipo di registrazione dei<br>dati.                                                                                                | <ul><li>Sovrascrittura</li><li>Nessuna sovrascrittura</li></ul>                                      |
| Ritardo registrazione        | In parametro <b>Data logging</b> , è<br>selezionata l'opzione <b>Nessuna</b><br><b>sovrascrittura</b> .                                                                                   | Inserire il ritardo per la<br>memorizzazione del valore misurato.                                                                                | 0 999 h                                                                                              |
| Controllo data logging       | In parametro <b>Data logging</b> , è<br>selezionata l'opzione <b>Nessuna</b><br><b>sovrascrittura</b> .                                                                                   | Avvio e arresto della memorizzazione<br>del valore misurato.                                                                                     | <ul> <li>Nessuno/a</li> <li>Ritardo + start</li> <li>Stop</li> </ul>                                 |
| Stato data logging           | In parametro <b>Data logging</b> , è<br>selezionata l'opzione <b>Nessuna</b><br><b>sovrascrittura</b> .                                                                                   | Visualizza lo stato di memorizzazione<br>del valore misurato.                                                                                    | <ul><li>Fatto/Eseguito</li><li>Ritardo attivo</li><li>Attivo</li><li>Registrazione fermata</li></ul> |
| Durata totale registrazione  | In parametro <b>Data logging</b> , è<br>selezionata l'opzione <b>Nessuna</b><br><b>sovrascrittura</b> .                                                                                   | Visualizza la durata totale della memorizzazione.                                                                                                | Numero positivo a virgola<br>mobile                                                                  |

\* La visibilità dipende dalle opzioni ordinate o dalla configurazione dello strumento

# 12 Diagnostica e ricerca guasti

# 12.1 Ricerca guasti generale

Per il display locale

| Errore                                                                                    | Possibili cause                                                                                             | Intervento correttivo                                                                                                    |  |
|-------------------------------------------------------------------------------------------|----------------------------------------------------------------------------------------------------|----------------------------------------------------------------------------------------------------|--|
| Display locale oscurato e assenza di segnali di<br>uscita                                 | La tensione di alimentazione non corrisponde a quella specificata sulla targhetta.                          | Applicare la tensione di alimentazione corretta $\rightarrow \bigoplus 51.$                                                                                                    |  |
| Display locale oscurato e assenza di segnali di<br>uscita                                 | Nessun contatto tra i cavi di collegamento e i<br>morsetti.                                                 | Garantire il contatto elettrico tra cavo e morsetto.                                                                                                    |  |
| Display locale oscurato e assenza di segnali di<br>uscita                                 | <ul> <li>I morsetti non sono innestati correttamente<br/>nel modulo dell'elettronica principale.</li> </ul> | Controllare i morsetti.                                                                                                    |  |
| Display locale oscurato e assenza di segnali di<br>uscita                                 | <ul> <li>Il modulo dell'elettronica principale è difettoso.</li> </ul>                                      | Ordinare la parte di ricambio $\rightarrow \square$ 163.                                                                                                    |  |
| Display locale oscurato e assenza di segnali di<br>uscita                                 | Il connettore tra modulo dell'elettronica<br>principale e modulo display non è innestato<br>correttamente.  | Verificare la connessione e correggere, se<br>necessario.                                                                                                    |  |
| Il display locale non è leggibile, ma il segnale in<br>uscita è nel campo consentito      | Il display è stato impostato troppo luminoso o<br>troppo scuro.                                             | <ul> <li>Aumentare la luminosità del display<br/>premendo contemporaneamente ± + E.</li> <li>Ridurre la luminosità del display premendo<br/>contemporaneamente □ + E.</li> </ul>                                                                                                    |  |
| Il display locale è oscurato, ma il segnale in<br>uscita è nel campo consentito           | Il modulo display è difettoso.                                                                              | Ordinare la parte di ricambio $\rightarrow \square$ 163.                                                                                                    |  |
| La retroilluminazione del display locale è rossa                                          | Si è verificato un evento diagnostico con<br>comportamento diagnostico "Allarme".                           | Intraprendere misure correttive $\rightarrow \square 151$                                                                                                    |  |
| Il display locale visualizza il testo in una lingua<br>non comprensibile.                 | La lingua operativa selezionata non è<br>comprensibile.                                                     | <ol> <li>Premere □ + ± per 2 s ("posizione HOME").</li> <li>Premere □.</li> <li>Configurare la lingua desiderata in parametro</li> <li>Display language (→ □ 122).</li> </ol>                                                                                                    |  |
| Messaggio sul display locale:<br>"Errore di comunicazione"<br>"Controllare l'elettronica" | La comunicazione tra modulo display ed elettronica è interrotta.                                            | <ul> <li>Verificare il cavo e il connettore tra modulo<br/>dell'elettronica principale e modulo display.</li> <li>Ordinare la parte di ricambio →  <sup>(1)</sup> <sup>(2)</sup> <sup>(2)</sup></li></ul> |  |

## Per i segnali di uscita

| Errore                                                                                                    | Possibili cause                                                                           | Intervento correttivo                                                                                                    |
|----------------------------------------------------------------------------------------------------|-------------------------------------------------------------------------------------------|----------------------------------------------------------------------------------------------------|
| Segnale in uscita fuori dal campo valido                                                                                            | Il modulo dell'elettronica principale è difettoso.                                        | Ordinare la parte di ricambio $\rightarrow \mathbb{B}$ 163.                                                                                              |
| Il dispositivo mostra il valore corretto sul display<br>locale ma il segnale in uscita non è corretto,<br>sebbene nel campo valido. | Errore di configurazione dei parametri                                                    | Controllare e regolare la configurazione dei parametri.                                                                                                  |
| Il dispositivo non misura correttamente.                                                                                            | Errore di configurazione o il dispositivo funziona<br>fuori dalle specifiche applicative. | <ol> <li>Controllare e correggere la configurazione del<br/>parametro.</li> <li>Rispettare i valori soglia specificati in "Dati<br/>tecnici".</li> </ol> |

#### Per accedere

| Errore                                                                                                    | Possibili cause                                                                                                    | Intervento correttivo                                                                                                    |  |
|----------------------------------------------------------------------------------------------------|----------------------------------------------------------------------------------------------------|----------------------------------------------------------------------------------------------------|--|
| Accesso non possibile per scrittura parametro.                                                                                                   | È abilitata la protezione scrittura hardware.       Impostare il microinterruttore di protezione scrittura, presente sul modulo dell'elettro principale, sulla posizione OFF → 🗎 130 |                                                                                                    |  |
| Accesso non possibile per scrittura parametro.                                                                                                   | Il ruolo utente attuale ha un'autorizzazione di<br>accesso limitata.                                                                                                    | <ol> <li>Controllare il ruolo utente →</li></ol>                                                                                                    |  |
| La connessione tramite Modbus RS485 non è possibile.                                                                                             | Il cavo del bus Modbus RS485 non è collegato correttamente.                                                                                                    | Controllare l'assegnazione dei morsetti .                                                                                                    |  |
| La connessione tramite Modbus RS485 non è possibile.                                                                                             | Il cavo Modbus RS485 non è terminato correttamente.                                                                                                    | Controllare il resistore di terminazione $\rightarrow \square 52$ .                                                                                                    |  |
| La connessione tramite Modbus RS485 non è possibile.                                                                                             | Le impostazioni per l'interfaccia di comunicazione non sono corrette.                                                                                                    | Controllare la configurazione del Modbus RS485<br>→ 🗎 94.                                                                                                    |  |
| La connessione al web server non è possibile.                                                                                                    | Il web server è disabilitato.                                                                                                    | Usare "FieldCare" o il tool operativo "DeviceCare",<br>verificare se il web server del dispositivo è<br>abilitato ed eventualmente abilitarlo → 🗎 74.                     |  |
|                                                                                                    | L'interfaccia Ethernet non è configurata<br>correttamente sul PC.                                                                                                    | <ul> <li>Controllare le proprietà del protocollo<br/>Internet (TCP/IP) →</li></ul>                                                                                        |  |
| La connessione al web server non è possibile.                                                                                                    | sibile.L'indirizzo IP è configurato in modo non correttoControllare l'indirizzo IP: 1sul PC. $\rightarrow  70$                                                                       |                                                                                                    |  |
| Il web browser è bloccato e non è possibile<br>eseguire ulteriori operazioni.                                                                    | È attivo il trasferimento dei dati.                                                                                                    | Attendere il termine del trasferimento dati o dell'azione attuale.                                                                                                    |  |
|                                                                                                    | Perdita di connessione                                                                                                    | <ul> <li>Controllare la connessione del cavo e<br/>l'alimentazione.</li> <li>Aggiornare il web browser ed<br/>eventualmente riavviarlo.</li> </ul>                        |  |
| I contenuti del browser web sono difficili da<br>leggere o incompleti.                                                                           | La versione del web browser utilizzata non è<br>l'opzione migliore.                                                                                                    | <ul> <li>Usare la versione corretta del web browser         →          ⊖ 69.</li> <li>Svuotare la cache del web browser.</li> <li>Riavviare il web browser.</li> </ul>    |  |
|                                                                                                    | Impostazioni non adatte per la visualizzazione.                                                                                                    | Modificare il rapporto dimensione carattere/<br>display del web browser.                                                                                                  |  |
| Nessun contenuto visualizzato nel web browser<br>o contenuto incompleto.                                                                         | <ul><li>JavaScript non abilitato.</li><li>JavaScript non può essere abilitato.</li></ul>                                                                                             | <ul> <li>Abilitare JavaScript.</li> <li>Inserire http://192.168.1.212/servlet/<br/>basic.html come indirizzo IP.</li> </ul>                                               |  |
| Funzionamento con FieldCare o DeviceCare non<br>possibile tramite interfaccia service CDI-RJ45<br>(porta 8000).                                  | Il firewall del PC o della rete impedisce le comunicazioni.                                                                                                    | A seconda delle impostazioni del firewall<br>impiegato sul PC o nella rete, , il firewall deve<br>essere disabilitato o regolato per l'accesso a<br>FieldCare/DeviceCare. |  |
| Aggiornamento firmware con FieldCare o<br>DeviceCare non possibile tramite interfaccia<br>service CDI-RJ45 (tramite porta 8000 o porte<br>TFTP). | Il firewall del PC o della rete impedisce le comunicazioni.                                                                                                    | A seconda delle impostazioni del firewall<br>impiegato sul PC o nella rete, , il firewall deve<br>essere disabilitato o regolato per l'accesso a<br>FieldCare/DeviceCare. |  |

# 12.2 Informazioni diagnostiche mediante diodi a emissione di luce

### 12.2.1 Trasmettitore

I diversi LED del trasmettitore forniscono informazioni sullo stato del dispositivo.

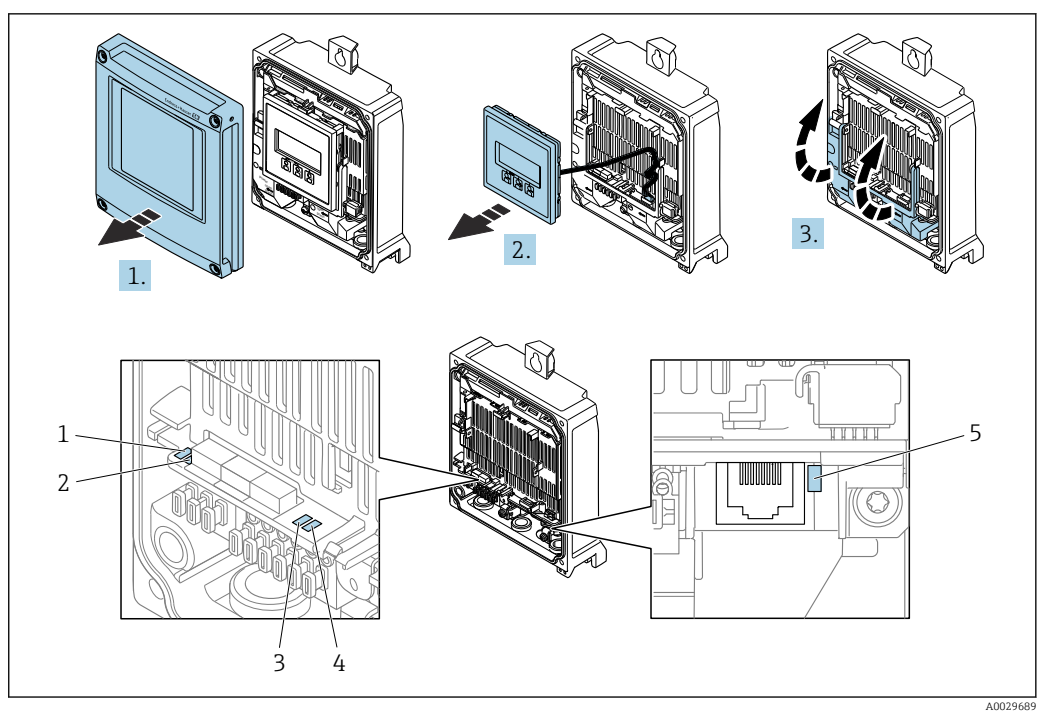

- Tensione di alimentazione Stato dispositivo
- 1 2
- 3 Non utilizzato
- 4 5 Comunicazione
- Interfaccia service (CDI) attiva

1. Aprire il coperchio della custodia.

- 2. Rimuovere il modulo display.
- 3. Aprire il vano morsetti.

| LED               | Colore                                       | Significato                                                                                                    |
|-------------------|----------------------------------------------|----------------------------------------------------------------------------------------------------|
| Tensione di       | Off                                          | Tensione di alimentazione troppo bassa o disattivata                                                                                    |
| alimentazione     | Verde                                        | Tensione di alimentazione ok                                                                                                    |
| Allarme           | Off                                          | Stato del dispositivo ok                                                                                                    |
|                   | Rosso lampeggiante                           | Si è verificato un errore del dispositivo con<br>comportamento diagnostico di "Avviso"                                                  |
|                   | Rosso                                        | <ul> <li>Si è verificato un errore del dispositivo con<br/>comportamento diagnostico di "Allarme"</li> <li>Bootloader attivo</li> </ul> |
| Stato dispositivo | Verde                                        | Stato del dispositivo ok                                                                                                    |
|                   | Rosso lampeggiante                           | Si è verificato un errore del dispositivo con<br>comportamento diagnostico di "Avviso"                                                  |
|                   | Rosso                                        | Si è verificato un errore del dispositivo con<br>comportamento diagnostico di "Allarme"                                                 |
|                   | Rosso/verde<br>lampeggianti in<br>alternanza | Bootloader attivo                                                                                                    |
| Comunicazione     | Bianco lampeggiante                          | La comunicazione Modbus RS485 è attiva                                                                                                  |
| Allarme           | Verde                                        | Misuratore ok                                                                                                    |
|                   | Verde lampeggiante                           | Il misuratore non è configurato                                                                                                    |
|                   | Off                                          | Errore firmware                                                                                                    |
|                   | Rosso                                        | Errore di rete                                                                                                    |

| LED | Colore                      | Significato           |
|-----|-----------------------------|-----------------------|
|     | Rosso lampeggiante          | Guasto                |
|     | Rosso/verde<br>lampeggiante | Avviare il misuratore |
# 12.3 Informazioni diagnostiche sul display locale

### 12.3.1 Messaggio diagnostico

I guasti rilevati dal sistema di automonitoraggio del misuratore sono visualizzati come messaggio diagnostico in alternativa al display operativo.

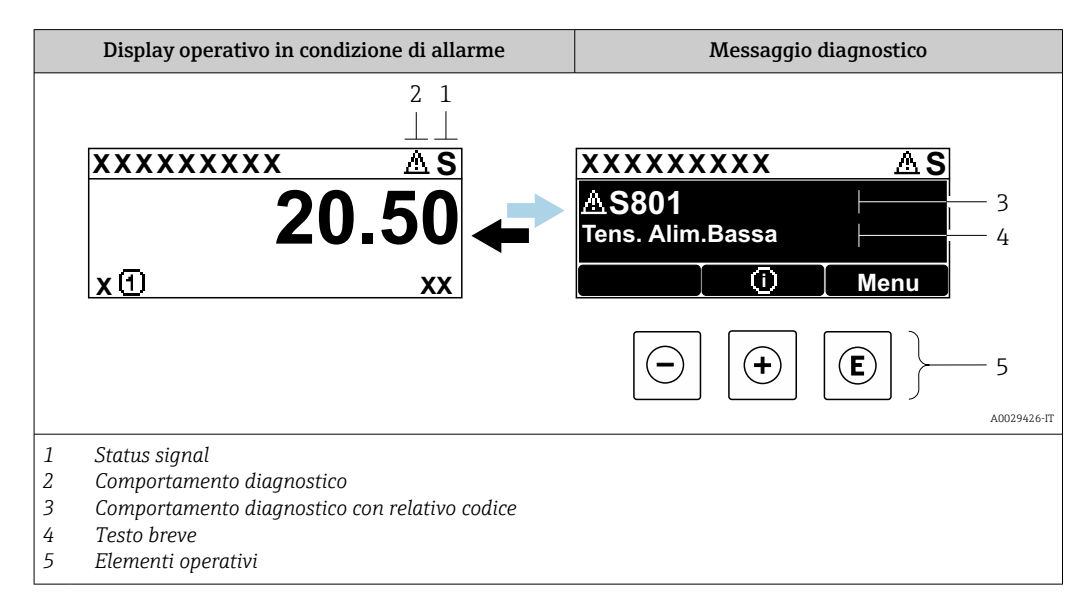

Se si presentano contemporaneamente due o più eventi diagnostici, il display visualizza solo il messaggio dell'evento diagnostico che ha la priorità massima.

Altri eventi diagnostici che si sono verificati possono essere visualizzati in :menu **Diagnostica** 

- Mediante parametro  $\rightarrow \implies 155$
- Mediante i sottomenu  $\rightarrow \square 156$

### Segnali di stato

I segnali di stato forniscono indicazioni sullo stato e l'affidabilità del dispositivo classificando le varie cause dell'informazione diagnostica (evento di diagnostica).

I segnali di stato sono classificati secondo la norma VDI/VDE 2650 e la raccomandazione NAMUR NE 107: F = guasto, C = controllo funzionale, S = fuori specifica, M = richiesta manutenzione

| Simbolo | Significato                                                                                                    |
|---------|----------------------------------------------------------------------------------------------------|
| F       | Guasto<br>Si è verificato un errore del dispositivo. Il valore misurato non è più valido.                                                                               |
| С       | Verifica funzionale<br>Il dispositivo è in modalità service (ad es. durante una simulazione).                                                                           |
| S       | <b>Fuori specifica</b><br>Il dispositivo è utilizzato:<br>non rispettando le soglie delle specifiche tecniche (ad es. fuori dal campo della<br>temperatura di processo) |
| М       | Manutenzione necessaria<br>È necessario un intervento di manutenzione. Il valore di misura rimane valido.                                                               |

### Comportamento diagnostico

| Simbolo | Significato                                                                                                    |
|---------|----------------------------------------------------------------------------------------------------|
| 8       | <ul> <li>Allarme</li> <li>La misura si interrompe.</li> <li>Le uscite segnali e i totalizzatori assumono la condizione di allarme definita.</li> <li>Viene generato un messaggio diagnostico.</li> <li>La retroilluminazione diventa rossa.</li> </ul> |
| Δ       | <ul> <li>Avviso</li> <li>La misura riprende.</li> <li>Le uscite segnali e i totalizzatori non sono influenzati.</li> <li>Viene generato un messaggio diagnostico.</li> </ul>                                                                           |

### Informazioni diagnostiche

L'errore può essere identificato grazie alle informazioni diagnostiche. Il testo breve aiuta l'utente fornendo informazioni sull'errore. Il corrispondente simbolo per il comportamento diagnostico è visualizzato anche sul display locale vicino alle informazioni diagnostiche.

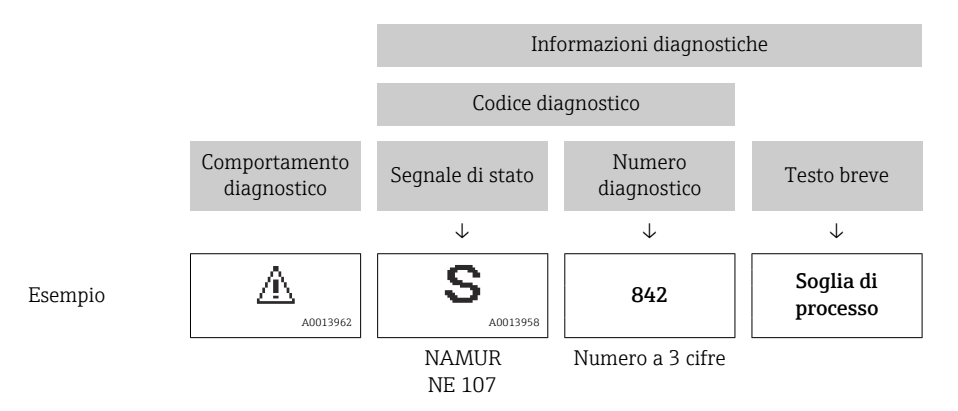

### Elementi operativi

| Tasto operativo | Significato                                                         |
|-----------------|---------------------------------------------------------------------|
|                 | Tasto più                                                           |
| (+)             | <i>In menu, sottomenu</i><br>Si apre il messaggio con le soluzioni. |
| E               | Tasto Enter                                                         |
|                 | In menu, sottomenu<br>Si apre il menu operativo.                    |

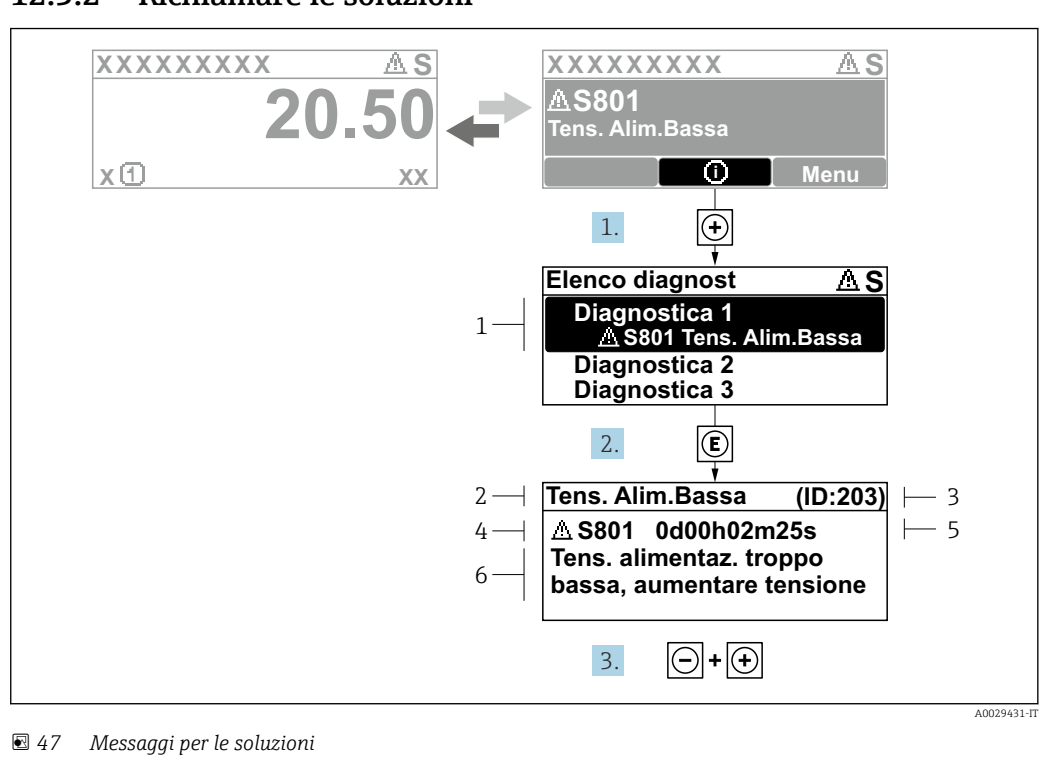

#### 12.3.2 Richiamare le soluzioni

- 1 Informazioni diagnostiche
- 2 Testo breve
- 3 ID assistenza
- 4 Comportamento di diagnostica con codice di diagnostica
- 5 Tempo operativo al momento dell'errore
- 6 Rimedi
- 1. L'utente visualizza il messaggio di diagnostica.

Premere 🛨 (simbolo 🛈).

- └ Si apre sottomenu **Elenco di diagnostica**.
- 3. Premere contemporaneamente = + +.

└ Il messaggio con riferimento alle soluzioni si chiude.

L'utente è nel sottomenu menu **Diagnostica**, in una funzione relativa a un evento diagnostico, ad es. in sottomenu **Elenco di diagnostica** o parametro **Precedenti diagnostiche**.

1. Premere E.

- 🕒 È visualizzato il messaggio con le soluzioni per l'evento diagnostico selezionato.
- 2. Premere contemporaneamente  $\Box$  +  $\pm$ .
  - └ Il messaggio con le soluzioni si chiude.

### 12.4 Informazioni diagnostiche nel web browser

### 12.4.1 Opzioni diagnostiche

Non appena l'utente ha eseguito l'accesso, tutti gli errori rilevati dal misuratore sono visualizzati nella pagina principale del web browser.

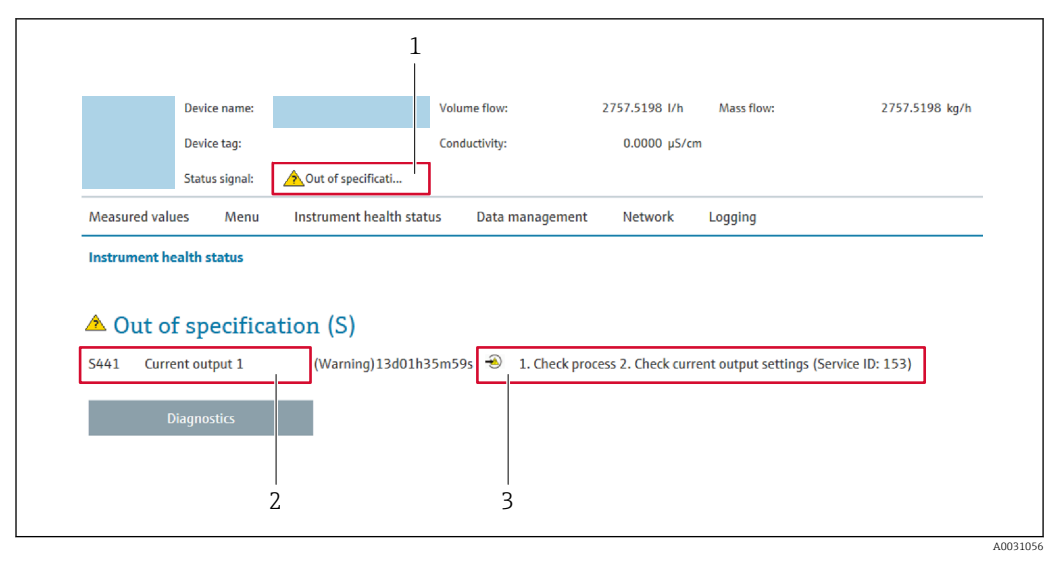

- 1 Area di stato con segnale di stato
- 2 Informazioni diagnostiche → 🗎 146
- 3 Rimedi con ID di service

Inoltre, gli eventi diagnostici che si sono verificati possono essere visualizzati in menu **Diagnostica**:

- Mediante parametro  $\rightarrow \square 155$
- Mediante sottomenu  $\rightarrow \square 156$

#### Segnali di stato

I segnali di stato forniscono indicazioni sullo stato e l'affidabilità del dispositivo classificando le varie cause dell'informazione diagnostica (evento di diagnostica).

| Simbolo   | Significato                                                                                                    |
|-----------|----------------------------------------------------------------------------------------------------|
| $\otimes$ | <b>Guasto</b><br>Si è verificato un errore del dispositivo. Il valore misurato non è più valido.                                                                        |
| Ŵ         | <b>Verifica funzionale</b><br>Il dispositivo è in modalità service (ad es. durante una simulazione).                                                                    |
| 2         | <b>Fuori specifica</b><br>Il dispositivo è utilizzato:<br>non rispettando le soglie delle specifiche tecniche (ad es. fuori dal campo della<br>temperatura di processo) |
|           | Manutenzione necessaria<br>È necessario un intervento di manutenzione. Il valore di misura rimane valido.                                                               |

I segnali di stato sono classificati secondo VDI/VDE 2650 e raccomandazione NAMUR NE 107.

### 12.4.2 Come richiamare le informazioni sui rimedi possibili

Le informazioni sui rimedi sono fornite per ogni evento diagnostico allo scopo di garantire una rapida rimozione delle anomalie. I rimedi sono visualizzati in rosso insieme all'evento diagnostico e alle relative informazioni.

### 12.5 Informazioni diagnostiche in FieldCare o DeviceCare

### 12.5.1 Opzioni diagnostiche

Tutti gli errori rilevati dal misuratore sono visualizzati nella pagina principale del tool operativo non appena è stata stabilita connessione.

| Device tag<br>Pro        | Status signal<br>Out of specification (S) | Volume flow  | Mass flow<br>502.6548 cm <sup>3</sup> /s | 502.6548 g/s          | Endress+Hauser 🚮                                                        |  |
|--------------------------|-------------------------------------------|--------------|------------------------------------------|-----------------------|-------------------------------------------------------------------------|--|
| Device name<br>Pro       | Locking status<br>ਜ਼ਿ<br>Unlocked         |              |                                          |                       |                                                                         |  |
| ☆ > Diagnostics          |                                           | /            | ·                                        |                       |                                                                         |  |
| Diagnostics              | Actual diagnos                            | tics         |                                          | <b>.</b>              |                                                                         |  |
| Diagnostic list          |                                           |              |                                          | Actual d              | liagnostics                                                             |  |
| Event logbook            | Timestamp<br>154d21h21n                   | 12s 윤        |                                          | Displays              | s the currently active diagnostic                                       |  |
| Custody transfer logbook | Previous diagr                            | ostics       |                                          | message<br>< If there | e.<br>is more than one pending diagnostic                               |  |
| Device information       |                                           | £            |                                          | > event, the with the | he message for the diagnostic event<br>e highest priority is displayed. |  |
| Measured values          | Timestamp                                 |              |                                          | 5441 Cu               | urrent output 1                                                         |  |
|                          | 0d00h00m00                                | s 🔒          |                                          | 1. Check              | k process 2. Check current output<br>s (Service ID:153)                 |  |
| Data logging             | Operating time                            | from restart |                                          | betting               | ,,                                                                      |  |
| Heartheat Technology     | 0d00h41m31                                | s A          |                                          |                       |                                                                         |  |

- 1 Area di stato con segnale di stato  $\rightarrow \square 145$
- 2 Informazioni diagnostiche  $\rightarrow \square 146$
- 3 Rimedi con ID di service

Inoltre, gli eventi diagnostici che si sono verificati possono essere visualizzati in menu **Diagnostica**:

- Mediante parametro  $\rightarrow \square 155$
- Mediante sottomenu  $\rightarrow \square 156$

#### Informazioni diagnostiche

L'errore può essere identificato grazie alle informazioni diagnostiche. Il testo breve aiuta l'utente fornendo informazioni sull'errore. Il corrispondente simbolo per il comportamento diagnostico è visualizzato anche sul display locale vicino alle informazioni diagnostiche.

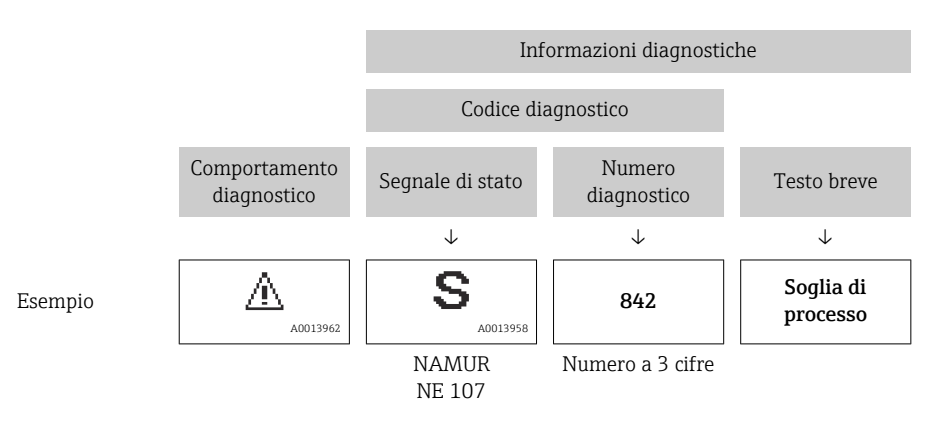

### 12.5.2 Come richiamare le informazioni sui rimedi possibili

Le informazioni sui rimedi sono fornite per ogni evento diagnostico allo scopo di garantire una rapida rimozione delle anomalie:

- Sulla pagina principale
   Le informazioni sul rimedio è visualizzata in un campo separato, sotto le informazioni diagnostiche.
- Inmenu Diagnostica

Le informazioni sul rimedio possono essere richiamate nell'area operativa dell'interfaccia utente.

L'utente si trova nel sottomenu menu Diagnostica.

1. Richiamare il parametro richiesto.

- 2. Sulla destra dell'area operativa, puntatore del mouse sul parametro.
  - È visualizzata una descrizione con le informazioni sul rimedio per l'evento diagnostico.
- 12.6 Informazioni diagnostiche mediante interfaccia di comunicazione

### 12.6.1 Richiamare le informazioni diagnostiche

Le informazioni diagnostiche possono essere richiamate mediante gli indirizzi del registro Modbus RS485.

- Mediante indirizzo del registro 6821 (tipo di dati = stringa): codice di diagnostica, ad es. F270
- Mediante indirizzo del registro 6859 (tipo di dati = numero intero): numero di diagnostica, ad es.270

Per una panoramica degli eventi diagnostici con relativo numero e codice → 🖺 151

### 12.6.2 Configurazione della modalità di risposta all'errore

La modalità di risposta all'errore per la comunicazione Modbus RS485 può essere configurata in sottomenu **Comunicazione** utilizzando 2 parametri.

### Percorso di navigazione

Configurazione  $\rightarrow$  Comunicazione

Panoramica dei parametri con una breve descrizione

| Parametro          | Descrizione                                                                                                    | Opzioni                                                                                                    | Impostazione di fabbrica |
|--------------------|----------------------------------------------------------------------------------------------------|----------------------------------------------------------------------------------------------------|--------------------------|
| Modalità di guasto | Consente di selezionare il<br>comportamento dell'uscita<br>del valore misurato nel<br>caso sia visualizzato un<br>messaggio diagnostico<br>mediante la<br>comunicazione Modbus.<br>L'effetto di questo<br>parametro dipende<br>dall'opzione<br>selezionata nel<br>parametro Assegna<br>comportamento<br>diagnostica. | <ul> <li>Valore NaN</li> <li>Ultimo valore valido</li> <li>NaN = not a number<br/>(non un numero)</li> </ul> | Valore NaN               |

## 12.7 Adattamento delle informazioni diagnostiche

### 12.7.1 Adattamento del comportamento diagnostico

Ogni voce delle informazioni diagnostiche è assegnata in fabbrica a uno specifico comportamento diagnostico. L'utente può modificare questa assegnazione per informazioni diagnostiche specifiche nel parametro sottomenu **Azione di diagnostica**.

Esperto  $\rightarrow$  Sistema  $\rightarrow$  Gestione dell'evento  $\rightarrow$  Azione di diagnostica

Le seguenti opzioni possono essere assegnate al codice diagnostico in base al comportamento diagnostico:

| Opzioni                     | Descrizione                                                                                                    |
|-----------------------------|----------------------------------------------------------------------------------------------------|
| Allarme                     | Il dispositivo arresta la misura. Il valore misurato è trasmesso mediante Modbus RS485 e<br>i totalizzatori assumono la condizione di allarme definita. Viene generato un messaggio<br>diagnostico.<br>La retroilluminazione diventa rossa. |
| Avviso                      | Il dispositivo continua a misurare. Il valore misurato è trasmesso mediante Modbus<br>RS485 e i totalizzatori non sono influenzati. Viene generato un messaggio diagnostico.                                                                |
| Solo registro di<br>entrata | Il dispositivo continua a misurare. Il messaggio diagnostico è visualizzato soltanto in sottomenu <b>Registro degli eventi</b> (sottomenu <b>Elenco degli eventi</b> ) e non nella sequenza alternata con il display operativo.             |
| Disattivo/a                 | L'evento diagnostico è ignorato e non è generato o inserito un messaggio diagnostico.                                                                                                    |

## 12.8 Panoramica delle informazioni diagnostiche

La quantità di informazioni diagnostiche e il numero di variabili misurate coinvolte aumentano se il misuratore dispone di uno o più pacchetti applicativi.

| Numero di<br>diagnostica | Testo breve                                  | Rimedi                                                                                                    | Segnale<br>di stato<br>[dalla<br>fabbrica] | Comportamento<br>diagnostico<br>[dalla fabbrica] |
|--------------------------|----------------------------------------------|----------------------------------------------------------------------------------------------------|--------------------------------------------|--------------------------------------------------|
| Diagnostica o            | lel sensore                                  |                                                                                                    |                                            |                                                  |
| 019                      | Inizializzazione del dispositivo<br>attiva   | Inizializzazione del<br>dispositivo in corso,<br>attendere                                                                                                    | S                                          | Warning <sup>1)</sup>                            |
| 082                      | Dati salvati inconsistenti                   | Controllare i collegamenti<br>del modulo                                                                                                    | F                                          | Alarm                                            |
| 083                      | Contenuto memoria inconsistente              | <ol> <li>Riavvia il dispositivo</li> <li>Ripristinare i dati S-DAT</li> <li>Sostituire S-DAT</li> </ol>                                                                           | F                                          | Alarm                                            |
| 104                      | Percorso segnale sensore 1 n                 | <ol> <li>Controllare le condizioni<br/>di processo</li> <li>Pulire o sostituire i<br/>trasduttori</li> <li>Sostituire il modulo<br/>elettronico (ISEM) del<br/>sensore</li> </ol> | F                                          | Alarm                                            |
| 105                      | Percorso segnale sensore valle<br>1 n guasto | <ol> <li>Controllare la<br/>connessione del<br/>trasduttore di valle</li> <li>Sostituire il trasduttore di<br/>valle</li> </ol>                                                   | F                                          | Alarm                                            |

| Numero di<br>diagnostica | Testo breve                             | Rimedi                                                                                                    | Segnale<br>di stato<br>[dalla<br>fabbrica] | Comportamento<br>diagnostico<br>[dalla fabbrica] |
|--------------------------|-----------------------------------------|----------------------------------------------------------------------------------------------------|--------------------------------------------|--------------------------------------------------|
| 106                      | Upstream transducer path 1<br>defective | <ol> <li>Controllare la<br/>connessione del<br/>trasduttore di monte</li> <li>Sostituire il trasduttore di<br/>monte</li> </ol>                                                                     | F                                          | Alarm                                            |
| 160                      | Segnale percorso disattivato            | Contattare il service                                                                                                    | М                                          | Warning <sup>1)</sup>                            |
| Diagnostica o            | dell'elettronica                        |                                                                                                    |                                            |                                                  |
| 201                      | Elettronica guasta                      | <ol> <li>Restart dispositivo</li> <li>Sostituire elettronica</li> </ol>                                                                                                    | F                                          | Alarm                                            |
| 242                      | Firmware incompatibile                  | <ol> <li>Verificare la versione del<br/>firmware</li> <li>Flash o sostituire il<br/>modulo elettronico</li> </ol>                                                                                   | F                                          | Alarm                                            |
| 252                      | Modulo incompatibile                    | <ol> <li>Controllare schede<br/>elettroniche</li> <li>Controllare se le schede<br/>necessarie sono<br/>disponibili (p.e. versione<br/>Ex)</li> <li>Sostituire le schede<br/>elettroniche</li> </ol> | F                                          | Alarm                                            |
| 262                      | Connessione modulo interrotta           | <ol> <li>Controllare, sostituire<br/>cavo collegamento<br/>modulo elettronico<br/>sensore (ISEM)</li> <li>Controllare e sostituire<br/>ISEM o elettronica<br/>principale</li> </ol>                 | F                                          | Alarm                                            |
| 270                      | Scheda madre difettosa                  | <ol> <li>Riavvia il dispositivo</li> <li>Sostituire il modulo<br/>elettronico principale</li> </ol>                                                                                                 | F                                          | Alarm                                            |
| 271                      | Guasto scheda madre                     | <ol> <li>Riavvia il dispositivo</li> <li>Sostituire il modulo<br/>elettronico principale</li> </ol>                                                                                                 | F                                          | Alarm                                            |
| 272                      | Guasto scheda madre                     | Riavviare lo strumento                                                                                                    | F                                          | Alarm                                            |
| 273                      | Scheda madre difettosa                  | <ol> <li>Prestare attenzione alla<br/>visualizzazione del<br/>funzionamento di<br/>emergenza</li> <li>Sostituire l'elettronica<br/>principale</li> </ol>                                            | F                                          | Alarm                                            |
| 275                      | Modulo I/O difettoso                    | Sostituire modulo I/O                                                                                                    | F                                          | Alarm                                            |
| 276                      | Modulo I/O guasto                       | <ol> <li>Riavviare il dispositivo</li> <li>Sostituire il modulo IO</li> </ol>                                                                                                    | F                                          | Alarm                                            |
| 281                      | Inizializzazione elettronica attiva     | Aggiornamento firmware attivo, attendere prego!                                                                                                    | F                                          | Alarm                                            |
| 283                      | Contenuto memoria inconsistente         | Riavviare lo strumento                                                                                                    | F                                          | Alarm                                            |
| 302                      | Verifica strumento attiva               | Verifica strumento in corso,<br>prego attendere                                                                                                    | С                                          | Warning <sup>1)</sup>                            |
| 311                      | Elettronica sensore (ISEM)<br>difettosa | Manutenzione necessaria!<br>Non ripristinare il dispositivo                                                                                                    | М                                          | Warning                                          |
| 361                      | Modulo I/O 1 guasto                     | <ol> <li>Riavviare il dispositivo</li> <li>Controllare moduli elettr.</li> <li>Sostituire modulo IO o<br/>elettronica principale</li> </ol>                                                         | F                                          | Alarm                                            |

| Numero di<br>diagnostica | Testo breve                             | Rimedi                                                                                                    | Segnale<br>di stato<br>[dalla<br>fabbrica] | Comportamento<br>diagnostico<br>[dalla fabbrica] |
|--------------------------|-----------------------------------------|----------------------------------------------------------------------------------------------------|--------------------------------------------|--------------------------------------------------|
| 372                      | Elettronica sensore (ISEM)<br>difettosa | <ol> <li>Riaccendere lo strumento</li> <li>Controllare se il guasto si<br/>ripresenta</li> <li>Sostituire il modulo<br/>elettronico sensore<br/>(ISEM)</li> </ol>                                | F                                          | Alarm                                            |
| 373                      | Elettronica sensore (ISEM)<br>difettosa | Trasferimento dati o reset<br>dello strumento                                                                                                    | F                                          | Alarm                                            |
| 375                      | Comunicazione I/O: Fallita              | <ol> <li>Riaccendere lo strumento</li> <li>Controllare se il guasto si<br/>ripresenta</li> <li>Sostituire il modulo rack e<br/>il modulo elettronico</li> </ol>                                  | F                                          | Alarm                                            |
| 378                      | Tensione alimentazione ISEM<br>guasta   | <ol> <li>Se disponibile:controllare<br/>il cavo di collegamento tra<br/>sens e trasmett</li> <li>Sostituire modulo elettr.<br/>principale</li> <li>Sostituire modulo elettr.<br/>ISEM</li> </ol> | F                                          | Alarm                                            |
| 382                      | Conservazione dei dati                  | <ol> <li>Inserire T-DAT</li> <li>Sostituire T-DAT</li> </ol>                                                                                                    | F                                          | Alarm                                            |
| 383                      | Contenuto della memoria<br>elettronica  | Reset strumento                                                                                                    | F                                          | Alarm                                            |
| 384                      | Circuito trasmettitore                  | <ol> <li>Riaccendere lo strumento</li> <li>Controllare se il guasto si<br/>ripresenta</li> <li>Sostituire il modulo<br/>elettronico sensore<br/>(ISEM)</li> </ol>                                | F                                          | Alarm                                            |
| 385                      | Circuito amplificatore                  | <ol> <li>Riaccendere lo strumento</li> <li>Controllare se il guasto si<br/>ripresenta</li> <li>Sostituire il modulo<br/>elettronico sensore<br/>(ISEM)</li> </ol>                                | F                                          | Alarm                                            |
| 386                      | Tempo di volo                           | <ol> <li>Riaccendere lo strumento</li> <li>Controllare se il guasto si<br/>ripresenta</li> <li>Sostituire il modulo<br/>elettronico sensore<br/>(ISEM)</li> </ol>                                | F                                          | Alarm                                            |
| 387                      | HistoROM dati guasta                    | Contattare assistenza tecnica                                                                                                    | F                                          | Alarm                                            |
| Diagnostica o            | della configurazione                    |                                                                                                    |                                            |                                                  |
| 410                      | Trasferimento dati fallito              | <ol> <li>Riprovare trasferimento<br/>dati</li> <li>Controllare connessione</li> </ol>                                                                                                    | F                                          | Alarm                                            |
| 412                      | Download in corso                       | Download attivo, attendere<br>prego                                                                                                    | С                                          | Warning                                          |
| 431                      | Trim 1 richiesto                        | Funzione trimming uscita                                                                                                    | М                                          | Warning                                          |
| 437                      | Configurazione incompatibile            | <ol> <li>Aggiornare il firmware</li> <li>Eseguire il ripristino delle<br/>impostazioni di fabbrica</li> </ol>                                                                                    | F                                          | Alarm                                            |

| Numero di<br>diagnostica | Testo breve                                 | Rimedi                                                                                                    | Segnale<br>di stato<br>[dalla<br>fabbrica] | Comportamento<br>diagnostico<br>[dalla fabbrica] |
|--------------------------|---------------------------------------------|----------------------------------------------------------------------------------------------------|--------------------------------------------|--------------------------------------------------|
| 438                      | Set dati differente                         | <ol> <li>Controllare il file del set di<br/>dati</li> <li>Verificare la<br/>parametrizzazione del<br/>dispositivo</li> <li>Scarica la nuova<br/>parametrizzazione del<br/>dispositivo</li> </ol> | M                                          | Warning                                          |
| 441                      | Uscita in corrente 1 saturata               | <ol> <li>Controllare le<br/>impostazioni dell'uscita<br/>corrente</li> <li>Verifica il processo</li> </ol>                                                                                       | S                                          | Warning <sup>1)</sup>                            |
| 442                      | Uscita in frequenza 1 n saturata            | <ol> <li>Controllare le<br/>impostazioni dell'uscita di<br/>frequenza</li> <li>Verifica il processo</li> </ol>                                                                                   | S                                          | Warning <sup>1)</sup>                            |
| 443                      | Uscita impulsi 1 n saturata                 | <ol> <li>Controllare le<br/>impostazioni dell'uscita a<br/>impulsi</li> <li>Verifica il processo</li> </ol>                                                                                      | S                                          | Warning <sup>1)</sup>                            |
| 453                      | Portata in stand-by attiva                  | Disattivare portata in stand-<br>by                                                                                                    | С                                          | Warning                                          |
| 484                      | Failure simulazione attiva                  | Disattivare la simulazione                                                                                                    | С                                          | Alarm                                            |
| 485                      | Simulazione variabile di processo<br>attiva | Disattivare la simulazione                                                                                                    | С                                          | Warning                                          |
| 491                      | Current output 1 simulation active          | Disattivare la simulazione                                                                                                    | С                                          | Warning                                          |
| 492                      | Simulazione uscita frequenza<br>1 n attiva  | Disattivare la simulazione<br>uscita in frequenza                                                                                                    | С                                          | Warning                                          |
| 493                      | Simulazione uscita impulsi attiva           | Disattivare la simulazione<br>uscita impulsi                                                                                                    | С                                          | Warning                                          |
| 494                      | Simulazione uscita switch 1 n<br>attiva     | Disattivare la simulazione<br>uscita di commutazione                                                                                                    | С                                          | Warning                                          |
| 495                      | Evento diagnostico simulazione<br>attiva    | Disattivare la simulazione                                                                                                    | С                                          | Warning                                          |
| 537                      | Configurazione                              | <ol> <li>Controllare indirizzo IP<br/>nella rete</li> <li>Cambiare indirizzo IP</li> </ol>                                                                                                    | F                                          | Warning                                          |
| Diagnostica o            | del processo                                |                                                                                                    |                                            |                                                  |
| 803                      | Loop di corrente 1 difettoso                | <ol> <li>Controllare cablaggio</li> <li>Sostituire modulo I/O</li> </ol>                                                                                                    | F                                          | Alarm                                            |
| 832                      | Temperatura elettronica troppo<br>alta      | Abbassare la temperatura<br>ambiente                                                                                                    | S                                          | Warning <sup>1)</sup>                            |
| 833                      | Temperatura elettronica troppo<br>bassa     | Aumentare la temperatura<br>ambiente                                                                                                    | S                                          | Warning <sup>1)</sup>                            |
| 841                      | Velocità di deflusso troppo elevata         | Ridurre la portata                                                                                                    | S                                          | Warning <sup>1)</sup>                            |
| 842                      | Valore processo al di sotto del<br>limite   | Taglio bassa portata attivo!<br>Controllare configurazione<br>taglio basso portata                                                                                                    | S                                          | Warning <sup>1)</sup>                            |
| 870                      | Incertezza di misura aumentata              | <ol> <li>Controllare processo</li> <li>Aumentare la portata<br/>volumetrica</li> </ol>                                                                                                    | F                                          | Alarm <sup>1)</sup>                              |

| Numero di<br>diagnostica | Testo breve                                   | Rimedi                                                                                                    | Segnale<br>di stato<br>[dalla<br>fabbrica] | Comportamento<br>diagnostico<br>[dalla fabbrica] |
|--------------------------|-----------------------------------------------|----------------------------------------------------------------------------------------------------|--------------------------------------------|--------------------------------------------------|
| 881                      | Rapporto segnale/rumore troppo<br>basso       | <ol> <li>Controllare condizioni<br/>processo</li> <li>Pulire/sostituire trasd. (in<br/>linea)/controllo posiz.<br/>sensore, accopp. (clamp-<br/>on)</li> <li>Sost. modulo ISEM<br/>sensore</li> </ol> | F                                          | Alarm                                            |
| 882                      | Segnale di ingresso difettoso                 | <ol> <li>Verificare la<br/>parametrizzazione del<br/>segnale di ingresso</li> <li>Controllare il dispositivo<br/>esterno</li> <li>Verificare le condizioni<br/>del processo</li> </ol>                | F                                          | Alarm                                            |
| 930                      | Velocità del suono troppo alta                | <ol> <li>Controllare condizioni<br/>processo</li> <li>Pulire/sostituire trasd. (in<br/>linea)/controllo posiz.<br/>sensore, accopp. (clamp-<br/>on)</li> <li>Sost. modulo ISEM<br/>sensore</li> </ol> | S                                          | Warning <sup>1)</sup>                            |
| 931                      | Velocità del suono troppo bassa               | <ol> <li>Controllare condizioni<br/>processo</li> <li>Pulire/sostituire trasd. (in<br/>linea)/controllo posiz.<br/>sensore, accopp. (clamp-<br/>on)</li> <li>Sost. modulo ISEM<br/>sensore</li> </ol> | S                                          | Warning <sup>1)</sup>                            |
| 953                      | AsimmetriaSegnalRumoreFascio<br>1 nTroppoAlta | <ol> <li>Controllare le condizioni<br/>di processo</li> <li>Pulire o sostituire i<br/>trasduttori</li> <li>Sostituire il modulo<br/>elettronico (ISEM) del<br/>sensore</li> </ol>                     | M                                          | Alarm                                            |

1) Il comportamento diagnostico può essere modificato.

## 12.9 Eventi diagnostici in corso

Menu **Diagnostica** permette all'utente di visualizzare separatamente l'evento diagnostico attuale e quello precedente.

Per richiamare i rimedi adatti a rimuovere un evento diagnostico:

- Mediante display locale  $\rightarrow \square 147$
- Mediante web browser  $\rightarrow \square 148$
- Mediante il tool operativo "FieldCare"  $\rightarrow \cong 150$
- Mediante il tool operativo "DeviceCare"  $\rightarrow \cong 150$

Altri eventi diagnostici in attesa possono essere visualizzati in sottomenu Elenco di diagnostica  $\rightarrow \cong 156$ .

#### Navigazione

Menu "Diagnostica"

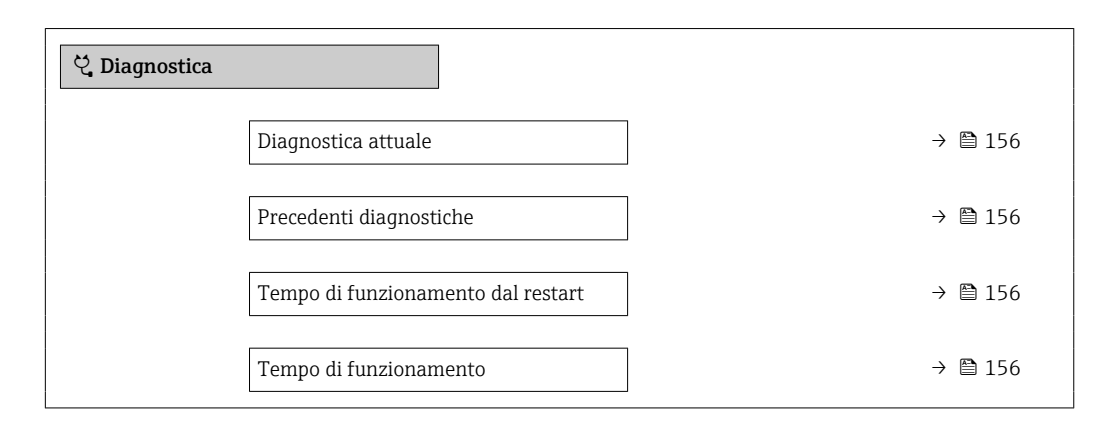

#### Panoramica dei parametri con una breve descrizione

| Parametro                          | Prerequisito                                      | Descrizione                                                                                                    | Interfaccia utente                                                                       |
|------------------------------------|---------------------------------------------------|----------------------------------------------------------------------------------------------------|------------------------------------------------------------------------------------------|
| Diagnostica attuale                | Si è verificato un evento diagnostico.            | Mostra l'attuale evento diagnostico con<br>la relativa informazione diagnostica.<br>Se si presentano<br>contemporaneamente due o più<br>messaggi, il display visualizza<br>quello con la massima priorità. | Simbolo per<br>comportamento<br>diagnostico, codice<br>diagnostico e breve<br>messaggio. |
| Precedenti diagnostiche            | Si sono già verificati due eventi<br>diagnostici. | Mostra il precedente evento diagnostico<br>con la relativa informazione<br>diagnostica.                                                                                                    | Simbolo per<br>comportamento<br>diagnostico, codice<br>diagnostico e breve<br>messaggio. |
| Tempo di funzionamento dal restart | -                                                 | Mostra da quanto tempo il dispositivo è<br>in funzione dall'ultima ripartenza.                                                                                                    | Giorni (g), ore (h), minuti<br>(m) e secondi (s)                                         |
| Tempo di funzionamento             | -                                                 | Indica da quanto tempo è in funzione il dispositivo.                                                                                                    | Giorni (g), ore (h), minuti<br>(m) e secondi (s)                                         |

## 12.10 Elenco di diagnostica

Possono essere visualizzati fino a 5 eventi diagnostici ancora in attesa nel parametro sottomenu **Elenco di diagnostica** insieme alle informazioni diagnostiche associate. Se sono in corso più di 5 eventi di diagnostica, il display visualizza quelli che hanno la priorità massima.

#### Percorso di navigazione

Diagnostica  $\rightarrow$  Elenco di diagnostica

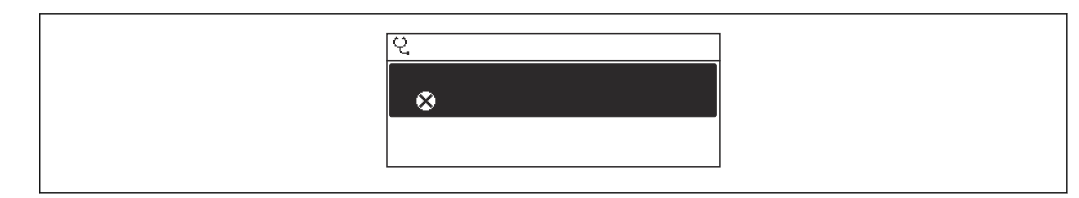

#### 🖻 48 Esempio con il display locale

Per richiamare i rimedi adatti a rimuovere un evento diagnostico:

- Mediante display locale → 

  147
  - Mediante web browser  $\rightarrow \implies 148$
  - Mediante il tool operativo "FieldCare"  $\rightarrow$  🖺 150
  - Mediante il tool operativo "DeviceCare" → 🖺 150

### 12.11 Registro eventi

### 12.11.1 Lettura del registro eventi

Una panoramica in ordine cronologico dei messaggi di evento generati è reperibile nel sottomenu **Elenco degli eventi**.

#### Percorso di navigazione

Menu **Diagnostica** → sottomenu **Registro degli eventi** → Elenco eventi

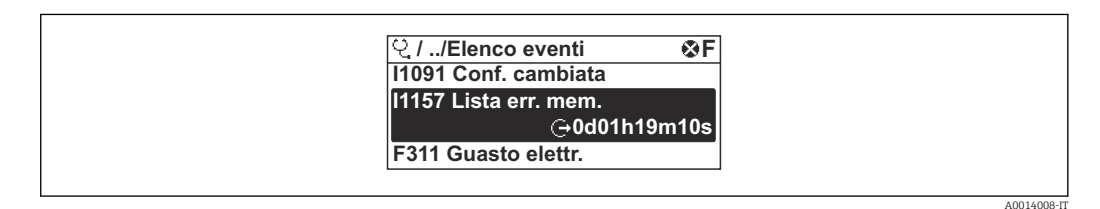

 <sup>49</sup> Esempio con il display locale

- Possono essere visualizzati massimo 20 messaggi di evento in ordine cronologico.
- Se nel dispositivo è abilitato il pacchetto applicativo HistoROM estesa (opzione d'ordine), l'elenco degli eventi può comprendere fino a 100 inserimenti.

La cronologia degli eventi comprende:

- Eventi diagnostici  $\rightarrow \square 151$
- Eventi informativi  $\rightarrow \cong 158$

Oltre al tempo operativo di quando si è verificato l'evento, a ogni evento è assegnato un simbolo che indica se l'evento si è verificato o è terminato:

- Evento di diagnostica
  - Ð: occorrenza dell'evento
- G: termine dell'evento
- Evento di informazione

 $\odot$ : occorrenza dell'evento

Per richiamare i rimedi adatti a rimuovere un evento diagnostico:

- Mediante display locale  $\rightarrow \square 147$
- Mediante web browser  $\rightarrow \square 148$
- Mediante il tool operativo "FieldCare"  $\rightarrow \bigoplus 150$
- Mediante il tool operativo "DeviceCare"  $\rightarrow \cong 150$

Per filtrare i messaggi di evento visualizzati → 🖺 158

### 12.11.2 Filtraggio del registro degli eventi

Utilizzando la funzione parametro **Opzioni filtro** si può definire quale categoria del messaggio di evento è visualizzata nel sottomenu **Elenco degli eventi**.

### Percorso di navigazione

Diagnostica  $\rightarrow$  Registro degli eventi  $\rightarrow$  Opzioni filtro

### Categorie di filtro

- Tutti
- Guasto (F)
- Controllo funzione (C)
- Fuori valori specifica (S)
- Richiesta manutenzione (M)
- Informazioni (I)

### 12.11.3 Panoramica degli eventi di informazione

A differenza dall'evento diagnostico, l'evento di informazione è visualizzato solo nel registro degli eventi e non nell'elenco degli eventi.

| Numero dell'evento di<br>diagnostica | Descrizione dell'evento                  |
|--------------------------------------|------------------------------------------|
| I1000                                | (Dispositivo ok)                         |
| I1079                                | Il sensore è stato sostituito            |
| I1089                                | Accensione                               |
| I1090                                | Reset configurazione                     |
| I1091                                | Configurazione cambiata                  |
| I1092                                | HistoROM backup cancellata               |
| I1137                                | Elettronica modificata                   |
| I1151                                | Reset della cronologia                   |
| I1155                                | Reset della temperatura dell'elettronica |
| I1156                                | Errore trend in memoria                  |
| I1157                                | Lista errori in memoria                  |
| I1256                                | Display: cambio stato accesso            |
| I1278                                | Restart modulo I/O                       |
| I1327                                | Taratura zero segnale fallita            |
| I1335                                | Cambiato firmware                        |
| I1361                                | Web server login fallito                 |
| I1397                                | Fieldbus: cambio stato accesso           |
| I1398                                | CDI: cambio stato accesso                |
| I1444                                | Verifica strumento: Positiva             |
| I1445                                | Verifica strumento: fallita              |
| I1457                                | Verifica errore di misura: Fallita       |
| I1459                                | Verifica modulo I/O: Fallita             |
| I1461                                | Verifica sensore: Fallita                |
| I1462                                | Verifica mod. elettron. sensore: Fallita |
| I1512                                | Download ultimato                        |
| I1513                                | Download ultimato                        |
| I1514                                | Upload iniziato                          |
| I1515                                | Upload ultimato                          |

| Numero dell'evento di<br>diagnostica | Descrizione dell'evento                  |
|--------------------------------------|------------------------------------------|
| I1622                                | Taratura cambiata                        |
| I1624                                | Reset di tutti i totalizzatori           |
| I1625                                | Protezione scrittura attivata            |
| I1626                                | Protezione scrittura disattivata         |
| 11627                                | Login web server eseguita                |
| 11628                                | Registrazione da display eseguita        |
| 11629                                | Login CDI eseguita                       |
| I1631                                | Accesso Web Server cambiato              |
| I1632                                | Registrazione da dispaly fallita         |
| I1633                                | Login CDI fallita                        |
| I1634                                | Reset parametri di fabbrica              |
| I1635                                | Reset parametri della spedizione         |
| I1649                                | Protezione HW scrittura dati attivata    |
| I1650                                | Protezione HW scrittura dati disattivata |
| I1725                                | SostituitoModuloElettronicoSensore(ISEM) |

### 12.12 Reset del misuratore

È possibile ripristinare l'intera configurazione del dispositivo ad uno stato definito mediante Parametro **Reset del dispositivo** ( $\rightarrow \cong 127$ ).

### 12.12.1 Campo funzione di parametro "Reset del dispositivo"

| Opzioni                                | Descrizione                                                                                                    |
|----------------------------------------|----------------------------------------------------------------------------------------------------|
| Annullo/a                              | Non viene eseguita nessuna operazione e l'utente esce dal parametro.                                                                                                    |
| Reset alle impostazioni di<br>fabbrica | Ogni parametro per il quale è stata ordinata un'impostazione personalizzata è reimpostato al valore specifico del cliente. Tutti gli altri parametri sono reimpostati alle impostazioni di fabbrica.             |
| Riavvio dispositivo                    | Il riavvio ripristina ogni parametro con i dati memorizzati nella memoria volatile<br>(RAM) all'impostazione di fabbrica (p.e. dati del valore misurato). La<br>configurazione del dispositivo rimane invariata. |

## 12.13 Informazioni sul dispositivo

Il menu sottomenu **Informazioni sul dispositivo** comprende tutti i parametri che visualizzano diverse informazioni per l'identificazione del dispositivo.

### Navigazione

Menu "Diagnostica" → Informazioni sul dispositivo

| ► Informazioni sul dispositivo |           |
|--------------------------------|-----------|
| Tag del dispositivo            | ) → 🗎 160 |
| Numero di serie                | → 🗎 160   |

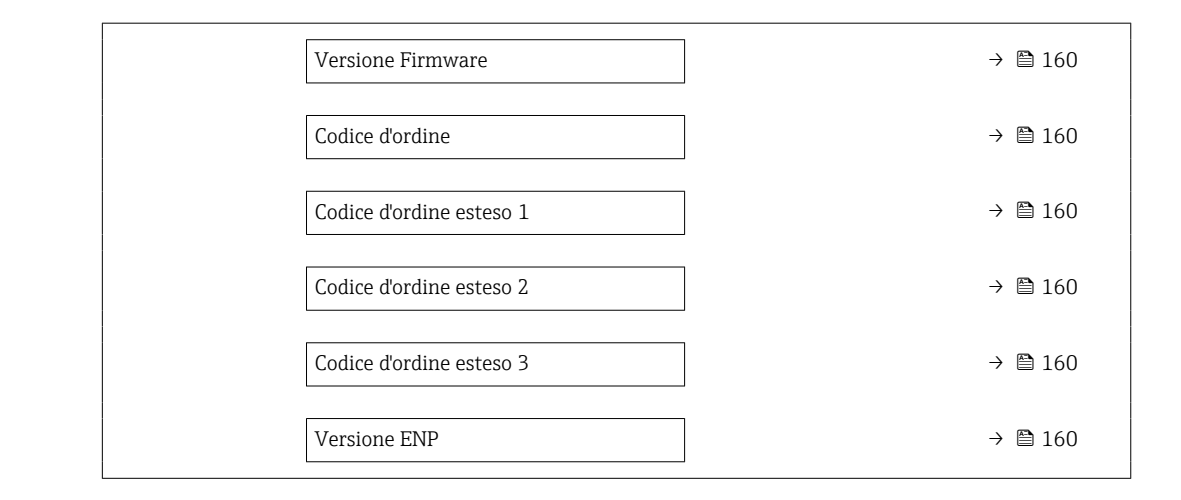

### Panoramica dei parametri con una breve descrizione

| Parametro                | Descrizione                                                                                                    | Interfaccia utente /<br>Inserimento dell'utente                                                       | Impostazione di fabbrica |
|--------------------------|----------------------------------------------------------------------------------------------------|----------------------------------------------------------------------------------------------------|--------------------------|
| Tag del dispositivo      | Visualizza il nome del punto di misura.                                                                                                    | Max. 32 caratteri, come lettere,<br>numeri o caratteri speciali (es.<br>@, %, /).                     | -                        |
| Numero di serie          | Mostra il numero di serie del dispositivo di misura.                                                                                                    | Stringa di caratteri a 11 cifre,<br>compresi lettere e numeri.                                        | -                        |
| Versione Firmware        | Mostra il firmware installato nel dispositivo di misura.                                                                                                    | Stringa di caratteri in formato<br>xx.yy.zz                                                           | -                        |
| Root del dispositivo     | Mostra il nome del trasmettitore.<br>Il nome è riportato sulla targhetta del<br>trasmettitore.                                                                                       | Max. 32 caratteri, ad es. lettere<br>o numeri.                                                        | -                        |
| Codice d'ordine          | Mostra il codice d'ordine del dispositivo. Il codice è riportato sulla targhetta del sensore e del trasmettitore nel campo "Order code".                                             | Stringa di caratteri composta<br>da lettere, numeri e alcuni<br>segni di interpunzione (ad<br>es. /). | -                        |
| Codice d'ordine esteso 1 | Mostra la 1° parte del codice d'ordine esteso.<br>Il codice d'ordine esteso è riportato<br>anche sulla targhetta del sensore e del<br>trasmettitore nel campo "Ext. ord. cd.".       | Stringa di caratteri                                                                                  | -                        |
| Codice d'ordine esteso 2 | Mostra la 2° parte del codice d'ordine esteso.<br>Il codice d'ordine esteso è riportato<br>anche sulla targhetta del sensore e del<br>trasmettitore nel campo "Ext. ord. cd.".       | Stringa di caratteri                                                                                  | -                        |
| Codice d'ordine esteso 3 | Mostra la 3° parte del codice d'ordine esteso.<br>Il codice d'ordine esteso è riportato<br>anche sulla targhetta del sensore e del<br>trasmettitore nel campo "Ext. ord. cd.".       | Stringa di caratteri                                                                                  | -                        |
| Versione ENP             | Mostra la versione dell'etichetta elettronica (ENP).                                                                                                    | Stringa di caratteri                                                                                  | -                        |
| Indirizzo IP             | Indirizzo IP del web server integrato nel<br>misuratore.<br>Se la funzione DHCP client è disattivata ed è<br>abilitato l'accesso scrittura, si può inserire<br>anche l'Indirizzo IP. | 4 ottetti: 0255 (nello<br>specifico ottetto)                                                          | -                        |

| Parametro           | Descrizione                                                                                                    | Interfaccia utente /<br>Inserimento dell'utente | Impostazione di fabbrica |
|---------------------|----------------------------------------------------------------------------------------------------|-------------------------------------------------|--------------------------|
| Subnet mask         | Consente di visualizzare la maschera di<br>sottorete.<br>Se la funzione DHCP client è disattivata ed è<br>abilitato l'accesso scrittura, si può inserire<br>anche Subnet mask. | 4 ottetti: 0255 (nello<br>specifico ottetto)    | _                        |
| Gateway predefinito | Visualizza il gateway predefinito.<br>Se la funzione DHCP client è disattivata ed è<br>abilitato l'accesso scrittura, si può inserire<br>anche Gateway predefinito.            | 4 ottetti: 0255 (nello<br>specifico ottetto)    | -                        |

### 12.14 Versioni firmware

| Data di<br>rilascio | Versione<br>firmware | Codice<br>d'ordine<br>per<br>"Versione<br>firmware" | Modifiche del<br>firmware | Tipo di<br>documentazione      | Documentazione       |
|---------------------|----------------------|-----------------------------------------------------|---------------------------|--------------------------------|----------------------|
| 05.2024             | 01.00.zz             | Opzione <b>77</b>                                   | Firmware originale        | Istruzioni di<br>funzionamento | BA02302D/06/EN/01.24 |

Il firmware può essere aggiornato alla versione corrente o a quella precedente mediante l'interfaccia service.

Per la compatibilità della versione firmware con la precedente, per i file descrittivi del dispositivo installati e i tool operativi, rispettare le informazioni sul dispositivo riportate nella documentazione "Informazioni del produttore".

Le informazioni del produttore sono disponibili:

- Nell'area di download del sito Endress+Hauser: www.endress.com → Downloads
- Specificando quanto segue:
  - Radice del prodotto: ad es. 9W4B
     La radice del prodotto è la prima parte del codice d'ordine: vedere la targhetta sul dispositivo.
  - Ricerca testo: informazioni del produttore
  - Tipo di fluido: Documentazione Documentazione tecnica

# 13 Manutenzione

### 13.1 Operazioni di manutenzione

Non è richiesto alcun particolare intervento di manutenzione.

### 13.1.1 Pulizia delle parti esterne

Quando si puliscono le parti esterne dei misuratori, usare sempre detergenti non aggressivi per la superficie della custodia o le guarnizioni.

## 13.2 Apparecchiature di misura e prova

Endress+Hauser offre un'ampia gamma di apparecchiature di misura e prova, come Netilion o test dei dispositivi.

L'Ufficio commerciale Endress+Hauser locale può fornire informazioni dettagliate su tali servizi.

Elenco di alcune apparecchiature di misura e prova:  $\rightarrow \square 167$ 

## 13.3 Servizi di Endress+Hauser

-

Endress+Hauser offre un'ampia gamma di servizi per la manutenzione quali ritaratura, interventi di manutenzione o test dei dispositivi.

L'Ufficio commerciale Endress+Hauser locale può fornire informazioni dettagliate su tali servizi.

## 14 Riparazione

### 14.1 Note generali

### 14.1.1 Riparazione e conversione

Il servizio Endress+Hauser per le riparazioni e le conversioni offre quanto segue:

- I misuratori hanno una progettazione modulare.
- Le parti di ricambio sono raggruppate in kit logici con le relative Istruzioni di installazione.
- Le riparazioni sono eseguite dall'Organizzazione di assistenza Endress+Hauser o da tecnici del cliente con adeguata formazione.
- I dispositivi certificati possono essere convertiti in altri dispositivi certificati solo dall'Organizzazione di assistenza Endress+Hauser o in fabbrica.

### 14.1.2 Note per la riparazione e la conversione

Per la riparazione e la conversione di un misuratore, rispettare le seguenti note:

- Usare solo parti di ricambio originali Endress+Hauser.
- Eseguire la riparazione in base alle Istruzioni di installazione.
- Rispettare gli standard, le normative nazionali/locali applicabili, la documentazione Ex (XA) e i certificati.
- Documentare tutte le riparazioni e le conversioni e inserire i dettagli in Netilion Analytics.

### 14.2 Parti di ricambio

Device Viewer (www.endress.com/deviceviewer):

Tutte le parti di ricambio per il misuratore, insieme al codice d'ordine, sono elencate qui e possono essere ordinate. Se disponibili, gli utenti possono scaricare anche le relative Istruzioni di installazione.

Numero di serie del misuratore:

- È indicato sulla targhetta del dispositivo.
- Può essere letto dal parametro Numero di serie (→ 
   <sup>(⇒)</sup> 160) nelle sottomenu Informazioni sul dispositivo.

### 14.3 Servizi Endress+Hauser

Endress+Hauser offre un'ampia gamma di servizi.

L'Ufficio commerciale Endress+Hauser locale può fornire informazioni dettagliate su tali servizi.

## 14.4 Restituzione

I requisisti per rendere il dispositivo in modo sicuro dipendono dal tipo di dispositivo e dalla legislazione nazionale.

1. Per informazioni fare riferimento alla pagina web:

https://www.endress.com/support/return-material

- 2. In caso di restituzione del dispositivo, imballarlo in modo da proteggerlo adeguatamente dagli urti e dalle influenze esterne.Gli imballaggi originali garantiscono una protezione ottimale.

## 14.5 Smaltimento

## X

Se richiesto dalla Direttiva 2012/19/UE sui rifiuti di apparecchiature elettriche ed elettroniche (RAEE), il prodotto è contrassegnato con il simbolo raffigurato per minimizzare lo smaltimento di RAEE come rifiuti civili indifferenziati. I prodotti con questo contrassegno non devono essere smaltiti come rifiuti civili indifferenziati. Renderli, invece, al produttore per essere smaltiti in base alle condizioni applicabili.

### 14.5.1 Smontaggio del misuratore

1. Spegnere il dispositivo.

#### **AVVERTENZA**

Condizioni di processo pericolose!

- Prestare attenzione alle alte temperature.
- 2. Eseguire le procedure di montaggio e connessione descritte ai paragrafi "Montaggio del misuratore" e "Connessione del misuratore" procedendo in ordine inverso. Rispettare le Istruzioni di sicurezza.

### 14.5.2 Smaltimento del misuratore

Durante il trasporto rispettare le seguenti note:

- Rispettare le normative nazionali e locali applicabili.
- ► Garantire una separazione e un riutilizzo corretti dei componenti del dispositivo.

## 15 Accessori

Sono disponibili diversi accessori Endress+Hauser che possono essere ordinati con il dispositivo o in un secondo tempo. Informazioni dettagliate sul relativo codice d'ordine possono essere richieste all'Ufficio commerciale Endress+Hauser locale o reperite sulla pagina del prodotto del sito Endress+Hauser: www.it.endress.com.

## 15.1 Accessori specifici del dispositivo

### 15.1.1 Per il trasmettitore

| Accessori                                                  | Descrizione                                                                                                    |
|------------------------------------------------------------|----------------------------------------------------------------------------------------------------|
| Trasmettitore<br>Prosonic Flow 400                         | Trasmettitore di sostituzione o di scorta. Usare il codice d'ordine per definire le<br>seguenti specifiche:<br>Approvazioni<br>Uscita/ingresso<br>Visualizzazione/funzionamento<br>Custodia<br>Software<br>Per maggiori dettagli, v. Istruzioni di installazione EA00104D                                                                                                    |
| Kit di montaggio su palina                                 | Kit di montaggio su palina per trasmettitore.                                                                                                    |
| Tettuccio di protezione<br>dalle intemperie                | Serve per proteggere il misuratore dalle intemperie: ad es. pioggia, eccessivo<br>riscaldamento dovuto alla luce solare diretta.<br>Codice d'ordine: 71343504                                                                                                    |
|                                                            | Istruzioni di installazione EA01191D                                                                                                    |
| Antenna WLAN esterna                                       | <ul> <li>Antenna WLAN esterna con cavo di collegamento da 1,5 m (59,1 in) e due staffe ad angolo. Codice d'ordine per "Accessorio incluso", opzione P8 "Antenna wireless wide area".</li> <li>L'antenna WLAN esterna non è adatta all'uso in applicazioni igieniche.</li> <li>Informazioni addizionali sull'interfaccia WLAN → P 75.</li> <li>Codice d'ordine: 71351317</li> <li>Istruzioni di installazione EA01238D</li> </ul>                                                                                                    |
| Cavo del sensore<br>Proline 400<br>Sensore - trasmettitore | Il cavo del sensore può essere ordinato direttamente con il misuratore (codice<br>d'ordine per "Cavo") o come accessorio (codice d'ordine DK9017).<br>I cavi sono disponibili nelle seguenti lunghezze:<br>• Temperatura: -40 +80 °C (-40 +176 °F)<br>• Opzione AA: 5 m (15 ft)<br>• Opzione AB: 10 m (30 ft)<br>• Opzione AC: 15 m (45 ft)<br>• Opzione AD: 30 m (90 ft)<br>• Temperatura: -40 +130 °C (-40 +266 °F)<br>• Opzione FA: 5 m (15 ft)<br>• Opzione FB: 10 m (30 ft)<br>• Opzione FB: 10 m (30 ft)<br>• Opzione FD: 30 m (90 ft)<br>• Iunghezza consentita per il cavo del sensore di Proline 400:<br>max. 30 m (90 ft) |

| Accessori                          | Descrizione                                                                                                    |
|------------------------------------|----------------------------------------------------------------------------------------------------|
| Set di sensori (DK9018)            | <ul> <li>Set di sensori 0,3 MHz(C-030)</li> <li>Set di sensori 0,5 MHz(C-050)</li> <li>Set di sensori 1 MHz (C-100)</li> <li>Set di sensori 2 MHz (C -200)</li> <li>Set di sensori 5 MHz (C -500)</li> </ul>                                                                                                    |
| Set portasensori<br>(DK9014)       | <ul> <li>Set portasensori 0,3 2 MHz</li> <li>Set portasensori 5 MHz</li> </ul>                                                                                                    |
| Set di montaggio<br>(DK9015)       | <ul> <li>Set di montaggio, DN15-DN32, 1/2-1 1/4"</li> <li>Set di montaggio, DN32-DN65, 1 1/4-2 1/2"</li> <li>Set di montaggio, DN50-DN150, 2-6"</li> <li>Set di montaggio, DN150-DN200, 6-8"</li> <li>Set di montaggio, DN200-DN600, 8-24"</li> <li>Set di montaggio, DN600-DN2000, 24-80"</li> <li>Set di montaggio, DN2000-DN4000, 80-160"</li> </ul> |
| Set adattatori conduit<br>(DK9003) | <ul> <li>Adattatore conduit M20x1,5 + pressacavo cavo sensore</li> <li>Adattatore conduit NPT1/2" + pressacavo cavo sensore</li> <li>Adattatore conduit G1/2" + pressacavo cavo sensore</li> </ul>                                                                                                    |
| Fluido di accoppiamento<br>(DK9CM) | <ul><li>Piastra di accoppiamento</li><li>Foglio di accoppiamento</li><li>Gel di accoppiamento</li></ul>                                                                                                    |

### 15.1.2 Per il sensore

# 15.2 Accessori specifici della comunicazione

| Accessori         | Descrizione                                                                                                    |
|-------------------|----------------------------------------------------------------------------------------------------|
| Commubox FXA291   | Connette i dispositivi da campo Endress+Hauser con un'interfaccia CDI Service (=<br>Endress+Hauser Common Data Interface) e con la porta USB di un PC o laptop.<br>Informazioni tecniche TI405C/07                                                                                                    |
| Fieldgate FXA42   | Trasmissione dei valori misurati dei misuratori analogici 420 mA e dei misuratori<br>digitali<br>Informazioni tecniche TI01297S<br>Istruzioni di funzionamento BA01778S<br>Pagina del prodotto: www.endress.com/fxa42                                                                                                    |
| Field Xpert SMT50 | Il PC Field Xpert SMT50 per la configurazione del dispositivo consente la gestione<br>mobile delle risorse dell'impianto. È utile per il personale tecnico, che esegue messa<br>in servizio e manutenzione, per gestire la strumentazione da campo con<br>un'interfaccia di comunicazione digitale e per registrare il progresso.<br>Questo PC tablet è concepito come una soluzione all-in-one, con una libreria di<br>driver preinstallata, ed è uno strumento sensibile al tocco e facile da usare che può<br>essere utilizzato per gestire la strumentazione da campo per l'intero ciclo di vita.<br>Informazioni tecniche TI01555S<br>Istruzioni di funzionamento BA02053S<br>Pagina del prodotto: www.endress.com/smt50 |

| Field Xpert SMT70 | Il tablet PC Field Xpert SMT70 per la configurazione di dispositivi consente la<br>gestione mobile delle risorse degli impianti in aree pericolose e sicure. È utile per il<br>personale tecnico, che esegue messa in servizio e manutenzione, per gestire la<br>strumentazione da campo con un'interfaccia di comunicazione digitale e per<br>registrare il progresso.<br>Questo PC tablet è concepito come una soluzione all-in-one, con una libreria di<br>driver preinstallata, ed è uno strumento sensibile al tocco e facile da usare che può<br>essere utilizzato per gestire la strumentazione da campo per l'intero ciclo di vita.<br>Informazioni tecniche TI01342S<br>Istruzioni di funzionamento BA01709S<br>Pagina del prodotto: www.endress.com/smt70 |
|-------------------|----------------------------------------------------------------------------------------------------|
| Field Xpert SMT77 | Il tablet PC Field Xpert SMT77 per la configurazione dei dispositivi consente la gestione mobile delle risorse d'impianto in aree classificate Ex Zona 1.                                                                                                    |
|                   | <ul> <li>Informazioni tecniche TI01418S</li> <li>Istruzioni di funzionamento BA01923S</li> <li>Pagina del prodotto: www.endress.com/smt77</li> </ul>                                                                                                    |

# 15.3 Accessori specifici per l'assistenza

| Accessori       | Descrizione                                                                                                    |
|-----------------|----------------------------------------------------------------------------------------------------|
| Applicator      | <ul> <li>Software per selezionare e dimensionare i misuratori Endress+Hauser:</li> <li>Selezione di misuratori con requisiti industriali</li> <li>Calcolo di tutti i dati necessari per identificare il misuratore di portata più adatto: ad es. diametro nominale, perdita di carico, velocità di deflusso e accuratezza.</li> <li>Illustrazione grafica dei risultati del calcolo</li> <li>Determinazione del codice d'ordine parziale, amministrazione, documentazione e consultazione di tutti i dati e dei parametri relativi a un progetto per tutto il ciclo di vita del progetto.</li> </ul>                                                                                           |
|                 | <ul> <li>Applicator è disponibile:</li> <li>Attraverso Internet: https://portal.endress.com/webapp/applicator</li> <li>Come DVD scaricabile per l'installazione su PC locale.</li> </ul>                                                                                                    |
| Netilion        | <ul> <li>lloT Ecosystem: sbloccare le conoscenze</li> <li>L'ecosistema Netilion lloT di Endress + Hauser consente di ottimizzare le prestazioni dell'impianto, digitalizzare i flussi di lavoro, condividere le conoscenze e migliorare la collaborazione.</li> <li>Forte di decenni di esperienza nell'automazione di processo , Endress+Hauser offre all'industria di processo un ecosistema lloT che consente di ottenere informazioni utili da dati. Questi dati possono essere usati per ottimizzare i processi, apportando maggiore disponibilità, efficienza e affidabilità dell'impianto, e in ultima analisi un impianto più redditizio.</li> <li>www.netilion.endress.com</li> </ul> |
| FieldCare       | Tool Endress+Hauser per il Plant Asset Management su base FDT.<br>Consente la configurazione di tutti i dispositivi da campo intelligenti presenti<br>nel sistema, e ne semplifica la gestione. L'uso delle informazioni di stato, è<br>anche un sistema semplice, ma efficace, per controllare lo stato e le condizioni<br>dei dispositivi.<br>Istruzioni di funzionamento BA00027S e BA00059S                                                                                                    |
| DeviceCare      | Tool per collegare e configurare i dispositivi da campo di Endress+Hauser.<br>Brochure sull'innovazione IN01047S                                                                                                    |
| Commubox FXA291 | Collega i dispositivi da campo Endress+Hauser con un'interfaccia CDI Service<br>(= Endress+Hauser Common Data Interface) e la porta USB di un computer o<br>di un laptop.<br>Informazioni tecniche TI00405C                                                                                                    |

# 15.4 Componenti di sistema

| Accessori                                | Descrizione                                                                                                    |
|------------------------------------------|----------------------------------------------------------------------------------------------------|
| Registratore videografico<br>Memograph M | Il registratore videografico Memograph M fornisce informazioni su tutte le<br>principali variabili misurate. Registra correttamente i valori misurati, sorveglia i<br>valori di soglia e analizza i punti di misura. I dati possono essere salvati nella<br>memoria interna da 256 MB e anche su scheda SD o chiavetta USB.<br>Informazioni tecniche TI00133R<br>Istruzioni di funzionamento BA00247R |

# 16 Dati tecnici

## 16.1 Applicazione

Il misuratore è stato sviluppato esclusivamente per la misura di portata dei liquidi.

Per garantire che il dispositivo conservi le sue caratteristiche operative per tutto il suo ciclo di vita, utilizzarlo solo per misurare fluidi ai quali i materiali parti bagnate offrono sufficiente resistenza.

## 16.2 Funzionamento e struttura del sistema

| Principio di misura            | Proline Prosonic Flow utilizza un metodo di misura basato sulla differenza del tempo di<br>transito.                                                                                                    |
|--------------------------------|----------------------------------------------------------------------------------------------------|
| Sistema di misura              | Il sistema di misura è costituito da un trasmettitore e da uno o due set di sensori. Il<br>trasmettitore e i set di sensori sono montati in luoghi fisicamente separati. Sono connessi<br>tra loro mediante i cavi dei sensori.                                                                                |
|                                | Il sistema di misura utilizza un metodo basato sulla differenza del tempo di transito. Qui, i sensori agiscono da generatori e ricevitori acustici. In funzione dell'applicazione e della versione, i sensori possono essere predisposti per una misura mediante 1, 2, 3 o 4 traverse $\rightarrow \cong 24$ . |
|                                | Il trasmettitore serve per controllare i set di sensori, per preparare, elaborare e valutare i<br>segnali di misura e per convertire i segnali nella variabile di uscita richiesta.                                                                                                    |
|                                | Informazioni sulla struttura del dispositivo → 🗎 13                                                                                                    |
|                                | 16.3 Ingresso                                                                                                    |
| Variabile misurata             | Variabili misurate dirette                                                                                                    |
|                                | <ul> <li>Portata volumetrica</li> <li>Velocità di deflusso</li> <li>Velocità del suono</li> </ul>                                                                                                    |
|                                | Variabili misurate calcolate                                                                                                    |
|                                | Portata massica                                                                                                    |
| Campo di misura                | v = 0 15 m/s (0 50 ft/s)                                                                                                    |
|                                | <b>1</b> Campo di misura a seconda della versione del sensore.                                                                                                    |
| Campo di portata<br>consentito | Superiore a 150 : 1                                                                                                    |

Segnale di ingresso

### Valori misurati esterni

Il misuratore presenta un'interfaccia opzionale che consente la trasmissione di una variabile misurata esternamente (temperatura) al misuratore: ingresso digitale (mediante ingresso HART o Modbus)

Endress+Hauser può fornire vari trasmettitori di pressione: v. la sezione "Accessori"  $\rightarrow \cong 168$ 

#### Ingresso di stato

| Valori di ingresso massimi         | <ul><li>30 V c.c.</li><li>6 mA</li></ul>                                                                                                    |
|------------------------------------|----------------------------------------------------------------------------------------------------|
| Tempo di risposta                  | Configurabile: 5 200 ms                                                                                                    |
| Livello del segnale di<br>ingresso | <ul> <li>Segnale Low (low): -3 +5 V c.c.</li> <li>Segnale High (high): 12 30 V c.c.</li> </ul>                                                         |
| Funzioni assegnabili               | <ul> <li>Off</li> <li>Azzeramento separato dei totalizzatori 1-3</li> <li>Azzeramento di tutti i totalizzatori</li> <li>Portata in stand-by</li> </ul> |

## 16.4 Uscita

Segnale di uscita

### Uscita in corrente

| Uscita in corrente                | Può essere impostata come:<br>• 420 mA NAMUR<br>• 420 mA US<br>• 4 20 mA HART<br>• 0 20 mA                                                                                                    |
|-----------------------------------|----------------------------------------------------------------------------------------------------|
| Valori di uscita massimi          | <ul> <li>c.c. 24 V (se inattiva)</li> <li>22,5 mA</li> </ul>                                                                                                    |
| Carico                            | 250 700 Ω                                                                                                    |
| Risoluzione                       | 0,38 μΑ                                                                                                    |
| Smorzamento                       | Configurabile: 0 999,9 s                                                                                                    |
| Variabili misurate<br>assegnabili | <ul> <li>Portata volumetrica</li> <li>Portata massica</li> <li>Velocità del suono</li> <li>Velocità di deflusso</li> <li>Temperatura dell'elettronica</li> <li>Il numero di opzioni disponibili aumenta se il misuratore dispone di uno o più pacchetti applicativi.</li> </ul> |

#### Uscita impulsi/frequenza/contatto

| Funzione                   | <ul> <li>Con il codice d'ordine per "Uscita; Ingresso", opzione H: l'uscita 2 può essere impostata come uscita impulsi o uscita in frequenza</li> <li>Con il codice d'ordine per "Uscita; Ingresso", opzione I: le uscite 2 e 3 possono essere impostate come uscita impulsi, uscita in frequenza o uscita contatto</li> </ul> |
|----------------------------|----------------------------------------------------------------------------------------------------|
| Versione                   | Passiva, open collector                                                                                                    |
| Valori di ingresso massimi | <ul> <li>c.c. 30 V</li> <li>250 mA</li> </ul>                                                                                                    |
| Caduta di tensione         | A 25 mA: ≤ c.c. 2 V                                                                                                    |
| Uscita impulsi             |                                                                                                    |

| Larghezza impulso                  | Configurabile: 0,05 2 000 ms                                                                                                    |
|------------------------------------|----------------------------------------------------------------------------------------------------|
| Frequenza di impulso<br>massima    | 10000 Impulse/s                                                                                                    |
| Valore impulso                     | Configurabile                                                                                                    |
| Variabili misurate<br>assegnabili  | <ul><li>Portata volumetrica</li><li>Portata massica</li></ul>                                                                                                    |
| Uscita frequenza                   |                                                                                                    |
| Frequenza in uscita                | Configurabile: 0 12 500 Hz                                                                                                    |
| Smorzamento                        | Configurabile: 0 999 s                                                                                                    |
| Rapporto impulso/pausa             | 1:1                                                                                                    |
| Variabili misurate<br>assegnabili  | <ul> <li>Portata volumetrica</li> <li>Portata massica</li> <li>Velocità del suono</li> <li>Velocità di deflusso</li> <li>Temperatura dell'elettronica</li> </ul>                                                                                                    |
| Uscita id commutazione             |                                                                                                    |
| Comportamento di<br>commutazione   | Binario, conduce o non conduce                                                                                                    |
| Ritardo di commutazione            | Configurabile: 0 100 s                                                                                                    |
| Numero di cicli di<br>commutazione | Illimitato                                                                                                    |
| Funzioni assegnabili               | <ul> <li>Off</li> <li>On</li> <li>Comportamento diagnostico</li> <li>Valore di soglia</li> <li>Portata volumetrica</li> <li>Portata massica</li> <li>Velocità del suono</li> <li>Velocità di deflusso</li> <li>Totalizzatore 1-3</li> <li>Temperatura dell'elettronica</li> <li>Monitoraggio nella direzione del flusso</li> <li>Stato</li> <li>Taglio di bassa portata</li> </ul> |

#### Modbus RS485

| Interfaccia fisica        | Secondo lo standard EIA/TIA-485-A                                                                |
|---------------------------|--------------------------------------------------------------------------------------------------|
| Resistore di terminazione | Integrato; può essere attivato mediante DIP switch sul modulo dell'elettronica del trasmettitore |

Segnale in caso di allarme A seconda dell'interfaccia, le informazioni sul guasto sono visualizzate come segue:

#### Uscita in corrente 4...20 mA

### 4...20 mA

| Modalità di guasto | Selezione:                                              |
|--------------------|---------------------------------------------------------|
| _                  | 4 20 mA secondo raccomandazioni NAMUR NE 43             |
|                    | • 4 20 mA secondo US                                    |
|                    | <ul> <li>Valore min.: 3,59 mA</li> </ul>                |
|                    | <ul> <li>Valore max.: 22,5 mA</li> </ul>                |
|                    | <ul> <li>Valore definibile tra: 3,59 22,5 mA</li> </ul> |
|                    | Valore attuale                                          |
|                    | <ul> <li>Ultimo valore valido</li> </ul>                |
|                    |                                                         |

### 0...20 mA

| Modalità di guasto | Selezione:                                                                        |
|--------------------|-----------------------------------------------------------------------------------|
|                    | <ul> <li>Allarme max.: 22 mA</li> <li>Valore definibile tra: 0 22,5 mA</li> </ul> |

### Uscita impulsi/frequenza/contatto

| Uscita impulsi     |                                                                                    |
|--------------------|------------------------------------------------------------------------------------|
| Modalità di guasto | Selezione:<br>• Valore effettivo<br>• Nessun impulso                               |
| Uscita frequenza   |                                                                                    |
| Modalità di guasto | Selezione:<br>• Valore effettivo<br>• 0 Hz<br>• Valore definibile tra: 0 12 500 Hz |
| Uscita contatto    |                                                                                    |
| Modalità di guasto | Selezione:<br>• Stato attuale<br>• Apertura<br>• Chiusura                          |

### Modbus RS485

| Modalità di guasto | Selezione:<br>• Valore NaN anziché valore di corrente<br>• Ultimo valore valido |
|--------------------|---------------------------------------------------------------------------------|
|                    |                                                                                 |

### **Display locale**

| Display alfanumerico | Con le informazioni sulla causa e gli interventi correttivi |
|----------------------|-------------------------------------------------------------|
| Retroilluminazione   | La luce rossa segnala un errore del dispositivo.            |

Segnale di stato secondo raccomandazione NAMUR NE 107

#### Interfaccia/protocollo

- Mediante comunicazione digitale: Modbus RS485
- Mediante interfaccia service
  - Interfaccia service CDI-RJ45
  - Interfaccia WLAN

| Display alfanumerico | Con le informazioni sulla causa e gli interventi correttivi |
|----------------------|-------------------------------------------------------------|
|----------------------|-------------------------------------------------------------|

#### Web browser

| Display alfanumerico | Con le informazioni sulla causa e gli interventi correttivi |
|----------------------|-------------------------------------------------------------|
|----------------------|-------------------------------------------------------------|

### Diodi a emissione di luce (LED)

| Informazioni di stato | Lo stato è indicato da diversi LED                                                                                                    |
|-----------------------|----------------------------------------------------------------------------------------------------|
|                       | Le seguenti informazioni sono visualizzate in base alla versione del dispositivo:<br>• Tensione di alimentazione attiva<br>• Trasmissione dati attiva<br>• Si è verificato un allarme/errore del dispositivo |
|                       | Informazioni diagnostiche mediante diodi a emissione di luce $\rightarrow \square$ 142                                                                                                    |

| Taglio bassa portata | I punti di commutazione per il taglio bassa portata sono impostabili dall'utente.                                                                      |
|----------------------|----------------------------------------------------------------------------------------------------|
| Isolamento galvanico | Le seguenti connessioni sono isolate galvanicamente tra loro:<br>Uscite  Alimentazione                                                                 |
|                      | DN 50 4000 (2 160") e area sicura: i sensori clamp-on possono essere montati anche su tubi protetti catodicamente. Soluzione disponibile su richiesta. |

Dati specifici del protocollo Modbus RS485Protocol

| Protocollo                                | Modbus Applications Protocol Specification V1.1                                                                                                    |
|-------------------------------------------|----------------------------------------------------------------------------------------------------|
| Tempi di risposta                         | <ul> <li>Accesso diretto ai dati: tipicamente 25 50 ms</li> <li>Buffer a scansione automatica (campo dati): tipicamente 3 5 ms</li> </ul>                                                                                                    |
| Tipo di dispositivo                       | Slave                                                                                                    |
| Range di indirizzi per lo slave           | 1247                                                                                                    |
| Range di indirizzi per la<br>trasmissione | 0                                                                                                    |
| Codici delle funzioni                     | <ul> <li>03: lettura del registro hold</li> <li>04: lettura del registro degli inserimenti</li> <li>06: scrittura di singoli registri</li> <li>08: diagnostica</li> <li>16: scrittura di diversi registri</li> <li>23: lettura/scrittura di diversi registri</li> </ul> |
| Messaggi di trasmissione                  | Sono supportati dai seguenti codici:<br>• 06: scrittura di singoli registri<br>• 16: scrittura di diversi registri<br>• 23: lettura/scrittura di diversi registri                                                                                                    |
| Velocità di trasmissione<br>supportata    | <ul> <li>1 200 BAUD</li> <li>2 400 BAUD</li> <li>4 800 BAUD</li> <li>9 600 BAUD</li> <li>19 200 BAUD</li> <li>38 400 BAUD</li> <li>57 600 BAUD</li> <li>115 200 BAUD</li> </ul>                                                                                         |
| Modalità di trasmissione dati             | <ul><li>ASCII</li><li>RTU</li></ul>                                                                                                    |
| Accesso ai dati                           | Tutti i parametri del dispositivo sono accessibili mediante Modbus RS485.                                                                                                    |
| Integrazione di sistema                   | <ul> <li>Informazioni sull'integrazione del sistema → </li> <li>Informazioni su Modbus RS485</li> <li>Codici funzioni</li> <li>Informazioni sul registro</li> <li>Tempo di risposta</li> <li>Mappa dati Modbus</li> </ul>                                               |

| Assegnazione dei morsetti                     | → 🗎 47                                                                                                    |                                            |                                      |                                                    |                                                                      |  |  |  |
|-----------------------------------------------|----------------------------------------------------------------------------------------------------|--------------------------------------------|--------------------------------------|----------------------------------------------------|----------------------------------------------------------------------|--|--|--|
| Tensione di alimentazione                     | Trasmettitore                                                                                                    |                                            |                                      |                                                    |                                                                      |  |  |  |
|                                               | Codice d'ordine per "Alimentazione"                                                                                                    | massima                                    | a                                    |                                                    | Campo di frequenza                                                   |  |  |  |
|                                               |                                                                                                    | 24 V c.c.                                  |                                      | ±25%                                               | -                                                                    |  |  |  |
|                                               | Opzione <b>L</b>                                                                                                    | c.a. 24 V                                  | r                                    | ±25%                                               | 50/60 Hz, ±4 Hz                                                      |  |  |  |
|                                               |                                                                                                    | 100 2                                      | 40 V c.a.                            | -15+10%                                            | 50/60 Hz, ±4 Hz                                                      |  |  |  |
|                                               |                                                                                                    |                                            |                                      |                                                    |                                                                      |  |  |  |
| Potenza assorbita                             | Codice d'ordine per "Uscita"                                                                                                    |                                            | Potenza asso                         | rbita massima                                      |                                                                      |  |  |  |
|                                               | Opzione <b>M</b> : Modbus RS485                                                                                                    |                                            |                                      | 30 V.                                              | A/8 W                                                                |  |  |  |
|                                               | Opzione <b>O</b> : Modbus RS485, 4-20 mA, 2 us<br>frequenza/contatto                                                                                                    | cite impulsi/                              |                                      | 30 V/                                              | 4/8 W                                                                |  |  |  |
| massimo                                       | Trasmettitore                                                                                                    |                                            |                                      |                                                    |                                                                      |  |  |  |
|                                               | Codice d'ordine per "Alimentazione"                                                                                                    | Consumo di corrente<br>massimo             |                                      | Consumo di corrente<br>massima                     |                                                                      |  |  |  |
|                                               | Opzione <b>L</b> : 100 240 V c.a.                                                                                                    | 145 mA                                     |                                      | 25 A (< 5 ms)                                      |                                                                      |  |  |  |
|                                               | Opzione L: 24 V c.a./c.c.                                                                                                    | 350 mA 27 A (< 5 ms)                       |                                      |                                                    |                                                                      |  |  |  |
| Interruzione                                  | <ul> <li>24 v c.c.: TTA</li> <li>100 240 v v c.a.: TTA</li> <li>I totalizzatori si arrestano all'ultir</li> <li>In base alla versione del dispositi</li> </ul>                                | no valore n                                | nisurato.                            | a à calvata na                                     | lla memoria del                                                      |  |  |  |
| denanmentazione                               | <ul> <li>In base and versione del dispositi<br/>dispositivo o in quella a innesto (</li> <li>I messaggi di errore (comprese le</li> </ul>                                                     | vo, la conn<br>HistoROM<br>e ore di funz   | gurazion<br>DAT).<br>zionamer        | ito totali) son                                    | o archiviati.                                                        |  |  |  |
| Elemento di protezione<br>dalle sovracorrenti | <ul> <li>Non avendo un proprio interruttore<br/>interruttore automatico dedicato.</li> <li>L'interruttore automatico deve es</li> <li>Corrente nominale consentita de<br/>di 10 A.</li> </ul> | e ON/OFF,<br>ssere facile<br>ll'interrutto | il disposi<br>da raggiu<br>pre autom | tivo deve esse<br>Ingere e adeg<br>Iatico: 2 A fin | re azionato con un<br>uatamente etichettato<br>o a un valore massimo |  |  |  |
| Connessione elettrica                         | → 🗎 49                                                                                                    |                                            |                                      |                                                    |                                                                      |  |  |  |
| Equalizzazione del<br>potenziale              | → 🗎 51                                                                                                    |                                            |                                      |                                                    |                                                                      |  |  |  |
| Morsetti                                      | <b>Trasmettitore</b><br>Cavo per tensione di alimentazione<br>0,5 2,5 mm <sup>2</sup> (20 14 AWG)                                                                                             | e: morsetti a                              | a molla, a                           | innesto per s                                      | sezioni del filo                                                     |  |  |  |

# 16.5 Alimentazione

| Ingressi cavo                          | Filettatura dell'ingresso cavo<br>• M20 x 1,5<br>• Mediante adattatore:<br>• NPT $\frac{1}{2}^{"}$<br>• G $\frac{1}{2}^{"}$<br>Pressacavo<br>M20 × 1,5 con cavo $\phi$ 6 12 mm (0,24 0,47 in)                                                                      |                                                     |  |  |  |  |  |
|----------------------------------------|----------------------------------------------------------------------------------------------------|-----------------------------------------------------|--|--|--|--|--|
|                                        |                                                                                                    |                                                     |  |  |  |  |  |
|                                        | Se si impiegano ingressi cavo in metallo, utilizzare una piastra di messa a terra.                                                                                                    |                                                     |  |  |  |  |  |
| Specifiche del cavo                    | → 🗎 46                                                                                                    |                                                     |  |  |  |  |  |
| Protezione alle                        | Oscillazioni tensione di rete                                                                                                    | → 🗎 174                                             |  |  |  |  |  |
| sovratensioni                          | Categoria sovratensioni                                                                                                    | Categoria sovratensioni II                          |  |  |  |  |  |
|                                        | Sovratensioni a breve termine, momentanee                                                                                                    | Tra cavo e messa a terra fino a 1200 V, per max 5 s |  |  |  |  |  |
|                                        | Sovratensioni a lungo termine, momentanee                                                                                                    | Tra cavo e massa fino a 500 V                       |  |  |  |  |  |
|                                        | 16.6 Caratteristiche oper                                                                                                    | cative                                              |  |  |  |  |  |
| Condizioni operative di<br>riferimento | <ul> <li>Errore massimo tollerato secondo ISO/DIN 11631</li> <li>Specifiche come da report di misura</li> <li>Le informazioni sull'accuratezza si basano su sistemi di taratura accreditati, traccis secondo ISO 17025.</li> </ul>                                 |                                                     |  |  |  |  |  |
|                                        | Per conoscere gli errori di misura si può utilizzare <i>Applicator</i> il tool per il dimensionamento dei dispositivi → 🗎 167                                                                                                    |                                                     |  |  |  |  |  |
| Errore di misura massimo               | v.i. = valore istantaneo                                                                                                    |                                                     |  |  |  |  |  |
|                                        | L'errore di misura dipende da diversi fattori. Si distingue tra l'errore di misura del<br>dispositivo (0,5% v.i.) e un ulteriore errore di misura specifico dell'installazione<br>(generalmente 1,5% v.i.) che non dipende dal dispositivo.                        |                                                     |  |  |  |  |  |
|                                        | L'errore di misura specifico dell'installazione dipende dalle condizioni di installazione, ad<br>esempio da diametro nominale, spessore del tubo, geometria reale del tubo o fluido. La<br>somma dei due errori di misura è l'errore di misura al punto di misura. |                                                     |  |  |  |  |  |

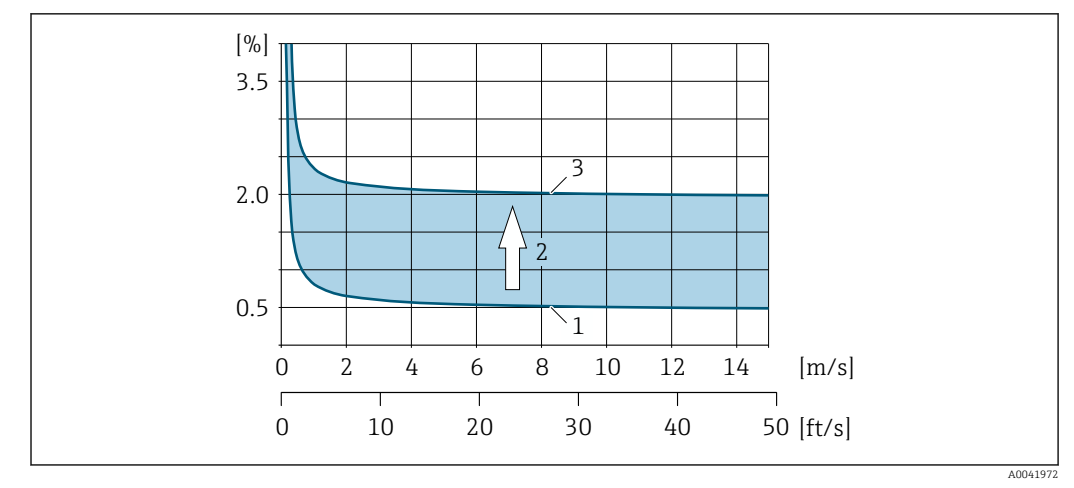

■ 50 Esempio di errore di misura in un tubo con diametro nominale DN > 200 (8")

- 1 Errore di misura del misuratore: 0,5% v.i. ± 3 mm/s (0,12 in/s)
- 2 Errore di misura dovuto alle condizioni di installazione: tipicamente 1,5% v.i.
- 3 Errore di misura al punto di misura: 0,5% v.i. ± 3 mm/s (0,12 in/s) + 1,5% v.i. = 2% v.i. ± 3 mm/s (0,12 in/s)

#### Errore di misura al punto di misura

L'errore di misura al punto di misura è costituito dall'errore di misura del dispositivo (0,5% v.i.) e dall'errore di misura derivante dalle condizioni di installazione. Con una velocità di deflusso > 0,3 m/s (1 ft/s) e un numero di Reynolds >  $10\,000$ , i tipici limiti di errore sono i seguenti:

| Diametro nominale | Errori massimi<br>tollerabili per<br>dispositivo | + | Errori massimi<br>tollerabili specifici<br>dell'installazione<br>(tipico) | ÷             | Errori massimi<br>tollerabili al punto di<br>misura (tipici) | Taratura sul campo <sup>1)</sup>     |
|-------------------|--------------------------------------------------|---|---------------------------------------------------------------------------|---------------|--------------------------------------------------------------|--------------------------------------|
| DN 15 (½")        | ±0,5% v.i. ±<br>5 mm/s (0,20 in/s)               | + | ±2,5% v.i.                                                                | $\rightarrow$ | ±3% v.i. ±<br>5 mm/s (0,20 in/s)                             | ±0,5% v.i. ±<br>5 mm/s (0,20 in/s)   |
| DN 25200 (18")    | ±0,5% v.i. ±<br>7,5 mm/s (0,30 in/s)             | + | ±1,5% v.i.                                                                | $\rightarrow$ | ±2% v.i. ±<br>7,5 mm/s (0,30 in/s)                           | ±0,5% v.i. ±<br>7,5 mm/s (0,30 in/s) |
| > DN 200 (8")     | ±0,5% v.i. ±<br>3 mm/s (0,12 in/s)               | + | ±1,5% v.i.                                                                | $\rightarrow$ | ±2% v.i. ±<br>3 mm/s (0,12 in/s)                             | ±0,5% v.i. ±<br>3 mm/s (0,12 in/s)   |

1) Regolazione rispetto ad un valore di riferimento con valori di correzione riscritti sul trasmettitore

#### Certificato di misura

Se richiesto, il dispositivo può essere fornito con un certificato di misura di fabbrica. Viene eseguita una misura nelle condizioni di riferimento per verificare le prestazioni del dispositivo. In questo caso, i sensori sono montati su un tubo con diametro nominale di DN 50 (2") o DN 100 (4").

Con una velocità di deflusso > 0,3 m/s (1 ft/s) e un numero di Reynolds > 10 000, i limiti di errore garantiti con certificato di misura sono i seguenti:

| Diametro nominale | Errori massimi tollerabili per dispositivo |
|-------------------|--------------------------------------------|
| 50 (2")           | ±0,5% v.i. ± 5 mm/s (0,20 in/s)            |
| 100 (4")          | ±0,5% v.i. ± 7,5 mm/s (0,30 in/s)          |

La specifica si applica ai numeri di Reynolds Re ≥ 10 000. Per numeri di Reynolds Re < 10 000 si possono verificare errori di misura maggiori.

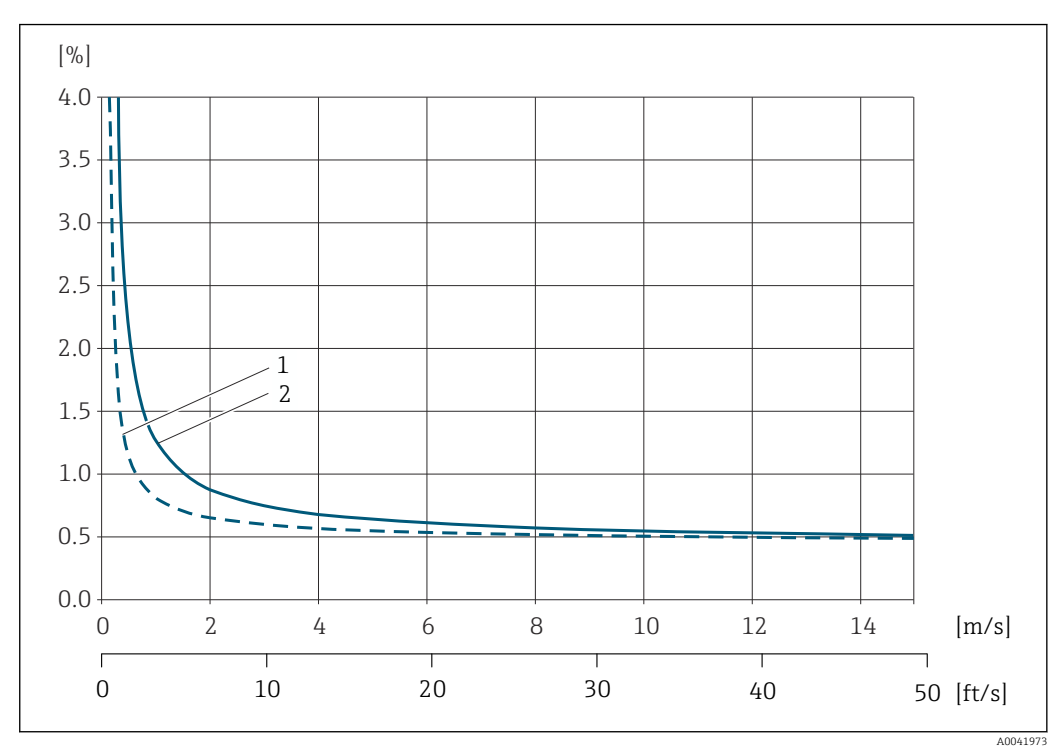

Esempio di errore di misura max (portata volumetrica)

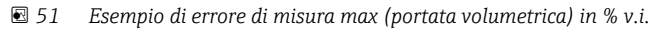

1 Diametro del tubo < DN 100 (4")

2 Diametro del tubo ≥ DN 100 (4")

#### Accuratezza delle uscite

Le uscite hanno le seguenti specifiche di base per l'accuratezza.

| Ripetibilità                            | v.i. = valore istantaneo                              |                          |  |
|-----------------------------------------|-------------------------------------------------------|--------------------------|--|
|                                         | ±0,3% per velocità di de                              | flusso >0,3 m/s (1 ft/s) |  |
| Influenza della temperatura<br>ambiente | <b>Uscita in corrente</b><br>v.i. = valore istantaneo |                          |  |
|                                         | Coefficiente di<br>temperatura                        | Max. ±0,005% v.i./°C     |  |

### Uscita impulsi/frequenza

| Coefficiente di | Nessun effetto addizionale. Incluso nell'accuratezza. |
|-----------------|-------------------------------------------------------|
| temperatura     |                                                       |

## 16.7 Montaggio

Requisiti di montaggio  $\rightarrow \square 19$ 

| Campo di temperature<br>ambiente   | →                                                                                                    |  |  |
|------------------------------------|----------------------------------------------------------------------------------------------------|--|--|
| Temperatura di<br>immagazzinamento | La temperatura di immagazzinamento di tutti i componenti (tranne i moduli display e codice d'ordine per "Versione sensore", opzioni AG, AH) corrisponde al campo di temperatura ambiente→ 🗎 27.                                                                      |  |  |
|                                    | Moduli display                                                                                                    |  |  |
|                                    | -40 +60 °C (-40 +140 °F)                                                                                                    |  |  |
| Umidità relativa                   | Il dispositivo è adatto per l'uso in aree esterne e interne con umidità relativa di 5 95%.                                                                                                    |  |  |
| Altezza operativa                  | <pre>Secondo EN 61010-1 • ≤ 2 000 m (6 562 ft) • &gt; 2 000 m (6 562 ft) con protezione alle sovratensioni addizionale (ad es. Serie HAW Endress+Hauser)</pre>                                                                                                    |  |  |
| Grado di protezione                | Trasmettitore                                                                                                    |  |  |
|                                    | <ul> <li>IP66/67, custodia Type 4X, adatta per grado di inquinamento 4</li> <li>Quando la custodia è aperta: IP20, custodia Type 1, adatto per grado di inquinamento 2</li> <li>Modulo display: IP20, custodia Type 1, adatto per grado di inquinamento 2</li> </ul> |  |  |
|                                    | Sensore                                                                                                    |  |  |
|                                    | <ul> <li>Standard: IP66/67, custodia type 4X, adatto per grado di inquinamento 4</li> <li>Disponibile in opzione: IP68, custodia type 6P, adatta per grado di inquinamento 4</li> </ul>                                                                              |  |  |
|                                    | Antenna WLAN esterna                                                                                                    |  |  |
|                                    | IP67                                                                                                    |  |  |
| Resistenza a urti e<br>vibrazioni  | Vibrazioni sinusoidali, secondo IEC 60068-2-6                                                                                                    |  |  |
|                                    | <ul> <li>2 8,4 Hz, 7,5 mm di picco</li> <li>8,4 2 000 Hz, 2 g di picco per il trasmettitore, 1 g di picco per il sensore</li> </ul>                                                                                                    |  |  |
|                                    | Vibrazione casuale a banda larga, secondo IEC 60068-2-64                                                                                                    |  |  |
|                                    | <ul> <li>10 200 Hz, 0,01 g<sup>2</sup>/Hz</li> <li>200 2 000 Hz, 0,003 g<sup>2</sup>/Hz</li> <li>Totale: 2,70 g rms</li> </ul>                                                                                                    |  |  |
|                                    | Urto semisinusoidale, secondo IEC 60068-2-27                                                                                                    |  |  |
|                                    | 6 ms 50 g                                                                                                    |  |  |
|                                    | Urti dovuti ad applicazioni pesanti secondo IEC 60068-2-31                                                                                                    |  |  |

## 16.8 Ambiente

| Compatibilità<br>elettromagnetica (EMC) | <ul> <li>Secondo IEC/EN 61326 e raccomandazione NAMUR 21 (NE 21)</li> <li>Secondo IEC/EN 61000-6-2 e IEC/EN 61000-6-4</li> <li>Conforme alle soglie per emissioni industriali secondo EN 55011 (Classe A)</li> </ul> |
|-----------------------------------------|----------------------------------------------------------------------------------------------------|
|                                         | I dettagli sono riportati nella Dichiarazione di conformità.                                                                                                    |
|                                         | Quest'unità non è destinata all'uso in ambienti residenziali e non può garantire un'adeguata protezione della ricezione radio in tali ambienti.                                                                      |

## 16.9 Processo

| Campo di temperatura del<br>fluido | Versione sensore                                                                                                    | Frequenza  | Temperatura                                                                    |  |
|------------------------------------|----------------------------------------------------------------------------------------------------|------------|--------------------------------------------------------------------------------|--|
|                                    | C-030-A                                                                                                    | 0,3 MHz    | -20 +80 °C (-4 +176 °F)<br>-40 +80 °C (-40 +176 °F)                            |  |
|                                    | C-050-A                                                                                                    | 0,5 MHz    | −20 +80 °C (−4 +176 °F)                                                        |  |
|                                    | C-100-A                                                                                                    | 1 MHz      | −20 +80 °C (−4 +176 °F)                                                        |  |
|                                    | C-200-A                                                                                                    | 2 MHz      | −20 +80 °C (−4 +176 °F)                                                        |  |
|                                    | C-500-A                                                                                                    | 5 MHz      | -20 +80 °C (-4 +176 °F)<br>-40 +80 °C (-40 +176 °F)<br>0 +130 °C (+32 +266 °F) |  |
|                                    | С-100-В                                                                                                    | 1 MHz      | -40 +80 °C (-40 +176 °F)                                                       |  |
|                                    | С-200-В                                                                                                    | 2 MHz      | -40 +80 °C (-40 +176 °F)                                                       |  |
|                                    | С-100-С                                                                                                    | 1 MHz      | 0 +130 °C (+32 +266 °F)                                                        |  |
|                                    | С-200-С                                                                                                    | 2 MHz      | 0 +130 °C (+32 +266 °F)                                                        |  |
|                                    |                                                                                                    |            |                                                                                |  |
| Campo di velocità del suono        | 600 3 000 m/s (1969 9                                                                                                    | 9843 ft/s) |                                                                                |  |
| Campo di pressione del<br>fluido   | Nessun limite di pressione Per una misura corretta, la pressione statica del fluido deve<br>essere superiore alla pressione del vapore.                                                                   |            |                                                                                |  |
| Soglia di portata                  | Per una panoramica dei valori fondoscala per il campo di misura, v. paragrafo "Campo di misura"                                                                                                    |            |                                                                                |  |
|                                    | <ul> <li>Il minimo valore di fondo scala consigliato è ca. 1/20 del valore massimo di fondo scala.</li> <li>In molte applicazioni, 10 50 % del valore fondoscala massimo è considerato ideale.</li> </ul> |            |                                                                                |  |
| Perdita di carico                  | Nessuna perdita di carico.                                                                                                    |            |                                                                                |  |

# 16.10 Costruzione meccanica

| Struttura, dimensioni | Per le dimensioni e le lunghezze di installazione del dispositivo, consultare la documentazione "Informazioni tecniche", sezione "Costruzione meccanica"              |  |
|-----------------------|----------------------------------------------------------------------------------------------------|--|
| Peso                  | Specifiche di peso escluso il materiale di imballaggio.                                                                                                    |  |
|                       | <b>Trasmettitore</b><br><ul> <li>Proline 400 in plastica in policarbonato: 1,2 kg (2,65 lb)</li> <li>Proline 400 in alluminio, rivestito: 6,0 kg (13,2 lb)</li> </ul> |  |

### Sensore

Compreso il materiale di montaggio

- DN 15 ... 65 (½ ... 2½"): 1,2 kg (2,65 lb)
- DN 50 ... 4000 (2 ... 160"): 2,8 kg (6,17 lb)

#### Materiali

#### Versione separata (custodia da parete)

- Codice d'ordine per "Custodia", opzione A "Separata, rivestita in alluminio": Alluminio, AlSi10Mg, rivestito
- Codice d'ordine per "Custodia", opzione N: plastica policarbonato
- Materiale della finestra:
  - Per codice d'ordine per "Custodia", opzione P: vetro
  - Per codice d'ordine per "Custodia", opzione N: plastica

#### Ingressi cavo/pressacavi

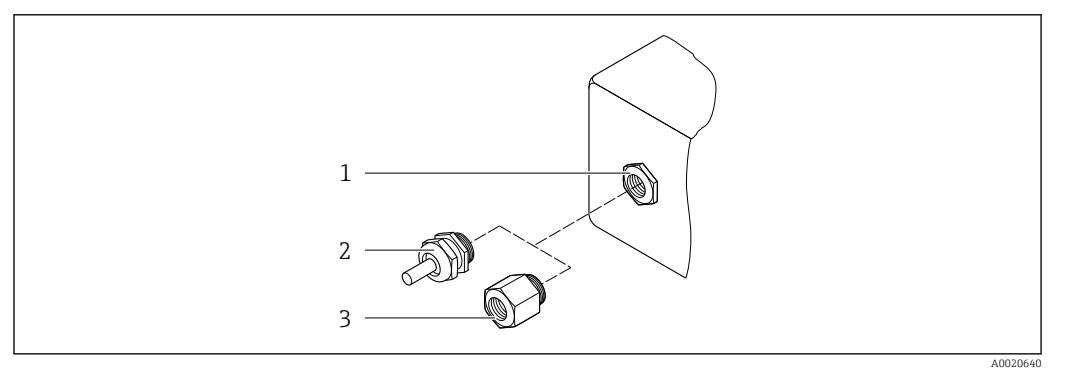

🖻 52 Possibilità di ingressi cavo/pressacavi

- 1 Filettatura femmina M20 × 1,5
- 2 Pressacavo M20 × 1,5
- 3 Adattatore per ingresso cavo con filettatura femmina G ½" o NPT ½"

#### versione separata

| Ingresso cavo/pressacavo                                                                     | Materiale                                           |  |
|----------------------------------------------------------------------------------------------|-----------------------------------------------------|--|
| Pressacavo M20 × 1,5                                                                         | <ul><li>Plastica</li><li>Ottone nichelato</li></ul> |  |
| Pressacavo del cavo del sensore                                                              | Ottone nichelato                                    |  |
| Pressacavo dell'alimentazione                                                                | Plastica                                            |  |
| Adattatore per ingresso cavo con filettatura femmina G $\frac{1}{2}$ " o NPT $\frac{1}{2}$ " | Ottone nichelato                                    |  |

#### Cavo sensore - trasmettitore

I raggi UV possono danneggiare la guaina esterna del cavo. Proteggere il più possibile il cavo dall'esposizione ai raggi solari.

DN 15...65 (½...2½"):

- Cavo del sensore: TPE
- Guaina del cavo: TPE
- Connettore del cavo: ottone nichelato
DN 50...4000 (2...160"):

- Cavo del sensore, TPE privo di alogeni
  - Guaina del cavo, TPE privo di alogeni
  - Connettore del cavo: ottone nichelato
- Cavo del sensore PTFE
  - Guaina del cavo: PTFE
  - Connettore del cavo: acciaio inox 1.4301 (304), 1.4404 (316L)

#### trasduttore a ultrasuoni

- Supporto: acciaio inox: 1.4301 (304), 1.4404 (316L)
- Custodia: acciaio inox, 1.4301 (304), 1.4404 (316L)
- Reggette/staffa: acciaio inox: 1.4301 (304), 1.4404 (316L)
- Superfici di contatto: plastica chimicamente stabile

#### Cuscinetti di accoppiamento

- -40 ... +100 °C (-40 ... +212 °F): cuscinetto termico a base di silicio H48.2 (0,5 mm (0,02 in))
- +80 ... +170 °C (+176 ... +338 °F): VMQ-qomma siliconica (metil-vinile silicone) (0,5 mm (0,02 in))

#### Pasta giunzione

Lubrificante giunzione

#### Accessori

Antenna WLAN esterna

- Antenna: plastica ASA (acrilato di stirene-acrilonitrile) e ottone nichelato
- Adattatore: acciaio inox e ottone nichelato
- Cavo: polietilene
- Connettore: ottone nichelato
- Staffa ad angolo: acciaio inox

Connessioni al processo Flange: **ASME B16.5** 

### 16.11 Display e interfaccia utente

Lingue

- Operatività nelle sequenti lingue:
- Mediante controllo locale:
  - Inglese, Tedesco, Francese, Spagnolo, Italiano, Olandese, Portoghese, Polacco, Russo, Turco, Cinese, Giapponese, Bahasa (Indonesiano), Vietnamita, Ceco, Svedese
  - Mediante "FieldCare", tool operativo "DeviceCare": Inglese, Tedesco, Francese, Spagnolo, Italiano, Cinese, Giapponese

### Operatività locale

### Mediante modulo display

Caratteristiche:

- Caratteristiche standard: display grafico a 4 righe, retroilluminato; Touch Control
- Codice d'ordine per "Display; funzionamento", opzione G "a 4 righe, retroilluminato; Touch Control +WLAN" offre caratteristiche standard più accesso tramite web browser

<table-of-contents> Informazioni sull'interfaccia WLAN → 🗎 75

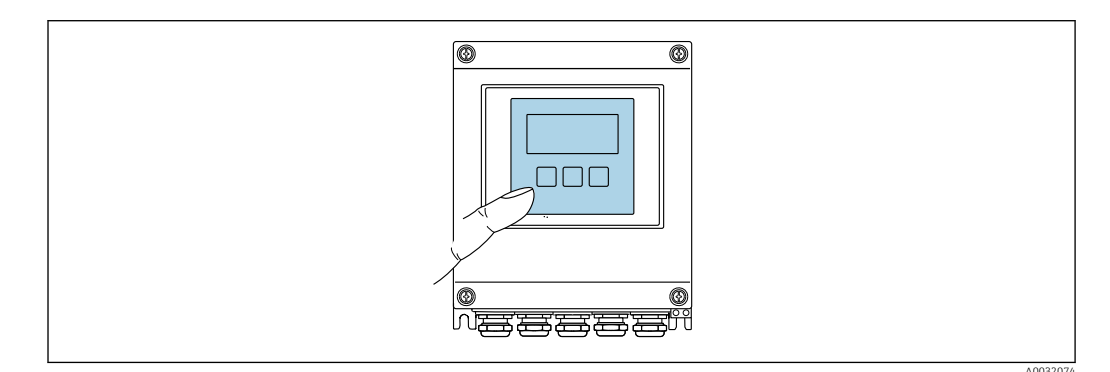

■ 53 Controllo mediante touch control

### Elementi del display

- Display grafico a 4 righe, illuminato
- Retroilluminazione bianca; diventa rossa nel caso di errori del dispositivo
- Il formato per visualizzare le variabili misurate e quelle di stato può essere configurato caso per caso

### Elementi operativi

- Gli elementi operativi sono accessibili anche in alcune aree pericolose

| Funzionamento a distanza | → 🗎 75 |
|--------------------------|--------|
| Interfaccia service      | → 🖹 75 |

Tool operativi supportati

Per l'accesso locale o a distanza al misuratore, possono essere utilizzati diversi tool operativi. In base al tool operativo utilizzato, l'accesso è possibile con diverse unità di controllo e un'ampia gamma di interfacce.

| Tool operativi<br>supportati | Unità operativa                                           | Interfaccia                                                                                                    | Informazioni addizionali                      |
|------------------------------|-----------------------------------------------------------|----------------------------------------------------------------------------------------------------|-----------------------------------------------|
| Web browser                  | Notebook, PC o tablet<br>con web browser                  | <ul> <li>Interfaccia service<br/>CDI-RJ45</li> <li>Interfaccia WLAN</li> </ul>                                          | Documentazione speciale per il<br>dispositivo |
| DeviceCare SFE100            | Notebook, PC o tablet<br>con sistema Microsoft<br>Windows | <ul> <li>Interfaccia service<br/>CDI-RJ45</li> <li>Interfaccia WLAN</li> <li>Protocollo del bus di<br/>campo</li> </ul> | → 🗎 167                                       |
| FieldCare SFE500             | Notebook, PC o tablet<br>con sistema Microsoft<br>Windows | <ul> <li>Interfaccia service<br/>CDI-RJ45</li> <li>Interfaccia WLAN</li> <li>Protocollo del bus di<br/>campo</li> </ul> | → ➡ 167                                       |

| Tool operativi<br>supportati | Unità operativa                          | Interfaccia                                                                                                    | Informazioni addizionali                                                                                                    |
|------------------------------|------------------------------------------|----------------------------------------------------------------------------------------------------|----------------------------------------------------------------------------------------------------|
| Field Xpert                  | SMT70/77/50                              | <ul> <li>Tutti i protocolli<br/>Fieldbus</li> <li>Interfaccia WLAN</li> <li>Bluetooth</li> <li>Interfaccia service<br/>CDI-RJ45</li> </ul> | Istruzioni di funzionamento<br>BA01202S<br>File descrittivi del dispositivo:<br>Utilizzare la funzione di<br>aggiornamento del terminale<br>portatile |
| App SmartBlue                | Smartphone o tablet con<br>iOs o Android | WLAN                                                                                                    | → 🗎 167                                                                                                    |

- Per il controllo del dispositivo possono essere utilizzati altri tool operativi basati su tecnologia FDT con un driver del dispositivo come DTM/iDTM o DD/EDD. Questi tool operativi sono reperibili dai singoli produttori. È supportata l'integrazione a titolo di esempio nei sequenti tool operativi:
  - Field Device Manager (FDM) di Honeywell → www.process.honeywell.com
  - FieldMate di Yokogawa → www.yokogawa.com
  - PACTWare → www.pactware.com

Sono disponibili i file con le descrizioni dei dispositivi: www.endress.com  $\rightarrow$  Area download

### Web server

Con il web server integrato, è possibile azionare e configurare il dispositivo con un web browser Interfaccia service (CDI-RJ45) o interfaccia WLAN. La struttura del menu operativo è la stessa del display locale. Oltre ai valori misurati, vengono visualizzate le informazioni sullo stato del dispositivo che possono essere usate per monitorare l'efficienza del dispositivo. Inoltre, si possono gestire i dati del dispositivo e configurare i parametri della rete.

#### Funzioni supportate

Scambio dati tra unità di controllo (ad. es. notebook) e misuratore:

- Caricare la configurazione dal misuratore (formato XML, backup della configurazione)
- Salvare la configurazione nel misuratore (formato XML, ripristinare la configurazione)
- Esportare l'elenco degli eventi (file .csv)
- Esportare le impostazioni dei parametri (file .csv o PDF, documentare la configurazione dei punti di misura)
- Versione flash firmware per l'aggiornamento del firmware del dispositivo, ad esempio
- Download del driver per l'integrazione del sistema

HistoROM gestione dati Il misuratore offre la funzione di gestione dati della memoria HistoROM. La gestione dati della memoria HistoROM comprende sia l'archiviazione, sia l'importazione/esportazione dei dati importanti per dispositivo e processo, aggiungendo affidabilità, sicurezza ed efficienza al funzionamento.

### Informazioni addizionali sul concetto di archiviazione dati

Sono presenti tre tipi diversi di unità di archiviazione dati, nelle quali sono salvati i dati utilizzati dal dispositivo:

|                                       | Backup sulla HistoROM                                                                                              | T-DAT                                                                                                    | S-DAT                                                                                                    |
|---------------------------------------|----------------------------------------------------------------------------------------------------|----------------------------------------------------------------------------------------------------|----------------------------------------------------------------------------------------------------|
| Dati disponibili                      | <ul> <li>Registro eventi, ad es.<br/>eventi diagnostici</li> <li>Pacchetto firmware del<br/>dispositivo</li> </ul> | <ul> <li>Memorizzazione dei valori misurati<br/>(opzione d'ordine "HistoROM estesa")</li> <li>Record dei dati dei parametri correnti<br/>(usato dal firmware in esecuzione)</li> <li>Indicatore (valori minimo/massimo)</li> <li>Valore del totalizzatore</li> </ul> | <ul> <li>Dati del sensore: ad es.</li> <li>Numero di serie</li> <li>Configurazione del dispositivo<br/>(ad es. opzioni SW, I/O fisso o I/O<br/>multi)</li> </ul> |
| Posizione dell'unità di archiviazione | Fissata sulla scheda PC<br>dell'interfaccia utente nel<br>vano connessioni                                         | Può essere collegata nella scheda PC<br>dell'interfaccia utente nel vano connessioni                                                                                                    | Fisso sulla scheda di connessione<br>del sensore                                                                                                    |

### Backup dei dati

### Automaticamente

- I dati più importanti del dispositivo (sensore e trasmettitore) sono salvati automaticamente nei moduli DAT.
- Se si sostituisce il trasmettitore o il misuratore: non appena si sostituisce la memoria T-DAT con i dati precedenti del dispositivo, il nuovo misuratore inizia subito a funzionare, senza errori.
- Se si sostituisce il sensore: dopo la sostituzione di S-DAT con i dati del nuovo dispositivo, il misuratore inizia immediatamente a funzionare, senza errori.

### Trasmissione dati

### Manuale

Trasferimento di una configurazione del dispositivo a un altro dispositivo utilizzando la funzione di esportazione dello specifico tool operativo, ad es. con FieldCare, DeviceCare o web server: per duplicare la configurazione o per salvarla in un archivio (ad es. a scopo di backup)

### Elenco degli eventi

### Automatic

- Visualizzazione cronologica di fino a 20 messaggi di evento nell'elenco degli eventi
- Se è abilitato il pacchetto applicativo **HistoROM estesa** (opzione d'ordine): sono visualizzati fino a 100 messaggi di evento nell'elenco degli eventi con marcatura oraria, descrizioni in chiaro e rimedi
- L'elenco degli eventi può essere esportato e visualizzato mediante diverse interfacce e tool operativi, ad es. DeviceCare, FieldCare o web server

### **Registrazione dati**

### Manuale

Se è abilitato il pacchetto applicativo Extended HistoROM (opzione d'ordine):

- Registrazione di 1... 4 canali di fino a 1000 valori misurati (fino a 250 valori misurati per canale)
- Intervallo di registrazione configurabile dall'utente
- Esportazione del registro dei valori misurati mediante diverse interfacce e tool operativi, ad es. FieldCare, DeviceCare o web server

### 16.12 Certificati e approvazioni

I certificati e le approvazioni aggiornati del prodotto sono disponibili all'indirizzo www.endress.com sulla pagina del relativo prodotto:

1. Selezionare il prodotto utilizzando i filtri e il campo di ricerca.

-

|                                | 2. Aprire la pagina del prodotto.                                                                                                    |
|--------------------------------|----------------------------------------------------------------------------------------------------|
|                                | 3. Selezionare <b>Downloads</b> .                                                                                                    |
| Marchio CE                     | Il dispositivo è conforme ai requisiti legali delle direttive UE applicabili. Queste sono<br>elencate, insieme agli standard applicati, nella relativa Dichiarazione di conformità UE.                                                                                                    |
|                                | Endress+Hauser, apponendo il marchio CE, conferma il risultato positivo delle prove<br>eseguite sull'apparecchiatura.                                                                                                    |
| Marcatura UKCA                 | Il dispositivo soddisfa i requisiti legali delle normative UK applicabili (Statutory<br>Instruments). Questi sono elencati nella Dichiarazione di conformità UKCA insieme ai<br>relativi standard. Selezionando l'opzione d'ordine per la marcatura UKCA, Endress+Hauser<br>conferma che il dispositivo ha superato con successo la valutazione ed il collaudo<br>esponendo il marchio UKCA.                                                                                                    |
|                                | Indirizzo per contattare Endress+Hauser UK:<br>Endress+Hauser Ltd.<br>Floats Road<br>Manchester M23 9NF                                                                                                    |
|                                | Regno Unito<br>www.uk.endress.com                                                                                                    |
| Marcatura RCM                  | Il sistema di misura è conforme ai requisiti di compatibilità elettromagnetica della ACMA<br>(Australian Communications and Media Authority).                                                                                                    |
| Approvazione Ex                | I dispositivi sono certificati per uso in aree pericolose e le relative istruzioni di sicurezza<br>sono riportate nella documentazione separata "Schemi di controllo". Questo è riportato<br>sulla targhetta.                                                                                                    |
| Certificazione Modbus<br>RS485 | Il misuratore risponde a tutti i requisiti della prova di conformità MODBUS RS485 ed è dotato di "MODBUS RS485 Conformance Test Policy, Versione 2.0". Il misuratore ha superato con successo tutte le prove eseguite.                                                                                                    |
| Approvazione per               | Il misuratore dispone dell'approvazione per le apparecchiature radio.                                                                                                    |
| apparecchiature radio          | Per informazioni dettagliate sull'approvazione per le apparecchiature radio, vedere la documentazione speciale → 🖺 188                                                                                                    |
| Standard e direttive esterne   | <ul> <li>EN 60529<br/>Gradi di protezione garantiti dal corpo (codice IP)</li> <li>EN 61010-1<br/>Requisiti di sicurezza per apparecchiature elettriche di misura, controllo e laboratorio -<br/>Requisiti generali</li> <li>IEC/EN 61326-2-3<br/>Emissioni secondo i requisiti Classe A. Compatibilità elettromagnetica (requisiti EMC).</li> <li>ANSI/ISA-61010-1 (82.02.01)<br/>Requisiti di sicurezza per apparecchiature elettriche di misura, controllo e uso in<br/>laboratorio - Parte 1 Requisiti generali</li> <li>CAN/CSA-C22.2 N. 61010-1-12<br/>Requisiti di sicurezza per apparecchiature elettriche di misura, controllo e uso in<br/>laboratorio - Parte 1 Requisiti generali</li> <li>NAMUR NE 21<br/>Compatibilità elettromagnetica (EMC) dei processi industriali e delle attrezzature di<br/>controllo da laboratorio</li> </ul> |

NAMUR NE 32

microprocessori NAMUR NE 43

NAMUR NE 53

digitali con segnale di uscita analogico.

Salvataggio dati nel caso di mancanza rete in campo e strumentazione di controllo con

Standardizzazione del livello del segnale per le informazioni di guasto dei trasmettitori

Software per dispositivi da campo e di elaborazione dei segnali con elettronica digitale

NAMUR NE 105 Specifiche per l'integrazione dei bus di campo in tool ingegneristici per dispositivi da campo NAMUR NE 107 Automonitoraggio e diagnostica dei dispositivi da campo NAMUR NE 131 Requisiti per dispositivi da campo in applicazioni standard • ETSI EN 300 328 Direttive per componenti a radiofrequenza di 2,4 GHz. EN 301489 Compatibilità elettromagnetica e spettro delle radiofrequenze (Radio spectrum Matters -ERM). 16.13 Pacchetti applicativi Sono disponibili numerosi pacchetti applicativi per ampliare le funzionalità del dispositivo. Possono essere utili per gestire aspetti legati alla sicurezza o requisiti applicativi specifici. I pacchetti applicativi possono essere ordinati a Endress+Hauser con il dispositivo o in un secondo tempo. Informazioni dettagliate sul relativo codice d'ordine possono essere richieste all'Ufficio commerciale Endress+Hauser locale o reperite sulla pagina del prodotto del sito Endress+Hauser: www.endress.com. Maggiori informazioni sui pacchetti applicativi: Documentazione speciale  $\rightarrow \square 188$ Funzionalità diagnostica Codice d'ordine per "Pacchetto applicativo", opzione EA "HistoROM estesa" Comprende funzioni estese per il registro eventi e l'attivazione della memoria del valore misurato. Registro eventi: La capacità di memoria è estesa da 20 (versione standard) fino a 100 inserimenti di messaggi. Memorizzazione dei dati (registratore a traccia continua): • La capacità di memoria è abilitata fino a 1000 valori misurati. • Possono essere trasmessi fino a 250 valori misurati mediante ognuno dei 4 canali di memoria. L'intervallo di registrazione può essere definito e configurato dall'operatore. • Le registrazioni del valore misurato sono accessibili mediante display locale o tool operativo ad es. FieldCare. DeviceCare o web server. Per informazioni dettagliate, leggere le Istruzioni di funzionamento del dispositivo. **I** Heartbeat Technology Codice d'ordine per "Pacchetto applicativo", opzione EB "Heartbeat Verification + Monitoring"

### Heartbeat Verification

Possiede i requisiti per la verifica tracciabile secondo DIN ISO 9001:2008 Capitolo 7.6 a) "Controllo di apparecchiature di monitoraggio e misura".

- Collaudo funzionale in stato installato senza interrompere il processo.
- Risultati della verifica tracciabili su richiesta, rapporto compreso.
- Processo di collaudo semplice mediante controllo locale o altre interfacce operative.
- Chiara valutazione del punto di misura (corretto/errato) con collaudo ad elevata copertura nel contesto delle specifiche del produttore.
- Estensione degli intervalli di taratura in base alla valutazione di rischio dell'operatore.

#### Heartbeat Monitoring

Fornisce dati continui, caratteristici del principio di misura, a un sistema di Condition Monitoring esterno a scopo di manutenzione preventiva o analisi di processo. Questi dati consentono all'operatore di:

- Trarre conclusioni usando questi dati e altre informazioni sull'impatto che esercita l'applicazione sulla qualità delle misure nel tempo.
- Pianificare in anticipo gli interventi di manutenzione.
- Monitorare la qualità del processo o del prodotto, ad es. sacche di gas .

Per informazioni dettagliate, leggere la Documentazione speciale del dispositivo.

### 16.14 Accessori

🕤 Panoramica degli accessori ordinabili > 🖺 165

### 16.15 Documentazione supplementare

Per una descrizione del contenuto della documentazione tecnica associata, consultare:

- Device Viewer (www.endress.com/deviceviewer): inserire il numero di serie riportato sulla targhetta
  - *Endress+Hauser Operations app*: inserire il numero di serie indicato sulla targhetta oppure effettuare la scansione del codice matrice presente sulla targhetta.

#### Documentazione standard Istruzioni di funzionamento brevi

#### Istruzioni di funzionamento brevi per il sensore

| Misuratore              | Codice della documentazione |
|-------------------------|-----------------------------|
| Proline Prosonic Flow W | KA01512D                    |

#### Istruzioni di funzionamento brevi per trasmettitore

|             | Codice della documentazione |              |  |
|-------------|-----------------------------|--------------|--|
| Misuratore  | HART                        | Modbus RS485 |  |
| Proline 400 | KA01510D                    | KA01660D     |  |

#### Informazioni tecniche

| Misuratore          | Codice della documentazione |
|---------------------|-----------------------------|
| Prosonic Flow W 400 | TI01568D                    |

### Descrizione dei parametri del dispositivo

|                     | Codice della documentazione |              |
|---------------------|-----------------------------|--------------|
| Misuratore          | HART                        | Modbus RS485 |
| Prosonic Flow W 400 | GP01167D                    | GP01207D     |

# Documentazione aggiuntiva Documentazione speciale in base al dispositivo

| Contenuto                                                            | Codice della documentazione |
|----------------------------------------------------------------------|-----------------------------|
| Approvazioni radio per interfaccia WLAN del modulo display A309/A310 | SD01793D                    |
| FlowDC                                                               |                             |
| Heartbeat Technology                                                 | SD03132D                    |

### Istruzioni di installazione

| Contenuto                                                                            | Nota                                                                                                    |
|--------------------------------------------------------------------------------------|----------------------------------------------------------------------------------------------------|
| Istruzioni di installazione per le dotazioni di<br>parti di ricambio e gli accessori | <ul> <li>L'elenco completo delle parti di ricambio disponibili è accessibile tramite <i>Device Viewer</i> →  <sup>163</sup></li> <li>Accessori ordinabili con relative istruzioni di installazione →  <sup>163</sup></li> </ul> |

## Indice analitico

### Α

| Abilitazione della protezione scrittura          | 129   |
|--------------------------------------------------|-------|
| Abilitazione/disabilitazione del blocco tastiera | . 68  |
| Accesso diretto                                  | . 64  |
| Accesso in lettura                               | . 67  |
| Accesso in scrittura                             | . 67  |
| Adattamento del comportamento diagnostico        | 151   |
| Altezza operativa                                | 178   |
| Apparecchiature di misura e prova                | 162   |
| Applicator                                       | 169   |
| Applicazione                                     | 169   |
| Approvazione Ex                                  | 185   |
| Approvazione per apparecchiature radio           | 185   |
| Approvazioni                                     | 184   |
| Area di stato                                    |       |
| Nella visualizzazione della navigazione          | . 59  |
| Per la visualizzazione operativa                 | . 57  |
| Area di visualizzazione                          |       |
| Nella visualizzazione della navigazione          | . 59  |
| Per la visualizzazione operativa                 | . 57  |
| Assegnazione morsetti                            | 9, 51 |
| Autorizzazione di accesso ai parametri           |       |
| Accesso in lettura                               | . 67  |
| Accesso in scrittura                             | . 67  |
|                                                  |       |

### В

| Blocco del dispositivo, stato | 132 |
|-------------------------------|-----|
| Buffer di auto-scansione      |     |
| ved Mappa dati Modbus RS485   |     |

### С

| Campo applicativo                                |
|--------------------------------------------------|
| Rischi residui                                   |
| Campo di misura                                  |
| Campo di misura, consigliato                     |
| Campo di portata consentito                      |
| Campo di temperatura                             |
| Campo di temperatura ambiente per il display 182 |
| Temperatura ambiente                             |
| Temperatura del fluido                           |
| Temperatura di immagazzinamento 18               |
| Campo di temperatura ambiente                    |
| Campo di temperatura di immagazzinamento 178     |
| Campo di temperature ambiente                    |
| Campo di velocità del suono                      |
| Caratteristiche operative                        |
| Cavo di collegamento                             |
| Certificati                                      |
| Certificazione Modbus RS485                      |
| Checklist                                        |
| Verifica finale del montaggio                    |
| Verifica finale delle connessioni 53             |
| Codice d'ordine esteso                           |
| Sensore                                          |
| Trasmettitore                                    |
| Codice del tipo di dispositivo                   |

| Codice di accesso                                                                                                    | 57<br>57<br>17<br>31 |
|----------------------------------------------------------------------------------------------------|----------------------|
| Collegamento elettrico         Computer con web browser (ad es. Microsoft         Edge)       7         Grado di protezione       5         Interfaccia WLAN       7         Misuratore       4         Tool operativi       4 | 75<br>52<br>75<br>46 |
| Mediante Interfaccia service (CDI-RJ45) 7<br>Mediante interfaccia WLAN 7<br>Mediante protocollo Modbus RS485 7<br>Tool operativo (ad es. FieldCare, DeviceCare, AMS                                                            | '5<br>75<br>75       |
| Device Manager, SIMATIC PDM)                                                                                                    | '5<br>75<br>79<br>14 |
| Comportamento diagnostico<br>Simboli                                                                                                    | 16<br>16             |
| Altezza operativa17Resistenza a urti e vibrazioni17Temperatura di immagazzinamento17Umidità relativa17                                                                                                    | '8<br>78<br>78<br>78 |
| Condizioni di immagazzinamento                                                                                                    | 18<br>75             |
| Connessione del misuratore                                                                                                    | 19<br>31             |
| Montaggio    4      Stato dell'installazione    10      Controllo alla consegna    1                                                                                                    | ,3<br>14<br>)0<br>15 |

### D

| Data di produzione                  |
|-------------------------------------|
| Data di rilascio del software       |
| Dati tecnici, panoramica            |
| Definizione del codice di accesso   |
| Descrizione comando                 |
| ved Testo di istruzioni             |
| Design                              |
| Misuratore                          |
| Device Viewer                       |
| DeviceCare                          |
| File descrittivo del dispositivo 80 |
| Diagnostica                         |
| Simboli                             |
| Dichiarazione di Conformità         |
|                                     |

Adattamento del misuratore alle condizioni di

Impostazioni

| Dimensioni di installazione                                                                                                    |
|----------------------------------------------------------------------------------------------------|
| ved Microinterruttore protezione scrittura<br>Direzione del flusso                                                                                                    |
| Display locale       182         Display locale       182         Schermata di navigazione       59         ved Display operativo       59         ved In condizione di allarme       ved Mossaggio diagnostico                                                                                                    |
| Visualizzazione modifica                                                                                                    |
| Simboli                                                                                                    |
| EEditor di testo60Editor numerico60Elementi operativi62, 146Elenco degli eventi157Elenco di diagnostica156Equalizzazione del potenziale51Errore di misura massimo175                                                                                                    |
| FField Xpert SMT7078Field Xpert SMT7779FieldCare77File descrittivo del dispositivo80Funzione77Interfaccia utente78Stabilire una connessione77File descrittivi del dispositivo80Filosofia operativa56Filtraggio del registro degli eventi158FirmwareData di rilascio80Versione80FlowDC22Fluido di accoppiamento35, 37, 40 |
| Funzionamento132Funzionamento a distanza182Funzione del documento6Funzionived ParametroFusibile del dispositivo174                                                                                                    |
| <b>G</b><br>Grado di protezione                                                                                                    |
| IID produttoreIdentificazione del misuratore16Impostazione della lingua operativa86                                                                                                    |

| processo                                           |
|----------------------------------------------------|
| Amministrazione                                    |
| Configurazioni avanzate del display                |
| Display locale                                     |
| Doppia uscita impulsiva                            |
| Interfaccia di comunicazione                       |
| Lingua dell'interfaccia                            |
| Punto di misura                                    |
| Regolazione del sensore                            |
| Reset del dispositivo                              |
| Reset del totalizzatore                            |
| Simulazione                                        |
| Taglio di bassa portata                            |
| Totalizzatore                                      |
| Unità di sistema                                   |
| Uscita di commutazione                             |
| Uscita impulsi                                     |
| Uscita impulsi/frequenza/contatto 104, 106         |
| Uscita in corrente                                 |
| Uscita relè                                        |
| WLAN                                               |
| Impostazioni dei parametri                         |
| Amministrazione (Sottomenu)                        |
| Comunicazione (Sottomenu)                          |
| Configurazione (Menu)                              |
| Configurazione avanzata (Sottomenu) 118            |
| Definire codice di accesso (Procedura guidata) 126 |
| Diagnostica (Menu)                                 |
| Display (Procedura guidata)                        |
| Display (Sottomenu)                                |
| Doppia uscita impulsiva                            |
| Gestione totalizzatore/i (Sottomenu) 137           |
| Impostazione WLAN (Procedura guidata) 122          |
| Impostazioni base Heartbeat (Sottomenu) 125        |
| Informazioni sul dispositivo (Sottomenu) 159       |
| Memorizzazione dati (Sottomenu) 138                |
| Punti di misura (Procedura guidata) 95             |
| Regolazione del sensore (Sottomenu) 118            |
| Relay output 1 n (Procedura guidata) 110           |
| Reset codice d'accesso (Sottomenu)                 |
| Selez. uscita Impulsi/Frequenza/Stato 1 n          |
| (Procedura guidata) 105, 106, 108                  |
| Simulazione (Sottomenu)                            |
| Stato installazione (Sottomenu) 100                |
| Taglio bassa portata (Procedura guidata) 116       |
| Totalizzatore (Sottomenu)                          |
| Totalizzatore 1 n (Sottomenu)                      |
| Unità di sistema (Sottomenu)                       |
| Uscita doppio impulso (Procedura guidata) 112      |
| Uscita in corrente 1 (Procedura guidata) 102       |
| Uscita rele                                        |
| Valore di uscita (Sottomenu)                       |
| valori ingresso (Sottomenu)                        |
| valori sistema (Sottomenu)                         |
| variabili di processo (Sottomenu)                  |
| vved server (Sottomenu)                            |
|                                                    |
|                                                    |

| Indicazione |  |
|-------------|--|
|-------------|--|

| Evento diagnostico attuale 1                | 155 |
|---------------------------------------------|-----|
| Evento diagnostico precedente 1             | 155 |
| Influenza                                   |     |
| Temperatura ambiente 1                      | L77 |
| Informazioni diagnostiche                   |     |
| DeviceCare                                  | 49  |
| Diodi a emissione di luce                   | 42  |
| Display locale                              | 45  |
| FieldCare                                   | 49  |
| Interfaccia di comunicazione                | 150 |
| Panoramica                                  | 151 |
| Rimedi                                      | 151 |
| Struttura, descrizione                      | 49  |
| Web browser                                 | 47  |
| Informazioni su questo documento            | . 6 |
| Informazioni sulla versione del dispositivo | 80  |
| Ingressi cavo                               |     |
| Dati tecnici                                | 175 |
| Ingresso                                    | 169 |
| Ingresso cavo                               |     |
| Grado di protezione                         | 52  |
| Integrazione del sistema                    | 80  |
| Interruzione dell'alimentazione             | 174 |
| Isolamento galvanico                        | 173 |
| Ispezione                                   |     |
| Merci ricevute                              | 15  |
| Istruzioni speciali per la connessione      | 52  |

### L

| Lettura dei valori di misura | 132 |
|------------------------------|-----|
| Lingue, opzioni operative    | 181 |

### М

| Manutenzione                            |
|-----------------------------------------|
| Marcatura RCM                           |
| Marcatura UKCA                          |
| Marchi registrati                       |
| Marchio CE                              |
| massimo                                 |
| Materiali                               |
| Menu                                    |
| Configurazione                          |
| Diagnostica                             |
| Per impostazioni specifiche             |
| Per la configurazione del misuratore 86 |
| Menu contestuale                        |
| Chiusura                                |
| Richiamo                                |
| Spiegazione                             |
| Menu operativo                          |
| Menu, sottomenu                         |
| Sottomenu e ruoli utente                |
| Struttura                               |
| Messa in servizio                       |
| Configurazione del misuratore           |
| Impostazioni avanzate                   |
| Messaggi di errore                      |
| ved Messaggi di diagnostica             |

| Messaggio diagnostico       145         Metodi operativi       54         Microinterruttore protezione scrittura       130         Misuratore       130 | 5<br>4<br>0 |
|----------------------------------------------------------------------------------------------------|-------------|
| Accensione                                                                                                    | б           |
| Configurazione                                                                                                    | 6           |
| Conversione                                                                                                    | 2<br>2      |
| Design 1/                                                                                                    | ر<br>۱      |
| Design                                                                                                    | T<br>Q      |
| Preparazione per il montaggio                                                                                                    | ר<br>ס      |
|                                                                                                    | )<br>/-     |
|                                                                                                    | +<br>2      |
| Kipaiazioiii                                                                                                    | )<br>/.     |
| Medelità di minure                                                                                                    | ±<br>c      |
| Modelita di Illisura                                                                                                    | 2           |
| Moudus R5465                                                                                                    | 1           |
|                                                                                                    | 1           |
| Accesso in scrittura                                                                                                    | 1           |
|                                                                                                    | T           |
| Configurazione della modalita di risposta all'errore                                                                                                    | ~           |
|                                                                                                    | J           |
| Elenco di scansione                                                                                                    | 4           |
| Indirizzi dei registri                                                                                                    | 2           |
| Informazioni diagnostiche                                                                                                    | J           |
| Informazioni sul registro                                                                                                    | 2           |
| Lettura dei dati                                                                                                    | 4           |
| Mappa dati Modbus                                                                                                    | 3           |
| Tempo di risposta                                                                                                    | 2           |
| Modulo elettronica I/O                                                                                                    | 1           |
| Modulo elettronica principale 14                                                                                                    | 4           |
| Morsetti                                                                                                    | 4           |
|                                                                                                    |             |

### N

| Netilion          |
|-------------------|
| Nome dispositivo  |
| Sensore           |
| Trasmettitore     |
| Norme e direttive |
| Numero di serie   |

### 0

| Operazioni di manutenzione            | 162  |
|---------------------------------------|------|
| Opzioni operative                     | 54   |
| Orientamento (verticale, orizzontale) | . 20 |

### Ρ

| -                                              |   |
|------------------------------------------------|---|
| Pacchetti applicativi                          | 6 |
| Parametri                                      |   |
| Inserire un valore                             | 6 |
| Modifica                                       | 6 |
| Parti di ricambio                              | 3 |
| Percorso di navigazione (visualizzazione della |   |
| navigazione)                                   | 9 |
| Perdita di carico                              | 9 |
| Peso                                           |   |
| Trasporto (note)                               | 8 |
| Posizione di montaggio                         | 9 |
| Potenza assorbita                              | 4 |
| Preparazioni al collegamento                   | 8 |
| Preparazioni per il montaggio                  | 8 |
|                                                |   |

| Principio di misura                                                                                                    |  |
|----------------------------------------------------------------------------------------------------|--|
| Definire codice di accesso       126         Display       113         Impostazione WLAN       122         Punti di misura       95         Relay output 1       110         Selez. uscita Impulsi/Frequenza/Stato       104         Selez. uscita Impulsi/Frequenza/Stato 1       105         105       106       108 |  |
| Taglio bassa portata       116         Taglio di bassa portata       116         Uscita doppio impulso       112         Uscita in corrente 1       102         Protezione delle impostazioni dei parametri       129         Protezione scrittura       129                                                           |  |
| Mediante codice di accesso       129         Tramite microinterruttore protezione scrittura       130         Protezione scrittura hardware       130         Pulizia       129                                                                                                    |  |
| Pulizia delle parti esterne                                                                                                    |  |
| <b>R</b><br>Registratore a traccia continua                                                                                                    |  |
| Requisiti di montaggio         Dimensioni di installazione       24         Orientamento       20         Posizione di montaggio       19         Tratti rettilinei in entrata e in uscita       20                                                                                                    |  |
| Requisiti per il personale9Resistenza a urti e vibrazioni178Restituzione163Revisione del dispositivo80                                                                                                    |  |
| Ricerca guasti<br>Generale                                                                                                    |  |
| RS485                                                                                                    |  |
| Chiusura                                                                                                    |  |
| Note163Riparazione del dispositivo163Riparazione di un dispositivo163Ripetibilità177Ritaratura162Rotazione del modulo display44Ruoli utente56                                                                                                    |  |
| <b>S</b><br>Schermata di immissione 61                                                                                                    |  |

| Schermata di immissione    |
|----------------------------|
| Schermata di navigazione   |
| Nel sottomenu 59           |
| Nella procedura guidata    |
| Segnale di uscita          |
| Segnale in caso di allarme |
|                            |

| Segnali di stato                                                                                                    | 148                                                                                                    |
|----------------------------------------------------------------------------------------------------|----------------------------------------------------------------------------------------------------|
| Selezione e posizione del set di sensori                                                                                                    | . 24                                                                                                    |
| Servizi di Endress+Hauser                                                                                                    |                                                                                                    |
| Manutenzione                                                                                                    | 162                                                                                                    |
| Servizi Endress+Hauser                                                                                                    | 1 ( )                                                                                                    |
|                                                                                                    | 163                                                                                                    |
| Sicurezza del prodetto                                                                                                    | 9                                                                                                    |
| Sicurezza operativa                                                                                                    | 10                                                                                                    |
| Sicurezza sul lavoro                                                                                                    | 10                                                                                                    |
| Simboli                                                                                                    | 10                                                                                                    |
| Nell'area di stato del display locale                                                                                                    | 57                                                                                                    |
| Nell'editor di testo e numerico                                                                                                    | . 61                                                                                                    |
| Per bloccare                                                                                                    | 57                                                                                                    |
| Per i menu                                                                                                    | . 59                                                                                                    |
| Per i parametri                                                                                                    | . 59                                                                                                    |
| Per il comportamento diagnostico                                                                                                    | . 57                                                                                                    |
| Per il numero del canale di misura                                                                                                    | 57                                                                                                    |
| Per il segnale di stato                                                                                                    | 57                                                                                                    |
| Per la comunicazione                                                                                                    | . 59<br>57                                                                                                    |
|                                                                                                    | 61                                                                                                    |
| Per la variabile misurata                                                                                                    | 57                                                                                                    |
| Per procedure guidate                                                                                                    | . 59                                                                                                    |
| Sistema di misura                                                                                                    | 169                                                                                                    |
| Smaltimento                                                                                                    | 164                                                                                                    |
| Smaltimento degli imballaggi                                                                                                    | . 18                                                                                                    |
| Soglia di portata                                                                                                    | 179                                                                                                    |
| Soluzione di archiviazione                                                                                                    | 184                                                                                                    |
| Sostituzione                                                                                                    |                                                                                                    |
| Componenti del dispositivo                                                                                                    | 163                                                                                                    |
| Sottomenu<br>Amministrazione                                                                                                    | 107                                                                                                    |
| Amministrazione                                                                                                    | 171                                                                                                    |
| Configurazione avanzata 117                                                                                                    | . 94<br>118                                                                                                    |
| Disnlay                                                                                                    | 120                                                                                                    |
| Elenco deali eventi                                                                                                    | 157                                                                                                    |
| Costiona totalizzatora/i                                                                                                    | 177                                                                                                    |
|                                                                                                    | 127                                                                                                    |
| Impostazione Heartbeat                                                                                                    | 127                                                                                                    |
| Impostazione Heartbeat                                                                                                    | 125<br>125<br>125                                                                                                    |
| Impostazione Heartbeat         Impostazioni base Heartbeat         Informazioni sul dispositivo                                                                                                    | 125<br>125<br>125<br>159                                                                                                    |
| Impostazione Heartbeat         Impostazioni base Heartbeat         Informazioni sul dispositivo         Memorizzazione dati                                                                                                    | 125<br>125<br>125<br>159<br>138                                                                                                    |
| Impostazione Heartbeat         Impostazioni base Heartbeat         Informazioni sul dispositivo         Memorizzazione dati         Panoramica                                                                                                    | 125<br>125<br>159<br>138<br>56                                                                                                    |
| Impostazione Heartbeat         Impostazioni base Heartbeat         Informazioni sul dispositivo         Memorizzazione dati         Panoramica         Regolazione del sensore                                                                                                    | 125<br>125<br>159<br>138<br>56<br>118                                                                                                    |
| Impostazione Heartbeat         Impostazioni base Heartbeat         Informazioni sul dispositivo         Memorizzazione dati         Panoramica         Regolazione del sensore         Reset codice d'accesso                                                                                                    | 125<br>125<br>159<br>138<br>56<br>118<br>126                                                                                                    |
| Impostazione Heartbeat         Impostazioni base Heartbeat         Informazioni sul dispositivo         Memorizzazione dati         Panoramica         Regolazione del sensore         Reset codice d'accesso         Stato installazione                                                                                                    | 125<br>125<br>159<br>138<br>56<br>118<br>126<br>127                                                                                                   |
| Impostazione Heartbeat         Impostazioni base Heartbeat         Informazioni sul dispositivo         Memorizzazione dati         Panoramica         Regolazione del sensore         Reset codice d'accesso         Simulazione         Stato installazione         Totalizzatore                                                                                                    | 125<br>125<br>159<br>138<br>56<br>118<br>126<br>127<br>100                                                                                            |
| Impostazione Heartbeat         Impostazioni base Heartbeat         Informazioni sul dispositivo         Memorizzazione dati         Panoramica         Regolazione del sensore         Reset codice d'accesso         Simulazione         Stato installazione         Totalizzatore         Totalizzatore                                                                                                    | 125<br>125<br>159<br>138<br>56<br>118<br>126<br>127<br>100<br>136<br>118                                                                              |
| Impostazione Heartbeat         Impostazioni base Heartbeat         Informazioni sul dispositivo         Memorizzazione dati         Panoramica         Regolazione del sensore         Reset codice d'accesso         Simulazione         Stato installazione         Totalizzatore 1         Unità di sistema                                                                                                    | 125<br>125<br>159<br>138<br>56<br>118<br>126<br>127<br>100<br>136<br>118<br>93                                                                        |
| Impostazione Heartbeat         Impostazioni base Heartbeat         Informazioni sul dispositivo         Memorizzazione dati         Panoramica         Regolazione del sensore         Reset codice d'accesso         Simulazione         Stato installazione         Totalizzatore         Totalizzatore         Unità di sistema         Valore di uscita                                                                                                    | 137<br>125<br>125<br>138<br>56<br>118<br>126<br>127<br>100<br>136<br>118<br>118<br>118<br>118<br>118<br>118                                           |
| Impostazione totalizzatore/1Impostazione HeartbeatImpostazioni base HeartbeatInformazioni sul dispositivoMemorizzazione datiPanoramicaRegolazione del sensoreReset codice d'accessoSimulazioneStato installazioneTotalizzatore 1Totalizzatore 1Nunità di sistemaValore di uscitaValori di sistema                                                                                                    | 137<br>125<br>125<br>159<br>138<br>56<br>118<br>126<br>127<br>100<br>136<br>118<br>135<br>134                                                         |
| Impostazione totalizzatore/1Impostazione HeartbeatImpostazioni base HeartbeatInformazioni sul dispositivoMemorizzazione datiPanoramicaRegolazione del sensoreReset codice d'accessoSimulazioneStato installazioneTotalizzatoreTotalizzatore 1Unità di sistemaValore di uscitaValori di sistemaValori ingresso                                                                                                    | 137<br>125<br>125<br>159<br>138<br>56<br>118<br>126<br>127<br>100<br>136<br>118<br>135<br>134<br>134                                                  |
| Impostazione totalizzatore/1Impostazione totalizzatore/1Impostazioni base HeartbeatInformazioni sul dispositivoMemorizzazione datiPanoramicaRegolazione del sensoreReset codice d'accessoSimulazioneStato installazioneTotalizzatoreTotalizzatore 1Unità di sistemaValore di uscitaValori di sistemaValori ingressoValori misurati                                                                                                    | 137<br>125<br>125<br>159<br>138<br>56<br>118<br>126<br>127<br>100<br>136<br>118<br>93<br>135<br>134<br>134<br>132                                     |
| Impostazione totalizzatore/1Impostazione totalizzatore/1Impostazioni base HeartbeatInformazioni sul dispositivoMemorizzazione datiPanoramicaRegolazione del sensoreReset codice d'accessoSimulazioneStato installazioneTotalizzatore 1Totalizzatore 1Valore di uscitaValori di sistemaValori ingressoValori misuratiValori sistema                                                                                                    | 137<br>125<br>125<br>159<br>138<br>56<br>118<br>126<br>127<br>100<br>136<br>118<br>136<br>135<br>134<br>134<br>132<br>134                             |
| Impostazione totalizzatore/1Impostazione HeartbeatImpostazioni base HeartbeatInformazioni sul dispositivoMemorizzazione datiPanoramicaRegolazione del sensoreReset codice d'accessoSimulazioneStato installazioneTotalizzatore 1Totalizzatore 1Valore di uscitaValori di sistemaValori ingressoValori misuratiValori sistemaValori sistemaValori sistemaValori sistema                                                                                                    | 137<br>125<br>125<br>159<br>138<br>56<br>118<br>126<br>127<br>100<br>136<br>118<br>135<br>134<br>134<br>134<br>132<br>134                             |
| Impostazione totalizzatore/1         Impostazione totalizzatore/1         Impostazioni base Heartbeat         Informazioni sul dispositivo         Memorizzazione dati         Panoramica         Panoramica         Regolazione del sensore         Reset codice d'accesso         Simulazione         Stato installazione         Totalizzatore         Totalizzatore 1         Unità di sistema         Valore di uscita         Valori di sistema         Valori ingresso         Valori sistema         Valori sistema         Valori sistema         Valori bistema         Valori sistema         Valori sistema     < | 137<br>125<br>125<br>159<br>138<br>56<br>118<br>126<br>127<br>100<br>136<br>118<br>135<br>134<br>135<br>134<br>132<br>134<br>132<br>134<br>74         |
| Impostazione totalizzatore/1         Impostazione Heartbeat         Informazioni sul dispositivo         Memorizzazione dati         Panoramica         Regolazione del sensore         Reset codice d'accesso         Simulazione         Totalizzatore         Totalizzatore 1         Valore di uscita         Valori di sistema         Valori ingresso         Valori sistema         Valori sistema         Valori sistema         Valori sistema         Valori sistema         Variabili di processo         Web server         Struttura                                                                                                    | 137<br>125<br>125<br>159<br>138<br>56<br>118<br>126<br>127<br>100<br>136<br>118<br>134<br>134<br>134<br>134<br>134<br>134<br>134<br>134<br>134<br>134 |

| Struttura del sistema<br>Sistema di misura                                                              | )                     |
|----------------------------------------------------------------------------------------------------|-----------------------|
| T      Taglio bassa portata      Targhetta      Sensore      Trasmettitore                              | 3<br>7<br>5           |
| Tasti operativi         ved Elementi operativi         Temperatura ambiente         Influenza       177 | 7                     |
| Temperatura di immagazzinamento                                                                         | 3<br>/±<br>5          |
| Descrizione                                                                                             | 5                     |
| Trasmettitore       Collegamenti dei cavi segnali                                                       | )<br>[<br>]<br>]<br>] |
| U Uso del misuratore<br>Casi limite                                                                     | )<br>)                |
| Uso previsto                                                                                            | )                     |
| Trasporto    18      Utensile di montaggio    28      Utensili    28                                    | )<br>3<br>3           |
| Collegamento elettrico                                                                                  | 5<br>5                |
| V<br>Valori visualizzati<br>Per stato di blocco                                                         | 5                     |
| Variabili misurate<br>Calcolate                                                                         | )<br>)                |
| Verifica finale del montaggio                                                                           | )<br>/±               |

### 

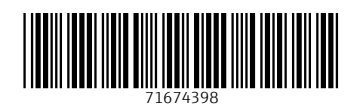

www.addresses.endress.com

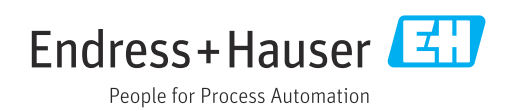